# Felhasználói kézikönyv IP - Rendszerhasználó

## Tartalomjegyzék

| 1. Á       | Italános keretrendszeri funkciók                     | 4              |
|------------|------------------------------------------------------|----------------|
| 1.1        | Beállítások                                          | 4              |
| 1.2        | Szűrőmezők                                           | 4              |
| 1.3        | Oszlopok elrejtése és megjelenítése                  | 7              |
| 1.4        | Gyorsszűrés                                          | 7              |
| 1.5        | Exportálás                                           | 9              |
| 1.6        | Élettörténet                                         | 9              |
| 1.7        | Gyorsbillentyűk                                      | 10             |
| 1.8        | Frissítés                                            | 10             |
| 1.9        | Lapozó                                               | 10             |
| 1.10       | Mezők ellenőrzése                                    | 10             |
| 1.11       | Rendezés                                             | 11             |
| 2 M        | lonüetruktúra                                        | 11             |
| 2. 1       |                                                      |                |
| 3. N       | lominalas                                            | 12             |
| 3.1        | Portfóliókezelés – Egyensúlyozási portfóliók         | 12             |
| 3.1.1      | Egyensulyozasi portfoliok listazasa                  | 12             |
| 3.1.Z      | Egyensulyozási portfolió vorziók listázása           | 13             |
| 3.1.3      | Egyensúlyozási portfólió verziók megtekintése        | 19             |
| 3.1.5      | Egyensúlyozási portfólió verziók exportálása         | 20             |
| 3.1.6      | Nominálási dokumentum megtekintése                   | 21             |
| 3.2        | Nominálás szerkesztése                               | 22             |
| 3.2.1      | Új nominálási sor felvitele                          | 23             |
| 3.2.2      | Nominálási sor szerkesztése                          | 25             |
| 3.2.3      | Nominálási sor törlése                               | 27             |
| 3.2.4      | Órai bontás szerkesztése                             | 29             |
| 3.2.5      | Kitöltése lefelé                                     | 30             |
| 3.2.6      | Előző nap áttöltése                                  | 32             |
| 3.3        | Nominálási sorok exportálása                         | 33             |
| 3.4        | Nominálási sorok importálása                         | 33             |
| 3.4.1      | Hibalehetőségek                                      | 34             |
| 3.4.2      | Importalando Excel felepitese                        | 35             |
| 3.5        | Egyoldali nominálás                                  | 38             |
| 3.6        | Túlnominálás benyújtása                              | 38             |
| 3.7        | Tranzakciós értesítések kezelése                     | 40             |
| 3.7.1      | Manualis tranzakcios ertesites rogzitese             | 40             |
| 3.1.Z      | Tranzakciós értesítés visszavonásra ielölése         | 4Z             |
| 3.7.4      | Tranzakciós értesítés Excel export                   | <del>4</del> 2 |
| 3.7.5      | Tranzakciós értesítés Excel import                   | 44             |
| 3.8        | Ciklus dokumentumok listázása                        |                |
| 3.9        | Ciklus dokumentumok megtekintése                     | 46             |
| 4. A       | llokálás                                             | 46             |
| <u>4</u> 1 | Allokálás tételek (OBA elszámolásokkal is) listázása | 46             |

| 5. E  | Elszámolás / Számlázás                               | .47       |
|-------|------------------------------------------------------|-----------|
| 5.1   | Dokumentumtár                                        | .47       |
| 5.1.1 | Dokumentumtár listázása                              | .47       |
| 5.1.2 | Dokumentumok letöltése                               | .47       |
| 5.2   | Egyensúlytalansági tételek listázása                 | .48       |
| 5.3   | Fedezet                                              | .48       |
| 5.3.1 | Fedezet számlák                                      | .48       |
| 5.3.2 | Fedezet számla sorok                                 | .49       |
| 6. ł  | Kapacitás                                            | .50       |
| 6.1   | Kapacitás tranzakciók                                | .50       |
| 6.1.1 | Kapacitás tranzakciók listázása                      | .50       |
| 6.1.2 | Kapacitás tranzakció megtekintése                    | .50       |
| 6.2   | Kapacitás diagram                                    | .51       |
| 6.2.1 | kapacitás diagram megjelenítése                      | .51       |
| 7 9   | Szerződés                                            | 56        |
| 71    | Kanacitás szerződések                                | 56        |
| 711   | Kapacitás szerződések listázása                      | .50<br>57 |
| 712   | Kanacitás szerződés montokintése                     | 57        |
| 713   | Szerződéses dokumentumok letöltése                   | 58        |
| 714   | Kanacitás szerződés Excel export                     | .50       |
| 7.2   | Fogyasztávándorlás                                   | .00       |
| 721   | Fogyasztóvándorlások lietázása                       | .01<br>61 |
| 7 2 2 | Fogyasztóvándorlás mogtokintése                      | .01<br>61 |
| 723   | líli fogyasztóvándorlás rögzítése                    | .01       |
| 7.2.3 | Fogyasztóvándorlás szerkesztése                      | .02<br>63 |
| 725   | Fogyasztóvándorlás jóváhagyásra küldése              | .03       |
| 7.2.6 | Fogyasztóvándorlás elfogadása Átvevő Partner által   | .64       |
| 7.2.7 | Fogyasztóvándorlás elutasítása Átvevő Partner által  | .64       |
| 7.2.8 | Fogyasztóvándorlás törlése                           | .64       |
| 7.2.9 | Fogyasztóvándorlás exportia                          | .65       |
| 7.2.1 | 0 Fogyasztóvándorlás importja                        | .65       |
| 7.2.1 | 1 Fogyasztóvándorlások átadás-átvétel exportja       | .66       |
| 7.3   | Kapacitás átvezetések                                | .69       |
| 7.3.1 | Kapacitás átvezetések listázása                      | .69       |
| 7.3.2 | Kapacitás átvezetések megtekintése                   | .69       |
| 7.3.3 | Új kapacitás átvezetés rögzítése                     | .70       |
| 7.3.4 | Kapacitás átvezetés szerkesztése                     | .70       |
| 7.3.5 | Kapacitás átvezetés jóváhagyásra küldése             | .71       |
| 7.3.6 | Kapacitás átvezetés elfogadása Átvevő Partner által  | .71       |
| 7.3.7 | Kapacitás átvezetés elutasítása Átvevő Partner által | .72       |
| 7.3.8 | Kapacitás átvezetés exportja                         | .72       |
| 7.3.9 | Kapacitás átvezetés importja                         | .72       |
| 7.4   | Bilat és Anonim piac ügyletek                        | .73       |
| 7.5   | CMP zárolások                                        | .74       |
| 7.5.1 | CMP zárolás listázása                                | .74       |
| 7.5.2 | CMP zárolás megtekintése                             | .74       |
| 7.6   | CMP szerződések                                      | .74       |
| 7.6.1 | CMP szerződések listázása                            | .74       |
| 7.6.2 | CMP szerződések megtekintése                         | .75       |
| 7.6.3 | CMP szerződések letöltése                            | .75       |

| 7.7   | Kapacitás konverziók76              |
|-------|-------------------------------------|
| 7.7.1 | Kapacitás konverziók listázása76    |
| 7.7.2 | Kapacitás konverziók megtekintése77 |

## 1. Általános keretrendszeri funkciók

## 1.1 Beállítások

Minden listázó nézet jobb fölső sarkában található egy Beállítások választógomb, ahonnan a következő funkciók érhetőek el:

- Szűrőmezők elrejtése/megjelenítése
- Szűrések törlése
- Aktuális szűrés elmentése
- Mentett szűrés betöltése
- Export

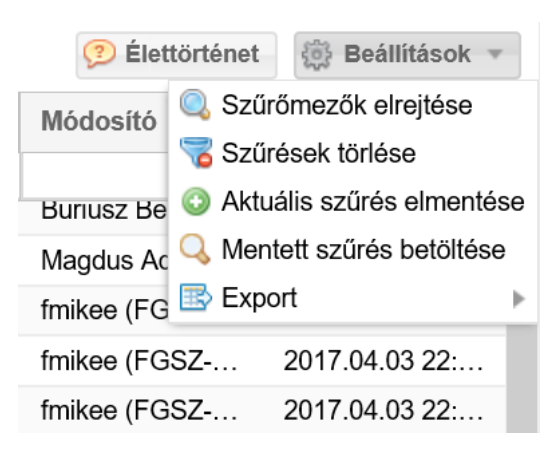

#### 1.2 Szűrőmezők

Minden nézethez tartoznak szűrőmezők, melyek minden esetben bekapcsolt állapotban jelennek meg a képernyőn. Ha a szűrő nincs bekapcsolva, akkor a jobb felső sarokban elhelyezett Beállítások menüből a "Szűrők megjelenítése" funkciót kell kiválasztani.

| 🦻 Élette    | örténet        | 🔅 Beállítások 🔻        |    |
|-------------|----------------|------------------------|----|
| Zárás voi   | Szűrőn         | nezők megjeleníté      | se |
| 2017.00.0   | 🟅 Szűrés       | ek törlése             |    |
| 2017.09.0   | 3 Aktuáli      | s szűrés elmentés      | е  |
| 2017.09.0   | \lambda Mentet | t szűrés betöltése     |    |
| 2017.09.2   | Export         |                        | ►  |
| 2017.10.25. | 4              | 2017.10.24 <b>-</b> 23 | Ì  |
| 2017.11.29. | 2              | 2017.11.28-23          |    |

Másik lehetőség a megjelenítésre az oszlopok fejlécének jobb oldalán megjelenő nyílra való kattintás, és ezek után a "Szűrőmezők" megjelenítése" funkció kiválasztása.

| tó | Verzió | Ŧ | Típus               | S | státusz  |
|----|--------|---|---------------------|---|----------|
|    | 1      | 1 | Növekvő rendezés    |   | ogadott  |
|    | 1      | t | Csökkenő rendezés   | ; | lkészült |
|    | 1      |   | Oszlopok            | ⊧ | lkészült |
|    | 1      |   | Szűrőmezők elreités |   | lkészült |
|    | 1      |   | Szűrések törlése    |   | lkészült |
|    | 2      |   | DELORD kimenő       |   | lkészült |
|    | 1      |   | DELORD kimenő       | E | lkészült |

A szűrőmezők az oszlopok fejlécében, a cím alatt jelennek meg; típusuk attól függ, hogy numerikus vagy karakteres értékeket tartalmaznak. Karakteres vagyis szöveges értékek esetében a következő szűrési típusok közül lehet választani:

- Tartalmaz a szövegben bárhol megtalálható a begépelt kifejezés
- Szó eleje a szöveg elején szerepel a begépelt kifejezés
- Szó vége a szöveg végén szerepel a begépelt kifejezés
- Minta illesztés olyan mezők keresése, melyekben egy adott szövegminta szerepel
- Hasonló a beírt karakterekhez hasonló a keresett szöveg
- Üres olyan mezők keresése, amelyekben nem szerepel érték
- Nem üres olyan mezők keresése, amelyekben szerepel bármilyen érték

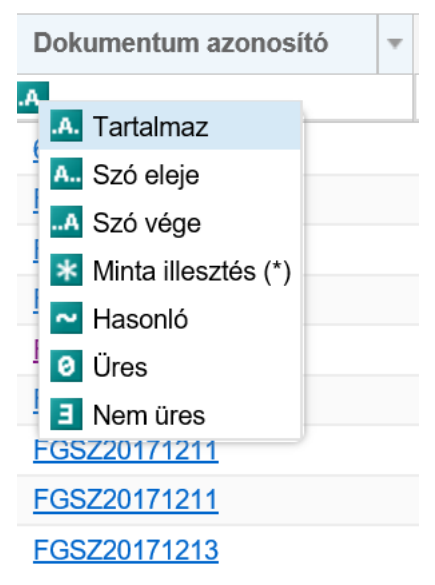

Szám típusú értékek esetében pedig a következő szűrési típusok szerepelnek:

- Egyenlő a megadott számmal egyenlő értékek
- Nagyobb vagy egyenlő a megadott számnál nagyobb vagy azzal egyenlő értékek
- Kisebb vagy egyenlő a megadott számnál kisebb vagy azzal egyenlő értékek
- Nem egyenlő a megadott számmal nem azonos értékek
- Üres azok a mezők, amelyekben nem szerepel érték
- Nem üres azok a mezők, amelyekben bármilyen érték szerepel, de nem üresek

| Verzió                                     | Típus                                      |               |  |  |
|--------------------------------------------|--------------------------------------------|---------------|--|--|
| E Egyenlő                                  | 1                                          |               |  |  |
| Kisebb vag                                 | gy egyenlő                                 | menő<br>menő  |  |  |
| <ul><li>Vien egyer</li><li>Vires</li></ul> | <ul><li>Vem egyenio</li><li>Üres</li></ul> |               |  |  |
| Nem üres<br>2                              | DELORD k                                   | menő<br>imenő |  |  |
| 1                                          | DELORD k                                   | imenő         |  |  |

A szűrőmezőbe való begépelést követően kis idővel elindul magától a szűrés, és megjelennek a keresett sorok. A szűrt oszlopok fejléceiben a név piros színűre és dőlt betűsre változik. A szűrőkifejezést törölni a mezőben megjelenő "x" gombbal lehet. Az összes szűrés törlésére pedig a Beállítások / Szűrések törlése funkcióval van lehetőség.

| Típus        | Státusz               | z                              | NNO                                     |           |  |
|--------------|-----------------------|--------------------------------|-----------------------------------------|-----------|--|
|              | .A. Fogad             | dott ×                         |                                         |           |  |
| SSN bejövő   | Fogado                | ott                            | FGSZ (21X-                              | HU-A-A0A0 |  |
| DELORD bejöv | ő Fogado              | ott                            | FGSZ (21X-                              | HU-A-A0A0 |  |
| M            | Élettörte     ódosító | énet 🔅 Szűrőmező<br>Szűrések t | Beállítások ▼<br>ók elrejtése<br>örlése |           |  |
| As           | sztalos D 🔵           | Mentett szi                    | írés betöltése                          | e .       |  |
| Ba           | ariska Gá 离           | Export                         |                                         | •         |  |
| fm           | ikee (FGSZ)           | 2018.                          | 05.10 14:                               |           |  |
| fm           | ikee (FGSZ)           | 2018.                          | 03.14 11:                               |           |  |

Mindenki használhat a saját munkavégzését megkönnyítő mentett szűréseket, vagyis nem kell minden alkalommal beállítani ugyanazokat az összetett szűréseket.

|          |                      |            | Bealitasok                |
|----------|----------------------|------------|---------------------------|
| Státusz  | NNO                  | Zárás von  | Szűrőmezők elrejtése      |
| Fogadott |                      |            | 🛜 Szűrések törlése        |
| Tugaduli |                      |            | Δktuális szűrés elmentése |
| Fogadott |                      | 2017 00 05 |                           |
| rogadott | 1002 (217-110-A-A0A0 | 2017.03.00 | Mentett szűrés betöltése  |
| Fogadott | EGS7 (21X-HULA-A0A0  | 2018 02 18 |                           |
| rogadott | 1002 (217-110-7-7070 | 2010.02.10 | 🚯 Export 🔹 🕨              |
|          |                      |            |                           |

Elég egyszer elvégezni, majd pedig a lista felett jobb oldalon megjelenő "Beállítások" menüből az "Aktuális szűrés elmentése" funkciót választani.

A "Mentett szűrések" felugró ablakban meg kell adni az előzőleg összeállított szűrési feltételekhez egy (később is jól beazonosítható) nevet. A mentés az "OK" gombra kattintva kezdeményezhető.

| Mentett szűrések         | 8 |
|--------------------------|---|
| Szűrés neve:<br>Fogadott |   |
| OK Mégsem                |   |

A "Beállítások" menüből a "Mentett szűrés betöltése" funkciót választva megjelenik a "Mentett szűrések" felugró ablak.

|          |                     |            | Beállítások 🔻              |
|----------|---------------------|------------|----------------------------|
| Státusz  | NNO                 | Zárás von  | Szűrőmezők elrejtése       |
| Feredett |                     |            | 🛜 Szűrések törlése         |
| Fogadott |                     |            | Aktuális szűrés elmentése  |
| Fogadott | FGSZ (21X-HU-A-A0A0 | 2017.09.05 |                            |
|          |                     |            | 🔍 Mentett szűrés betöltése |
| Fogadott | FGSZ (21X-HU-A-A0A0 | 2018.02.18 | Export                     |
|          |                     |            |                            |

Innen kiválaszthatjuk a korábbi mentéseink közül azt, amit éppen futtatni szeretnénk, ezt követően a "Szűrés alkalmazása" funkciógombot kell választani.

Lehetőség van egy kiválasztott szűrési feltétel törlésére is a "Szűrés törlése" gombbal.

| Mentett szűrések |                    |                | ⊗ |
|------------------|--------------------|----------------|---|
| Név              |                    |                |   |
| Fogadott         |                    |                |   |
|                  |                    |                |   |
|                  |                    |                |   |
|                  |                    |                |   |
|                  |                    |                |   |
|                  |                    |                |   |
|                  |                    |                |   |
|                  | Szűrés alkalmazása | Szűrés törlése |   |

#### 1.3 Oszlopok elrejtése és megjelenítése

Az oszlop fejléc jobb sarkában található legördülő menüben vigyük az "Oszlopok" fölé az egeret és tetszés szerint vegyük ki a pipát azon mezőnevek előtti jelölő négyzetből amelyet nem akarunk megjeleníteni és jelöljük be azokat amelyeket meg akarunk jeleníteni.

| RH Partner                               | Ŧ | RH Partn        | Napi    | m      | Verzió         | ldőszak       | No   |
|------------------------------------------|---|-----------------|---------|--------|----------------|---------------|------|
|                                          | 1 | Növekvő rende   | zés     |        | \$             | 06 - 07       | 0 -  |
| MET Magyarország Zrt. (39X50MOLKER0000C) | 4 | Csökkenő rend   | ezés    | 0      | 1              | 07 - 08       | 0 -  |
| MET Magyarország Zrt. (39X50MOLKER0000C) |   | Oszlopok        | Þ       | 🗹 Ára  | mlási irány    |               |      |
| MET Magyarország Zrt. (39X50MOLKER0000C) | C | Szűrőmezők el   | reitése | 🗹 Τίρι | JS             |               |      |
| MET Croatia d.o.o (SHPP) (31X-METCROA1)  |   | Szűrések törlés | se      | 🗹 Hál  | ózati pont név | 1             |      |
| MET Magyarország Zrt. (39X50MOLKER0000C) | - | HUFMOL          |         | 🗹 Hál  | ózati pont     |               |      |
| MET Magyarország Zrt. (39X50MOLKER0000C) |   | HUFMOL          |         | 🗹 Nor  | ninálható kap  | acitás (kWh/r | nap) |
| MET Magyarország Zrt. (39X50MOLKER0000C) |   | HUFMOL          |         | 🗹 RH   | Partner        |               |      |
| MET Magyarország Zrt. (39X50MOLKER0000C) |   | HUFMOL          |         | 🗹 RH   | Partner kód    |               |      |
|                                          |   |                 |         | 🗹 Nap  | i mennyiség (  | (kWh/nap)     |      |
|                                          |   |                 |         | Ver.   | zió            |               |      |

#### 1.4 Gyorsszűrés

A képernyő bal szélén található meg bizonyos nézeteknél.

A szűrőmezőbe való begépelést követően kis idővel elindul magától a szűrés, és a nézetben előre kerülnek a keresett sorok.

| Kezdő oldal       | Kapacitás tranzakciók | ×    |             |                                                  |              |            |            |             |             |             |            |            |                       |             |            |            |            |               |
|-------------------|-----------------------|------|-------------|--------------------------------------------------|--------------|------------|------------|-------------|-------------|-------------|------------|------------|-----------------------|-------------|------------|------------|------------|---------------|
| •• Gyorsszűré     | s                     | 0    | 🔘 Új ka     | pacitás tranzakció                               | w.           |            |            |             |             |             |            |            |                       |             |            |            | <b>\$</b>  | Beállítások 🔻 |
| Partner:          |                       |      | Kód         | Partner név                                      | Kapacit      | Típus      | Státusz    | IP hálózati | IP hálózati | IP hálózati | Áramlási i | Termék     | Gázidősza             | Gázidőszak  | Gázidősza  | ldőszak ke | ldőszak vé | Szolgáltat    |
|                   |                       | - ©  |             |                                                  |              |            |            |             |             |             |            |            |                       |             |            |            |            |               |
| Típus:            |                       |      | 6854        | ADRI1NÉV                                         | 100,00       | Túlnominál | Létrehozva | Pókaszepe   | GEPOKAS     | 39ZGEPO     | Ki         | WITHINDA   | Napon belü            | 2018.05.15  |            | 2018.05.15 | 2018.05.15 | INT - Interr  |
|                   |                       | + ©  | 6852        | ADRI1NÉV                                         | 100,00       | Túlnominál | Létrehozva | Pókaszepe   | GEPOKAS     | 39ZGEPO     | Ki         | WITHINDA   | Napon belü            | 2018.05.15  |            | 2018.05.15 | 2018.05.15 | INT - Interr  |
| IP hálózati pont: |                       |      | 6850        | ADRI1NÉV                                         | 100,00       | Túlnominál | Létrehozva | Pókaszepe   | GEPOKAS     | 39ZGEPO     | кі         | WITHINDA   | Napon belü            | 2018.05.15  |            | 2018.05.15 | 2018.05.15 | INT - Interr  |
|                   |                       | - 0  | <u>6848</u> | ADRI1NÉV                                         | 100,00       | Túlnominál | Létrehozva | Pókaszepe   | GEPOKAS     | 39ZGEPO     | Ki         | WITHINDA   | Napon belü            | 2018.05.15  |            | 2018.05.15 | 2018.05.15 | INT - Interr  |
| Gáznap / Időszal  | k kezdete:            |      | <u>6798</u> | ADRI1NÉV                                         | 100,00       | Túlnominál | Létrehozva | Pókaszepe   | GEPOKAS     | 39ZGEPO     | кі         | WITHINDA   | Napon belü            | 2018.05.14  |            | 2018.05.14 | 2018.05.14 | INT - Interr  |
|                   |                       | 1111 | <u>6796</u> | ADRI1NÉV                                         | 100,00       | Túlnominál | Létrehozva | Pókaszepe   | GEPOKAS     | 39ZGEPO     | кі         | WITHINDA   | Napon belü            | 2018.05.15  |            | 2018.05.15 | 2018.05.15 | INT - Interr  |
| ldőszak vége:     |                       |      | <u>6794</u> | ADRI1NÉV                                         | 100,00       | Túlnominál | Létrehozva | Pókaszepe   | GEPOKAS     | 39ZGEPO     | Ki         | WITHINDA   | Napon belü            | 2018.05.15  |            | 2018.05.15 | 2018.05.15 | INT - Interr  |
| 2018 05 15        |                       |      | <u>6743</u> | ADRI1NÉV                                         | 800,008      | Szerződött | Létrehozva | Pókaszepe   | GEPOKAS     | 39ZGEPO     | Ki         | YEARLY_F   | Éves                  | 2017/2018   |            | 2017.10.01 | 2018.09.30 | FIRM - Fir    |
| Szolgáltatás mini | őséo                  |      | <u>6740</u> | ADRI1NÉV                                         | 1 000,00     | Szerződött | Létrehozva | Pókaszepe   | GEPOKAS     | 39ZGEPO     | Ki         | YEARLY_F   | Éves                  | 2017/2018   |            | 2017.10.01 | 2018.09.30 | FIRM - Fir    |
| ,                 |                       | - 0  | <u>6737</u> | ADRI1NÉV                                         | 580,00       | Szerződött | Létrehozva | Petneháza   | HAPETNE     | 39ZHAPET    | Ki         | MONTHLY    | Havi                  | 2017/2018   |            | 2018.05.01 | 2018.05.31 | FIRM - Fir    |
|                   |                       | . @  | <u>6736</u> | ADRI1NÉV                                         | 200,00       | Szerződött | Létrehozva | Petneháza   | HAPETNE     | 39ZHAPET    | Ki         | MONTHLY    | Havi                  | 2017/2018   |            | 2018.05.01 | 2018.05.31 | FIRM - Fir    |
|                   |                       |      | <u>6735</u> | ADRI1NÉV                                         | 220,00       | Szerződött | Létrehozva | Petneháza   | HAPETNE     | 39ZHAPET    | кі         | MONTHLY    | Havi                  | 2017/2018   |            | 2018.05.01 | 2018.05.31 | FIRM - Fir    |
|                   |                       |      | <u>6734</u> | ADRI1NÉV                                         | 100,00       | Szerződött | Létrehozva | Petneháza   | HAPETNE     | 39ZHAPET    | кі         | DAILY_FIRM | Napi                  | 2018.05.15. |            | 2018.05.15 | 2018.05.15 | FIRM - Fir    |
|                   |                       |      | <u>5286</u> | ADRI1NÉV                                         | -1 000,00    | Kézi megs  | Létrehozva | Csanádpal   | KECSANA     | 21Z000000   | кі         | DAILY_INT  | Összefügg             | 2018.05.05  | 2018.05.05 | 2018.05.05 | 2018.05.05 | INT - Interr  |
|                   |                       |      | 5285        | ADRI1NÉV                                         | 1 000,00     | Szerződött | Létrehozva | Csanádpal   | KECSANA     | 21Z000000   | Ki         | DAILY_INT  | Napi                  | 2018.05.05. |            | 2018.05.05 | 2018.05.05 | INT - Interr  |
|                   |                       |      | <u>4990</u> | ADRI1NÉV                                         | 600,00       | Szerződött | Létrehozva | Almásfüzitő | KAALMAS     | 39ZKAALM    | Ki         | MONTHLY    | Havi                  | 2017/2018   |            | 2018.04.01 | 2018.04.30 | FIRM - Fir    |
|                   |                       |      | <u>4637</u> | ADRI1NÉV                                         | 100,00       | Szerződött | Létrehozva | Mosonmag    | KAMOSON     | 21Z000000   | Be         | DAILY_FIRM | Napi                  | 2018.03.27. |            | 2018.03.27 | 2018.03.27 | FIRM - Fir    |
|                   |                       |      | 4636        | ADRI1NÉV                                         | 9 460 300,00 | Szerződött | Létrehozva | Mosonmag    | KAMOSON     | 21Z000000   | Be         | DAILY_FIRM | Napi                  | 2018.03.27. |            | 2018.03.27 | 2018.03.27 | FIRM - Fir    |
|                   |                       |      | 4434        | ADRI1NÉV                                         | 300,00       | Szerződött | Létrehozva | Petneháza   | HAPETNE     | 39ZHAPET    | Ki         | MONTHLY    | Havi                  | 2017/2018   |            | 2018.03.01 | 2018.03.31 | FIRM - Fir    |
|                   |                       |      | 4433        | ADRI1NÉV                                         | 700,00       | Szerződött | Létrehozva | Petneháza   | HAPETNE     | 39ZHAPET    | Ki         | YEARLY_F   | Éves                  | 2017/2018   |            | 2017.10.01 | 2018.09.30 | FIRM - Fir    |
|                   |                       |      | 4432        | ADRI1NEV                                         | 1 000,00     | Szerződött | Létrehozva | Mosonmag    | KAMOSON     | 21Z000000   | Be         | DAILY_FIRM | Napi                  | 2018.03.26. |            | 2018.03.26 | 2018.03.26 | FIRM - Fir    |
|                   |                       |      | 4431        | ADRI1NEV                                         | 1 000,00     | Szerződött | Létrehozva | Csanádpal   | KECSANA     | 21Z000000   | Ki         | YEARLY_F   | Eves                  | 2017/2018   |            | 2017.10.01 | 2018.09.30 | FIRM - Fir    |
|                   |                       |      | 4416        | ADRI1NÉV                                         | 10 000,00    | Szerződött | Létrehozva | Ajka 1      | KAAJKA00    | 39ZKAAJK    | Ki         | YEARLY_INT | Éves                  | 2017/2018   |            | 2017.10.01 | 2018.09.30 | INT - Interr  |
|                   |                       |      | 1652        | ADRI1NEV                                         | 50 000,00    | Szerződött | Létrehozva | Abaújkér    | MIABAUJK    | 39ZMIABA    | Ki         | DAILY_FIRM | Napi                  | 2018.02.27. |            | 2018.02.27 | 2018.02.27 | FIRM - Fir    |
|                   |                       |      | 1553        | ADRI1NEV                                         | 550,00       | Túlnominál | Létrehozva | Petneháza   | HAPETNE     | 39ZHAPET    | Ki         | WITHINDA   | Napon belü            | 2017.11.29  |            | 2017.11.29 | 2017.11.29 | INT - Interr  |
|                   |                       |      |             |                                                  |              |            |            |             |             |             |            |            |                       |             |            |            |            |               |
|                   |                       |      | <           |                                                  |              |            |            |             |             |             |            |            |                       |             |            |            |            | >             |
|                   |                       |      | << <        | (   Oldal: 1 Össz: 2 ) )) C Oldalanként: 25 db ~ |              |            |            |             |             |             |            |            | Sorok: 1 - 25   Össz: |             |            |            |            |               |

A szűrőkifejezést törölni a mezőben megjelenő "x" gombbal lehet. Ekkor visszaáll az eredeti, szűrés nélküli verzióba a képernyő.

| Kezdő oldal       | Kapacitás tranzakciók | ×     |
|-------------------|-----------------------|-------|
| ••• Gyorsszűré    | ès                    | 0     |
| Partner:          |                       |       |
|                   |                       | 0     |
| Típus:            |                       |       |
|                   |                       | 8     |
| IP hálózati pont: |                       |       |
| Ajka 1 ×          |                       |       |
| Gáznap / Időszal  | k kezdete:            |       |
|                   |                       |       |
| ldőszak vége:     |                       |       |
|                   |                       |       |
| Szolgáltatás min  | őség:                 |       |
|                   |                       | · (3) |

Ha nem szeretnénk igénybe venni a gyorsszűrés, akkor a címsorában található nyílra kattintva "bezárhatjuk".

| Kezd | lő oldal | Kapacitās tranza    | ikciók       |            |            |             |             |             |            |            |            |             |            |            |            |              |              |            |          |
|------|----------|---------------------|--------------|------------|------------|-------------|-------------|-------------|------------|------------|------------|-------------|------------|------------|------------|--------------|--------------|------------|----------|
| ø    | 🔘 Új ku  | apacitás tranzakció | Ψ.           |            |            |             |             |             |            |            |            |             |            |            |            |              |              | @ Beáll    | tások v  |
| -    | Kód      | Partner név         | Kapacit      | Tipus      | Státusz    | IP hálózati | IP hálózati | IP hálózati | Aramlási I | Termék     | Gázidősza  | Gázidőszak  | Gázidősza  | ldőszak ke | ldőszak vé | Szolgáltat   | Kapcsoltság  | Hivatkozá  | Hivatkoa |
| ž    |          |                     |              |            |            |             |             |             |            |            |            |             |            |            |            |              |              |            |          |
| Ē.   | 6854     | ADR/1NÉV            | 100,00       | Tútnominál | Létrehozva | Pókaszepe   | GEPOKAS     | 39ZGEPO     | кі         | WITHINDA   | Napon belü | 2018.05.15  |            | 2018.05.15 | 2018.05.15 | INT - Interr | Nem kapcsolt |            | 0        |
| ŝ.   | 6852     | ADRI1NÉV            | 100,00       | Túlnominál | Létrehozva | Pókaszepe   | GEPOKAS     | 39ZGEP0     | Ki         | WITHINDA   | Napon belü | 2018.05.15  |            | 2018.05.15 | 2018.05.15 | INT - Interr | Nem kapcsolt |            | 0        |
|      | 6850     | ADRI1NÉV            | 100,00       | Túlnominál | Létrehozva | Pókaszepe   | GEPOKAS     | 39ZGEP0     | Ki         | WITHINDA   | Napon belü | 2018.05.15  |            | 2018.05.15 | 2018.05.15 | INT - Interr | Nem kapcsolt |            | 0        |
|      | 6848     | ADRI1NÉV            | 100,00       | Túlnominál | Létrehozva | Pókaszepe   | GEPOKAS     | 39ZGEPO     | кі         | WITHINDA   | Napon belü | 2018.05.15  |            | 2018.05.15 | 2018.05.15 | INT - Interr | Nem kapcsolt |            | 0        |
|      | 6798     | ADR/1NÉV            | 100,00       | Túlnominál | Létrehozva | Pókaszepe   | GEPOKAS     | 39ZGEPO     | Ki         | WITHINDA   | Napon belù | 2018.05.14  |            | 2018.05.14 | 2018.05.14 | INT - Interr | Nem kapcsolt |            | 0        |
|      | 6796     | ADRI1NÉV            | 100,00       | Túlnominál | Létrehozva | Pókaszepe   | GEPOKAS     | 39ZGEP0     | кі         | WITHINDA   | Napon belü | 2018.05.15  |            | 2018.05.15 | 2018.05.15 | INT - Interr | Nem kapcsolt |            | 0        |
|      | 6794     | ADRI1NÉV            | 100,00       | Túlnominál | Létrehozva | Pókaszepe   | GEPOKAS     | 39ZGEP0     | Ki         | WITHINDA   | Napon belü | 2018.05.15  |            | 2018.05.15 | 2018.05.15 | INT - Interr | Nem kapcsolt |            | 0        |
|      | 6743     | ADRI1NÉV            | 800,00       | Szerződött | Létrehozva | Pókaszepe   | GEPOKAS     | 39ZGEPO     | Ki         | YEARLY_F   | Éves       | 2017/2018   |            | 2017.10.01 | 2018.09.30 | FIRM - Fir   | Nem kapcsolt |            |          |
|      | 6740     | ADRI1NÉV            | 1 000,00     | Szerződött | Létrehozva | Pókaszepe   | GEPOKAS     | 39ZGEP0     | ю          | YEARLY_F   | Éves       | 2017/2018   |            | 2017.10.01 | 2018.09.30 | FIRM - Fir   | Nem kapcsolt |            |          |
|      | 6737     | ADRI1NÉV            | 580,00       | Szerződött | Létrehozva | Petneháza   | HAPETNE     | 39ZHAPET    | кі         | MONTHLY    | Havi       | 2017/2018   |            | 2018.05.01 | 2018.05.31 | FIRM - Fir   | Nem kapcsolt |            |          |
|      | 6736     | ADRI1NÉV            | 200,00       | Szerződött | Létrehozva | Petneháza   | HAPETNE     | 39ZHAPET    | Ki         | MONTHLY    | Havi       | 2017/2018   |            | 2018.05.01 | 2018.05.31 | FIRM - Fir   | Nem kapcsolt |            |          |
|      | 6735     | ADRI1NÉV            | 220,00       | Szerződött | Létrehozva | Petneháza   | HAPETNE     | 39ZHAPET    | ю          | MONTHLY    | Havi       | 2017/2018   |            | 2018.05.01 | 2018.05.31 | FIRM - Fir   | Nem kapcsolt |            |          |
|      | 6734     | ADRI1NÉV            | 100,00       | Szerződött | Létrehozva | Petneháza   | HAPETNE     | 39ZHAPET    | Кі         | DAILY_FIRM | Napi       | 2018.05.15. |            | 2018.05.15 | 2018.05.15 | FIRM - Fir   | Nem kapcsolt |            |          |
|      | 5286     | ADRI1NÉV            | -1 000,00    | Kézi megs  | Létrehozva | Csanádpal   | KECSANA     | 21Z000000   | Ki         | DAILY_INT  | Összefügg  | 2018.05.05  | 2018.05.05 | 2018.05.05 | 2018.05.05 | INT - Interr |              |            |          |
|      | 5285     | ADRI1NÉV            | 1 000,00     | Szerződött | Létrehozva | Csanádpal   | KECSANA     | 21Z000000   | Ki         | DAILY_INT  | Napi       | 2018.05.05  |            | 2018.05.05 | 2018.05.05 | INT - Interr | Nem kapcsolt |            |          |
|      | 4990     | ADRI1NÉV            | 600,00       | Szerződött | Létrehozva | Almásfüzitő | KAALMAS     | 39ZKAALM    | Ki         | MONTHLY    | Havi       | 2017/2018   |            | 2018.04.01 | 2018.04.30 | FIRM - Fir   | Nem kapcsolt |            |          |
|      | 4637     | ADRI1NÉV            | 100,00       | Szerződött | Létrehozva | Mosonmag    | KAMOSON     | 21Z000000   | Be         | DAILY_FIRM | Napi       | 2018.03.27. |            | 2018.03.27 | 2018.03.27 | FIRM - Fir   | Nem kapcsolt |            |          |
|      | 4636     | ADRI1NÉV            | 9 460 300,00 | Szerződött | Létrehozva | Mosonmag    | KAMOSON     | 21Z000000   | Be         | DAILY_FIRM | Napi       | 2018.03.27. |            | 2018.03.27 | 2018.03.27 | FIRM - Fir   | Nem kapcsolt |            |          |
|      | 4424     | ADRI1NÉV            | 300,00       | Szerződött | Létrehozva | Petneháza   | HAPETNE     | 39ZHAPET    | Ki         | MONTHLY    | Havi       | 2017/2018   |            | 2018.03.01 | 2018.03.31 | FIRM - Fir   | Nem kapcsolt |            |          |
|      | 4433     | ADRI1NÉV            | 700,00       | Szerződött | Létrehozva | Petneháza   | HAPETNE     | 39ZHAPET    | Ki         | YEARLY_F   | Éves       | 2017/2018   |            | 2017.10.01 | 2018.09.30 | FIRM - Fir   | Nem kapcsolt |            |          |
|      | 4432     | ADRI1NÉV            | 1 000,00     | Szerződött | Létrehozva | Mosonmag    | KAMOSON     | 21Z000000   | Be         | DAILY_FIRM | Napi       | 2018.03.26  |            | 2018.03.26 | 2018.03.26 | FIRM - Fir   | Nem kapcsolt |            |          |
|      | 4431     | ADRI1NÉV            | 1 000,00     | Szerződött | Létrehozva | Csanādpal   | KECSANA     | 21Z000000   | Ki         | YEARLY_F   | Éves       | 2017/2018   |            | 2017.10.01 | 2018.09.30 | FIRM - Fir   | Nem kapcsolt |            |          |
|      | 4416     | ADRI1NÉV            | 10 000,00    | Szerződött | Létrehozva | Ajka 1      | KAAJKA00    | 39ZKAAJK    | Ki         | YEARLY_INT | Éves       | 2017/2018   |            | 2017.10.01 | 2018.09.30 | INT - Interr | Nem kapcsolt |            |          |
|      | 1652     | ADRI1NÉV            | 50 000,00    | Szerződött | Létrehozva | Abaújkér    | MIABAUJK    | 39ZMIABA    | Ki         | DAILY_FIRM | Napi       | 2018.02.27. |            | 2018.02.27 | 2018.02.27 | FIRM - Fir   | Kapcsolt     | AuctionRes | FGSZ, T  |
|      | 1553     | ADRI1NÉV            | 550,00       | Túlnominál | Létrehozva | Petneháza   | HAPETNE     | 39ZHAPET    | Ki         | WITHINDA   | Napon belü | 2017.11.29  |            | 2017.11.29 | 2017.11.29 | INT - Interr | Nem kapcsolt |            | 0        |
|      |          |                     |              |            |            |             |             |             |            |            |            |             |            |            |            |              |              |            |          |

#### 1.5 Exportálás

A rendszer különböző menüpontjaiban a listás megjelenítőben szereplő adatok XLSX (Excel 2007/2010) és CSV (Comma Separated) formátumba exportálhatók a jobb felső sarokban található Beállítások funkciógomb Export funkciója segítségével.

|                                              | 🦻 Élettörténe                              | et 🔅 Beállítások 🔻                     |
|----------------------------------------------|--------------------------------------------|----------------------------------------|
| NNO                                          | Zárás von 🧟 Sz<br>😽 Sz                     | zűrőmezők elrejtése<br>zűrések törlése |
| FGSZ (21X-HU-A-A0A0                          | 2017.09.05                                 | tuális szűrés elmentése                |
| FGSZ AXX LULA A040                           | 7/2010)                                    | kport                                  |
| FGSZ CSV (Pontosvess)<br>FGSZ (ZTA-HU-A-AUAU | zővel tagolt) <sup>/.</sup><br>2017.10.25. | 2017.10.24-23                          |
| FGSZ (21X-HU-A-A0A0                          | 2017.11.29.                                | 2017.11.28-23                          |

Az export mindig a teljes (szűrt vagy nem szűrt) listát exportálja (az oldalak számától függetlenül). Az exportálható sorok maximális száma adminisztrátori szerepkörben állítható a megfelelő rendszerparaméterrel.

Az állományok elmenthetők, vagy megnyithatók: az .xlsx kiterjesztésű fájl MS Excel alkalmazással, a .csv fájlok pedig szintén MS Excel alkalmazással nyithatók meg. A megnyitást követően már a társított alkalmazás lehetőségeit használhatjuk (pl.: formázás, szerkesztés, nyomtatás, stb.).

#### 1.6 Élettörténet

A fő műveleteknek megtekinthető az élettörténete. A táblázatos áttekintő nézetek jobb felső sarkában jelenik meg a funkció, ha egy rekord ki van jelölve.

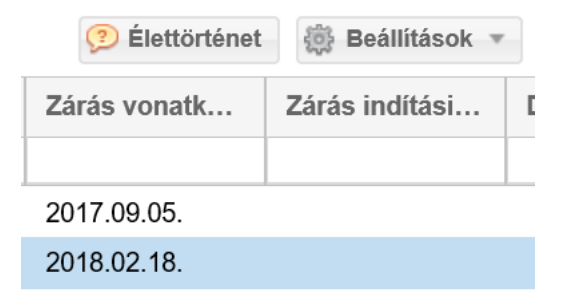

A felugró ablakban láthatjuk, mikor és milyen műveleteket végeztek a rekordon az egyes felhasználók.

| Éle                | ttörténet                                          |                                                            |                    |                               | 8          |
|--------------------|----------------------------------------------------|------------------------------------------------------------|--------------------|-------------------------------|------------|
|                    | Időpont 👻                                          | Felhasználó                                                | Művelet            | Művelet részletei             | Státusz    |
| -                  | 2017.03.24 14:31                                   | Magdus Adrienn                                             | Megszüntet         | Hálózati pont EE lezárásra ke | Létrehozva |
|                    | Módosítás ideje: 03/23/2<br>Érvényesség vége: 2017 | 017 16:18:25 -> 03/24/2017 13:31:27<br>.03.25> 2017.03.23. |                    |                               |            |
| $\left \pm\right $ | 2017.03.23 17:18                                   | Magdus Adrienn                                             | Megszüntet         | Hálózati pont EE lezárásra ke | Létrehozva |
| $\pm$              | 2017.03.23 15:31                                   | Magdus Adrienn                                             | Szerkeszt          | Hálózati pont módosítása      | Létrehozva |
| $\pm$              | 2017.03.23 15:30                                   | Magdus Adrienn                                             | Új Normál hálózati | N/A                           | Létrehozva |
|                    |                                                    |                                                            |                    |                               |            |
|                    |                                                    |                                                            |                    |                               | 🗱 Mégsem   |
|                    |                                                    |                                                            |                    |                               |            |

### 1.7 Gyorsbillentyűk

A szerkesztőablakokban a szokásos módon a "Tab" billentyűvel navigálhatunk, az "Enterrel" menthetünk és az "Esc" billentyűvel léphetünk ki. A rendszer nem támogat egyéb gyorsbillentyű kombinációkat.

#### 1.8 Frissítés

A "Frissítés" gombra történő kattintást követően a rendszer újra letölti az adott oldalt az aktuális adattartalommal.

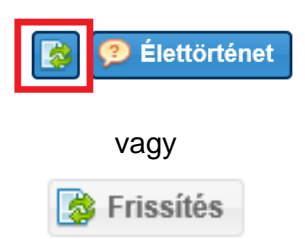

#### 1.9 Lapozó

Ha az adott listázó nézetben, több oldalnyi információ található, az ablak alján megfigyelhetünk egy ilyen lapozót.

| <b></b> | < | Oldal: | 1 | Össz: 50 | > | » | С | Oldalanként: | 25 db | Ŧ | Sorok: 1 - 25   Össz: 1232 |
|---------|---|--------|---|----------|---|---|---|--------------|-------|---|----------------------------|
|         |   |        |   |          | - |   |   |              |       |   |                            |

A balra mutató nyilakkal visszafelé tudunk lapozni. Az egy darab nyíllal oldalanként haladhatunk, míg a két darab nyíllal a listás nézet legelső oldalára ugrik a rendszer.

**«** (

A jobbra mutató nyilakkal előrefelé tudunk lapozni. Az egy darab nyíllal oldalanként haladhatunk, míg a két darab nyíllal a listás nézet legutolsó oldalára ugrik a rendszer.

| <b>`</b> |    |
|----------|----|
| /        | // |
|          |    |

Ennek a részén a lapozónak arra nyílik lehetőségünk, hogy ha tudjunk előre, hogy az adott információ, amit keresünk hányadik oldalon van, egyből oda tudunk ugrani.

| Oldal: | 1 | Össz: 50 |
|--------|---|----------|
|--------|---|----------|

Ebben a legördülő sávban azt állíthatjuk be, hogy az adott oldalon hány tételt jelenítsen meg a rendszer.

| 1                        | 25 db   |   | ( |
|--------------------------|---------|---|---|
| 1                        | 50 db   |   | ( |
| 1                        | 100 db  |   | ( |
| 0                        | 250 db  |   | ( |
| 0                        | 500 db  |   | ( |
| 1                        | 1000 db |   | Ć |
| Oldalanként <sup>.</sup> | 25 db   | * | 1 |
| oradiamont.              | 20 00   | - |   |

Ezzel a gombbal az oldal tartalmát tudjuk frissíteni.

#### 1.10 Mezők ellenőrzése

A kötelező mezők kitöltését a rendszer azonnal ellenőrzi, amint elhagyjuk a mezőt. A helytelenül üresen hagyott mezőt pirossal bekeretezi és az egeret a szöveg doboz fölött tartva megjelenő szövegbuborék jelzi a hiba okát.

C

Általánosan igaz a rendszer szerkesztő felületein, hogy a kötelezően kitöltendő mezők piros csillaggal jelöltek.

A szerkesztő ablakok mentése nem engedélyezett, amíg az értéket nem javítja felhasználó.

| Hálózati pont szerkesztés | e             |                          |                     | ⊗        |
|---------------------------|---------------|--------------------------|---------------------|----------|
| Kód:*                     | 1234567891234 | Érvényesség kezdete:*    | 2017.03.24          |          |
| Név:*                     |               | A mező tartalma legfelje | ebb 12 hosszú lehet |          |
| EIC kód:*                 |               | Betápláló TSO:*          |                     |          |
| Alapvető irány:*          | ~             | Kivételező TSO:*         |                     | ~        |
| Releváns Pont?:*          |               | Módosító:                |                     | ~        |
| Rendszerüzemeltető:*      | ~             | Módosítás ideje:         | 0001.01.01          |          |
|                           |               |                          |                     |          |
|                           |               |                          | Montós 💓 I          | lágsom   |
|                           |               |                          | wentes 😽 n          | legselli |

#### 1.11 Rendezés

Minden nézetben az oszlopok többféle szempontból tetszőlegesen rendezhetők. Az egér bal gombjának nyomva tartásával az oszlopok mozgathatók, ezáltal a sorrendjük változtatható. Az egeret a kívánt oszlophelyre kell húzni, és ebben az esetben megjelenik két zöld nyíl, amelyek jelzik, hogy az oszlop hová fog kerülni. A bal egérgombbal az oszlopok mérete is csökkenthető vagy növelhető annak érdekében, hogy a mezők tartalmát jól lehessen szemlélni.

|       | 4 |         |    |                  |     |
|-------|---|---------|----|------------------|-----|
| Össze |   | Össz eg | Ŧ  | Összes kivéte    | For |
|       | • | 🤣 Össz  | es | kivétel (kWh/naj | p)  |

Az oszlopok fejlécének jobb oldalán lévő nyílra történő kattintással egy legördülő menü nyitható meg. Az oszlopok tartalma a "Növekvő rendezés", illetve a "Csökkenő rendezés" funkciókkal besorolható. Az Oszlopok menüpontban pedig azt lehet az oszlopnevek előtti pipákkal beállítani, hogy melyek jelenjenek meg a nézetben vagy éppen ne jelenjenek meg. A beállítás bármikor módosítható. Alapértelmezetten minden mező megjelenik a listákon.

| Gáznap | *                                                                   |                                              |
|--------|---------------------------------------------------------------------|----------------------------------------------|
|        | <ul> <li>↑ Növekvő rendezés</li> <li>↓ Csökkenő rendezés</li> </ul> |                                              |
|        | Coszlopok +                                                         | 🗹 Gáznap                                     |
|        | Szűrőmezők elrejtése                                                | IC kód                                       |
|        | Szűrések törlése                                                    | Hálózati pont                                |
|        |                                                                     | 🗹 Irány                                      |
|        |                                                                     | <ul> <li>Égéshő (25/0 °C, kWh/m³)</li> </ul> |
|        |                                                                     | Fűtőérték (25/0 °C, kWh/m³)                  |
|        |                                                                     | V Wobbe                                      |

Az oszlopok sorrendje is átrendezhető, a fejléc mezőjének mozgatásával áthelyezhetjük adott oszlopot, valamint az oszlopok szélessége is módosítható, oly módon, hogy a kiválasztott oszlop szélét mozgatva a kívánt szélességűre állítjuk be.

## 2. Menüstruktúra

Tekintsük az alkalmazás menürendszerét.

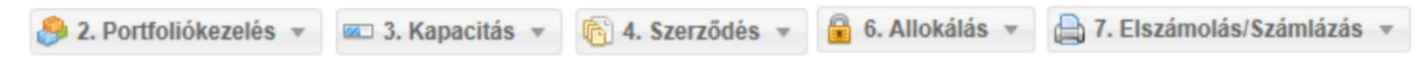

A menürendszerből az alábbi menüpontokat lehet elérni:

- 2. Portfóliókezelés→Egyensúlyozási portfóliók, Ciklus dokumentumok
- 3. Kapacitás → Kapacitás tranzakciók, Kapacitás diagram
- 4. Szerződés→Kapacitás szerződések, Másodlagos ügyletek, CMP ügyletek, Kapacitás konverziók
- 6. Allokálás → Allokálás tételek
- 7.Elszámolás/Számlázás → Dokumentumtár

## 3. Nominálás

A rendszerhasználók a megvásárolt kapacitásaikra a nominálás modulon keresztül adhatják le szállítási megbízásaikat a rendszer irányítója felé. A szállítási megbízásokat – nominálási sorokat – a nominálás modul fogadja, tárolja, kezeli, ellenőrzi, elvégzi rajtuk a megszakítást, a FDAUIOLI és OSBB eljárást, az egyezőség vizsgálatát az érintett rendszerüzemeltetőkkel, véglegesíti, az eredményről visszaigazolást küld az érintetteknek. A nominálási folyamatok és feladatok esedékessége, továbbá a nominálással kapcsolatos funkciók elérhetősége pontos időzítésekhez kötött.

D gáznapra nominálni 60 nappal előbb és D-1 gáznap 14 óráig lehet (9. gázóra), ezután hivatalosan D-1 nap 16 órakor kezdődik az újranominálási időszak, de a rendszerhasználat folytonosságát megőrizendő D-1 napon 14-16 között is lehet nominálni D gáznapra; a nominálás funkció folyamatosan használható H-2 gázóráig.

D gáznapra **az újra nominálási időszak** D-1 gáznap 9. gázórájától (CET 14:00) – D nap 22. gázórájáig(CET 03:00) tart.

D gáznapra az első órai zárás H= D-1 gáznap 9. gázórájában indul és H= D gáznap 22.GH-ig tart.

Az eddigi gyakorlat és az EDIG@S alapján is a nominálási sorokat gáznaponta tömbösítve kezeli a rendszer, ami azt jelenti, hogy egy szállíttató egy adott gáznapra vonatkozó nominálásait csak egyben tudja karbantartani és mindig a legfrissebb verzió az, amelyet érvényesnek kell tekinteni. Hogy ezt a rendszer biztosítani tudja, kerül bevezetésre a napi Egyensúlyozási portfólió, ami kiegészül azzal, hogy nem csak a napi nominálási sorokat fogja össze, hanem a szállíttató gáznapi tranzakciós értesítéseit (rendszeren kívül és belül történt gázkereskedelmi ügylet) is magában foglalja, ezzel biztosítva azt, hogy a lehető legteljesebb képet lássa az Egyensúlyozási portfóliójáról.

## 3.1 Portfóliókezelés – Egyensúlyozási portfóliók

A rendszerhasználók minden változtatást a létrehozott portfóliókon a Nominálási sorok és a Tranzakciós értesítések funkcióin keresztül tudnak elvégezni. Nominálást benyújtani legkésőbb az adott gázóra előtt 2 órával lehetséges a még **Nyitott** állapotú portfólióban, tehát a nominálás szerkesztés alfunkcióinak működését nem csak a nominálás zárás, hanem az idő múlása is befolyásolja.

**Nominálás lezárva** állapotú portfólióban a nominálási sorok nem módosíthatóak. Ez az állapotváltás minden nap hajnali 4-kor megtörténik.

A rendszerhasználók további változtatásokat már csak a Tranzakciós értesítések funkcióin keresztül tudnak végezni a gáznap végéig a Nominálás lezárt állapotú portfólióban egészen addig, amíg az adott napi portfólió státusza nem vált **Lezárt minden**re.

## 3.1.1 Egyensúlyozási portfóliók listázása

Nyissuk meg a Portfóliókezelés menüpont Egyensúlyozási portfóliók nézetét.

| Kezdő oldal   | Egyensúlyozási por | tfóliók × |        |                  |             |            |               |             |                |               |
|---------------|--------------------|-----------|--------|------------------|-------------|------------|---------------|-------------|----------------|---------------|
|               |                    |           |        |                  |             |            | Lezár         | t időszakok | megjelenítése: | Beállítások v |
| Azonosító     | Gáznap             | Allapot   | Verzió | Rendszerhasználó | Összes betá | Összes vét | Össz egyensúl | Forrás      | Módosító       | Módosítás id  |
|               |                    |           | \$     |                  |             |            |               |             |                | 1111          |
| ADRI120180103 | 2018.01.03.        | Nyitott   | 0      | ADRI1NÉV (ADRI1  | 0,00        | 0,00       | 0             | System      | fmikee (FGSZ)  | 2017.11.13 1  |
| ADRI120180104 | 2018.01.04.        | Nyitott   | 1      | ADRI1NÉV (ADRI1  | 1 000,00    | 0,00       | 1 000         | System      | Magdus Adrien  | 2018.01.29 1  |
| ADRI120180105 | 2018.01.05.        | Nyitott   | 0      | ADRI1NÉV (ADRI1  | 0,00        | 0,00       | 0             | System      | fmikee (FGSZ)  | 2017.11.13 1  |
| ADRI120180106 | 2018.01.06.        | Nyitott   | 1      | ADRI1NÉV (ADRI1  | 0,00        | 26 000,00  | -26 000       | System      | Magdus Adrien  | 2018.01.02 1  |
| ADRI120180107 | 2018.01.07.        | Nyitott   | 0      | ADRI1NÉV (ADRI1  | 0,00        | 0,00       | 0             | System      | fmikee (FGSZ)  | 2017.11.13 1  |
| ADRI120180108 | 2018.01.08.        | Nyitott   | 0      | ADRI1NÉV (ADRI1  | 0,00        | 0,00       | 0             | System      | fmikee (FGSZ)  | 2017.11.13 1  |
| ADRI120180109 | 2018.01.09.        | Nyitott   | 0      | ADRI1NÉV (ADRI1  | 0,00        | 0,00       | 0             | System      | fmikee (FGSZ)  | 2017.11.13 1  |
| ADRI120180110 | 2018.01.10.        | Nyitott   | 0      | ADRI1NÉV (ADRI1  | 0,00        | 0,00       | 0             | System      | fmikee (FGSZ)  | 2017.11.13 1  |
| ADRI120180111 | 2018.01.11.        | Nyitott   | 0      | ADRI1NÉV (ADRI1  | 0,00        | 0,00       | 0             | System      | fmikee (FGSZ)  | 2017.11.13 1  |
| ADRI120180112 | 2018.01.12.        | Nyitott   | 0      | ADRI1NÉV (ADRI1  | 0,00        | 0,00       | 0             | System      | fmikee (FGSZ)  | 2017.11.13 1  |
| ADRI120180113 | 2018.01.13.        | Nyitott   | 0      | ADRI1NÉV (ADRI1  | 0,00        | 0,00       | 0             | System      | fmikee (FGSZ)  | 2018.01.02 1  |
| ADRI120180114 | 2018.01.14.        | Nyitott   | 0      | ADRI1NÉV (ADRI1  | 0,00        | 0,00       | 0             | System      | fmikee (FGSZ)  | 2018.01.02 1  |
| ADRI120180117 | 2018.01.17.        | Nyitott   | 1      | ADRI1NÉV (ADRI1  | 0,00        | 0,00       | 0             | System      | fmikee (FGSZ)  | 2018.01.16 1  |
| ADRI120180118 | 2018.01.18.        | Nyitott   | 1      | ADRI1NÉV (ADRI1  | 0,00        | 0,00       | 0             | System      | fmikee (FGSZ)  | 2018.01.17 1  |
| ADRI120180119 | 2018.01.19.        | Nyitott   | 1      | ADRI1NÉV (ADRI1  | 0,00        | 0,00       | 0             | System      | fmikee (FGSZ)  | 2018.01.18 1  |
| ADRI120180120 | 2018.01.20.        | Nyitott   | 1      | ADRI1NÉV (ADRI1  | 0,00        | 0,00       | 0             | System      | fmikee (FGSZ)  | 2018.01.19 1  |
| ADRI120180122 | 2018 01 22         | Nvitott   | 0      | ADRI1NÉV (ADRI1  | 0.00        | 0.00       | 0             | System      | fmikee (FGSZ)  | 2018 01 02 1  |

Megjelenik az egyensúlyozási portfóliókat listázó képernyő a "Nyitott" státuszú portfóliókkal.

A Rendszerhasználók csak a saját portfólióaikat láthatják.

Az Össz betáplálás oszlop tartalmazza a rendszerhasználó be irányú hálózati ponton történt nominálásainak és átvételi tranzakciós értesítéseinek összegét. Az Össz vételezés oszlop a ki irányú hálózati ponton történt nominálásainak és az átadási tranzakciós értesítéseinek összegét. Az Egyensúly ezek különbségét tartalmazza. Egyensúlytalanság esetén az össze egyensúly pirossal kiemelt.

#### 3.1.1.1 Lezárt portfóliók listázása

Nyissuk meg a Portfóliókezelés menüpont Egyensúlyozási portfóliók nézetét.

A Beállítások funkciógomb mellett található egy "Lezárt időszakok megjelenítése" jelölőnégyzet.

| Lezárt i      | 🔅 Beállítások 🔻 |               |                 |
|---------------|-----------------|---------------|-----------------|
| Össz egyensúl | Forrás          | Módosító      | Módosítás ideje |
|               |                 |               |                 |
| 0             | System          | fmikee (FGSZ) | 2017.11.13 14   |
| 1 000         | System          | Magdus Adrien | 2018.01.29 17   |

A kijelölésével Lezárt minden státuszú portfóliók is megjelennek.

| Lezá        | rt időszakok n | negjelenítése: 🗹 | Beállítások •   |
|-------------|----------------|------------------|-----------------|
| Egyensúly(k | Forrás         | Módosító         | Módosítás ideje |
|             |                |                  |                 |
| 0           | System         | fmikee (FGSZ     | 2017.09.06 17:  |
| 0           | Kézi           | fmikee (FGSZ     | 2017.09.06 19:  |

#### 3.1.2 Egyensúlyozási portfólió megtekintése

Nyissuk meg a Portfóliókezelés menüpont Egyensúlyozási portfóliók nézetét, majd válaszuk ki a kívánt portfóliót. Kattintsunk az Azonosító oszlopban található linkre.

| Kezdő oldal Partner | rek <sup>×</sup> Egyen | súlyozási portf | óliók 🗶 Eg   | gyensúlyozási portfólió | - ADRI1KÓD [2018. | 05.15.] - Nyitott $\times$ |                       |            |                | <u>                                      </u> |   |
|---------------------|------------------------|-----------------|--------------|-------------------------|-------------------|----------------------------|-----------------------|------------|----------------|-----------------------------------------------|---|
|                     |                        |                 |              |                         |                   | Lez                        | tárt időszakok megjel | enítése: 🗹 | 🥑 Élettörténet | Beállítások 🔻                                 |   |
| Azonosító           | Gáznap                 | Allapot         | Verzió       | Rendszerhasználó        | Össz betápl       | Össz vétele                | Egyensúly(k           | Forrás     | Módosító       | Módosítás ideje                               |   |
|                     | 2018.05.               |                 | \$           |                         |                   |                            |                       |            |                |                                               |   |
| ADRI1KÓD20180501    | 2018.05.01.            | Lezárt min…     | 0            | ADRI1NÉV (ADRI          | 0,00              | 0,00                       | 0                     | System     | fmikee (FGSZ   | 2018.03.14 11:                                |   |
| ADRI1KÓD20180502    | 2018.05.02.            | Lezárt min      | 1            | ADRI1NÉV (ADRI          | 0,00              | 0,00                       | 0                     | System     | fmikee (FGSZ   | 2018.05.02 14:                                |   |
| ADRI1KÓD20180503    | 2018.05.03.            | Lezárt min      | 1            | ADRI1NÉV (ADRI          | 0,00              | 0,00                       | 0                     | System     | fmikee (FGSZ   | 2018.05.02 14:                                |   |
| ADRI1KÓD20180504    | 2018.05.04.            | Lezárt min      | 1            | ADRI1NÉV (ADRI          | 0,00              | 0,00                       | 0                     | System     | fmikee (FGSZ   | 2018.05.03 14:                                |   |
| ADRI1KÓD20180505    | 2018.05.05.            | Lezárt min      | 9            | ADRI1NÉV (ADRI          | 0,00              | 100,00                     | -100                  | AS4        | Asztalos Dorot | 2018.05.10 10:                                |   |
| ADRI1KÓD20180506    | 2018.05.06.            | Lezárt min…     | 0            | ADRI1NÉV (ADRI          | 0,00              | 0,00                       | 0                     | System     | fmikee (FGSZ   | 2018.03.14 11:                                |   |
| ADRI1KÓD20180507    | 2018.05.07.            | Lezárt min      | 1            | ADRI1NÉV (ADRI          | 0,00              | 0,00                       | 0                     | System     | fmikee (FGSZ   | 2018.05.07 10:                                |   |
| ADRI1KÓD20180508    | 2018.05.08.            | Nyitott         | 2            | ADRI1NÉV (ADRI          | 0,00              | 0,00                       | 0                     | System     | Asztalos Dorot | 2018.05.11 08:                                |   |
| ADRI1KÓD20180509    | 2018.05.09.            | Lezárt min      | 4            | ADRI1NÉV (ADRI          | 0,00              | 844,00                     | -844                  | Kézi       | Asztalos Dorot | 2018.05.09 09:                                |   |
| ADRI1KÓD20180510    | 2018.05.10.            | Nyitott         | 1            | ADRI1NÉV (ADRI          | 0,00              | 100,00                     | -100                  | Kézi       | Asztalos Dorot | 2018.05.09 09:                                |   |
| ADRI1KÓD20180511    | 2018.05.11.            | Nyitott         | 1            | ADRI1NÉV (ADRI          | 0,00              | 0,00                       | 0                     | System     | fmikee (FGSZ   | 2018.05.10 14:                                |   |
| ADRI1KÓD20180512    | 2018.05.12.            | Nyitott         | 1            | ADRI1NÉV (ADRI          | 0,00              | 0,00                       | 0                     | System     | fmikee (FGSZ   | 2018.05.11 14:                                |   |
| ADRI1KÓD20180513    | 2018.05.13.            | Nyitott         | 1            | ADRI1NÉV (ADRI          | 0,00              | 0,00                       | 0                     | System     | fmikee (FGSZ   | 2018.05.12 14:                                |   |
| ADRI1KÓD20180514    | 2018.05.14.            | Nyitott         | 5            | ADRI1NÉV (ADRI          | 0,00              | 800,00                     | -800                  | Kézi       | Asztalos Dorot | 2018.05.14 15:                                |   |
| ADRI1KÓD20180515    | 2018.05.15.            | Nyitott         | 8            | ADRI1NÉV (ADRI          | 330,00            | 1 111,00                   | -781                  | Kézi       | Asztalos Dorot | 2018.05.15 10:                                |   |
| ADRI1KÓD20180516    | 2018.05.16.            | Nyitott         | 3            | ADRI1NÉV (ADRI          | 0,00              | 240 000,00                 | -240 000              | Kézi       | Asztalos Dorot | 2018.05.14 15:                                | ~ |
| ADRI1KÓD20180517    | 2018 05 17             | Nvitott         | 5            | ADRI1NÉV (ADRI          | 0.00              | 200.00                     | -200                  | Kézi       | Asztalos Dorot | 2018 05 14 13                                 |   |
| Cldal: 1            | Össz: 2                | > » C           | Oldalanként: | 25 db 👻                 |                   |                            |                       |            | S              | orok: 1 - 25   Össz: 3                        | 1 |

Ezután a portfólió adatlapja külön tabfülön megnyílik.

| Kezo         | ő oldal                  | Egye                 | nsúlyozási po                        | ortfóliók <sup>×</sup>             | Egyensúlyoz                          | ási port                 | tfólió - ADRI1                 | KÓD [2018.0           | 5.05.] - Nyitott | ×      |                |               |                                       |        |                               |                   |
|--------------|--------------------------|----------------------|--------------------------------------|------------------------------------|--------------------------------------|--------------------------|--------------------------------|-----------------------|------------------|--------|----------------|---------------|---------------------------------------|--------|-------------------------------|-------------------|
| #A[          | RI1K                     | ÓD20                 | 180505 v                             | 6 0                                | Összes vét                           | elezés (l                | kWh/nap): 1                    | <b>00</b> Ös          | ssz egyensúly (l | (Wh/na | p): Asztalos [ | Dorottya (AD  | OFS) (FGSZA                           | DMIN)  | (2                            | 😵 🦻 Élettörténet  |
| No           | minálási s               | sorok                | Napi egyen                           | súlyozási po                       | tfólió verziók                       |                          |                                |                       |                  |        | Órai bontás    |               |                                       |        |                               |                   |
| Nin          | cs elérheté              | ő művel              | et                                   |                                    |                                      |                          |                                |                       |                  |        |                |               |                                       |        |                               |                   |
| År.          | . Típus                  | s                    | Hálózati pon                         | t név 🕇                            | Nominálhat.                          |                          | RH Partner                     |                       | Napi menny       |        | 0.8            |               |                                       |        |                               |                   |
|              |                          |                      |                                      |                                    |                                      |                          |                                |                       |                  |        | 0.6-           |               |                                       |        |                               |                   |
| Ki           | Kétol                    | Idali                | Ajka 1 (39ZKA                        | AJKA001                            | 240                                  | 000                      | ADRI1NÉV (A                    | DRI1EIC)              |                  | 0      | 0.2 -          |               |                                       |        |                               |                   |
| Ki           | Kétol                    | Idali                | Csanádpalota                         | (HU>RO)                            | 24                                   | 1000                     | ADRI1NÉV (A                    | DRI1EIC)              |                  | 0      | 0.0            |               |                                       |        |                               |                   |
| Ki           | Kétol                    | Idali                | Petneháza (3                         | 9ZHAPET                            | 43                                   | 3 200                    | ADRI1NÉV (A                    | DRI1EIC)              |                  | 0      |                |               |                                       |        |                               |                   |
| Ki           | Egyo                     | Idali                | Petneháza (3                         | 9ZHAPET                            | 43                                   | 3 200                    | Új nomináló te                 | szt partn             |                  | 100    |                |               | Nomin                                 | álásol | <ul> <li>Kapacitás</li> </ul> |                   |
|              |                          |                      |                                      |                                    |                                      |                          |                                |                       |                  |        |                |               |                                       | _      |                               |                   |
| -            |                          |                      |                                      |                                    |                                      |                          |                                |                       |                  |        | Megszakítási   | ban érintet   | t pontok                              |        | Karbantartásban érir          | itett pontok      |
| Tra          | nzakcios (               | ertesite             | sek                                  |                                    |                                      |                          |                                |                       |                  |        | Név            | Kód           | E                                     | I      | Hálózati pont név             | Hálózati pont ké  |
|              | Exportálás               | s                    |                                      |                                    |                                      |                          |                                |                       | Beállításol      | . w    | A meanvitatt   | portfóliót ér | intő                                  |        | A megnyitatt partfáliá        | t érintően nincs  |
| A            | Hálóza                   | ati pont             |                                      | Kereskedelr                        | ni part Be                           | eny                      | Allok                          | Állapot               | Tranza           | kci    | <              | 1441          | · · · · · · · · · · · · · · · · · · · | ~      |                               | >                 |
|              |                          |                      |                                      |                                    |                                      |                          |                                |                       |                  |        | Fedezetlen ü   | igyletek      |                                       |        | Egyoldali meghataln           | azás              |
| "A r<br>tran | negnyitott<br>zakciót az | egyens<br>z "Új trar | úlyozási portfól<br>nzakciós értesít | iót érintő tranz<br>és létrehozás: | akciós értesítés<br>a" funkción kere | s ez idáig<br>esztül kei | g nem érkezett<br>zdeményezhet | t. Felületen k<br>t." | eresztül új      |        | Hálózati pon   | ıt            | Fedezetle                             |        | Hálózati pont                 | Passzív szállítta |
|              |                          |                      |                                      |                                    |                                      |                          |                                |                       |                  |        | "A megnyitott  | portfóliót ér | intően nincs                          | 0      | Algyő I                       | bbb 🗘             |
| <            |                          |                      |                                      |                                    |                                      |                          |                                |                       |                  | >      | <              |               | >                                     |        | <                             | > ×               |

A portfólió részletei egy információs dashboardon különféle csempékre szervezve megtekinthetőek.

A csempék átméretezhetők, a könnyebb átláthatóság és kezelhetőség érdekében.

## A portfólió fejlécében látható:

- a portfólió azonosítója, amely a következőképpen áll össze: a rendszerhasználó IP rendszerbeli kódja és a portfólió vonatkozási dátuma

- a porfólió verziószáma

- Össz betáplálás: a rendszerhasználó be irányú hálózati ponton történt nominálásainak és átvételi tranzakciós értesítéseinek összegét.

- Össz vételezés oszlop a ki irányú hálózati ponton történt nominálásainak és az átadási tranzakciós értesítéseinek összegét.

- Egyensúly: a portfólió egyensúlyi állapota
- Rendszerhasználó: a portfólió tulajdonosának neve és kódja

- Módosító: Ez lehet a rendszer vagy a rendszerhasználó partner bejelentkezett felhasználója, aki utoljára módosította akár a nominálási sorokat a Nominálás szerkeszt funkcióval,akár a tranzakciós értesítéseket annak valamely funkciójával.

-Módosítás ideje: az utolsó módosítás időpontjaAz adott napi nominálások és tranzakciós értesítések kezeléshez szükséges funkciók elérhetőek, a portfólió státuszától függően.

Nyitott állapotú portfóliónál a Nominálási sorok tabfülön elérhető funkcók:

Nominálás szerkesztés, Nominálás export, Nominálás import, illetve a POD csoport felosztása. A Tranzakciós értesítések csempén az Új tranzakciós értesítés, Import és az Exportálás érhető el.

| Kezdő oldal E                                                                                            | gyensúlyozás                                                                 | Egyenau                                                                                                    |                             |                                         |                                  |                                        |                                    |                                                                                                    |                                                                                          |                                                                                                    |                                                                                                    |                                                                                                    |         |
|----------------------------------------------------------------------------------------------------|------------------------------------------------------------------------------|----------------------------------------------------------------------------------------------------|-----------------------------|-----------------------------------------|----------------------------------|----------------------------------------|------------------------------------|----------------------------------------------------------------------------------------------------|------------------------------------------------------------------------------------------|----------------------------------------------------------------------------------------------------|----------------------------------------------------------------------------------------------------|----------------------------------------------------------------------------------------------------|---------|
| #ADRI1KÓD                                                                                                | 2018051                                                                      | 7 v5 Vh/nap):                                                                                                    | 0                           | Össz vételezés(kWh/nap                  | p): 200                          | Egyensúl                               | ly(kWh/nap):                       | -200                                                                                                    | Ren<br>Mód                                                                               | idszerhasználó: ADRI11<br>dosító: Asztalos Dorotty:                                                   | NEV<br>a (ADRI1NÉV) (2018.05.1                                                                                                    | 4 13:42:24) 🔯 👂 Élettő                                                                                                    | orténet |
| Nominálási soro                                                                                          | ok Napi eg                                                                   | yensúlyozási portfólió verzi                                                                                                    | iók                         |                                         |                                  |                                        |                                    | Órai bontás                                                                                                    |                                                                                          |                                                                                                    |                                                                                                    |                                                                                                    |         |
| 📓 Nominálás sz                                                                                           | erkesztés 🖷                                                                  | Nominálás export 🔋 No                                                                                                    | minálás import              | NOD csoport felosztás                   | ]                                |                                        |                                    |                                                                                                    |                                                                                          |                                                                                                    |                                                                                                    |                                                                                                    |         |
| Áramlási irány                                                                                           | Típus                                                                        | Hálózati pont név †                                                                                                    | Nominálhat                  | RH Partner                              |                                  | Napi m                                 | nenny                              | 0.5                                                                                                    |                                                                                          |                                                                                                    |                                                                                                    |                                                                                                    |         |
|                                                                                                    |                                                                              |                                                                                                    |                             |                                         |                                  |                                        |                                    | 0.4 -                                                                                                    |                                                                                          |                                                                                                    |                                                                                                    |                                                                                                    |         |
| кі                                                                                                    | Kétoldali                                                                    | Ajka 1 (39ZKAAJKA001                                                                                                    | 240 00                      | 0 ADRI1NEV (ADRI1EI                     | C)                               | 0                                      | 0.3                                |                                                                                                    |                                                                                          |                                                                                                    |                                                                                                    | -                                                                                                    |         |
| кі                                                                                                    | Kétoldali                                                                    | Csanádpalota (HU>RO)                                                                                                    | 24 00                       | 0 ADRI1NÉV (ADRI1EI)                    | C)                               |                                        | 0                                  | 0.2                                                                                                    |                                                                                          |                                                                                                    |                                                                                                    |                                                                                                    |         |
| кі                                                                                                    | Kétoldali                                                                    | Petneháza (39ZHAPET                                                                                                    | 67 20                       | 0 ADRI1NÉV (ADRI1E)                     | C)                               |                                        | 0                                  |                                                                                                    |                                                                                          |                                                                                                    |                                                                                                    |                                                                                                    |         |
| кі                                                                                                    | Kétoldali                                                                    | Pókaszepetk 1-1 (39ZG                                                                                                    | 24 00                       | 0 ADRI1NÉV (ADRI1E)                     | C)                               |                                        | 200                                | 0.1                                                                                                    |                                                                                          |                                                                                                    |                                                                                                    |                                                                                                    |         |
| Ki                                                                                                    | Kétoldali                                                                    | Pókaszepetk 1-2 (39ZG                                                                                                    | 19 20                       | 0 ADRI1NÉV (ADRI1EI)                    | C)                               |                                        | 0                                  | 0.0                                                                                                    |                                                                                          |                                                                                                    |                                                                                                    |                                                                                                    | -       |
|                                                                                                    |                                                                              |                                                                                                    |                             |                                         |                                  |                                        |                                    |                                                                                                    |                                                                                          |                                                                                                    |                                                                                                    |                                                                                                    |         |
|                                                                                                    |                                                                              |                                                                                                    |                             |                                         |                                  |                                        |                                    |                                                                                                    |                                                                                          | Nomináláso                                                                                            | ok • Kapacitás                                                                                                    |                                                                                                    |         |
| Tranzakciós érte                                                                                         | sítések                                                                      |                                                                                                    |                             |                                         |                                  |                                        |                                    | Megszakításba                                                                                                    | n érintett ponto                                                                         | <ul> <li>Nomináláso</li> </ul>                                                                        | ok <ul> <li>Kapacitás</li> </ul> Karbantartásban érin                                                                                                    | tett pontok                                                                                                    |         |
| Tranzakciós érte                                                                                         | sítések                                                                      | 0 Image 1 1 Image 1 Image 1 Im |                             |                                         |                                  | A. Poil                                | lítások –                          | Megszakításba<br>Név                                                                                                    | n érintett ponto<br>Köd                                                                  | Nomináláso k EIC kód                                                                                  | ok • Kapacitás<br>Karbantartásban érin<br>Hálózati pont név                                                                                                    | tett pontok<br>Hálózati pont kód                                                                                             | T       |
| Tranzakciós érte                                                                                         | s értesítés                                                                  | 🔒 Import 🚇 Exportâlás                                                                                                    |                             |                                         |                                  | Beåll                                  | lítások 👻                          | Megszakításba<br>Név<br>"A megnyitott p                                                                                                    | n érintett ponto<br>Kód<br>ortfóliót érintő me                                           | Nominálásc k EIC kód egszakítás ez idáig                                                              | k • Kapacitás<br>Karbantartásban érin<br>Hálózati pont név                                                                                                    | tett pontok<br>Hálózati pont kód<br>t érintően nincs kapacitást                                                              | T       |
| Tranzakciós érte<br>ý Új Tranzakció<br>Á Hálózati p                                                      | rsítések<br>Is értesítés                                                     | 🛿 Import 🖳 Exportálás<br>Kereskedelmi part                                                                                                    | В А                         | Allapot                                 | Tranzakci                        | Beáll<br>Forrás                        | lítások <i>▼</i><br>Módosító       | Megszakításba<br>Név<br>"A megnyított p<br>nem történt."                                                                                                    | n érintett ponto<br>Köd<br>ortfóliót érintő me                                           | Nominálásc      EIC kód  egszakítás ez idáig                                                          | Kerbantartásban érin<br>Hálózati pont név<br>"A megnyitott portfólió<br>érintő TMK."                                                                                                    | tett pontok<br>Hálózati pont kód<br>t érintően nincs kapacitást                                                              | T       |
| Tranzakciós érte                                                                                         | isítések<br>is értesítés<br>iont                                             | Import Exportálás  Kereskedelmi part                                                                                                    | B A                         | Allapot                                 | Tranzakci                        | Beáll<br>Forrás                        | lítások ▼<br>Módosítő              | Megszakításba<br>Név<br>"A megnyitott p<br>nem történt."                                                                                                    | n érintett ponto<br>Köd<br>ortfóliót érintő me                                           | Nominálásc      ElC kód  egszakítás ez idáig                                                          | <ul> <li>Karbantartásban érin</li> <li>Hálózati pont név</li> <li>A megnyített portfólió</li> </ul>                                                                                          | tett pontok<br>Hálózati pont kód<br>t érintően níncs kapacitást                                                              | T       |
| Tranzakciós érte                                                                                         | isítések<br>is értesítés<br>iont<br>rensúlyozási po                          | Import Exportálás     Kereskedelmi part  vrtőlőlő érintő tranzakciós érter                                                                                                    | B A                         | Allapot<br>irkozett. Felületen keresztü | Tranzakci                        | Beált<br>Forrás<br>z "Új tranzakciós é | lítások ▼<br>Módosítő<br>értesítés | Megszekításba<br>Név<br>"A megnyitott p<br>nem történt."                                                                                                    | in érintett ponto<br>Köd<br>ortfóliót érintő me                                          | Nominálásc      ElC kód      gszakítás ez idáig                                                       | <ul> <li>Karbantartásban érin</li> <li>Hálózati pont név</li> <li>A negnyított portfólió</li> <li>érintő TMK.<sup>5</sup></li> </ul>                                                         | tett pontok<br>Hálózati pont kód<br>t érintően nincs kapacitást                                                              | T       |
| Tranzakciós érte<br>ý Új Tranzakció<br>A Hálózati p<br>A megnyitott egy<br>létrehozása" funkci           | s <b>ítések</b><br>s értesítés<br>ont<br>rensúlyozási po<br>ción keresztül l | Import Exportálás  Kereskedelmi par  Htőlőlő télnő tranzakciós értet kezdeményezhet. <sup>*</sup>                                                                                                    | B A<br>sítés ez idáig nem é | Allapot<br>irkezett. Felületen keresztü | Tranzakci                        | Beált<br>Forrás<br>z "Új tranzakciós é | lítások ▼<br>Módosítč<br>értesítés | Megszekításba<br>Név<br>,A megnyilott p<br>nem történt.*                                                                                                    | n érintett ponto<br>Köd<br>ortfóliót érintő me<br>r/letek                                | Nominálásc      EIC kód  egszakítás ez idáig                                                          | <ul> <li>Karbantartásban érin</li> <li>Hálózati pont név</li> <li>A megnyített portfólió</li> <li>érintő TMK.°</li> <li>Egyoldali meghatalm</li> </ul>                                       | tett pontok<br>Hálózati pont kód<br>t érintően nincs kapacitást<br>azás                                                      | T       |
| Tranzakciós érte<br>ý Új Tranzakció<br>A Hálózati p<br>Amegnyitott egy<br>létrehozása <sup>*</sup> funko | sitések<br>s értesítés<br>nont<br>rensúlyozási po<br>ción keresztül l        | Import Exportálás  Kereskedelmi part  Itőlőlé téntő tranzakciós érted kezdeményezhet*                                                                                                    | B A                         | Allapot<br>rkezett. Felületen keresztü  | Tranzakci                        | Beáll<br>Forrás<br>z "Új tranzakciós é | lítások +<br>Módosítć<br>értesítés | Megszakításba<br>Név<br>"A megnyitott p<br>nem történt."<br>Fedezetlen ügy<br>Hálózatí pont                                                                                                    | n érintett ponto<br>Kód<br>ortfóliót érintő me<br>/letek<br>Fede                         | Nominálász      K      EIC kód  ezetten mennyiség                                                     | <ul> <li>Kapacitás</li> <li>Karbantartásban érín</li> <li>Hálózati pont név</li> <li>A megnyített portfölló<br/>érintő TMK.*</li> <li>Egyoldali meghatalım</li> <li>Hálózati pont</li> </ul> | tett pontok<br>Hálózati pont köd<br>t érintően nincs kapacitást<br>szás<br>Passzív szállíttató                               | T<br>>  |
| Tranzakciós érte<br>③ Új Tranzakció<br>A Hálózati p<br>A megnyított egy<br>létrehozása" funko            | sitések<br>s értesités<br>ront<br>ensúlyozási po<br>ción keresztül l         | Import  Exportisiás  Kereskedelmi part  rtfölöld érintő tranzakciós érter ezedeményezhet <sup>2</sup>                                                                                                    | B A                         | Allapot<br>irkezett. Felületen keresztü | Tranzakci                        | Beált     Forrás  z "Új tranzakciós é  | lítások v<br>Módosítć<br>értesítés | Megszakításba<br>Név<br>,A megnyilott p<br>nem tortént.*<br>Fedezetten ügg<br>Hálózati pont                                                                                                    | n érintett ponto<br>Kód<br>ortfóliót érintő me<br>/letek<br>Fede                         | Nominálász      EIC kód      EIC kód      EIC kód      ezetten mennyiség nincs fedezetten             | k • Kapacitás<br>Karbantartásban érin<br>Hálózati pont név<br>"A megnyilott portiólió<br>érintő TMK."<br>Egyoldali meghatalm<br>Hálózati pont<br>Algyő I                                     | tett pontok<br>Hálózati pont kód<br>érintően nincs kapacitást<br>azzás<br>Passzív szállíttató<br>bbb                         | F       |
| Tranzakciós érte<br>③ Új Tranzakció<br>A Hálózati p<br>"A megnyitott egy<br>létrehozása" funko           | sitések<br>s értesítés<br>ront<br>ensúlyozási po<br>ción keresztul l         | Import Exportilitäs  Fereskedelmi part  refeskedelmi part  refölfölt érintő tranzakciós értee  kezdeményezhet.*                                                                                                    | B A                         | Allapot<br>rkezett. Felületen keresztü  | Tranzakci<br>il új tranzakciót a | Beáll<br>Forrás<br>z "Új tranzakciós é | lítások v<br>Módosítć<br>értesítés | Megszakításba           Név         , A megnyilott p           "A megnyilott p         , megnyilott p           Pedezetlen ügy         Hálózati pont           "A megnyilott p         , gyylet." | n érintett ponto<br>Köd<br>//dtek<br>//etek<br>Fedd                                      | Nominálász      EIC köd      EIC köd      egszakítás ez idáig      ezetten mennyiség nincs fedezetten | A Kapacitás     Karbantartásban érin     Hálózati pont név     "A megnyiketi portfólió     érintő TMKC*     Egyoldali meghatalm     Hálózati pont     Algyő 1     Petneháza                  | tett pontok<br>Hálózati pont kód<br>érintően nincs kapacitást<br>azás<br>Passzív szállíttató<br>bbb<br>Új nomináló teszt p…  | F       |
| Tranzakciós érte<br>Új Tranzakció<br>A Hálózati p<br>A megnyitott egy<br>létrehozása" funko              | sítések<br>« értesítés<br>oont<br>ensúlyozási po<br>ción keresztül l         | Import Exportálás Kereskedelmi part Htőlőlt érinő tranzakciós értes kezdeményezhet. <sup>1</sup>                                                                                                    | B A                         | Allapot<br>irkezett. Felületen keresztű | Tranzakci                        | Beáll<br>Forrás<br>z "Új tranzakciós é | lítások 🔻                          | Megszakításba<br>Név<br>"A megnyitott p<br>nem történt."<br>Fedezetten ügy<br>Hálózati pont<br>"A megnyitott p<br>ügylet."                                                                        | n érintett ponto<br>Kód<br>ortfóliót érintő me<br>/letek<br>Fedu<br>ortfóliót érintően r | Nominálász      ElC kód      ElC kód      egszakítás ez idáig  ezetlen mennyiség nincs fedezetlen     | Arbantartásban érin<br>Hálózati pont név<br>A megnyított portfólló<br>érinő TMK.*<br>Egyoldali meghatalm<br>Hálózati pont<br>Agyő I<br>Petneháza                                             | tett pontok<br>Hálózati pont kód<br>t érintően nincs kapacitást<br>azás<br>Passzív szállíttató<br>bbb<br>Új nomináló teszt p | F<br>P  |

**Nominálás lezárt állapotú portfóliónál** a Nominálási sorok tabfülön elérhető funkciók: Nominálás export, illetve a POD csoport felosztása. A Tranzakciós értesítések csempén a Nyitott állapottal azonos funkciók érhetőek el.

**Lezárt minden állapotú portfóliónál** a Nominálási sorok tabfülön elérhető funkciók: Nominálás export, illetve a POD csoport felosztása. A Tranzakciós értesítések csempén csak az Exportálás érhető el.

| Kezdő           | oldal Eg                          | yensúlyozás                     | i portfóliók ×                              | Egyensúly                       | ozási portfólió -                    | ADRI1KÓD [2018.                    | 05.07.] - Lezárt min | len ×          |                                  |                           |                                   |                    |
|-----------------|-----------------------------------|---------------------------------|---------------------------------------------|---------------------------------|--------------------------------------|------------------------------------|----------------------|----------------|----------------------------------|---------------------------|-----------------------------------|--------------------|
| #ADF            | RI1KÓD                            | 20180507                        | 7 v1 0                                      | Ċ                               | Össz vételezés(k\                    | Vh/nap): 0                         | Egyensi              | ly(kWh/nap): 0 | Rendszerhaszr<br>Nódosító: fmike | náló: ADRI1<br>ee (FGSZ-/ | INEV<br>Admin) (2018.05.07 10:13: | 3 Délettörténet    |
| Nomi            | inálási sorol                     | K Napi eg                       | yensúlyozási po                             | rtfólió verzió                  | k                                    |                                    |                      | Órai bontás    |                                  |                           |                                   |                    |
| P No            | ominálás exp                      | ort 📝 POD                       | csoport felosztás                           | ;                               |                                      |                                    |                      |                |                                  |                           |                                   |                    |
| Aram            | lási irány                        | Típus                           | Hálózati pont i                             | név 🕆                           | Nominálhat                           | RH Partner                         | Napi menny           | 0.8            |                                  |                           |                                   |                    |
|                 |                                   |                                 |                                             |                                 |                                      |                                    |                      | 0.4 -          |                                  |                           |                                   |                    |
| Ki              |                                   | Kétoldali                       | Ajka 1 (39ZKAA                              | JKA001                          | 240 00                               | 0 ADRI1NÉV                         | C                    | 0.2 -          |                                  |                           |                                   |                    |
| Ki              |                                   | Kétoldali                       | Csanádpalota (                              | HU>RO)                          | 24 00                                | 0 ADRI1NÉV                         | C                    | 0.0            |                                  |                           |                                   |                    |
| Ki              |                                   | Kétoldali                       | Petneháza (392                              | HAPET                           | 67 20                                | 0 ADRI1NÉV                         | C                    |                |                                  |                           | L                                 |                    |
| Ki              |                                   | Kétoldali                       | Pókaszepetk 1-                              | 1 (39ZG                         | 24 00                                | 0 ADRI1NÉV                         | C                    |                | • N                              | ominalaso                 | k 🔵 Kapacitas                     |                    |
| Kı              |                                   | Kétoldali                       | Pókaszepetk 1-                              | 2 (39ZG                         | 19 20                                | 0 ADRI1NÉV                         | C                    |                |                                  |                           |                                   |                    |
| Tranz           | akciós értes                      | ítések                          |                                             |                                 |                                      |                                    |                      | Megszakítá     | sban érintett pontok             |                           | Karbantartásban érint             | tett pontok        |
|                 |                                   |                                 |                                             |                                 |                                      |                                    | (1994)               | Név            | Kód                              | El                        | Hálózati pont név                 | Hálózati pont kó   |
| E)              | xportálás                         |                                 |                                             |                                 |                                      |                                    | Beállítások 🔻        | "A megnyito    | tt portfóliót érintő             | 0                         | "A megnyitott portfóliót          | érintően nincs     |
| A               | Hálózati po                       | nt                              | Kereskedelr                                 | ni part                         | B A                                  | Allapot                            | Tranzakci            | <              |                                  | >                         | <                                 | >                  |
|                 |                                   |                                 |                                             |                                 |                                      |                                    |                      | Fedezetlen     | ügyletek                         |                           | Egyoldali meghatalma              | azás               |
| "A me<br>tranza | egnyitott egye<br>akciót az "Új t | nsulyozási po<br>ranzakciós éri | rtfoliot erintő tranz<br>lesítés létrehozás | akcios értesi<br>a" funkción ke | tes ez idáig nem<br>eresztül kezdemé | erkezett. Felületen I<br>nyezhet." | keresztül új         | Hálózati po    | nt Fedeze                        | tle                       | Hálózati pont                     | Passzív szállíttat |
|                 |                                   |                                 |                                             |                                 |                                      |                                    |                      | "A megnyito    | tt portfóliót érintően n         | incs 🗘                    | Algyő I                           | bbb 🗘              |
| <               |                                   |                                 |                                             |                                 |                                      |                                    | >                    | <              | J = 4 B                          | >                         | <                                 | >                  |

#### 3.1.2.1 Nominálási sorok megtekintése

A képernyő bal felső részében található két tabfület tartalmazó csempe.

A Nominálási sorok tabfülön kezelhetőek a Rendszerhasználó adott napi nominálásai. Minden ponthoz, amihez szerződött kapacitással rendelkezik megjelenik egy sor nulla Napi mennyiséggel Rendszerhasználó partnerként maga a rendszerhasználó.

Ha adott szállíttató adott napra nem vásárolt kapacitást következő szöveg látható a felületen a nominálási sorok ablakban a következő üzenettel: "A megnyitott Egyensúlyozási portfóliót érintő nominálási tevékenység ez idáig nem történt."

A Napi Egyensúlyozási portfólió verziók tabfülön tekinthetőek meg az adott portfólió korábbi verziói.

| Kezdő           | oldal Egy                             | ensúlyozási portfóliók 🏾 ×                                          | Egyensúlyozási po                                 | rtfólió - ADRI1KÓD [2                      | 018.05.05.    | ] - Nyitott 👋    |                 |                        |           |                          |                   |
|-----------------|---------------------------------------|---------------------------------------------------------------------|---------------------------------------------------|--------------------------------------------|---------------|------------------|-----------------|------------------------|-----------|--------------------------|-------------------|
| #AD             | RI1KÓD2                               | 0180505 v6 0                                                        | Összes vételezés                                  | (kWh/nap): 100                             | Össz eg       | gyensúly (kWh/na | o): Asztalos D  | orottya (ADFS) (FG     | SZADMIN   | ) (2                     | 😭 🦻 Élettörténet  |
| Nom             | inálási sorok                         | Napi egyensúlyozási por                                             | tfólió verziók                                    |                                            |               |                  | Órai bontás     |                        |           |                          |                   |
| 2 N             | ominálás szerk                        | esztés 🛛 🖷 Nominálás expo                                           | rt 🛛 🖉 Nominálás in                               | nport 📝 POD csope                          | ert felosztás | -                |                 |                        |           |                          |                   |
| Ar              | Típus                                 | Hálózati pont név 🕇                                                 | Nominálhat                                        | RH Partner                                 | Na            | pi menny         | 0.6             |                        |           |                          |                   |
| Ki              | Kétoldali                             | Aika 1 (397KAAJKA001                                                | 240 000                                           | ADRI1NÉV (ADRI1E                           |               | 0                | 0.4 -<br>0.2 -  |                        |           |                          |                   |
| Ki              | Kétoldali                             | Csanádpalota (HU>RO)                                                | 24 000                                            | ADRI1NÉV (ADRI1E                           | IC)           | 0                | 0.0             |                        |           |                          |                   |
| Ki              | Kétoldali                             | Petneháza (39ZHAPET                                                 | 43 200                                            | ADRI1NÉV (ADRI1E                           | IC)           | 0                |                 |                        |           | k 🗨 Kanasités            |                   |
| Ki              | Egyoldali                             | Petneháza (39ZHAPET                                                 | 43 200                                            | Új nomináló teszt par                      | tn            | 100              |                 |                        | ominalaso | k Vapacitas              |                   |
|                 |                                       |                                                                     |                                                   |                                            |               |                  | Megszakításb    | an érintett pontok     |           | Karbantartásban érin     | tett pontok       |
| Tranz           | akciós értesít                        | ések                                                                |                                                   |                                            |               |                  | Név             | Kód                    | El        | Hálózati pont név        | Hálózati pont kó  |
| Ú               | j Tranzakciós é                       | rtesítés 🕖 Import 📲 E                                               | xportálás                                         |                                            | (\$) I        | Beállítások 🔻    | "A megnyitott į | portfóliót érintő      | 0         | "A megnyitott portfóliót | érintően nincs    |
| A               | Hálózati pon                          | t Kereskedeln                                                       | ni part Beny                                      | Allok Álla                                 | ipot          | Tranzakci        | <               | - 18610 8286.4         | >         |                          | >                 |
|                 |                                       |                                                                     |                                                   |                                            |               |                  | Fedezetlen üç   | yletek                 |           | Egyoldali meghatalma     | azás              |
| "A me<br>tranza | egnyitott egyen:<br>akciót az "Új tra | súlyozási portfóliót érintő tranz<br>nzakciós értesítés létrehozása | akciós értesítés ez id<br>a" funkción keresztül k | áig nem érkezett. Felül<br>æzdeményezhet." | eten keresz   | tül új           | Hálózati pont   | Fedeze                 | tle       | Hálózati pont            | Passzív szállítta |
|                 |                                       |                                                                     |                                                   |                                            |               |                  | "A megnyitott   | oortfóliót érintően ni | ncs 🗘     | Algyő I                  | bbb               |
| <               |                                       |                                                                     |                                                   |                                            |               | >                | <               |                        | >         | <                        | >                 |

## 3.1.2.2 Tranzakciós értesítések megtekintése

A képernyő bal alsó szekciójában található csempe.

Elérhető funkciók: Új tranzakciós értesítés, Import és Exportálás.

Tranzakciós értesítések ablakban, ha még nem adott be a Rendszerhasználó egyetlen értesítést sem a következő üzenet jelenik meg: "A megnyitott Egyensúlyozási portfóliót érintő tranzakciós értesítés ez idáig nem érkezett." A felületen keresztül új értesítést az "Új tranzakciós értesítés" funkción keresztül kezdeményezhetnek.

| Kezdő           | oldal Egy                            | vensúlyozási portfóliók 🛛 ×                                          | Egyensúlyozási po                                  | rtfólió - ADRI1K | ÓD [2018.05. | 05.] - Nyitott 📉    |                      |                      |                |                        |                                         |
|-----------------|--------------------------------------|----------------------------------------------------------------------|----------------------------------------------------|------------------|--------------|---------------------|----------------------|----------------------|----------------|------------------------|-----------------------------------------|
| #AD             | RI1KÓD2                              | 0180505 v6 0                                                         | Összes vételezés                                   | (kWh/nap): 10    | 0 Össi       | z egyensúly (kWh/na | p): Asztalos         | Dorottya (ADF        | 5) (FGSZADMIN) | (2                     | 🔅 🦻 Élettörténet                        |
| Nom             | inálási sorok                        | Napi egyensúlyozási por                                              | tfólió verziók                                     |                  |              |                     | Órai bontás          | \$                   |                |                        |                                         |
| 📝 N             | ominálás szerk                       | esztés 🛛 🖷 Nominálás expo                                            | rt 🕼 Nominálás im                                  | port 📝 POD (     | ztás         |                     |                      |                      |                |                        |                                         |
| År              | Típus                                | Hálózati pont név 🕆                                                  | Nominálhat                                         | RH Partner       |              | Napi menny          | 0.8                  |                      |                |                        |                                         |
|                 |                                      |                                                                      |                                                    |                  |              |                     | 0.4                  |                      |                |                        |                                         |
| Ki              | Kétoldali                            | Ajka 1 (39ZKAAJKA001                                                 | 240 000                                            | ADRI1NÉV (AD     | RI1EIC)      | 0                   | 0.2                  |                      |                |                        |                                         |
| Ki              | Kétoldali                            | Csanádpalota (HU>RO)                                                 | 24 000                                             | ADRI1NÉV (AD     | RI1EIC)      | 0                   | 0.0 -                |                      |                |                        |                                         |
| Ki              | Kétoldali                            | Petneháza (39ZHAPET                                                  | 43 200                                             | ADRI1NÉV (AD     | RI1EIC)      | 0                   |                      | ſ                    |                |                        |                                         |
| Ki              | Egyoldali                            | Petneháza (39ZHAPET                                                  | 43 200                                             | Új nomináló tes  | zt partn     | 100                 |                      |                      | Nominálásol    | k 🔵 Kapacitás          |                                         |
|                 |                                      |                                                                      |                                                    |                  |              |                     |                      |                      |                |                        |                                         |
| -               |                                      |                                                                      |                                                    |                  |              |                     | Megszakítá           | sban érintett p      | ontok          | Karbantartásban érin   | tett pontok                             |
| Tranz           | akciós értesit                       | ések                                                                 |                                                    |                  |              |                     | Név                  | Kód                  | El             | Hálózati pont név      | Hálózati pont kó                        |
| Ú               | j Tranzakciós é                      | rtesítés 🔮 Import 📲 E                                                | xportálás                                          |                  | Ę            | 🔅 Beállítások 👻     | A mognuito           | ett portfáliát árint | ő. <b>^</b>    | A meanvitett portfélié | Árintőon ninos                          |
| À               | Hálózati pon                         | t Kereskedeln                                                        | ni part Beny                                       | Allok            | Állapot      | Tranzakci           |                      |                      | >              |                        | * • • • • • • • • • • • • • • • • • • • |
|                 |                                      |                                                                      |                                                    |                  |              |                     | Fedezetlen           | ügyletek             |                | Egyoldali meghatalm    | azás                                    |
| "A me<br>tranza | egnyitott egyen<br>akciót az "Új tra | súlyozási portfóliót érintő tranz<br>anzakciós értesítés létrehozása | akciós értesítés ez ida<br>a" funkción keresztül k | Hálózati po      | ont F        | edezetle            | Hálózati pont        | Passzív szállíttat   |                |                        |                                         |
|                 |                                      |                                                                      |                                                    |                  |              | "A megnyito         | ott portfóliót érint | ően nincs 🗘          | Algyő I        | bbb 🗘                  |                                         |
| <               |                                      |                                                                      |                                                    |                  |              | >                   | <                    | C. G. A. B.          | >              | <                      | >                                       |

## 3.1.2.3 Órai bontás diagram megtekintése

A képernyő jobb felső részén található csempe. A nominálási sorok táblázat tabfülön jelöljük ki azt a sort, amelynek nominálás és kapacitás adatait szeretnénk látni gázórai bontásban.

| < lok | umentumok ×       | Egyensúly    | vozási portfóliók   | × Egyensúlyozási p | ortfólió - HRI | MET [2018.06   | .01.] - Ny | vitott × Eg | yensúlyozási po | rtfólió - HUFJAS [2018.06.01.]                           | - Nyitott 👋          | #UKTPRIKARP20180601 v1 - [ 义 |
|-------|-------------------|--------------|---------------------|--------------------|----------------|----------------|------------|-------------|-----------------|----------------------------------------------------------|----------------------|------------------------------|
| #HU   | FJAS2018          | 80601 v6     | álás(kWh/r          | nap): 0            | Össz vétel     | ezés(kWh/nap)  | 22 6       | 84 000      | Egyensúly(kWh/n | ap): ló: JAS Budapest Zrt.<br>ek (JAS Budapest Zrt.) [Bá | lint Béla] (201      | 🦻 Élettörténet               |
| Nor   | ninálási sorok    | Napi egye    | nsúlyozási portfóli | ó verziók          |                |                |            |             | Órai bontás     |                                                          |                      |                              |
|       | Nominálás szerke  | esztés 🖷 N   | lominálás export    | Ø Nominálás import | POD cso        | port felosztás |            |             |                 |                                                          |                      |                              |
| Ár    | Típus             | Hálózati por | nt név 🕇            |                    | No             | minálhat       | R          | Napi menny. | 200000-         | •••••                                                    |                      |                              |
|       |                   |              |                     |                    |                |                |            |             | 1500000-        |                                                          |                      | 00                           |
| Be    | Kétoldali         | Beregdaróc   | 1400 (UA>HU) (21Z   | 000000001390)      |                | 84 000 000     | J          | ^           | 1000000-        |                                                          |                      |                              |
| Ki    | Kétoldali         | Beregdaróc 8 | 800 (HU>UA) (21Z0   | 00000000270Q)      |                | 72 000 000     | J          |             | 500000          |                                                          |                      |                              |
| Ki    | Kétoldali         | Drávaszerda  | hely (HU>CR) (21Z   | 000000000249H)     |                | 48 000 000     | P          | 22 6        | 500000 -        | 9500<br>9500<br>9500<br>9500                             | 950(<br>950(<br>950( |                              |
| Ki    | Kétoldali         | Kaposvár I+I | I+III-E (39ZGETELJ  | CS01ENR)           |                | 24 000         | J          | ~           | 0 -             |                                                          |                      |                              |
| <     |                   |              |                     |                    |                |                |            | >           |                 | 3-05<br>3-05<br>3-11<br>2-13<br>2-13                     | · 13                 | - 00                         |
| Tran  | zakciós értesíté  | isek         |                     |                    |                |                |            |             |                 | 20 00 12 12 10 00 00 00 00 00 00 00 00 00 00 00 00       | 2 2 2                | 6 6 6 7                      |
|       | Új Tranzakciós ér | tesítés 🟮    | Import 💾 Export     | tálás              |                |                | 🌼 Be       | állítások 🔻 |                 | Nomináláso                                               | k 🔵 Kapaci           | tás                          |
| Á     | Hálózati pont     |              | Kereskedelmi pa     | rtner              | Beny           | Allok          | Állapo     | t Trai      |                 |                                                          |                      |                              |
|       |                   |              |                     |                    |                |                |            |             | Megszakításba   | an érintett pontok                                       | Karbantar            | rtásban érintett pontok      |
| Ki    | Cegléd II (39Z    | HACEGL       | Nitrogénművek Zr    | t. (SHP) (39X50NIT | 24-000         | 24 000         | Vissza     | vont Átvé   | Név             | Kód EIC kód                                              | Hálózati r           | oont Hálóza Teliesí          |
| Ki    | Cegléd II (39Z    | HACEGL       | Nitrogénművek Zr    | t. (SHP) (39X50NIT | 24 000         | 24 000         | Matche     | ed/A Átac   | Eodozotlon üm   | vlotok                                                   | Envoldali            | monhatalmazáe                |
|       |                   |              |                     |                    |                |                |            |             | r edezeden ug   | yielek                                                   | Lgyoidaii            | megnatamazas                 |

Az oszlop diagramon a nominált mennyiség látható. Színek jelentései:

- szürke: amíg nem fut rá párosítás
- zöld: ha az utolsó órai zárásban a matching eljárásban adott sor "Párosított" lett
- piros: ha az utolsó órai zárásban a matching eljárásban adott sor "Mennyiségi mismatchelt"
- türkiz kék: ha az utolsó órai zárásban történt megszakítás

Ha egy oszlop fölé viszi az egeret a felhasználó szövegbuborék jelenik meg, amely tartalmazza adott órára:

- match értékét/mismatch/nincs adat
- ha volt megszakítás, akkor annak a mértékét

A vonal diagram a Rendszerhasználó nominálható kapacitását mutatja azon a ponton, amely a kijelölt nominálási sorban szerepel.

Ha a vonaldiagram fölé viszi az egeret a felhasználó szövegbuborék jelenik meg, amely tartalmazza adott órára:

- a rendszerhasználó nominálható kapacitásának mennyiségét a kiválasztott sor vomtakozásában és hogy az mennyi megszakítható és nem megszakítható kapacitásból áll össze
- és mennyi a maradék túlnominálható kapacitás, ha lehetséges túlnominálni a kijelölt sorban levő pontot

#### 3.1.2.4 Megszakításban érintett pontok megtekintése

A képernyő jobb alsó részén található információs csempe.

Az adott napra a Rendszerhasználó portfóliójába tartozó pontok közül listázzuk azokat, amelyeken megszakítást hajtott végre a rendszer vagy megszakítás várható, amennyiben nem módosítja a nominálását.

Ha adott napon nem történt megszakítás, akkor a következő szöveg látható az ablakban: "A megnyitott portfóliót érintő megszakítás ez idáig nem történt."

| Kezdő oldal    | Egyensúlyozási portfóliók ×            | Egyensúlyozási portfól  | ió - ADRI1KÓD [2018.05   | .05.] - Nyitott 🛛         |                   |                            |                             |                |
|----------------|----------------------------------------|-------------------------|--------------------------|---------------------------|-------------------|----------------------------|-----------------------------|----------------|
| #ADRI1K        | ÓD20180505 v6 🗵                        | Összes vételezés (kW    | h/nap): <b>100</b> Öss   | z egyensúly (kWh/nap):    | Asztalos Dorottya | (ADFS) (FGSZADMIN) (2      |                             | 🦻 Élettörténet |
| Nominálási s   | orok Napi egyensúlyozási po            | rtfólió verziók         | Órai bontás              |                           |                   |                            |                             |                |
| Nominálás      | s szerkesztés 🛛 👫 Nominálás expo       | ert 📃                   |                          |                           |                   |                            |                             |                |
| Ar Típus       | Hálózati pont név †                    | Nominálhat R.           |                          |                           | Nominálásol       | K   Kapacitás              |                             |                |
| Ki Kétol       | dali Ajka 1 (39ZKAAJKA001              | 240 000 A.              |                          |                           |                   | Kada anta attala an daint  |                             |                |
| Ki Kétol       | dali Csanádpalota (HU>RO)              | 24 000 A.               | megszakításban erint     | ett pontok                |                   | Karbantartasban erinte     | ett pontok                  |                |
| Ki Ketol       | dali Petnehaza (39ZHAPE1               | 43 200 A.               | Név Kód                  | EIC kód                   |                   | Hálózati pont név          | Hálózati pont kód           | Teljesít       |
| KI Egyo        | Idali Petnenaza (392RAPET              | 43 200 0.               | "A megnyitott portfóliót | érintő megszakítás ez idá | ig nem történt."  | "A megnyitott portfóliót é | érintően nincs kapacitást é | rintő TMK."    |
| Tranzakciós (  | értesítések                            |                         |                          |                           |                   |                            |                             |                |
| O Uj Tranzak   | ti pont                                | Exportálás 📃 '          | Fedezetlen ügyletek      |                           |                   | Egyoldali meghatalma       | zás                         |                |
| A. Haloza      | ni pont nereskeden                     | in part Deny            | Hálózati pont            | Fedezetle                 | en mennyiség      | Hálózati pont              | Passzív szállíttató         | FGSZ SS        |
| A meanvitatt   | envensúlvozási portfóliót érintő tranz | zakciós értesítés ez    | "A megnyitott portfóliót | érintően nincs fedezetlen | ügylet."          | Algyő I                    | bbb                         | Aktív          |
| idáig nem érke | ezett. Felületen keresztül új tranzakc | ciót az "Új tranzakciós |                          |                           |                   | Petneháza                  | Új nomináló teszt p…        | Passzív        |
|                | TURGOT REESZUI REZUEITE                | x iyo∠iiot.<br>>        |                          |                           |                   |                            |                             |                |

### 3.1.2.5 Karbantartásban érintett pontok megtekintése

A képernyő jobb alsó részén található információs csempe.

Az adott napra a Rendszerhasználó portfóliójába tartozó pontok közül listázzuk azokat, amelyeken a nominálható kapacitásra hatással levő karbantartási munkát rögzítettek. A pont mellett a teljesíthető kapacitás csökkenése is megjelenik.

Ha adott napra nincs kapacitást érintő publikált karbantartási munka, akkor a következő szöveg látható az ablakban: "A megnyitott portfóliót érintően nincs kapacitást érintő TMK."

| Kezdő             | oldal Egy                          | ensúlyozási portfóliók 🛛 ×                                   | Egyensúlyozási portfól              | ió - ADRI1KÓD [20 | 18.05.05.] - Nyitott     |                            |                         |                             |                |
|-------------------|------------------------------------|--------------------------------------------------------------|-------------------------------------|-------------------|--------------------------|----------------------------|-------------------------|-----------------------------|----------------|
| #ADI              | RI1KÓD2                            | 0180505 v6 🗵                                                 | Összes vételezés (kW                | ħ/nap): 100       | Össz egyensúly (kV       | /h/nap): Asztalos Dorottya | a (ADFS) (FGSZADMIN) (2 |                             | 🦻 Élettörténet |
| Nom               | inálási sorok                      | Napi egyensúlyozási po                                       | rtfólió verziók                     | Órai bontás       |                          |                            |                         |                             |                |
| 📝 N               | ominálás szerk                     | esztés 🛛 🖭 Nominálás expo                                    | rt 📃                                |                   |                          |                            |                         |                             |                |
| År                | Típus                              | Hálózati pont név †                                          | Nominálhat R.                       |                   |                          | Nomináláso                 | k 🌢 Kapacitás           |                             |                |
| Ki                | Kétoldali                          | Ajka 1 (39ZKAAJKA001                                         | 240 000 A.                          |                   |                          |                            |                         |                             |                |
| Ki                | Kétoldali                          | Csanádpalota (HU>RO)                                         | 24 000 A.                           | Megszakításban    | érintett pontok          |                            | Karbantartásban érint   | ett pontok                  |                |
| Ki                | Kétoldali                          | Petneháza (39ZHAPET                                          | 43 200 A.                           | Név               | Kód El                   | C kód                      | Hálózati pont név       | Hálózati pont kód           | Teljesít       |
| Ki                | Egyoldali                          | Petneháza (39ZHAPET                                          | 43 200 Ú.                           | A meanvitott por  | tfóliót érintő megszak   | tás ez idáig nem történt." | A megnvitott portfóliót | érintően nincs kapacitást é | rintő TMK."    |
| <                 |                                    |                                                              | >                                   |                   | 5                        | 5                          |                         |                             |                |
| Tranz             | akciós értesít                     | ések                                                         |                                     |                   |                          |                            |                         |                             |                |
| () Ú              | j Tranzakciós é                    | rtesítés 🛿 Import 💾 E                                        | xportálás                           | Federetlen ümvle  | otek                     |                            | Equaldali meghatalma    | 1746                        |                |
| Á                 | Hálózati pon                       | Kereskedeln                                                  | ni part Beny                        | Tedezeden ugyk    |                          |                            |                         |                             |                |
|                   |                                    |                                                              |                                     | Hálózati pont     |                          | Fedezetlen mennyiség       | Hálózati pont           | Passzív szállíttató         | FGSZ SS        |
| "A me             | egnyitott egyen:                   | súlyozási portfóliót érintő tranz                            | akciós értesítés ez                 | "A megnyitott por | tfóliót érintően nincs f | edezetlen ügylet."         | Algyő I                 | bbb                         | Aktív          |
| idáig i<br>értesí | nem érkezett. F<br>tés létrehozása | elületen keresztül új tranzakc<br>funkción keresztül kezdemé | iót az "Uj tranzakciós<br>nvezhet." |                   |                          |                            | Petneháza               | Uj nomináló teszt p…        | Passzív        |
|                   |                                    |                                                              | .,                                  |                   |                          |                            |                         |                             |                |
| <                 |                                    |                                                              | >                                   |                   |                          |                            |                         |                             |                |

#### 3.1.2.6 Fedezetlen ügyletek megtekintése

A képernyő jobb alsó részén található információs csempe.

Az adott gáznapon létrejött tranzakciós értesítés(ek) esetén az eladó(átadó) és a vevő (átvevő) köteles az ügyletek összegéből adódó mennyiséget, az ügyletben szereplő hálózati ponton (nominálás és/vagy tranzakciós ügylet által) betáplálni vagy kiadni az ügylet irányának megfelelően.

A nem MGP (Magyar gázkiegyenlítési pont) ponton kötött tranzakciós ügyletek fizikai szállításáról a szállíttató köteles gondoskodni. Ha nem teszi, akkor a pont a fedezetlen mennyiséggel megjelenik a fedezetlen ügyletek csempén.

- Aki betáplálási ponton ad el gázt tranzakciós ügyleten keresztül, az nominálással ott köteleles behozni.
- Aki kitáplálási ponton vesz gázt tranzakciós ügyleten keresztül, az nominálással ott köteleles kivinni.

Ha adott napon nincs fedezetlen ügylet, akkor a következő szöveg látható az ablakban: "A megnyitott portfóliót érintően nincs fedezetlen ügylet."

| Kezdő              | oldal Egy                          | ensúlyozási portfóliók ×                                         | Egyensúlyozási portfo             | ólió - AD           | RI1KÓD [2018.0                                                 | 5.05.] - Nyitot   | t ×            |                   |                         |                           |                |  |
|--------------------|------------------------------------|------------------------------------------------------------------|-----------------------------------|---------------------|----------------------------------------------------------------|-------------------|----------------|-------------------|-------------------------|---------------------------|----------------|--|
| #ADF               | RI1KÓD2                            | 0180505 v6 🗵                                                     | Összes vételezés (k)              | Wh/nap)             | : <b>100</b> Ös                                                | ssz egyensúly     | (kWh/nap):     | Asztalos Dorottya | (ADFS) (FGSZADMIN) (2   | 3                         | 🦻 Élettörténet |  |
| Nomi               | nálási sorok                       | Napi egyensúlyozási por                                          | tfólió verziók                    | Óra                 | i bontás                                                       |                   |                |                   |                         |                           |                |  |
| 🛃 No               | ominálás szerke                    | esztés 🛛 🖷 Nominálás expor                                       | t                                 |                     |                                                                |                   |                |                   |                         |                           |                |  |
| Ar                 | Típus                              | Hálózati pont név †                                              | Nominálhat R                      | 2                   |                                                                |                   |                | Nominálásol       | k 🌑 Kapacitás           |                           |                |  |
| Ki                 | Kétoldali                          | Ajka 1 (39ZKAAJKA001                                             | 240 000 A                         |                     |                                                                |                   |                |                   |                         |                           |                |  |
| Ki                 | Kétoldali                          | Csanádpalota (HU>RO)                                             | 24 000 A                          | Meg                 | Megszakításban érintett pontok Karbantartásban érintett pontok |                   |                |                   |                         |                           |                |  |
| Ki                 | Kétoldali                          | Petneháza (39ZHAPET                                              | 43 200 A                          | Név                 | Kóc                                                            | ł                 | EIC kód        |                   | Hálózati pont név       | Hálózati pont kód         | Teljesít       |  |
| Ki                 | Egyoldali                          | Petneháza (39ZHAPET                                              | 43 200 Ú                          | A n                 | neanvitatt nortfáliu                                           | ót érintő meas:   | zakítás ez idá | ia nem történt "  | A meanvitatt partfáliát | érintően nincs kanacitást | érintő TMK "   |  |
| <                  |                                    |                                                                  | >                                 | , <i>"</i> , et al. | lognyhou portione                                              | st offitto filogo |                | ig nom to tont.   | ", emognynou portionot  |                           | onno mint.     |  |
| Tranz              | akciós értesíte                    | isek                                                             |                                   |                     |                                                                |                   |                |                   |                         |                           |                |  |
| 🔾 Új               | Tranzakciós é                      | tesítés 🕖 Import 📳 E                                             | kportálás 📃                       | Eed                 | ezetlen ürwletek                                               |                   |                |                   | Erwoldali meruhatalma   | 720                       |                |  |
| Á                  | Hálózati pon                       | Kereskedelm                                                      | ii part Beny                      | 100                 | ezetteri ügytetek                                              |                   |                |                   |                         | 245                       |                |  |
|                    |                                    |                                                                  |                                   | Hál                 | 5zati pont                                                     |                   | Fedezetle      | en mennyiség      | Hálózati pont           | Passzív szállíttató       | FGSZ SS        |  |
| "A me              | gnyitott egyens                    | úlyozási portfóliót érintő tranz                                 | akciós értesítés ez               | "A n                | negnyitott portfólió                                           | ót érintően nin   | cs fedezetlen  | ügylet."          | Algyő I                 | bbb                       | Aktív          |  |
| idáig r<br>értesít | nem érkezett. F<br>tés létrehozása | elületen keresztül új tranzakci<br>" funkción keresztül kezdemér | ót az "Új tranzakciós<br>vezhet." |                     |                                                                |                   |                |                   | Petneháza               | Új nomináló teszt p…      | Passzív        |  |
|                    |                                    |                                                                  | .,                                |                     |                                                                |                   |                |                   |                         |                           |                |  |
| <                  |                                    |                                                                  | >                                 |                     |                                                                |                   |                |                   |                         |                           |                |  |

## 3.1.2.7 Egyoldali meghatalmazások megtekintése

A képernyő jobb alsó részén található információs csempe.

Az adott napra a Rendszerhasználó portfóliójába tartozó pontok közül listázzuk azokat, amelyeken meghatalmazása van egyoldali nominálást beadni és hogy pontosan melyik rendszerhasználó partnerrel. A táblázat mezői:

- Hálózati pont neve
- Passzív szállíttató: a rendszerhasználó partner, aki beleegyezett, hogy nem fog nominálni és helyette ez a rendszerhasználó nominálást adhat be
- FGSZ SSN szerepkör.

Ha adott napra nincs meghatalmazás, akkor a következő szöveg látható az ablakban: " A megnyitott portfóliót érintően nem érkezett meghatalmazás."

| Kezdő oldal Egyensúlyozási portfóliók × Egyensúlyozási portfól                                                                          | ó - ADRI1KÓD [2018.05.05.] - Nyitott                               |                                                                 |
|----------------------------------------------------------------------------------------------------|--------------------------------------------------------------------|-----------------------------------------------------------------|
| #ADRI1KÓD20180505 v6                                                                                                    | h/nap): 100 Össz egyensúly (kWh/nap): Asztalos Dorottya            | (ADFS) (FGSZADMIN) (2                                           |
| Nominálási sorok Napi egyensúlyozási portfólió verziók                                                                                  | Örai bontás                                                        |                                                                 |
| Nominálás szerkesztés     Nominálás export                                                                                              |                                                                    |                                                                 |
| Ar Típus Hálózati pont név † Nominálhat R.                                                                                              | Nomináláso                                                         | k 🖉 Kanacitás                                                   |
| Ki Kétoldali Aika 1 (397KAAJKA001 240 000 A                                                                                             |                                                                    |                                                                 |
| Ki Kétoldali Csanádpalota (HU>RO) 24 000 A.                                                                                             | Megszakításban érintett pontok                                     | Karbantartásban érintett pontok                                 |
| Ki Kétoldali Petneháza (39ZHAPET 43 200 A.                                                                                              | Név Kód EIC kód                                                    | Hálózati pont név Hálózati pont kód Teljesít                    |
| Ki Egyoldali Petneháza (39ZHAPET 43 200 U.                                                                                              | "A megnyitott portfóliót érintő megszakítás ez idáig nem történt." | "A megnyitott portfóliót érintően nincs kapacitást érintő TMK." |
|                                                                                                    |                                                                    |                                                                 |
|                                                                                                    |                                                                    |                                                                 |
| O Uj Tranzakcios ertesites Mimport Mi Exportalas                                                                                        | Fedezetlen ügyletek                                                | Egyoldali meghatalmazás                                         |
| A Halozati pont Kereskedelmi part Beny                                                                                                  | Hálózati pont Fedezetlen mennyiség                                 | Hálózati pont Passzív szállíttató FGSZ SS                       |
| A megnvitott egyensúlyozási portfóliót érintő tranzakciós értesítés ez                                                                  | "A megnyitott portfóliót érintően nincs fedezetlen ügylet."        | Algyő I bbb Aktív                                               |
| idáig nem érkezett. Felűleten keresztül új tranzakciót az "Új tranzakciós<br>értesítés létrehozása" funkción keresztül kezdeményezhet." |                                                                    | Petneháza Új nomináló teszt p… Passzív                          |
|                                                                                                    |                                                                    |                                                                 |

## 3.1.3 Egyensúlyozási portfólió verziók listázása

Kattintsunk az Egyensúlyozási portfóliók menüpont egyik portfólió megtekintő nézetének az Egyensúlyozási portfólió verziók tabfülére. Listázódnak a portfólióhoz tartozó verziók.

A portfólió verziószáma akkor növekszik, ha a nominálási sorokba a rendszerhasználó vagy a rendszer által az órai zárás során módosítás történt; vagy ha a tranzakciós értesítésekben bármilyen állapot változás történt.

| Kezdő oldal          | Egyensúlyozási po | ortfóliók | < × E      | gyensúlyozá  | si portfólió - ADI | RI1KÓD [20  | 18.05.05.] | - Nyitott 👋     |        |              |                        |            |                          |           |
|----------------------|-------------------|-----------|------------|--------------|--------------------|-------------|------------|-----------------|--------|--------------|------------------------|------------|--------------------------|-----------|
| #ADRI1KÓI            | D20180505 v       | 6         | 1          | Összes vétel | ezés (kWh/nap):    | 100         | Össz eg    | yensúly (kWh/na | p): As | sztalos Doro | ttya (ADFS) (FGSZADN   | IIN) (2    | 👔 🦻 Élet                 | ttörténet |
| Nominálási sor       | rok Napi egyer    | súlyozá   | ási portfé | ólió verziók |                    |             |            |                 |        |              | Órai bontás            |            |                          |           |
| O Export             |                   |           |            |              |                    |             |            | 202<br>203      | Beállí | tások 🔻      |                        |            |                          |           |
| Azonosító            | Gáznap            | Portó     | Ö          | Össz         | Össz egy           | Forrás      | Do         | Utolsó no       | L      | Létr         | 0.8                    |            |                          |           |
|                      | 0040.05.05        | ÷         | 0.00       | 100.00       | 100                |             |            |                 |        |              | 0.4 -                  |            |                          |           |
| ADRI1KOD<br>ADRI1KÓD | 2018.05.05.       | 5         | 0,00       | 24 000.00    | -100               | AS4<br>Kézi |            | ×               | M      | 201          | 0.0                    |            |                          | _         |
| ADRI1KÓD             | 2018.05.05.       | 4         | 0,00       | 10 000,00    | -10 000            | Excel       | <u>NO</u>  | ×               | М      | 201          | _                      |            |                          |           |
| ADRI1KÓD             | 2018.05.05.       | <u>3</u>  | 0,00       | 10 017,00    | -10 017            | Kézi        |            | ×               | М      | 201          | •                      | Nomináláso | k 🔵 Kapacitás            |           |
| ADRI1KÓD             | 2018.05.05.       | 2         | 0,00       | 10 000,00    | -10 000            | Excel       | <u>NO</u>  | ×               | M      | 201          | Megezakításban ári     | atett po   | Karbantartáchan árinte   | ott no    |
| ADRITKOD             | 2018.05.05.       | 1         | 0,00       | 2 000,00     | -2 000             | EXCel       | <u>NO</u>  | ^               | IVI    | 201          | Mér Kér                | neu po     |                          | liálána   |
|                      |                   |           |            |              |                    |             |            |                 |        |              | Nev Koo                | ^          | Halozati pont nev        | Maiozai   |
|                      |                   |           |            |              |                    |             |            |                 |        |              | A megnyitott portfólio | > v        | "A megnyitott portfóliót | `>``      |
|                      |                   |           |            |              |                    |             |            |                 |        |              | Fedezetlen ügyletek    |            | Egyoldali meghatalma     | zás       |
|                      |                   |           |            |              |                    |             |            |                 |        |              | Hálózati pont          | F          | Hálózati pont            | Passzív   |
|                      |                   |           |            |              |                    |             |            |                 |        |              | "A megnyitott portfóli | it 🗘       | Algyő I                  | bbb 🗘     |
|                      |                   |           |            |              |                    |             |            |                 |        |              | <                      | >          | <                        | >         |

#### 3.1.4 Egyensúlyozási portfólió verziók megtekintése

Nyissuk meg az Egyensúlyozási portfóliók menüpont egyik portfólió megtekintő nézetének az Egyensúlyozási portfólió verziók tabfülét. Kattintsunk a kívánt verzió számára a Portfólió verzió oszlopban, ami egy link.

| Kezdő oldal Egyen | súlyozási portfól | ió - HUFJAS [2018.02.   | 20.] - Nyit | ott ×          |                     |             |                           |            |   |                |                                               |                                           |                                                    |                          |
|-------------------|-------------------|-------------------------|-------------|----------------|---------------------|-------------|---------------------------|------------|---|----------------|-----------------------------------------------|-------------------------------------------|----------------------------------------------------|--------------------------|
| #HUFJAS20180      | 220 v8            | álás(kWl                | n/nap): 1   | 22 400 000 Ös  | sz vételezés(kWh/na | ip): 74 400 | 0 000 Egyensúly(kWh/nap): | 48 000 000 |   | F              | Rendszerhasználó:<br>Vódosító: Bálint Bé      | JAS Budapest Zrt.<br>la (FGSZ Zrt.) (2018 | .02.19 15:55:11) 🚺 🙋                               | Élettörténe              |
| Nominálási sorok  | Napi egyensúly    | ozási portfólió verziół | ( )         |                |                     |             |                           |            |   |                | Órai bontás                                   |                                           |                                                    |                          |
| O Export          |                   |                         |             |                |                     |             |                           |            |   | Beállítások *  |                                               |                                           |                                                    |                          |
| Azonosító         | Gáznap            | Portólió verzió 🕹       | Ö           | Összes kiv     | Össz egyens         | Forrás      | Dokumentum azonosító      | Utol       | L | Létrehozás id  | 0.50                                          |                                           |                                                    |                          |
|                   |                   |                         |             |                |                     |             |                           |            |   | 111            | 0.40                                          |                                           |                                                    |                          |
| HUFJAS20180220    | 2018.02.20.       | 8                       | 122         | 74 400 000,00  | 48 000 000          | Excel       | DATA_20180220_PLINACRO    | ×          | В | 2018.02.19 15: | 0.35                                          |                                           |                                                    |                          |
| HUFJAS20180220    | 2018.02.20.       | Z                       | 122         | 74 400 000,00  | 48 000 000          | Excel       | DATA_20180220_PLINACRO    | ×          | В | 2018.02.19 14: | 0.30                                          |                                           |                                                    |                          |
| HUFJAS20180220    | 2018.02.20.       | <u>6</u>                | 122         | 74 400 000,00  | 48 000 000          | Excel       | DATA_20180220_PLINACRO    | ×          | В | 2018.02.19 13: | 0.25 -                                        |                                           |                                                    |                          |
| HUFJAS20180220    | 2018.02.20.       | 5                       | 122         | 74 400 000,00  | 48 000 000          | Excel       | DATA_20180220_PLINACRO    | ×          | В | 2018.02.19 13: | 0.20 -                                        |                                           |                                                    |                          |
| HUFJAS20180220    | 2018.02.20.       | 4                       | 122         | 122 400 000,00 | 0                   | Excel       |                           | ×          | S | 2018.02.19 12: | 0.15                                          |                                           |                                                    |                          |
| HUFJAS20180220    | 2018.02.20.       | 3                       | 122         | 122 400 000,00 | 0                   | Excel       |                           | ×          | S | 2018.02.19 11: | 0.10                                          |                                           |                                                    |                          |
| HUFJAS20180220    | 2018.02.20.       | 2                       | 122         | 122 400 000,00 | 0                   | Excel       | NOMINT-HUFJAS20180220     | ×          | S | 2018.02.19 11: | 0.05 -                                        |                                           |                                                    |                          |
| HUFJAS20180220    | 2018.02.20.       | 1                       | 110         | 110 400 000,00 | 0                   | System      |                           | ×          | S | 2018.02.19 10: | 0.00                                          |                                           |                                                    |                          |
|                   |                   |                         |             |                |                     |             |                           |            |   |                | Monerakitách                                  | Nominálás                                 | ok • Kapacitás                                     | ntett popt               |
|                   |                   |                         |             |                |                     |             |                           |            |   |                | Mégszakításo                                  | an erintett pontok                        | Karbantartasban eri                                | ntett pont               |
|                   |                   |                         |             |                |                     |             |                           |            |   |                | Nev                                           | Rou                                       | naiozati pont                                      | a102a                    |
|                   |                   |                         |             |                |                     |             |                           |            |   |                | "A megnyitott p<br>megszakítás e<br>történt." | ortfóliót érintő<br>z idáig nem           | "A megnyitott portfólió<br>nincs kapacitást érintő | ot érintően<br>5 TMK."   |
|                   |                   |                         |             |                |                     |             |                           |            |   |                |                                               |                                           |                                                    |                          |
|                   |                   |                         |             |                |                     |             |                           |            |   |                | <                                             | >                                         | <                                                  | >                        |
|                   |                   |                         |             |                |                     |             |                           |            |   |                | Fedezetlen üg                                 | yletek                                    | Egyoldali meghataln                                | nazás                    |
|                   |                   |                         |             |                |                     |             |                           |            |   |                | Hálózati pont                                 | Fe                                        | Hálózati pont                                      | Passzív                  |
|                   |                   |                         |             |                |                     |             |                           |            |   |                | "A megnyitott p<br>nincs fedezetle            | ortfóliót érintően<br>n ügylet."          | "A megnyitott portfólió<br>nem érkezett meghata    | it érintően<br>almazás." |
|                   |                   |                         |             |                |                     |             |                           |            |   |                | II                                            |                                           | H                                                  |                          |

#### Megjelenik az adott verzió teljes adattartalma.

| Kezdő ol | dal Egyens        | úlyozási portfóliók     | × Egyensú        | lyozási portfóli   | ó - ADRI1KÓD [2     | 018.05.05.] - Nyi | tott ×     | ADRI1KÓI     | D [2018.05.05.]v5       |                       |                     |            |
|----------|-------------------|-------------------------|------------------|--------------------|---------------------|-------------------|------------|--------------|-------------------------|-----------------------|---------------------|------------|
| #ADR     | 1KÓD201           | 80505 v5 0              | Össz             | es kivétel (kWh/r  | nap): 24 000        | Össz egyens       | úly (kWh/n | ap): : AD    | RI1NÉV Létrehozó: N     | lagdus Adrienn (ADFS  | 6) (FGSZADMIN) (20  |            |
| Nominá   | lási sorok        |                         |                  |                    |                     |                   |            | Órai bo      | ntás                    |                       |                     |            |
| O Non    | ninálás export    |                         |                  |                    |                     |                   |            |              |                         |                       |                     |            |
| Ara      | Tipus             | Hálózati pont név       | Ť.               | RH Partner         |                     | Napi menny        | isé        | 0.4          | ,                       |                       |                     |            |
| Ki       | Kétoldali         | Aika 1 (39ZKAAJK        | A0011GNN)        | ADRI1NÉV (A        | DRI1EIC)            |                   | 0          | 0.3          | 3-                      |                       |                     |            |
| Ki       | Kétoldali         | Csanádpalota (HU        | >RO) (21Z        | ADRI1NÉV (A        | DRI1EIC)            |                   | 24 000     | 0.1          | -                       |                       |                     |            |
| Ki       | Kétoldali         | Petneháza (39ZH/        | PETNEH1          | ADRI1NÉV (A        | DRI1EIC)            |                   | 0          | 0.0          | )                       |                       |                     |            |
|          |                   |                         |                  |                    |                     |                   |            |              | •                       | Nominálások 🔵 K       | apacitás            |            |
| Tranzak  | ciós értesítésel  | k                       |                  |                    |                     |                   |            |              |                         |                       |                     |            |
| År       | Hálózati pont 1   | 1                       | RH partner       |                    | Benyújt             | Napi me           | Állapot    |              | Tranzakciós é           | Létrehozó             | Létrehozás ideje    | Megjegyzés |
| "A megr  | nyitott egyensúly | ozási portfóliót érintő | tranzakciós érte | esítés ez idáig ne | em érkezett. Felüle | eten keresztül új | ranzakciót | az "Új tran: | zakciós értesítés létre | hozása" funkción kere | sztül kezdeményezhe | et."       |
|          |                   |                         |                  |                    |                     |                   |            |              |                         |                       |                     |            |
|          |                   |                         |                  |                    |                     |                   |            |              |                         |                       |                     |            |
|          |                   |                         |                  |                    |                     |                   |            |              |                         |                       |                     |            |

Ebben a nézetben elérhető a Nominálás exportálása funkció.

## 3.1.5 Egyensúlyozási portfólió verziók exportálása

Nyissuk meg az Egyensúlyozási portfóliók menüpont egyik portfólió megtekintő nézetének az Egyensúlyozási portfólió verziók fülét. Egy verzió sort kijelölve, vagy a verzió megtekintő adatlapján az Export funkció gombbal tudunk Excelt generálni, mely NOMINT típusú lesz.

Ezzel a funkcióval csak a nominálási sorok kerülnek exportálásra!

Végrehajtás előtt megerősítő kérdést tesz fel a rendszer, melyet hagyjunk jóvá.

| Kezdő o                     | oldal Egyens                                     | úlyozási portfóliók                                                                                                    | × Egyensi          | úlyozási portfólid                                         | 5 - ADRI1KÓD [2                  | 018.05.05.] - Nyi   | itott ×                 | ADRI1KÓD                                           | [2018.05.05.]v5        |                     |                       |                                       |
|-----------------------------|--------------------------------------------------|----------------------------------------------------------------------------------------------------|--------------------|------------------------------------------------------------|----------------------------------|---------------------|-------------------------|----------------------------------------------------|------------------------|---------------------|-----------------------|---------------------------------------|
| #ADR                        | I1KÓD201                                         | 80505 v5 0                                                                                                    | Össz               | es kivétel (kWh/n                                          | ap): 24 000                      | Össz egyens         | úly (kWh/n              | ap): CADR                                          | INÉV Létrehozó: N      | lagdus Adrienn (AD  | FS) (FGSZADMIN) (20   |                                       |
| Nomin                       | álási sorok                                      |                                                                                                    |                    |                                                            |                                  |                     |                         | Órai bont                                          | tás                    |                     |                       |                                       |
| No No Ara<br>Ki<br>Ki<br>Ki | minálás export<br>Trus<br>Kétoldali<br>Kétoldali | Hálózati pont nér<br>Ajka 1 (392KAAJI<br>Csanádpalota (Ht<br>Petneháza (392H                                                                                                    | <pre>&lt;*</pre>   | RH Partner<br>ADRI1NÉV (AI<br>ADRI1NÉV (AI<br>ADRI1NÉV (AI | DRI1EIC)<br>DRI1EIC)<br>DRI1EIC) | Napi menny          | isé<br>0<br>24 000<br>0 | 0.5 -<br>0.4 -<br>0.3 -<br>0.2 -<br>0.1 -<br>0.0 - |                        | Nominálások         | Kapacitás             |                                       |
| Tranza                      | kciós értesítésel                                | k                                                                                                    |                    |                                                            |                                  |                     |                         |                                                    |                        |                     |                       | i i i i i i i i i i i i i i i i i i i |
| Ár                          | Hálózati pont 1                                  | t in the second second s | RH partner         |                                                            | Benyújt                          | Napi me             | Állapot                 |                                                    | Tranzakciós é          | Létrehozó           | Létrehozás ideje      | Megjegyzés                            |
| "A meg                      | nyitott egyensúly                                | ozási portfóliót érintő                                                                                                    | i tranzakciós érti | esítés ez idáig ne                                         | m érkezett. Felüle               | eten keresztül új t | tranzakciót             | az "Új tranza                                      | akciós értesítés létre | hozása" funkción ke | resztül kezdeményezhe | t."                                   |
|                             |                                                  | ٢                                                                                                    | (érdés             |                                                            |                                  |                     | ( ) H                   | -                                                  |                        |                     |                       | 8                                     |
|                             |                                                  |                                                                                                    | ?                  | Biztos, h                                                  | ogy vég                          | renajtja            | a(z) "                  | Expor                                              | t" muvelet             | tet a kijelč        | oit elem(ek)          | ∋n?                                   |

A portfólió kiválasztott verziójához tartozó nominálási sorok kigenerálódnak egy Excel fájlba.

lgen

A funkció azonos a nominálás exportálása funkcióval, de így az előző verziók nominálási sorait is lehetséges exportálni.

Nem

#### 3.1.6 Nominálási dokumentum megtekintése

Nyissuk meg az Egyensúlyozási portfóliók menüpont egyik portfólió megtekintő nézetének az Napi egyensúlyozási portfólió verziók fülét. Kattintsunk a dokumentum azonosítójára az adott oszlopban. Csak akkor van azonosító, ha van olyan verzió a portfólióban, ami külső forrásból származik. Külső forrás alatt azt értjük, amelyek kézzel kerültek importálásra vagy interfészen keresztül érkeztek.

| #HUFJAS20180220 v8       dds@kWh/nap:       122 400 000       Osaz vételezés(kWh/nap):       14 400 000       Egyensüly(kWh/nap):       48 000 000       Rendszerhasználó: JAS B<br>Modosité: Baim Ebia (PS<br>Modosité: Baim Ebia (PS<br>Modosime Baim<br>Modosité: Baim Ebia (PS<br>Modosité: Baim Ebia (PS<br>Modosité: |                                                                                     |                      |               |                            |            | l j                 | tott ×         | 20.] - Nyi | lió - HUFJAS [2018.02.   | nsúlyozási portfó | Kezdő oldal Egyer |
|----------------------------------------------------------------------------------------------------|-------------------------------------------------------------------------------------|----------------------|---------------|----------------------------|------------|---------------------|----------------|------------|--------------------------|-------------------|-------------------|
| Nominalási sorok         Napi egyensúlyozási pontőlió verziók         Oral bontás           Azonosító         Gáznap         Portólió verzió 4         O         Ossze skiv         Ossze egyens         Forrás         Dokumentum azonosító         Utol         L         Létrehozás id         0.50           HUFJAS20160220         2018 02.20.         8         122         74 400 000,00         48 000 000         Excel         DATA_20180220_PLINACRO         X         B         2018 02.19 15         X         B         2018 02.20.         S         122         74 400 000,00         48 000 000         Excel         DATA_20180220_PLINACRO         X         B         2018 02.19 13         X         B         2018 02.19 13         X         B         2018 02.19 13         X         B         2018 02.19 13         X         B         2018 02.19 13         X         S         2018 02.19 13         X         S         2018 02.19 13         X         S         2018 02.19 13         X         S         2018 02.19 11         X         S         2018 02.19 11         X         S         2018 02.19 11         X         S         2018 02.19 11         X         S         2018 02.19 11         X </th <th>Rendszerhasználó: JAS Budapest Zrt.<br/>Módosító: Bálint Béla (FGSZ Zrt.) (2018.02.1</th> <th>000 000</th> <th>): 48 000 000</th> <th>00 000 Egyensúly(kWh/nap):</th> <th>ap): 74 40</th> <th>ssz vételezés(kWh/n</th> <th>122 400 000 Ō:</th> <th>n/nap):</th> <th>álás(kWl</th> <th>0220 v8</th> <th>#HUFJAS2018</th>                                                                                                    | Rendszerhasználó: JAS Budapest Zrt.<br>Módosító: Bálint Béla (FGSZ Zrt.) (2018.02.1 | 000 000              | ): 48 000 000 | 00 000 Egyensúly(kWh/nap): | ap): 74 40 | ssz vételezés(kWh/n | 122 400 000 Ō: | n/nap):    | álás(kWl                 | 0220 v8           | #HUFJAS2018       |
| Azonositó         Gáznap         Portólió verzió 4         O         Osszes kiv         Ossz egyens         Forrás         Dokumentum azonositó         Utol         L         Létrehozás id         Image: Construction of the construction of the construle of the construction of the construction of the const                                                                                                    | Órai bontás                                                                         |                      |               |                            |            |                     |                | <          | rozási portfólió verziół | Napi egyensúly    | Nominálási sorok  |
| Azonositó         Gáznap         Portôlió verzió 4         O         Ossze skiv         Ossze gyens         Forrás         Dokumentum azonositó         Utol         L         Létrehozás id           HUFJAS20180220         2018 02.20.         §         122         74 400 000,00         48 000 000         Excel         DATA_20180220 PLINAGRO         X         B         2018 02.19 14         X         B         2018 02.20 15         2         122         74 400 000,00         48 000 000         Excel         DATA_20180220 PLINAGRO         X         B         2018 02.19 14         X         D         0.25         0.25           HUFJAS20180220         2018 02.20.         5         122         74 400 000,00         48 000 000         Excel         DATA_20180220 PLINAGRO         X         B         2018 02.19 13         0.25         0.26           HUFJAS20180220         2018 02.20.         2         122         122 400 000,00         0         Excel         DATA_20180220 PLINAGRO         X         S         2018 02.19 13         0.25         0.20           HUFJAS20180220         2018 02.20.         2         122         122.40 0000,00         0         Excel         NOMINT-HUFJAS20180220         X         S                                                                                                    | •                                                                                   | Beállítások *        | _             |                            |            |                     |                |            |                          |                   | C Export          |
| Image: Control of Control of Contrel of Control of Control of Control of Contro                                                                                                    | d 0.45                                                                              | Utol L Létrehozás id | Utol          | Dokumentum azonosító       | Forrás     | Össz egyens         | Összes kiv     | Ö          | Portólió verzió 🕹        | Gáznap            | Azonosító         |
| HUFJAS20180220       2018 02.20       §       122       74 400 000,00       48 000 000       Excel       DATA_20180220_PLINACRO       X       B       2018 02.19 15       0.35         HUFJAS20180220       2018 02.20       5       122       74 400 000,00       48 000 000       Excel       DATA_20180220_PLINACRO       X       B       2018 02.19 15       0.35         HUFJAS20180220       2018 02.20       5       122       74 400 000,00       48 000 000       Excel       DATA_20180220_PLINACRO       X       B       2018 02.19 13       0.35         HUFJAS20180220       2018 02.20       4       122       122 400 000,00       0       Excel       DATA_20180220_PLINACRO       X       S       2018 02.19 13       0.25         HUFJAS20180220       2018 02.20       4       122       122 400 000,00       0       Excel       DATA_20180220_PLINACRO       X       S       2018 02.19 13       0.05       0.20         HUFJAS20180220       2018 02.20       2       122       122 400 000,00       0       Excel       NOMINT-HUFJAS20180220       X       S       2018 02.19 11       0.05       0.00         HUFJAS20180220       2018 02.20       1       110                                                                                                    | 0.40                                                                                | - I                  |               |                            |            |                     |                |            | \$                       |                   |                   |
| HUFJAS20180220       2018 02 20       Z       122 74 400 000.00       48 000 000       Excel       DATA_20180220_PLINACRO       X       B 2018 02 19 14       0.30         HUFJAS20180220       2018 02 20. 5       122 74 400 000.00       48 000 000       Excel       DATA_20180220_PLINACRO       X       B 2018 02 19 13       X       B 2018 02 19 13       V       B 2018 02 19 13       V       B 2018 02 19 13       V       B 2018 02 19 13       V       B 2018 02 19 13       V       B 2018 02 19 13       V       B 2018 02 19 13       V       D.14_20180220_PLINACRO       X       S 2018 02 19 13       V       D.15_0_0_0_0_0_0_0_0_0_0_0_0_0_0_0_0_0_0_0                                                                                                    | 5: 0.35-                                                                            | × B 2018.02.19 15:   | 🗙             | DATA_20180220_PLINACRO     | Excel      | 48 000 000          | 74 400 000,00  | 122        | <u>8</u>                 | 2018.02.20.       | HUFJAS20180220    |
| HUFJAS20180220       2018 02.20.       §       122       74 400 000,00       48 000 000       Excel       DATA_20180220_PLINACRO       X       B       2018 02.19 13       0.25         HUFJAS20180220       2018 02.20.       \$       122       74 400 000,00       48 000 000       Excel       DATA_20180220_PLINACRO       X       B       2018 02.19 13       0.25         HUFJAS20180220       2018 02.20.       4       122       122 400 000,00       0       Excel       NAINT-HUFJAS20180220       X       S       2018 02.19 11       0.10         HUFJAS20180220       2018 02.20.       2       122       122 400 000,00       0       Excel       NOMINT-HUFJAS20180220       X       S       2018 02.19 11       0.10       0.05       0.00         HUFJAS20180220       2018 02.20.       2       122       122 400 000,00       0       Excel       NOMINT-HUFJAS20180220       X       S       2018 02.19 11       0.10       0.05       0.00         HUFJAS20180220       2018 02.20.       1       110       110 400 000,00       0       System       X       S       2018 02.19 10       Negszaktásben órif         HUFJAS20180220       2018 02.20.       1       11                                                                                                    | 4: 0.30 -                                                                           | × B 2018.02.19 14:   | 🗙             | DATA_20180220_PLINACRO     | Excel      | 48 000 000          | 74 400 000,00  | 122        | Z                        | 2018.02.20.       | HUFJAS20180220    |
| HUFJAS20180220       2018 02 20       5       122       74 400 000,00       48 000 000       Excel       X       S       2018 02 19 13       0.20         HUFJAS20180220       2018 02 20       3       122       122 400 000,00       0       Excel       X       S       2018 02 19 13       0.20         HUFJAS20180220       2018 02 20       3       122       122 400 000,00       0       Excel       X       S       2018 02 19 11       0.10         HUFJAS20180220       2018 02 20       2       122       122       122       122       122       122       122       122       122       122       122       122       100.00.00       0       Excel       NOMINT-HUFJAS20180220       X       S       2018 02 19 11       0.05       0.00         HUFJAS20180220       2018 02 20       1       110       110 400 000,00       0       System       X       S       2018 02 19 10       Megszaktásban dír         HUFJAS20180220       2018 02 20       1       110       110 400 000,00       System       X       S       2018 02 19 10       Megszaktásban dír         HUFJAS20180220       2018 02 20 <t< td=""><td>3: 0.25-</td><td>× B 2018.02.19 13:</td><td></td><td>DATA_20180220_PLINACRO</td><td>Excel</td><td>48 000 000</td><td>74 400 000,00</td><td>122</td><td><u>6</u></td><td>2018.02.20.</td><td>HUFJAS20180220</td></t<>                                                                                                    | 3: 0.25-                                                                            | × B 2018.02.19 13:   |               | DATA_20180220_PLINACRO     | Excel      | 48 000 000          | 74 400 000,00  | 122        | <u>6</u>                 | 2018.02.20.       | HUFJAS20180220    |
| HUFJAS20180220       2018.02.2.0       4       122       122.400 000.00       0       Excel       X       S       2018.02.19 12       0.15         HUFJAS20180220       2018.02.2.0       2       122       122.400 000.00       0       Excel       X       S       2018.02.19 11       0.05         HUFJAS20180220       2018.02.2.0       1       110       110.400 000.00       0       Excel       NOMINT-HUFJAS20180220       X       S       2018.02.19 11       0.05         HUFJAS20180220       2018.02.2.0       1       110       110.400 000.00       0       System       NOMINT-HUFJAS20180220       X       S       2018.02.19 11       0.05       0.00         Mogszaktátsbar       K       S       2018.02.19 11       NOMINT-HUFJAS20180220       X       S       2018.02.19 10       NOMINT-HUFJAS20180220       X       S       2018.02.19 10       NOMINT-HUFJAS20180220       X       S       2018.02.19 10       Nogszaktátsbar       Mogszaktátsbar       Mogszaktátsbar       Mogszaktátsbar       Nomint-HUFJAS20180220       X       S       2018.02.19 10       Nomint-HUFJAS20180220       X       S       2018.02.19 10       Nomint-HUFJAS20180220       X       S <t< td=""><td>3: 0.20-</td><td>× B 2018.02.19 13:</td><td> ×</td><td>DATA_20180220_PLINACRO</td><td>Excel</td><td>48 000 000</td><td>74 400 000,00</td><td>122</td><td>5</td><td>2018.02.20.</td><td>HUFJAS20180220</td></t<>                                                                                                    | 3: 0.20-                                                                            | × B 2018.02.19 13:   | ×             | DATA_20180220_PLINACRO     | Excel      | 48 000 000          | 74 400 000,00  | 122        | 5                        | 2018.02.20.       | HUFJAS20180220    |
| HUFJAS20180220       2018.02.20       3       122       122       122       122       122       122       122       122       122       122       122       122       122       122       122       122       122       122       122       122       122       122       122       122       122       122       122       122       122       122       122       122       122       122       122       122       122       122       122       122       122       122       122       122       122       122       122       122       122       122       122       122       122       122       122       122       122       122       122       122       122       122       122       122       122       122       122       122       122       122       122       122       122       122       122       122       122       122       122       122       122       122       122       122       122       122       122       122       122.                                                                                                    | 2: 0.15-                                                                            | × S 2018.02.19 12:   | ×             |                            | Excel      | 0                   | 122 400 000,00 | 122        | 4                        | 2018.02.20.       | HUFJAS20180220    |
| HUFJAS20180220 2018.02.20 2 122 122.400.000.00 0 Excel NOMINT-HUFJAS20180220 X S 2018.02.19 11<br>HUFJAS20180220 2018.02.20 1 110 110.400.000.00 0 System X S 2018.02.19 10<br>HUFJAS20180220 2018.02.20 1 110                                                                                                    | 1: 0.10-                                                                            | X S 2018.02.19 11:   | ×             |                            | Excel      | 0                   | 122 400 000,00 | 122        | 3                        | 2018.02.20.       | HUFJAS20180220    |
| HUFJAS20180220 2018.02.20 1 110 110.400.000,00 0 System X S 2018.02.19.10<br>Megszakitásben érít<br>Név Kod<br>"A megnytott portfoli<br>megszakitás ez idáig<br>tortént."                                                                                                    | 1: 0.05-                                                                            | × S 2018.02.19 11:   | ×             | NOMINT-HUFJAS20180220      | Excel      | 0                   | 122 400 000,00 | 122        | 2                        | 2018.02.20.       | HUFJAS20180220    |
| Megszakitásban érir<br>Név Köd<br>"A megnyitot portföli<br>történt."                                                                                                    | 0.00                                                                                | × S 2018.02.19 10:   | ×             |                            | System     | 0                   | 110 400 000,00 | 110        | 1                        | 2018.02.20.       | HUFJAS20180220    |
| Megszakitásban érir       Név     Köd       "A megnyílott portfóli:       tortént."                                                                                                    | Nominálások                                                                         |                      |               |                            |            |                     |                |            |                          |                   |                   |
| Kõd<br>A megnyitott portfölic<br>megszakitäs ez idáig<br>tortént.*                                                                                                    | Megszakításban érintett pontok                                                      |                      |               |                            |            |                     |                |            |                          |                   |                   |
| ,A megnyitott portfölit<br>megszakítás ez idáig<br>történt.*                                                                                                    | Név Kód F                                                                           |                      |               |                            |            |                     |                |            |                          |                   |                   |
|                                                                                                    | "A megnyitott portfóliót érintő<br>megszakítás ez idáig nem<br>történt."            |                      |               |                            |            |                     |                |            |                          |                   |                   |
|                                                                                                    | < >>                                                                                |                      |               |                            |            |                     |                |            |                          |                   |                   |
| Fedezetlen ügyletek                                                                                                    | Fedezetlen ügyletek E                                                               |                      |               |                            |            |                     |                |            |                          |                   |                   |

Megjelenik a kiválasztott nominálási dokumentum adattartalma egy külön adatlapon.

| Kezdő oldal  | Egyensú     | ilyozási  | portfóliók | × Egyen | súlyozási po | rtfólió - | ADRI1KÓD | 2018.05.05.] | - Nyitott | × Nomina        | álási dokumentum NOMINT-AD | RI1KÓD20180505-v3 v1 |                 |
|--------------|-------------|-----------|------------|---------|--------------|-----------|----------|--------------|-----------|-----------------|----------------------------|----------------------|-----------------|
| #NOMINT      | -ADRI1      | KÓD2      | 2018050    | 5-v3 v1 | Forrás       | : Exc     | el       |              | hozó:     | Magdus          | Adrienn                    |                      |                 |
| Napi egyensú | ilyozási po | rtfólió v | erziók     |         |              |           |          |              | Nomin     | álási sorok     |                            |                      |                 |
|              |             |           |            |         |              |           | 🌼 Beá    | llítások 👻   |           |                 |                            |                      | 🔯 Beállítások 🔻 |
| Azonosító    | Gáz         | Portól    | Öss        | Öss     | Össz         | F         | Létreh   | Létreh       | År        | Típus           | Hálózati pont név 🕇        | RH Partner           | Napi mennyi     |
|              |             | ÷         |            |         |              |           |          |              |           |                 |                            |                      |                 |
| ADRI1KÓ      | 201         | <u>4</u>  | 0,00       | 10 000  | -10 000      | Ex        | Magdu    | 2018.0       | Ki        | Kétoldali       | Ajka 1 (39ZKAAJKA0011      | ADRI1NÉV (ADRI1EIC)  | 0               |
|              |             |           |            |         |              |           |          |              | Ki        | Kétoldali       | Csanádpalota (HU>RO) (     | ADRI1NÉV (ADRI1EIC)  | 10 000          |
|              |             |           |            |         |              |           |          |              | Ki        | Kétoldali       | Petneháza (39ZHAPETN       | ADRI1NÉV (ADRI1EIC)  | 0               |
|              |             |           |            |         |              |           |          |              |           |                 |                            |                      |                 |
|              |             |           |            |         |              |           |          |              |           |                 |                            |                      |                 |
|              |             |           |            |         |              |           |          |              | Órai bo   | ontás           |                            |                      |                 |
|              |             |           |            |         |              |           |          |              |           |                 |                            |                      |                 |
|              |             |           |            |         |              |           |          |              | 0         | .8 <sub>1</sub> |                            |                      |                 |
|              |             |           |            |         |              |           |          |              | 0         | .6 -            |                            |                      |                 |
|              |             |           |            |         |              |           |          |              | 0         | .4 -            |                            |                      |                 |
|              |             |           |            |         |              |           |          |              | 0         | 0               |                            |                      |                 |
|              |             |           |            |         |              |           |          |              | Ĭ         |                 |                            |                      |                 |
|              |             |           |            |         |              |           |          |              |           |                 |                            |                      |                 |
|              |             |           |            |         |              |           |          |              |           |                 | - Nominalason              |                      |                 |

#### 3.2 Nominálás szerkesztése

Nyissunk meg az Egyensúlyozási portfóliók nézeten egy "Nyitott" állapotú portfóliót. Az adott portfólió megtekintő felületéről a Nominálási sorok tabfülön a "Nominálás szerkesztés" gombot válasszuk ki.

| Kezdő  | oldal Egyensúlyozási    | i portfóliók × Egyensúly      | ozási portfólió - A | DRI1KÓD [2018.0  | 5.08.] - Nyitott |                  |                                |                            |                     |
|--------|-------------------------|-------------------------------|---------------------|------------------|------------------|------------------|--------------------------------|----------------------------|---------------------|
| #ADF   | RI1KÓD20180508          | <b>v2</b> (kWh/nap): 0        |                     | Összes vételezés | s (kWh/nap):     | )                | Össz egyensúly (kWh/na         | ap):                       | 🖇 🦻 Élettörténet    |
|        |                         |                               |                     |                  | Rendsz           | erhasználó: ADRI | 1NÉV Módosító: Asztalos Dorott | ya (ADFS) (ADRI1NÉV) (2    | 018.05.11 08:45:34) |
| Nomi   | nálási sorok Napi egy   | vensúlyozási portfólió verzio | ók                  |                  |                  | Órai bontás      | ;                              |                            |                     |
| 📝 No   | minálás szerkesztés 🛛 🖷 | Nominálás export              | ninálás import 🛛 🛃  | POD csoport felo | sztás            | 7                |                                |                            |                     |
| Araml  | ási irány Típus         | Hálózati pont név 🕇           | Nominálhat          | RH Partner       | Napi menny       | 0.4              |                                |                            |                     |
|        |                         |                               |                     |                  |                  | 0.2              |                                |                            |                     |
| Ki     | Kétoldali               | Ajka 1 (39ZKAAJKA001          | 240 000             | ADRI1NÉV         | (                | 0.0              |                                |                            |                     |
| Ki     | Kétoldali               | Csanádpalota (HU>RO)          | 24 000              | ADRI1NÉV         | (                | )                |                                |                            |                     |
| Ki     | Kétoldali               | Petneháza (39ZHAPET           | 43 200              | ADRI1NÉV         | (                | )                | Nomináláso                     | k 🔵 Kapacitás              |                     |
|        |                         |                               |                     |                  |                  | Megszakítá       | sban érintett pontok           | Karbantartásban érinte     | ett pontok          |
| Tranza | akciós értesítések      |                               |                     |                  |                  | Név              | Kód El                         | Hálózati pont név          | Hálózati pont kó    |
| 🔘 Új   | Tranzakciós értesítés   | Import 🖷 Exportálás           |                     |                  | Beállítások *    |                  | ^                              |                            | ^                   |
| Á      | Hálózati pont           | Kereskedelmi part             | Beny Allo           | Állapot          | Tranzakci.       | A meanvito       | tt portfóliót érintő >         | "A megnvitott portfóliót ( | érintően nincs V    |
|        |                         |                               |                     |                  |                  | Fedezetlen       | ügyletek                       | Egyoldali meghatalma       | zás                 |
| Ki     | Ajka 1 (39ZKAAJKA001    | AdriREGU (AdriRE              | 100                 | 0 Létrehozo      | tt Átvétel       | Hálózati po      | nt Fedezetle                   | Hálózati pont              | Passzív szállíttat  |
| <      |                         |                               |                     |                  | >                | _A meanvito      | tt portfóliót érintően nincs   | Algyő I                    | bbb û               |

A Nominálás szerkesztése ablak nulladik verziójú portfólió esetén azokat a nominálási sorokat tartalmazza automatikusan, amelyekre a rendszerhasználó nominálható kapacitással rendelkezik. Alapértelmezetten nulla napi mennyiséggel. Rendszerhasználó partner alapértelmezetten önmaga. Ezeket a nominálás szerkesztés további funkcióival módosíthatják a felhasználók.

| Nominá | lás szerkeszté | s - HUFMOLKER [2018.06.02 | 2.] - Nyitott        |             |                               |      |           |            |            |             |                 |
|--------|----------------|---------------------------|----------------------|-------------|-------------------------------|------|-----------|------------|------------|-------------|-----------------|
|        |                | Össz                      | betáplálás(kWh/nap): | 0           | Össz vételezés(kWh/nap):      | 0    | Egyensúly | (kWh/nap): | 0          |             |                 |
| Nomin  | iálási sorok   |                           |                      |             |                               |      |           |            | Örai bonta | ás          |                 |
| 🕥 Új   | nominálási sor | Szerkesztés 💥 Tör         | lés 💿 Előző nap á    | ttöltése    |                               |      |           |            | Kitölté    | s lefelé    |                 |
| Ár     | Típus          | Hálózati pont név 🕇       | Nominálhat           | RH Partner  |                               |      |           | Napi menny | ldőszak    | Nominálható | Örai mennyi     |
|        |                |                           |                      |             |                               |      |           |            | 06 - 07    | 0 - 100 000 | 0               |
| Ki     | Kétoldali      | Baja (39ZKETELJCS55       | 72 000               | MET Magyar  | rország Zrt. (39X50MOLKER0000 | IC)  |           | 0          | 07 - 08    | 0 - 100 000 | 0               |
| Be     | Kétoldali      | Beregdaróc 1400 (UA>H     | 8 578 608            | MET Magyar  | rország Zrt. (39X50MOLKER0000 | IC)  |           | 0          | 08 - 09    | 0 - 100 000 | 0               |
| Ki     | Kétoldali      | Beregdaróc 800 (HU>UA     | 2 400 000            | MET Magyar  | rország Zrt. (39X50MOLKER0000 | IC)  |           | 0          | 09 - 10    | 0 - 100 000 | 0               |
| Ki     | Kétoldali      | Beregdaróc 800 (HU>UA     | 2 400 000            | MET Croatia | d.o.o (SHPP) (31X-METCRO      | ·A1) |           | 0          | 10 - 11    | 0 - 100 000 | 0               |
| Ki     | Kétoldali      | Drávaszerdahely (HU>C     | 1 200 000            | MET Magyar  | rország Zrt. (39X50MOLKER0000 | IC)  |           | 0          | 11 - 12    | 0 - 100 000 | 0               |
| Ki     | Kétoldali      | UGS-1-UNIFIED (TSO>       | 16 800 000           | MET Magyar  | rország Zrt. (39X50MOLKER0000 | IC)  |           | 0          | 12 - 13    | 0 - 100 000 | 0               |
| Be     | Kétoldali      | UGS-1-UNIFIED (UGS>       | 19 200 000           | MET Magyar  | rország Zrt. (39X50MOLKER0000 | IC)  |           | 0          | 13 - 14    | 0 - 100 000 | 0               |
| Ki     | Kétoldali      | Ősi (39ZKAOSI00011G       | 720 000              | MET Magyar  | rország Zrt. (39X50MOLKER0000 | IC)  |           | 0          | 14 - 15    | 0 - 100 000 | 0               |
|        |                |                           |                      |             |                               |      |           |            | 15 - 16    | 0 - 100 000 | 0               |
|        |                |                           |                      |             |                               |      |           |            | 16 - 17    | 0 - 100 000 | 0               |
|        |                |                           |                      |             |                               |      |           |            | 17 - 18    | 0 - 100 000 | 0               |
|        |                |                           |                      |             |                               |      |           |            | 18 - 19    | 0 - 100 000 | 0               |
|        |                |                           |                      |             |                               |      |           |            | 19 - 20    | 0 - 100 000 | 0               |
|        |                |                           |                      |             |                               |      |           |            | 20 - 21    | 0 - 100 000 | 0               |
|        |                |                           |                      |             |                               |      |           |            | 21 - 22    | 0 - 100 000 | 0               |
|        |                |                           |                      |             |                               |      |           |            |            | 0           | Mentés 🗱 Mégsem |

A megjelenő ablakban a következő funkciók érhetőek el egy sor kijelölésével: Új nominálási sor, Szerkesztés, Törlés, Előző nap áttöltése. Illetve ilyenkor a képernyő jobb oldalán lévő Órai bontás rész szerkeszthetővé válik és aktív lesz a Kitöltés lefelé funkciógomb.

Az új nominálási sorok és módosítások csak a Nominálás szerkesztés ablak jobb alsó sarkában lévő "Mentés" gomb hatására kerülnek mentésre, ha a rendszer nem talált hibát a szükséges ellenőrzések során.

A nominálási sorok mezői:

- Áramlási irány
- Típus: a nominálás típusa lehet egyoldali vagy kétoldali. Alapértelmezetten kétoldali.
- Hálózati pont név
- Nominálható kapacitás
- RH Partner: szállíttató pár
- Napi mennyiség: a szállítási igény
- RH Partner kód: szállíttató pár kódja, alapértelmezetten rejtett oszlop
- Hálózati pont kód: alapértelmezetten rejtett oszlop
- Verzió: a nominálási sor verziószáma, alapértelmezetten rejtett oszlop

#### 3.2.1 Új nominálási sor felvitele

Nyissunk meg az Egyensúlyozási portfóliók nézeten egy portfóliót. Az adott portfólió megtekintő felületéről a "Nominálás szerkesztés" funkcióját válasszuk ki. Majd a megjelenő felületen nyomjuk meg az "Új nominálási sor" gombot.

| Nominá | lás szerkeszté | és - ADRI1KÓD [2018.05.11.] - | Nyitott            |           |                             |   |        |                     |            |               | 8               |
|--------|----------------|-------------------------------|--------------------|-----------|-----------------------------|---|--------|---------------------|------------|---------------|-----------------|
|        |                | Összes betáp                  | lálás (kWh/nap): 0 | (         | Összes vételezés (kWh/nap): | 0 | Össz e | egyensúly (kWh/nap) | : 0        |               |                 |
| Nomin  | álási sorok    |                               |                    |           |                             |   |        |                     | Órai bontá | 5             |                 |
| 🔘 Új   | nominálási sor | r 📝 Szerkesztés 🕺 Törle       | és 🔕 Előző nap á   | ttöltése  |                             |   |        |                     | Kitöltés   | lefelé        |                 |
| Ár.    | Típus          | Hálózati pont név 🕇           | Nominálhat         | RH Partne | er                          |   | N      | lapi menny          | ldőszak    | Nominálható k | Órai mennyis    |
|        |                |                               |                    |           |                             |   |        |                     |            |               |                 |
| Ki     | Kétoldali      | Ajka 1 (39ZKAAJKA0011         | 240 000            | ADRI1NÉ   | V (ADRI1EIC)                |   |        | 0                   |            |               |                 |
| Ki     | Kétoldali      | Csanádpalota (HU>RO)          | 24 000             | ADRI1NÉ   | V (ADRI1EIC)                |   |        | 0                   |            |               |                 |
| Ki     | Kétoldali      | Petneháza (39ZHAPETN          | 43 200             | ADRI1NÉ   | V (ADRI1EIC)                |   |        | 0                   |            |               |                 |
|        |                |                               |                    |           |                             |   |        |                     |            |               |                 |
|        |                |                               |                    |           |                             |   |        |                     |            |               |                 |
|        |                |                               |                    |           |                             |   |        |                     |            |               |                 |
|        |                |                               |                    |           |                             |   |        |                     |            |               |                 |
|        |                |                               |                    |           |                             |   |        |                     |            |               |                 |
|        |                |                               |                    |           |                             |   |        |                     |            | <b>()</b>     | lentés 🗱 Mégsem |

A kötelező mezőket szövegbuborékban, illetve egy csillaggal jelöli a rendszer.

| Új nominálási sor             |   |                                     |                 | 8      |
|-------------------------------|---|-------------------------------------|-----------------|--------|
| Hálózati pon :*               |   |                                     |                 | *      |
| RH Partner :*                 |   | Kötelezően k                        | itöltendő mező  | -      |
| Típus:*                       |   |                                     |                 | -      |
| Napi mennyiség<br>(kWh/nap):* | 0 | Nominálható kapacitás<br>(kWh/nap): | min: 0 - max: 0 |        |
|                               |   |                                     | 📀 Mentés 😫      | Mégsem |

A felugró ablakban a kötelezően kitöltendő mezőket adjuk meg:

- Hálózati pont: a lenyíló listából azok a hálózati pontok választhatóak ki amelyekre rendszerhasználó nominálható kapacitással rendelkezik, vagy túlnominálható
- RH partner: a szállíttató pár
- Típus: alapértelmezetten kétoldali nominálás benyújtását ajánlja fel a rendszer, de választható egyoldali nominálás is.
- Napi mennyiség: a teljes szállítási igény az adott gáznapra

Információs mező:

- Nominálható kapacitás
  - minimum értéke nullától eltér: ha FDAUIOLI eljárás miatt a rendszer nominálási minimumot állított be. Ez két esetben állhat elő:
    - ha az eljárás engedélyezett azon a ponton, ahol a rendszerhasználó nominálható kapacitással rendelkezik és a rendszerhasználó legalább a napi nominálható kapacitás 20%-át nominálta, ekkor az újranominálási időszakra a minimum nominálható kapacitás a napi nominálható kapacitás mennyiség 10%-a lesz, ez alá nem csökkenthető a nominálás.
    - 2. ha az eljárás engedélyezett azon a ponton, ahol a rendszerhasználó nomináálható kapacitással rendelkezik és a rendszerhasználó kevesebb, mint a napi nominálható kapacitás 20%-át nominálta, ekkor az újranominálási időszakban a minimum nominálható kapacitás a npminált napi mennyiség fele (nominálás (nominálás/2)) lesz.
  - maximum értéke: rendszerhasználóhoz tartozó nominálható kapacitás a kiválasztott hálózati ponton. Ha nincs kiválasztva pont, akkor nulla.

| Új nominálási sor             |                          |                                     |                         | ⊗ |
|-------------------------------|--------------------------|-------------------------------------|-------------------------|---|
| Hálózati pont:*               | Beregdaróc 800 (HU>UA) ( | (HABEREGD1HHN, Ki)                  |                         | • |
| RH Partner :*                 | MET Croatia d.o.o (SHPP) | (Szállíttató pár)                   |                         | - |
| Típus:*                       | Kétoldali                |                                     |                         | - |
| Napi mennyiség<br>(kWh/nap):* | 1 000 000                | Nominálható kapacitás<br>(kWh/nap): | min: 0 - max: 1 200 000 |   |
|                               |                          |                                     | 🞯 Mentés  🗱 Mégse       | m |

Az új sor létrejön és látható a Nominálás szerkesztés ablakban. Az órai nominálási mennyiségek egyenletes módon leosztásra kerülnek: a kerekítés szabályai szerint, a maradékot az utolsó órára gyűjtve. A maradék leosztása úgy számolódik az utolsó órára, hogy ezáltal a nominálható órai mennyiség nagyobb lehet, mint az órára nominálható maximum mennyiség, ebben az esetben nem lehetséges a mentés.

Adott hálózati pontra, típusra és szállíttatóra, ha van már felvéve nominálási sor, akkor a rendszer nem engedi elvégezni a mentést.

| Hálóza            | Hibaüzenet 🛞                                                                                                    | ~   |
|-------------------|----------------------------------------------------------------------------------------------------|-----|
| RH Pal<br>Típus:' | [IN0005] (Ajka 1, 39ZKAAJKA0011GNN, Ki, ADRI1NÉV) Hálózati pontonként, irányonként és szállíttató páronként csak egy nominálási sor adható. | *   |
| Napi m<br>(kWh/n  | ОК                                                                                                    |     |
|                   | 🐼 Mentés 🗱 Mégs                                                                                                    | sem |

#### A funkció elérhetőségére vonatkozó megszorítások:

Futó gáznapon belül is elérhető a funkció, de ilyenkor már a napi mennyiség nem szerkeszthető, csak a sor mentése után az órai bontás szerkesztésénél.

| Új nominálási sor             |                  |                                     |                          | 8  |
|-------------------------------|------------------|-------------------------------------|--------------------------|----|
| Hálózati pont:*               | Beregdaróc 800 ( | (HU>UA) (HABEREGD1HHN, Ki)          |                          | Ŧ  |
| RH Partner :*                 | MET Croatia d.o. | o (SHPP) (Szállíttató pár)          |                          | -  |
| Típus:*                       | Kétoldali        |                                     |                          | -  |
| Napi mennyiség<br>(kWh/nap):* | 0                | Nominálható kapacitás<br>(kWh/nap): | min: 0 - max: 72 000 000 |    |
|                               |                  |                                     | 📀 Mentés 🗱 Mégs          | em |

### 3.2.2 Nominálási sor szerkesztése

Nyissunk meg az Egyensúlyozási portfóliók nézeten egy portfóliót. Az adott portfólió megtekintő felületéről a "Nominálás szerkesztés" funkcióját válasszuk ki. Kattintsunk a "Szerkesztés" gombra.

| Nominá | ás szerkeszté  | s - ADRI1KÓD [2018.05.11.] - | Nyitott            |          |                             |   |                          |                   |             |               |     |  |
|--------|----------------|------------------------------|--------------------|----------|-----------------------------|---|--------------------------|-------------------|-------------|---------------|-----|--|
|        |                | Összes betáp                 | lálás (kWh/nap): 0 |          | Összes vételezés (kWh/nap): | 0 | Össz egyensúly (kWh/nap) | : 0               |             |               |     |  |
| Nomin  | álási sorok    |                              |                    |          |                             |   |                          | Órai bontás       |             |               |     |  |
| 🔾 Új   | nominálási sor | Szerkesztés 💥 Törk           | és 🔘 Előző nap á   | ttöltése |                             |   |                          | 🖲 Kitöltés lefelé |             |               |     |  |
| År     | Típus          | Hálózati pont név 🕇          | Nominálhat         | RH Partr | ner                         |   | Napi menny               | ldőszak           | Nominálható | Órai mennyi   |     |  |
|        |                |                              |                    |          |                             |   |                          | 06 - 07           | 0 - 10 000  | C             | 0 ~ |  |
| Ki     | Kétoldali      | Ajka 1 (39ZKAAJKA0011        | 240 000            | ADRI1NÉ  | ÉV (ADRI1EIC)               |   | 0                        | 07 - 08           | 0 - 10 000  | C             | 0   |  |
| Ki     | Kétoldali      | Csanádpalota (HU>RO)         | 24 000             | ADRI1NÉ  | ÉV (ADRI1EIC)               |   | 0                        | 08 - 09           | 0 - 10 000  | C             | ð   |  |
| Ki     | Kétoldali      | Petneháza (39ZHAPETN         | 43 200             | ADRI1NÉ  | ÉV (ADRI1EIC)               |   | 0                        | 09 - 10           | 0 - 10 000  | C             | D   |  |
|        |                |                              |                    |          |                             |   |                          | 10 - 11           | 0 - 10 000  | C             | D   |  |
|        |                |                              |                    |          |                             |   |                          | 11 - 12           | 0 - 10 000  | C             | D   |  |
|        |                |                              |                    |          |                             |   |                          | 12 - 13           | 0 - 10 000  | C             | D   |  |
|        |                |                              |                    |          |                             |   |                          | 13 - 14           | 0 - 10 000  | C             | D   |  |
|        |                |                              |                    |          |                             |   |                          | 14 - 15           | 0 - 10 000  | C             | D   |  |
|        |                |                              |                    |          |                             |   |                          | 15 - 16           | 0 - 10 000  | C             | 0   |  |
|        |                |                              |                    |          |                             |   |                          | 16 - 17           | 0 - 10 000  | C             | Ð   |  |
|        |                |                              |                    |          |                             |   |                          | 17 - 18           | 0 - 10 000  | C             | 0   |  |
|        |                |                              |                    |          |                             |   |                          | 18 - 19           | 0 - 10 000  | C             | ð   |  |
|        |                |                              |                    |          |                             |   |                          | 19 - 20           | 0 - 10 000  | C             | o   |  |
|        |                |                              |                    |          |                             |   |                          | 20 - 21           | 0 - 10 000  | C             | o   |  |
|        |                |                              |                    |          |                             |   |                          | 21 - 22           | 0 - 10 000  | C             | o   |  |
|        |                |                              |                    |          |                             |   |                          | 00 00             | 0 40 000    |               |     |  |
|        |                |                              |                    |          |                             |   |                          |                   | 0           | Mentés 🗱 Mégs | sem |  |

A felugró Nominálási sor szerkesztése ablakon változtassuk meg a kívánt adatokat, majd kattintsunk a "Mentés"-re.

A felugró ablakban a kötelezően kitöltendő mezőket adjuk meg:

- Hálózati pont: nem módosítható csak nulladik porftólió verzió esetén. Ha hálózati pontot akarunk módosítani, használjuk az új sor funkciót
- RH partner: a szállíttató pár
- Típus: alapértelmezetten kétoldali nominálás benyújtását ajánlja fel a rendszer
- Napi mennyiség: a teljes szállítási igény az adott gáznapra

#### Információs mező:

- Nominálható kapacitás
  - minimum értéke nullától eltér: ha FDAUIOLI eljárás miatt a rendszer nominálási minimumot állított be. Ez két esetben állhat elő:
    - ha az eljárás engedélyezett azon a ponton és a rendszerhasználó legalább a nominálható kapacitás 20%-át nominálta. Ekkor a minimum a kapacitás 10% lesz, ez alá nem csökkenthető a nominálás.
    - ha az eljárás engedélyezett azon a ponton és a rendszerhasználó kevesebb mint a nominálható kapacitás 20%-át nominálta. Ekkor a minimum a nominálás – (nominálás/2) lesz.

A maradék leosztása úgy számolódik az utolsó órára, hogy ezáltal a nominálható órai mennyiség nagyobb lesz, mint az órára nominálható maximum mennyiség, nem lehetséges a mentés.

 maximum értéke: rendszerhasználóhoz tartozó nominálható kapacitás a kiválasztott hálózati ponton. Ha nincs kiválasztva pont, akkor nulla.

| Nominálási sor szerkeszt                          | ése                                                | ⊗ |  |  |  |  |  |  |  |  |  |
|---------------------------------------------------|----------------------------------------------------|---|--|--|--|--|--|--|--|--|--|
| Hálózati pont:*                                   | Drávaszerdahely (HU>CR) (GEDRAVAS1HHN, Ki)         |   |  |  |  |  |  |  |  |  |  |
| RH Partner :* MET Magyarország Zrt. (Szállíttató) |                                                    |   |  |  |  |  |  |  |  |  |  |
| Típus:*                                           | Kétoldali                                          | - |  |  |  |  |  |  |  |  |  |
| Napi mennyiség<br>(kWh/nap):*                     | 0 Nominálható kapacitás min: 0 - max: 0 (kWh/nap): |   |  |  |  |  |  |  |  |  |  |
|                                                   | 🧭 Mentés 🗱 Mégse                                   | m |  |  |  |  |  |  |  |  |  |

A változtatások láthatóak a Nominálás szerkesztés ablakban. Az órai nominálási mennyiségek egyenletes módon leosztásra kerülnek: a kerekítés szabályai szerint, a maradékot az utolsó órára gyűjtve.

A funkció elérhetőségére vonatkozó megszorítások:

Futó gáznapon belül csak a portfólió nulladik verzióján érhető el a funkció. Ilyenkor napi mennyiség már nem szerkeszthető, csak a sor mentése után az órai bontás szerkesztésével.

Futó gáznapon belül nem nulladik portfólió verzió esetén nem érhető el a funkció.

Az újra nominálási időszakban a funkció nem elérhető csak ha még nem történt módosítás a nominálásokban. Ebben az esetben az Órai bontás szerkesztésével

| Nominálási sor szerkesztése                           |                     |                                     |                       |    |  |  |  |  |  |  |
|-------------------------------------------------------|---------------------|-------------------------------------|-----------------------|----|--|--|--|--|--|--|
| Hálózati pont:*                                       | ABA HP (KAABA00011G | N, Ki)                              |                       | +  |  |  |  |  |  |  |
| RH Partner :* Új nomináló teszt partner (Szállíttató) |                     |                                     |                       |    |  |  |  |  |  |  |
| Típus:*                                               | Kétoldali           |                                     |                       | -  |  |  |  |  |  |  |
| Napi mennyiség<br>(kWh/nap):*                         | 0                   | Nominálható kapacitás<br>(kWh/nap): | min: 0 - max: 240 000 |    |  |  |  |  |  |  |
|                                                       |                     |                                     | 📀 Mentés 🗱 Mégse      | em |  |  |  |  |  |  |

Ilyenkor napi mennyiség már nem szerkeszthető, csak a sor mentése után az órai bontás szerkesztésével.

| Nominá | lás szerkeszte | és - ADRI1KÓD [2018.05.15.] | - Nyitott         |                      |      |                          |       |                     |            |           |               |               |
|--------|----------------|-----------------------------|-------------------|----------------------|------|--------------------------|-------|---------------------|------------|-----------|---------------|---------------|
|        |                |                             | Össz t            | oetáplálás(kWh/nap): | 330  | Össz vételezés(kWh/nap): | 2 211 | Egyensúly(kWh/nap): | -1 881     |           |               |               |
| Nomir  | iálási sorok   |                             |                   |                      |      |                          |       |                     |            | Ôrai bont | ás            |               |
| 🔾 Új   | nominálási soi | r 📝 Szerkesztés  💥 Tör      | lés 🔘 Előző nap a | áttöltése            |      |                          |       |                     |            | 🖲 Kitölté | s lefelé      |               |
| Ár     | Tipus          | Hálózati pont név ↑         | Nominálhat        | RH Partner           |      |                          |       |                     | Napi menny | ldőszak   | Nominálható k | Òrai mennyis  |
|        |                |                             |                   |                      |      |                          |       |                     |            | 06 - 07   | 0 - 1 000     | 111           |
| кі     | Kétoldali      | Ajka 1 (39ZKAAJKA001        | 240 000           | ADRI1NÉV (ADRI1E     | IC)  |                          |       |                     | 0          | 07 - 08   | 0 - 1 000     | 0             |
| Ki     | Kétoldali      | Csanádpalota (HU>RO)        | 24 000            | ADRI1NÉV (ADRI1E     | EIC) |                          |       |                     | 0          | 08 - 09   | 0 - 1 000     | 0             |
| Ki     | Kétoldali      | Petneháza (39ZHAPET         | 69 600            | ADRI1NÉV (ADRI1E     | E/C) |                          |       |                     | 0          | 09 - 10   | 0 - 1 000     | 0             |
| Ki     | Kétoldali      | Pókaszepetk 1-1 (39ZG       | 24 000            | ADRI1NÉV (ADRI1E     | E/C) |                          |       |                     | 1 211      | 10 - 11   | 0 - 1 000     | 0             |
| Ki     | Kétoldali      | Pókaszepetk 1-2 (39ZG       | 22 400            | ADRI1NÉV (ADRI1E     | EIC) |                          |       |                     | 1 000      | 11 - 12   | 0 - 1 000     | 0             |
|        |                |                             |                   |                      |      |                          |       |                     |            | 12 - 13   | 0 - 1 000     | 0             |
|        |                |                             |                   |                      |      |                          |       |                     |            | 13 - 14   | 0 - 1 000     | 0             |
|        |                |                             |                   |                      |      |                          |       |                     |            | 14 - 15   | 0 - 1 000     | 0             |
|        |                |                             |                   |                      |      |                          |       |                     |            | 15 - 16   | 0 - 1 000     | 0             |
|        |                |                             |                   |                      |      |                          |       |                     |            | 16 - 17   | 0 - 1 000     | 0             |
|        |                |                             |                   |                      |      |                          |       |                     |            | 17 - 18   | 0 - 1 000     | 0             |
|        |                |                             |                   |                      |      |                          |       |                     |            | 18 - 19   | 0 - 1 000     | 0             |
|        |                |                             |                   |                      |      |                          |       |                     |            | 19 - 20   | 0 - 1 000     | 0             |
|        |                |                             |                   |                      |      |                          |       |                     |            | 20 - 21   | 0 - 1 000     | 0             |
|        |                |                             |                   |                      |      |                          |       |                     |            | 21 - 22   | 0 - 1 000     | 0             |
|        |                |                             |                   |                      |      |                          |       |                     |            | 22 - 23   | 0 - 1 000     | 100           |
|        |                |                             |                   |                      |      |                          |       |                     |            | 23 - 00   | 0 - 1 000     | 1 000         |
|        |                |                             |                   |                      |      |                          |       |                     |            | 00 - 01   | 0 - 1 000     | 0             |
|        |                |                             |                   |                      |      |                          |       |                     |            | 01 - 02   | 0 - 1 000     | 0             |
|        |                |                             |                   |                      |      |                          |       |                     |            | 02 - 03   | 0 - 1 000     | 0             |
|        |                |                             |                   |                      |      |                          |       |                     |            | 03 - 04   | 0 - 1 000     | 0             |
|        |                |                             |                   |                      |      |                          |       |                     |            | 04 - 05   | 0 - 1 000     | 0             |
|        |                |                             |                   |                      |      |                          |       |                     |            | 05 00     |               |               |
|        |                |                             |                   |                      |      |                          |       |                     |            |           | Sec. 19       | Mentes Megsem |

A történt változtatásokat a rendszer a mező bal felső sarkában lévő piros háromszöggel jelzi.

| Nominá | lás szerkeszté | és - ADRI1KÓD [2018.05.17.] - | Nyitott            |          |                          |       |     |                   |            |             |          | 8            |
|--------|----------------|-------------------------------|--------------------|----------|--------------------------|-------|-----|-------------------|------------|-------------|----------|--------------|
|        |                | Össz betáplál                 | ás(kWh/nap): 0     |          | Össz vételezés(kWh/nap): | 1 016 | Egy | /ensúly(kWh/nap): | -1 01      | 6           |          |              |
| Nomin  | nálási sorok   |                               |                    |          |                          |       |     |                   | Órai bontá | is          |          |              |
| زن 🕥   | nominálási sor | Szerkesztés 🛛 💥 Törl          | és 🛛 🗿 Előző nap á | ttöltése |                          |       |     |                   | Kitölté:   | s lefelé    |          |              |
| År     | Típus          | Hálózati pont név †           | Nominálhat         | RH Part  | tner                     |       |     | Napi menny        | ldőszak    | Nominálható | Órai     | mennyiség (k |
|        |                |                               |                    |          |                          |       |     | _                 | 05 - 06    | 0 - 10 000  | _        | 34           |
| Ki     | Kétoldali      | Ajka 1 (39ZKAAJKA0011         | 240 000            | ADRI1N   | IÉV (ADRI1EIC)           |       |     | 816               | 06 - 07    | 0 - 10 000  | 2        | 34           |
| Ki     | Kétoldali      | Csanádpalota (HU>RO)          | 24 000             | ADRI1N   | IÉV (ADRI1EIC)           |       |     | 0                 | 07 - 08    | 0 - 10 000  | <u>–</u> | 34           |
| Ki     | Kétoldali      | Petneháza (39ZHAPETN          | 67 200             | ADRI1N   | IÉV (ADRI1EIC)           |       |     | 0                 | 08 - 09    | 0 - 10 000  | H        | 34           |
| Ki     | Kétoldali      | Pókaszepetk 1-1 (39ZGE        | 24 000             | ADRI1N   | IÉV (ADRI1EIC)           |       |     | 200               | 09 - 10    | 0 - 10 000  | Ľ        | 34           |
|        |                |                               |                    |          |                          |       |     |                   | 10 - 11    | 0 - 10 000  |          | 34           |
|        |                |                               |                    |          |                          |       |     |                   | 11 - 12    | 0 - 10 000  |          | 34           |
|        |                |                               |                    |          |                          |       |     |                   | 12 - 13    | 0 - 10 000  |          | 34           |
|        |                |                               |                    |          |                          |       |     |                   | 13 - 14    | 0 - 10 000  |          | 34           |
|        |                |                               |                    |          |                          |       |     |                   | 14 - 15    | 0 - 10 000  |          | 34           |
|        |                |                               |                    |          |                          |       |     |                   | 15 - 16    | 0 - 10 000  |          | 34           |
|        |                |                               |                    |          |                          |       |     |                   | 16 - 17    | 0 - 10 000  | 1        | 34           |
|        |                |                               |                    |          |                          |       |     |                   | 17 - 18    | 0 - 10 000  |          | 34           |
|        |                |                               |                    |          |                          |       |     |                   | 18 - 19    | 0 - 10 000  | ·        | 34           |
|        |                |                               |                    |          |                          |       |     |                   | 19 - 20    | 0 - 10 000  |          | 34           |
|        |                |                               |                    |          |                          |       |     |                   | 20 - 21    | 0 - 10 000  |          | 34           |
|        |                |                               |                    |          |                          |       |     |                   | 04 00      | 0 40 000    |          | 04.54        |
|        |                |                               |                    |          |                          |       |     |                   |            |             | Mentés 🖉 | s 🎇 Mégsem   |

Nem megfelelő (pl.: nominálható kapacitásnál nagyobb) összeg esetén az érték nullázódik és a kurzor kiugrik a szerkesztésből.

| Kitöltés | s lefelé    |                   | Kitöltés | s lefelé    |                    |
|----------|-------------|-------------------|----------|-------------|--------------------|
| ldőszak  | Nominálható | Órai mennyiség (k | ldőszak  | Nominálható | Órai mennyiség (k' |
| 12 - 13  | 0 - 10 000  | 0 🔨               | 12 - 13  | 0 - 10 000  | 0 ^                |
| 13 - 14  | 0 - 10 000  | 0                 | 13 - 14  | 0 - 10 000  | 0                  |
| 14 - 15  | 0 - 10 000  | 0                 | 14 - 15  | 0 - 10 000  | 0                  |
| 15 - 16  | 0 - 10 000  | 1000000           | 16 - 17  | 0 - 10 000  | 0                  |
| 16 - 17  | 0 - 10 000  | 0                 | 17 - 18  | 0 - 10 000  | 0                  |
| 17 - 18  | 0 - 10 000  | 0                 | 18 - 19  | 0 - 10 000  | 0                  |
| 18 - 19  | 0 - 10 000  | 0                 | 19 - 20  | 0 - 10 000  | 0                  |
| 19 - 20  | 0 - 10 000  | 0                 | 20 - 21  | 0 - 10 000  | 0                  |
| 20 - 21  | 0 - 10 000  | 0                 | 21 - 22  | 0 - 10 000  | 0                  |
| 21 - 22  | 0 - 10 000  | 0                 | 22 - 23  | 0 - 10 000  | 0                  |
| 22 - 23  | 0 - 10 000  | 0                 | 23 - 00  | 0 - 10 000  | 0                  |
| 23 - 00  | 0 - 10 000  | 0                 | 00 - 01  | 0 - 10 000  | 0                  |
| 00 - 01  | 0 - 10 000  | 0                 | 01 - 02  | 0 - 10 000  | 0                  |
| 01 - 02  | 0 - 10 000  | 0                 | 02 - 03  | 0 - 10 000  | 0                  |
| 02 - 03  | 0 - 10 000  | 0                 | 03 - 04  | 0 - 10 000  | 0                  |
| 03 - 04  | 0 - 10 000  | 0                 | 04 - 05  | 0 - 10 000  | 0                  |
|          | 0           | Mentés 🗱 Mégsem   |          | 0           | Mentés 🖹 Mégsem    |

## 3.2.3 Nominálási sor törlése

Nyissuk meg az Egyensúlyozási portfóliók nézeten egy portfóliót. Az adott portfólió megtekintő felületéről a "Nominálás szerkesztés" funkcióját válasszuk ki. Kattintsunk a "Törlés" gombra.

|       |                              |                       | ·····         |                      |     |                          |     |                     |            |           |               | Ť               |  |
|-------|------------------------------|-----------------------|---------------|----------------------|-----|--------------------------|-----|---------------------|------------|-----------|---------------|-----------------|--|
|       |                              |                       | Össz b        | betáplálás(kWh/nap): | 0   | Össz vételezés(kWh/nap): | 200 | Egyensúly(kWh/nap): | -200       |           |               |                 |  |
| Nomin | Nominálási sorok Órai bontás |                       |               |                      |     |                          |     |                     |            |           |               |                 |  |
| 🔾 Új  | nominálási sor               | Szerkesztés 💥 Törlés  | 🔘 Előző nap á | áttöltése            |     |                          |     |                     |            | 🛑 Kitölté | s lefelé      |                 |  |
| År    | Típus                        | Hálózati pont név 🕆 🐴 | Nominálhat    | RH Partner           |     |                          |     |                     | Napi menny | ldőszak   | Nominálható k | Orai mennyis    |  |
|       |                              |                       |               |                      |     |                          |     |                     |            | 06 - 07   | 0 - 1 000     | 100             |  |
| Кі    | Kétoldali                    | Ajka 1 (39ZKAAJKA001  | 240 000       | ADRI1NÉV (ADRI1E     | IC) |                          |     |                     | 0          | 07 - 08   | 0 - 1 000     | 100             |  |
| кі    | Kétoldali                    | Csanádpalota (HU>RO)  | 24 000        | ADRI1NÉV (ADRI1E     | IC) |                          |     |                     | 0          | 08 - 09   | 0 - 1 000     | 0               |  |
| кі    | Kétoldali                    | Petneháza (39ZHAPET   | 67 200        | ADRI1NÉV (ADRI1E     | IC) |                          |     |                     | 0          | 09 - 10   | 0 - 1 000     | 0               |  |
| Ki    | Kétoldali                    | Pókaszepetk 1-1 (39ZG | 24 000        | ADRI1NÉV (ADRI1E     | IC) |                          |     |                     | 200        | 10 - 11   | 0 - 1 000     | 0               |  |
| Кі    | Kétoldali                    | Pókaszepetk 1-2 (39ZG | 19 200        | ADRI1NÉV (ADRI1E     | IC) |                          |     |                     | 0          | 11 - 12   | 0 - 1 000     | 0               |  |
|       |                              |                       |               |                      |     |                          |     |                     |            | 12 - 13   | 0 - 1 000     | 0               |  |
|       |                              |                       |               |                      |     |                          |     |                     |            | 13 - 14   | 0 - 1 000     | 0               |  |
|       |                              |                       |               |                      |     |                          |     |                     |            | 14 - 15   | 0 - 1 000     | 0               |  |
|       |                              |                       |               |                      |     |                          |     |                     |            | 15 - 16   | 0 - 1 000     | 0               |  |
|       |                              |                       |               |                      |     |                          |     |                     |            | 16 - 17   | 0 - 1 000     | 0               |  |
|       |                              |                       |               |                      |     |                          |     |                     |            | 1/-18     | 0 - 1 000     | 0               |  |
|       |                              |                       |               |                      |     |                          |     |                     |            | 18 - 19   | 0 - 1 000     | 0               |  |
|       |                              |                       |               |                      |     |                          |     |                     |            | 19-20     | 0 - 1 000     | 0               |  |
|       |                              |                       |               |                      |     |                          |     |                     |            | 20-21     | 0 - 1 000     | 0               |  |
|       |                              |                       |               |                      |     |                          |     |                     |            | 27 22     | 0 1000        | 0               |  |
|       |                              |                       |               |                      |     |                          |     |                     |            | 22 - 25   | 0 - 1 000     | 0               |  |
|       |                              |                       |               |                      |     |                          |     |                     |            | 00 - 01   | 0 - 1 000     | 0               |  |
|       |                              |                       |               |                      |     |                          |     |                     |            | 01-02     | 0 - 1 000     | 0               |  |
|       |                              |                       |               |                      |     |                          |     |                     |            | 02 - 03   | 0 - 1 000     | 0               |  |
|       |                              |                       |               |                      |     |                          |     |                     |            | 03 - 04   | 0 - 1 000     | 0               |  |
|       |                              |                       |               |                      |     |                          |     |                     |            | 04 - 05   | 0 - 1 000     | 0               |  |
|       |                              |                       |               |                      |     |                          |     |                     |            | 05 00     | 0 4 000       |                 |  |
|       |                              |                       |               |                      |     |                          |     |                     |            |           |               | Mentés 🗱 Mégsem |  |

| Nominá | lás szerkeszt | ás - ADRI1KÓD [2018.05.17.] | - Nyitott          |                     |      |                          |        |                     |             |            |                | 8               |
|--------|---------------|-----------------------------|--------------------|---------------------|------|--------------------------|--------|---------------------|-------------|------------|----------------|-----------------|
|        |               |                             | Össz b             | etáplálás(kWh/nap): | 0    | Össz vételezés(kWh/nap): | 200    | Egyensúly(kWh/nap): | -200        |            |                |                 |
| Nomi   | nálási sorok  |                             |                    |                     |      |                          |        |                     |             | Órai bonta | is             |                 |
| 🔘 Új   | nominálási so | Szerkesztés 🐹 Tö            | rlés 🔘 Előző nap á | ittöltése           |      |                          |        |                     |             | 🔴 Kitölté  | s lefelé       |                 |
| Ar     | Típus         | Hálózati pont név †         | Nominálhat         | RH Partner          |      |                          |        |                     | Napi menny  | Időszak    | Nominálható k. | Órai mennyis    |
|        |               |                             |                    |                     |      |                          |        |                     |             | 06 - 07    | 0 - 1 000      | 100             |
| Кі     | Kétoldali     | Ajka 1 (39ZKAAJKA001        | 240 000            | ADRI1NÉV (ADRI11    | EIC) |                          |        |                     | 0           | 07 - 08    | 0 - 1 000      | 100             |
| кі     | Kétoldali     | Csanádpalota (HU>RO)        | 24 000             | ADRI1NÉV (ADRI1     | EIC) |                          |        |                     | 0           | 08 - 09    | 0 - 1 000      | 0               |
| кі     | Kétoldali     | Petneháza (39ZHAPET         | 67 200             | ADRI1NÉV (ADRI1     | EIC) |                          |        |                     | 0           | 09 - 10    | 0 - 1 000      | 0               |
| Ki     | Kétoldali     | Pókaszepetk 1-1 (39ZG       | 24 000             | ADRI1NÉV (ADRI1     | EIC) |                          |        |                     | 200         | 10 - 11    | 0 - 1 000      | 0               |
| Ki     | Kétoldali     | Pókaszepetk 1-2 (39ZG       | 19 200             | ADRI1NÉV (ADRI1     | EIC) |                          |        |                     | 0           | 11 - 12    | 0 - 1 000      | 0               |
|        |               |                             |                    |                     |      |                          |        |                     |             | 12 - 13    | 0 - 1 000      | 0               |
|        |               |                             |                    |                     |      |                          |        |                     |             | 13 - 14    | 0 - 1 000      | 0               |
|        |               |                             |                    |                     |      |                          |        |                     |             | 14 - 15    | 0 - 1 000      | 0               |
|        |               |                             |                    |                     |      |                          |        |                     |             | 15 - 16    | 0 - 1 000      | 0               |
|        |               |                             |                    |                     |      |                          |        |                     |             | 16 - 17    | 0 - 1 000      | 0               |
|        |               |                             |                    |                     |      |                          |        |                     |             | 17 - 18    | 0 - 1 000      | 0               |
|        |               |                             |                    |                     |      |                          |        |                     |             | 18 - 19    | 0 - 1 000      | 0               |
|        |               |                             |                    |                     |      |                          |        |                     |             | 19 - 20    | 0 - 1 000      | 0               |
|        |               |                             |                    |                     |      |                          |        |                     |             | 20 - 21    | 0 - 1 000      | 0               |
|        |               |                             |                    |                     |      |                          |        |                     |             | 21 - 22    | 0 - 1 000      | 0               |
|        |               |                             |                    |                     |      |                          |        |                     |             | 22 - 23    | 0 - 1 000      | 0               |
|        |               |                             |                    |                     |      |                          |        |                     |             | 23 - 00    | 0 - 1 000      | 0               |
|        |               |                             |                    |                     |      |                          |        |                     |             | 00 - 01    | 0 - 1 000      | 0               |
|        |               |                             |                    |                     |      |                          |        |                     |             | 01 - 02    | 0 - 1 000      | 0               |
|        |               |                             |                    |                     |      |                          |        |                     |             | 02 - 03    | 0 - 1 000      | 0               |
|        |               |                             |                    |                     |      |                          |        |                     |             | 03 - 04    | 0 - 1 000      | 0               |
|        |               |                             |                    |                     |      |                          |        |                     |             | 04 - 05    | 0 - 1 000      | 0               |
|        |               |                             |                    |                     |      |                          |        |                     |             | AF AF      |                | Mentés 🕱 Méasem |
|        |               |                             |                    |                     |      |                          |        |                     |             |            |                |                 |
|        |               |                             |                    |                     |      |                          |        |                     |             |            |                |                 |
|        |               |                             |                    | Kárdás              |      |                          |        |                     |             |            |                |                 |
|        |               |                             |                    | nerues              |      |                          |        |                     |             |            |                |                 |
|        |               |                             |                    |                     |      |                          |        |                     |             |            |                |                 |
|        |               |                             |                    |                     |      |                          |        |                     |             |            |                |                 |
|        |               |                             |                    |                     | Bizt | os. hoav töröl           | ni kív | /ánia a kivála      | asztott ele | m(ek       | )et?           |                 |
|        |               |                             |                    |                     |      |                          |        |                     |             |            | ,              |                 |
|        |               |                             |                    |                     |      |                          |        |                     |             |            |                |                 |

lgen

A megerősítő kérdés jóváhagyását követően a nominálási sor mennyiségi adatai nullázódnak. Azonban a sor nem törlődik.

Nem

| Nominá | lås szerkeszté | es - ADRI1KOD [2018.05.17.] - | Nyitott          |                     |     |                          |   |                     |        |       |            |                   |                 |  |
|--------|----------------|-------------------------------|------------------|---------------------|-----|--------------------------|---|---------------------|--------|-------|------------|-------------------|-----------------|--|
|        |                |                               | Össz b           | etáplálás(kWh/nap): | 0   | Össz vételezés(kWh/nap): | 0 | Egyensúly(kWh/nap): | 0      |       |            |                   |                 |  |
| Nomir  | álási sorok    |                               |                  |                     |     |                          |   |                     |        |       | Orai bontá | s                 |                 |  |
| 🔘 Új   | nominálási sor | 📓 Szerkesztés 🛛 💥 Törl        | és 🔘 Előző nap á | ittöltése           |     |                          |   |                     |        |       | Kitölté:   | 🛑 Kitöltés lefelé |                 |  |
| Ár     | Típus          | Hálózati pont név †           | Nominálhat       | RH Partner          |     |                          |   |                     | Napi r | nenny | Időszak    | Nominálható k     | Órai mennyis    |  |
|        |                |                               |                  |                     |     |                          |   |                     |        |       | 06 - 07    | 0 - 1 000         | 0               |  |
| Кі     | Kétoldali      | Ajka 1 (39ZKAAJKA001          | 240 000          | ADRI1NÉV (ADRI1E    | IC) |                          |   |                     |        | 0     | 07 - 08    | 0 - 1 000         | 0               |  |
| Ki     | Kétoldali      | Csanádpalota (HU>RO)          | 24 000           | ADRI1NÉV (ADRI1E    | IC) |                          |   |                     |        | 0     | 08 - 09    | 0 - 1 000         | 0               |  |
| Ki     | Kétoldali      | Petneháza (39ZHAPET           | 67 200           | ADRI1NÉV (ADRI1E    | IC) |                          |   |                     |        | 0     | 09 - 10    | 0 - 1 000         | 0               |  |
| Кі     | Kétoldali      | Pókaszepetk 1-1 (39ZG         | 24 000           | ADRI1NÉV (ADRI1E    | IC) |                          |   |                     | · .    | 0     | 10 - 11    | 0 - 1 000         | 0               |  |
| Ki     | Kétoldali      | Pókaszepetk 1-2 (39ZG         | 19 200           | ADRI1NÉV (ADRI1E    | IC) |                          |   |                     |        | 0     | 11 - 12    | 0 - 1 000         | 0               |  |
|        |                |                               |                  |                     |     |                          |   |                     |        |       | 12 - 13    | 0 - 1 000         | 0               |  |
|        |                |                               |                  |                     |     |                          |   |                     |        |       | 13 - 14    | 0 - 1 000         | 0               |  |
|        |                |                               |                  |                     |     |                          |   |                     |        |       | 14 - 15    | 0 - 1 000         | 0               |  |
|        |                |                               |                  |                     |     |                          |   |                     |        |       | 15 - 16    | 0 - 1 000         | 0               |  |
|        |                |                               |                  |                     |     |                          |   |                     |        |       | 16 - 17    | 0 - 1 000         | 0               |  |
|        |                |                               |                  |                     |     |                          |   |                     |        |       | 17 - 18    | 0 - 1 000         | 0               |  |
|        |                |                               |                  |                     |     |                          |   |                     |        |       | 18 - 19    | 0 - 1 000         | 0               |  |
|        |                |                               |                  |                     |     |                          |   |                     |        |       | 19 - 20    | 0 - 1 000         | 0               |  |
|        |                |                               |                  |                     |     |                          |   |                     |        |       | 20 - 21    | 0 - 1 000         | 0               |  |
|        |                |                               |                  |                     |     |                          |   |                     |        |       | 21 - 22    | 0 - 1 000         | 0               |  |
|        |                |                               |                  |                     |     |                          |   |                     |        |       | 22 - 23    | 0 - 1 000         | 0               |  |
|        |                |                               |                  |                     |     |                          |   |                     |        |       | 23 - 00    | 0 - 1 000         | 0               |  |
|        |                |                               |                  |                     |     |                          |   |                     |        |       | 00 - 01    | 0 - 1 000         | 0               |  |
|        |                |                               |                  |                     |     |                          |   |                     |        |       | 01 - 02    | 0 - 1 000         | 0               |  |
|        |                |                               |                  |                     |     |                          |   |                     |        |       | 02 - 03    | 0 - 1 000         | 0               |  |
|        |                |                               |                  |                     |     |                          |   |                     |        |       | 03 - 04    | 0 - 1 000         | 0               |  |
|        |                |                               |                  |                     |     |                          |   |                     |        |       | 04 - 05    | 0 - 1 000         | 0               |  |
|        |                |                               |                  |                     |     |                          |   |                     |        |       | AF 66      |                   | lontás 👾 Mógsom |  |
|        |                |                               |                  |                     |     |                          |   |                     |        |       |            |                   | wegsen          |  |

Ha adott napra már futott legalább egy zárási folyamat, akkor a funkció nem elérhető. Tehát az újranominálási időszakban.

| Nominá | lás szerkeszt | és - ADRI1KÓD [2018.05.15.] | - Nyitott         |                      |     |                          |       |                     |            |            |               | 8               |
|--------|---------------|-----------------------------|-------------------|----------------------|-----|--------------------------|-------|---------------------|------------|------------|---------------|-----------------|
|        |               |                             | Össz b            | oetáplálás(kWh/nap): | 330 | Össz vételezés(kWh/nap): | 1 111 | Egyensúly(kWh/nap): | -781       |            |               |                 |
| Nomin  | nálási sorok  |                             |                   |                      |     |                          |       |                     |            | Örai bontá | is            |                 |
| 🔘 Új   | nominálási so | r 📝 Szerkesztés 🛛 💥 Töl     | lés 🔘 Előző nap á | áttöltése            |     |                          |       |                     |            | 🔴 Kitölté  | s lefelé      |                 |
| Ár     | Típus         | Hálózati pont név †         | Nominálhat        | RH Partner           |     |                          |       |                     | Napi menny | Időszak    | Nominálható k | Órai mennyis    |
|        |               |                             |                   |                      |     |                          |       |                     |            |            |               |                 |
| Кі     | Kétoldali     | Ajka 1 (39ZKAAJKA001        | 240 000           | ADRI1NÉV (ADRI1E     | IC) |                          |       |                     | 0          |            |               |                 |
| кі     | Kétoldali     | Csanádpalota (HU>RO)        | 24 000            | ADRI1NÉV (ADRI1E     | IC) |                          |       |                     | 0          |            |               |                 |
| Ki     | Kétoldali     | Petneháza (39ZHAPET         | 69 600            | ADRI1NÉV (ADRI1E     | 1C) |                          |       |                     | 0          |            |               |                 |
| Ki     | Kétoldali     | Pókaszepetk 1-1 (39ZG       | 24 000            | ADRI1NÉV (ADRI1E     | 1C) |                          |       |                     | 111        |            |               |                 |
| Ki     | Kétoldali     | Pókaszepetk 1-2 (39ZG       | 22 400            | ADRI1NEV (ADRI1E     | IC) |                          |       |                     | 1 000      |            |               |                 |
|        |               |                             |                   |                      |     |                          |       |                     |            |            |               |                 |
|        |               |                             |                   |                      |     |                          |       |                     |            |            |               |                 |
|        |               |                             |                   |                      |     |                          |       |                     |            |            |               |                 |
|        |               |                             |                   |                      |     |                          |       |                     |            |            |               |                 |
|        |               |                             |                   |                      |     |                          |       |                     |            |            |               |                 |
|        |               |                             |                   |                      |     |                          |       |                     |            |            |               |                 |
|        |               |                             |                   |                      |     |                          |       |                     |            |            |               |                 |
|        |               |                             |                   |                      |     |                          |       |                     |            |            |               |                 |
|        |               |                             |                   |                      |     |                          |       |                     |            |            |               |                 |
|        |               |                             |                   |                      |     |                          |       |                     |            |            |               |                 |
|        |               |                             |                   |                      |     |                          |       |                     |            |            |               |                 |
|        |               |                             |                   |                      |     |                          |       |                     |            |            |               |                 |
|        |               |                             |                   |                      |     |                          |       |                     |            |            |               |                 |
|        |               |                             |                   |                      |     |                          |       |                     |            |            |               |                 |
|        |               |                             |                   |                      |     |                          |       |                     |            |            |               |                 |
|        |               |                             |                   |                      |     |                          |       |                     |            |            |               | lentés 🗱 Mégsem |

#### 3.2.4 Órai bontás szerkesztése

Nyissunk meg az Egyensúlyozási portfóliók nézeten egy portfóliót. Az adott portfólió megtekintő felületéről a "Nominálás szerkesztés" funkcióját válasszuk ki.

| Nomi | nálás szei  | rkesztés - ADRI1KÓD [ | 2018.05.11.] - I | Nyitott                 |                             |              |                               |         |                    |        |   |
|------|-------------|-----------------------|------------------|-------------------------|-----------------------------|--------------|-------------------------------|---------|--------------------|--------|---|
|      |             |                       | Összes betáplá   | ilás (kWh/nap): 0       | Összes vételezés (kWh/nap): | 760          | Össz egyensúly (kWh/nap): -76 | i0      |                    |        |   |
| Nor  | ninálási se | prok                  |                  |                         |                             | Órai bontás  |                               |         |                    |        |   |
| ٥    | Új nominál  | lási sor 📝 Szerkeszt  | és 💢 Törlé:      | s 💿 Előző nap áttöltése |                             | Kitöltés lel | felé                          |         |                    |        | _ |
| Å    | Típus       | Hálózati pont név 🕇   | Nomin            | RH Partner              | Napi m                      | ldőszak      | Nominálható kapacitás (kV     | Vh/h)   | Órai mennyiség (k) | Wh/h)  |   |
|      |             |                       |                  |                         |                             | 06 - 07      | 0 - 10 000                    | · · · · |                    | 30     | ~ |
| Ki   | Két         | Ajka 1 (39ZKAA        | 240 000          | ADRI1NÉV (ADRI1EIC)     | 760                         | 07 - 08      | 0 - 10 000                    |         |                    | 30     |   |
| Ki   | Két         | Csanádpalota (H…      | 24 000           | ADRI1NÉV (ADRI1EIC)     | 0                           | 08 - 09      | 0 - 10 000                    |         |                    | 30     |   |
| Ki   | Két         | Petneháza (39Z…       | 43 200           | ADRI1NÉV (ADRI1EIC)     | 0                           | 09 - 10      | 0 - 10 000                    |         |                    | 30     |   |
|      |             |                       |                  |                         |                             | 10 - 11      | 0 - 10 000                    |         |                    | 30     |   |
|      |             |                       |                  |                         |                             | 11 - 12      | 0 - 10 000                    |         |                    | 30     |   |
|      |             |                       |                  |                         |                             | 12 - 13      | 0 - 10 000                    |         |                    | 30     |   |
|      |             |                       |                  |                         |                             | 13 - 14      | 0 - 10 000                    | 70      |                    |        |   |
|      |             |                       |                  |                         |                             | 14 - 15      | 0 - 10 000                    |         |                    | 30     |   |
|      |             |                       |                  |                         |                             | 15 - 16      | 0 - 10 000                    |         |                    | 30     |   |
|      |             |                       |                  |                         |                             | 16 - 17      | 0 - 10 000                    |         |                    | 30     |   |
|      |             |                       |                  |                         |                             | 17 - 18      | 0 - 10 000                    |         |                    | 30     |   |
|      |             |                       |                  |                         |                             | 18 - 19      | 0 - 10 000                    |         |                    | 30     |   |
|      |             |                       |                  |                         |                             | 19 - 20      | 0 - 10 000                    |         |                    | 30     |   |
|      |             |                       |                  |                         |                             | 20 - 21      | 0 - 10 000                    |         |                    | 30     |   |
|      |             |                       |                  |                         |                             | 21 - 22      | 0 - 10 000                    |         |                    | 30     |   |
| _    |             |                       |                  |                         |                             | 00 00        | 0 40.000                      |         |                    | 20     |   |
|      |             |                       |                  |                         |                             |              |                               |         | 🥝 Mentés 🏮         | Mégser | m |

A megjelenő nézetben ki kell választanunk egy nominálási sort, majd a képernyő jobb oldalán található Órai bontásban a kiválasztott időpontnál-időponttól írjuk be a Nominálási mennyiség oszlopba a kívánt mennyiséget. A Mentés gombot megnyomva a nominálási sor órai mennyiségei bekerülnek az adatbázisba.

Ha a nominálható kapacitásnak nem megfelelő értéket írtunk be, akkor ENTER vagy másik órai érték rubrikába kattintás hatására nullázódik.

| Órai bontá | s             |                 | Ôrai bontás |               |                 |  |  |
|------------|---------------|-----------------|-------------|---------------|-----------------|--|--|
| Kitöltés   | s lefelé      |                 | Kitöltés    | s lefelé      |                 |  |  |
| Időszak    | Nominálható k | Órai mennyis    | ldőszak     | Nominálható k | Òrai mennyis    |  |  |
| 06 - 07    | 0 - 800       | 888             | 06 - 07     | 0 - 800       | 0               |  |  |
| 07 - 08    | 0 - 800       | 0               | 07 - 08     | 0 - 800       | 0               |  |  |
| 08 - 09    | 0 - 800       | 0               | 08 - 09     | 0 - 800       | 0               |  |  |
| 09 - 10    | 0 - 800       | 0               | 09 - 10     | 0 - 800       | 0               |  |  |
| 10 - 11    | 0 - 800       | 0               | 10 - 11     | 0 - 800       | 0               |  |  |
| 11 - 12    | 0 - 800       | 0               | 11 - 12     | 0 - 800       | 0               |  |  |
| 12 - 13    | 0 - 800       | 0               | 12 - 13     | 0 - 800       | 0               |  |  |
| 13 - 14    | 0 - 800       | 0               | 13 - 14     | 0 - 800       | 0               |  |  |
| 14 - 15    | 0 - 800       | 0               | 14 - 15     | 0 - 800       | 0               |  |  |
| 15 - 16    | 0 - 800       | 0               | 15 - 16     | 0 - 800       | 0               |  |  |
| 16 - 17    | 0 - 800       | 0               | 16 - 17     | 0 - 800       | 0               |  |  |
| 17 - 18    | 0 - 800       | 0               | 17 - 18     | 0 - 800       | 0               |  |  |
| 18 - 19    | 0 - 800       | 0               | 18 - 19     | 0 - 800       | 0               |  |  |
| 19 - 20    | 0 - 800       | 0               | 19 - 20     | 0 - 800       | 0               |  |  |
| 20 - 21    | 0 - 800       | 0               | 20 - 21     | 0 - 800       | 0               |  |  |
| 21 - 22    | 0 - 800       | 0               | 21 - 22     | 0 - 800       | 0               |  |  |
| 22 - 23    | 0 - 800       | 0               | 22 - 23     | 0 - 800       | 0               |  |  |
| 23 - 00    | 0 - 800       | 0               | 23 - 00     | 0 - 800       | 0               |  |  |
| 00 - 01    | 0 - 800       | 0               | 00 - 01     | 0 - 800       | 0               |  |  |
| 01 - 02    | 0 - 800       | 0               | 01 - 02     | 0 - 800       | 0               |  |  |
| 02 - 03    | 0 - 800       | 0               | 02 - 03     | 0 - 800       | 0               |  |  |
| 03 - 04    | 0 - 800       | 0               | 03 - 04     | 0 - 800       | 0               |  |  |
| 04 - 05    | 0 - 800       | 0               | 04 - 05     | 0 - 800       | 0               |  |  |
| 05 00      | · · · · ·     | ^               | 05 00       | 0 000         | 0               |  |  |
|            | <b>I</b>      | lentés 🗱 Mégsem |             |               | Mentés 🗱 Mégsem |  |  |

Az órai zárás indulásától már nem módosíthatók az órai mennyiségek, ezért az órai bontásban a napi mennyiség legfeljebb 2 órával az adott óra kezdete előtt módosítható. A nem módosítható sorok szürkén, dőlten szedve jelennek meg és a mező nem szerkeszthető.

## 3.2.5 Kitöltése lefelé

Nyissunk meg az Egyensúlyozási portfóliók nézeten egy portfóliót. Az adott portfólió megtekintő felületéről a "Nominálás szerkesztés" funkciót válasszuk ki.

| Nomir | ialas szer | Resztes - ADRITKOD  | [2018.05.11.] - | Nyitott         |              |              |                 |             |                           |             |                        |
|-------|------------|---------------------|-----------------|-----------------|--------------|--------------|-----------------|-------------|---------------------------|-------------|------------------------|
|       |            |                     | Összes betápl   | álás (kWh/nap): | 0            | Összes vétel | ezés (kWh/nap): | 720         | Össz egyensúly (kWh/nap): | -720        |                        |
| Nom   | inálási so | prok                |                 |                 |              |              |                 | Órai bontás |                           |             |                        |
| 0 1   | Új nominál | lási sor 📝 Szerkesz | tés 💥 Törlé     | S S Előző na    | ap áttöltése |              |                 | Kitöltés    | efelé                     |             |                        |
| Å     | Típus      | Hálózati pont név 🕇 | Nomin           | RH Partner      |              |              | Napi m          | Időszak     | Nominálható kapac         | tás (kWh/h) | Órai mennyiség (kWh/h) |
|       |            |                     |                 |                 |              |              |                 | 06 - 07     | 0 - 10 000                |             | 30                     |
| Ki    | Két        | Ajka 1 (39ZKAA      | 240 000         | ADRI1NÉV (AD    | ORI1EIC)     |              | 720             | 07 - 08     | 0 - 10 000                |             | 30                     |
| Ki    | Két        | Csanádpalota (H     | 24 000          | ADRI1NÉV (AD    | ORI1EIC)     |              | 0               | 08 - 09     | 0 - 10 000                |             | 30                     |
| Ki    | Két        | Petneháza (39Z      | 43 200          | ADRI1NÉV (AD    | ORI1EIC)     |              | 0               | 09 - 10     | 0 - 10 000                |             | 30                     |
|       |            |                     |                 |                 |              |              |                 | 10 - 11     | 0 - 10 000                |             | 30                     |
|       |            |                     |                 |                 |              |              |                 | 11 - 12     | 0 - 10 000                |             | 30                     |
|       |            |                     |                 |                 |              |              |                 | 12 - 13     | 0 - 10 000                |             | 30                     |
|       |            |                     |                 |                 |              |              |                 | 13 - 14     | 0 - 10 000                |             | 30                     |
|       |            |                     |                 |                 |              |              |                 | 14 - 15     | 0 - 10 000                |             | 30                     |
|       |            |                     |                 |                 |              |              |                 | 15 - 16     | 0 - 10 000                |             | 30                     |
|       |            |                     |                 |                 |              |              |                 | 16 - 17     | 0 - 10 000                |             | 30                     |
|       |            |                     |                 |                 |              |              |                 | 17 - 18     | 0 - 10 000                |             | 30                     |
|       |            |                     |                 |                 |              |              |                 | 18 - 19     | 0 - 10 000                |             | 30                     |
|       |            |                     |                 |                 |              |              |                 | 19 - 20     | 0 - 10 000                |             | 30                     |
|       |            |                     |                 |                 |              |              |                 | 20 - 21     | 0 - 10 000                |             | 30                     |
|       |            |                     |                 |                 |              |              |                 | 21 - 22     | 0 - 10 000                |             | 30                     |
|       |            |                     |                 |                 |              |              |                 |             | 0 40 000                  |             |                        |
|       |            |                     |                 |                 |              |              |                 |             |                           |             | 🧭 Mentés 🞇 Mégsem      |

A megjelenő nézetben ki kell választanunk egy nominálási sort, majd a képernyő jobb oldalán található Órai bontásban a kiválasztott időpontnál írjuk be a Nominálási mennyiség oszlopba a kívánt mennyiséget. Kattintsunk a "Kitöltés lefelé" gombra. Ekkor a rendszer a funkció hatására kitölti az adott órától a nap végéig az órai nominált mennyiséget. De mivel soronként is szerkeszthető a mennyiség, ezért ha meg szeretnénk változtatni az egyik időpontban a mennyiséget könnyen megtehetjük. A Mentés gombbal a mennyiségek rögzítésre kerülnek és a Napi mennyiség az órai mennyiségek összege lesz.

Nem megfelelő (nominálható kapacitásnál nagyobb) összeg esetén az érték nullázódik és a kurzor kiugrik a szerkesztésből.

| Órai bontá | s             |              | Ôrai bontás |               |              |  |  |  |
|------------|---------------|--------------|-------------|---------------|--------------|--|--|--|
| 🛑 Kitöltés | e lefelé      |              | Kitölté:    | s lefelé      |              |  |  |  |
| dőszak     | Nominálható k | Òrai mennyis | ldőszak     | Nominálható k | Órai mennyis |  |  |  |
| 06 - 07    | 0 - 1 000     | 1010         | 06 - 07     | 0 - 1 000     | 0            |  |  |  |
| 07 - 08    | 0 - 1 000     | 0            | 07 - 08     | 0 - 1 000     | C            |  |  |  |
| 08 - 09    | 0 - 1 000     | 0            | 08 - 09     | 0 - 1 000     | (            |  |  |  |
| 09 - 10    | 0 - 1 000     | 0            | 09 - 10     | 0 - 1 000     | (            |  |  |  |
| 10 - 11    | 0 - 1 000     | 0            | 10 - 11     | 0 - 1 000     | (            |  |  |  |
| 11 - 12    | 0 - 1 000     | 0            | 11 - 12     | 0 - 1 000     |              |  |  |  |
| 12 - 13    | 0 - 1 000     | 0            | 12 - 13     | 0 - 1 000     |              |  |  |  |
| 13 - 14    | 0 - 1 000     | 0            | 13 - 14     | 0 - 1 000     |              |  |  |  |
| 14 - 15    | 0 - 1 000     | 0            | 14 - 15     | 0 - 1 000     |              |  |  |  |
| 15 - 16    | 0 - 1 000     | 0            | 15 - 16     | 0 - 1 000     |              |  |  |  |
| 16 - 17    | 0 - 1 000     | 0            | 16 - 17     | 0 - 1 000     |              |  |  |  |
| 17 - 18    | 0 - 1 000     | 0            | 17 - 18     | 0 - 1 000     |              |  |  |  |
| 18 - 19    | 0 - 1 000     | 0            | 18 - 19     | 0 - 1 000     |              |  |  |  |
| 19 - 20    | 0 - 1 000     | 0            | 19 - 20     | 0 - 1 000     |              |  |  |  |
| 20 - 21    | 0 - 1 000     | 0            | 20 - 21     | 0 - 1 000     |              |  |  |  |
| 21 - 22    | 0 - 1 000     | 0            | 21 - 22     | 0 - 1 000     |              |  |  |  |
| 22 - 23    | 0 - 1 000     | 0            | 22 - 23     | 0 - 1 000     |              |  |  |  |
| 23 - 00    | 0 - 1 000     | 0            | 23 - 00     | 0 - 1 000     |              |  |  |  |
| 00 - 01    | 0 - 1 000     | 0            | 00 - 01     | 0 - 1 000     |              |  |  |  |
| 01 - 02    | 0 - 1 000     | 0            | 01 - 02     | 0 - 1 000     |              |  |  |  |
| 02 - 03    | 0 - 1 000     | 0            | 02 - 03     | 0 - 1 000     |              |  |  |  |
| 03 - 04    | 0 - 1 000     | 0            | 03 - 04     | 0 - 1 000     |              |  |  |  |
| 04 - 05    | 0 - 1 000     | 0            | 04 - 05     | 0 - 1 000     |              |  |  |  |
| AF 40      | 0 4 000       | 0            | 05 00       | 0 4 000       |              |  |  |  |

Tört összeg esetén, a kerekítési szabályoknak megfelelően alakítja az értéket a rendszer.

| Nomina | lås szerkeszte | es - ADRI1KOD [2018.05.17.] | - Nyitott         |                     |     |                          |     |                     |            |           |               |                     |
|--------|----------------|-----------------------------|-------------------|---------------------|-----|--------------------------|-----|---------------------|------------|-----------|---------------|---------------------|
|        |                |                             | Össz b            | etáplálás(kWh/nap): | 0   | Össz vételezés(kWh/nap): | 728 | Egyensúly(kWh/nap): | -728       |           |               |                     |
| Nomir  | álási sorok    |                             |                   |                     |     |                          |     |                     |            | Örai bont | is            |                     |
| 🔾 Új   | nominálási sor | szerkesztés 💥 Tör           | lés 🔘 Előző nap á | ittöltése           |     |                          |     |                     |            | 🔴 Kitölté | s lefelé      |                     |
| Ár     | Típus          | Hálózati pont név ↑         | Nominálhat        | RH Partner          |     |                          |     |                     | Napi menny | ldőszak   | Nominálható k | Órai mennyis        |
|        |                |                             |                   |                     |     |                          |     |                     |            | 06 - 07   | 0 - 1 000     | 22,44               |
| Ki     | Kétoldali      | Ajka 1 (39ZKAAJKA001        | 240 000           | ADRI1NÉV (ADRI1E    | IC) |                          |     |                     | 0          | 07 - 08   | 0 - 1 000     | 22                  |
| Ki     | Kétoldali      | Csanádpalota (HU>RO)        | 24 000            | ADRI1NÉV (ADRI1E    | IC) |                          |     |                     | 528        | 08 - 09   | 0 - 1 000     | 22                  |
| Ki     | Kétoldali      | Petneháza (39ZHAPET         | 67 200            | ADRI1NÉV (ADRI1E    | IC) |                          |     |                     | 0          | 09 - 10   | 0 - 1 000     | 22                  |
| Ki     | Kétoldali      | Pókaszepetk 1-1 (39ZG       | 24 000            | ADRI1NÉV (ADRI1E    | IC) |                          |     |                     | 200        | 10 - 11   | 0 - 1 000     | 22                  |
| Ki     | Kétoldali      | Pókaszepetk 1-2 (39ZG       | 19 200            | ADRI1NÉV (ADRI1E    | IC) |                          |     |                     | 0          | 11 - 12   | 0 - 1 000     | 22                  |
|        |                |                             |                   |                     |     |                          |     |                     |            | 12 - 13   | 0 - 1 000     | 22                  |
|        |                |                             |                   |                     |     |                          |     |                     |            | 13 - 14   | 0 - 1 000     | 22                  |
|        |                |                             |                   |                     |     |                          |     |                     |            | 14 - 15   | 0 - 1 000     | 22                  |
|        |                |                             |                   |                     |     |                          |     |                     |            | 15 - 16   | 0 - 1 000     | 22                  |
|        |                |                             |                   |                     |     |                          |     |                     |            | 16 - 17   | 0 - 1 000     | 22                  |
|        |                |                             |                   |                     |     |                          |     |                     |            | 17 - 18   | 0 - 1 000     | 22                  |
|        |                |                             |                   |                     |     |                          |     |                     |            | 18 - 19   | 0 - 1 000     | 22                  |
|        |                |                             |                   |                     |     |                          |     |                     |            | 19 - 20   | 0 - 1 000     | 22                  |
|        |                |                             |                   |                     |     |                          |     |                     |            | 20 - 21   | 0 - 1 000     | 22                  |
|        |                |                             |                   |                     |     |                          |     |                     |            | 21 - 22   | 0 - 1 000     | 22                  |
|        |                |                             |                   |                     |     |                          |     |                     |            | 22 - 23   | 0 - 1 000     | 22                  |
|        |                |                             |                   |                     |     |                          |     |                     |            | 23 - 00   | 0 - 1 000     | 22                  |
|        |                |                             |                   |                     |     |                          |     |                     |            | 00 - 01   | 0 - 1 000     | 22                  |
|        |                |                             |                   |                     |     |                          |     |                     |            | 01 - 02   | 0 - 1 000     | 22                  |
|        |                |                             |                   |                     |     |                          |     |                     |            | 02 - 03   | 0 - 1 000     | 22                  |
|        |                |                             |                   |                     |     |                          |     |                     |            | 03 - 04   | 0 - 1 000     | 22                  |
|        |                |                             |                   |                     |     |                          |     |                     |            | 04 - 05   | 0 - 1 000     | 22                  |
|        |                |                             |                   |                     |     |                          |     |                     |            | 05 00     | 0 4 000       |                     |
|        |                |                             |                   |                     |     |                          |     |                     |            |           |               | 🥑 Mentes 🛛 🎇 Mégsem |

Ha a nominálható kapacitásnak nem megfelelő értéken használjuk a kitöltés lefelé gombot, akkor az érték nullázódik.

A funkció elérhetőségére vonatkozó megszorítások:

Az órai bontásban a napi mennyiség legfeljebb 2 órával az adott óra kezdete előtt módosítható. A nem módosítható sorok szürkén, dőlten szedve jelennek meg és a mező nem szerkeszthető, a kitöltés lefelé gomb nem aktív.

#### 3.2.6 Előző nap áttöltése

Nyissuk meg az Egyensúlyozási portfóliók nézeten egy portfóliót. Az adott portfólió megtekintő felületéről a "Nominálás szerkesztés" funkcióját válasszuk ki. A megjelenő nézetben kattintsunk az "Előző nap áttöltése" funkcióra.

| Nomi | nálás szer  | rkesztés - ADRI1KÓD  | [2018.05.11.] - | Nyitott           |             |                  |              |                           |            |                        | ⊗  |
|------|-------------|----------------------|-----------------|-------------------|-------------|------------------|--------------|---------------------------|------------|------------------------|----|
|      |             |                      | Összes betápl   | álás (kWh/nap): 0 | Összes véte | lezés (kWh/nap): | 760          | Össz egyensúly (kWh/nap): | -760       |                        |    |
| Nor  | ninálási so | orok                 |                 |                   |             |                  | Órai bontás  |                           |            |                        |    |
|      |             |                      |                 |                   |             |                  |              |                           |            |                        | -  |
| 0    | Új nominál  | ási sor 🛛 🛃 Szerkesz | tés 💢 Törlé     | es 💿 Előző nap á  | ttöltése    |                  | Kitöltés lef | elé                       |            |                        | _  |
| Å    | Típus       | Hálózati pont név 🕇  | Nomin           | RH Partner        | 4           | Napi m           | ldőszak      | Nominálható kapacit       | ás (kWh/h) | Órai mennyiség (kWh/h) |    |
|      |             |                      |                 |                   |             |                  | 06 - 07      | 0 - 10 000                |            | 30                     | ~  |
| Ki   | Két         | Ajka 1 (39ZKAA       | 240 000         | ADRI1NÉV (ADRI    | 1EIC)       | 760              | 07 - 08      | 0 - 10 000                | · · · ·    | 30                     |    |
| Ki   | Két…        | Csanádpalota (H      | 24 000          | ADRI1NÉV (ADRI    | 1EIC)       | 0                | 08 - 09      | 0 - 10 000                | · · · ·    | 30                     | н. |
| Ki   | Két…        | Petneháza (39Z       | 43 200          | ADRI1NÉV (ADRI    | 1EIC)       | 0                | 09 - 10      | 0 - 10 000                | · · · ·    | 30                     | н. |
|      |             |                      |                 |                   |             |                  | 10 - 11      | 0 - 10 000                |            | 30                     | н. |
|      |             |                      |                 |                   |             |                  | 11 - 12      | 0 - 10 000                |            | 30                     | н. |
|      |             |                      |                 |                   |             |                  | 12 - 13      | 0 - 10 000                | · · · ·    | 30                     | н. |
|      |             |                      |                 |                   |             |                  | 13 - 14      | 0 - 10 000                |            | 70                     | н. |
|      |             |                      |                 |                   |             |                  | 14 - 15      | 0 - 10 000                |            | 30                     | н. |
|      |             |                      |                 |                   |             |                  | 15 - 16      | 0 - 10 000                |            | 30                     |    |
|      |             |                      |                 |                   |             |                  | 16 - 17      | 0 - 10 000                | · · · ·    | 30                     |    |
|      |             |                      |                 |                   |             |                  | 17 - 18      | 0 - 10 000                |            | 30                     |    |
|      |             |                      |                 |                   |             |                  | 18 - 19      | 0 - 10 000                |            | 30                     |    |
|      |             |                      |                 |                   |             |                  | 19 - 20      | 0 - 10 000                | · · · · ·  | 30                     |    |
|      |             |                      |                 |                   |             |                  | 20 - 21      | 0 - 10 000                | · · · · ·  | 30                     |    |
|      |             |                      |                 |                   |             |                  | 21 - 22      | 0 - 10 000                |            | 30                     |    |
|      |             |                      |                 |                   |             |                  | <u></u>      | 0 40.000                  |            |                        |    |
|      |             |                      |                 |                   |             |                  |              |                           |            | 🮯 Mentés 🗱 Mégsen      |    |
|      |             |                      |                 |                   |             |                  |              |                           |            |                        |    |
|      |             | Kéro                 | lés             |                   |             |                  |              |                           |            |                        | 8  |
|      |             | 6                    | Biz             | tos, hogy         | végrehajtja | a(z) "Elć        | óző nap      | áttöltése" műv            | eletet a k | kijelölt elem(ek)e     | n? |
|      |             |                      |                 |                   | ĺ           | lgen             |              | Nem                       |            |                        |    |

A megerősítő kérdés jóváhagyását követően módosulnak a nominálási sorok. Az előző napi szállítási igények betöltődnek azonos hálózati pontokra és RH partnerekkel. A nominálás szerkesztése ablakban is menteni kell a lap alján, mert csak ekkor kerülnek az adatbázisba a mennyiségek.

Ha adott napra már futott legalább egy zárási folyamat, akkor a funkció nem elérhető.

Ha az előző napi portfólió több nominálható pontot tartalmaz, akkor azok is áttöltődnek, de a portfólió mentése nem lehetséges, hiszen a rendelkezésre álló nominálható kapacitásnál nagyobb mennyiséget nem lehet megadni. A rendszer ekkor hibaüzenettel jelzi ezt és nem engedi elvégezni a mentést, csak akkor, ha az adott ponton és felhasználónál lehetséges a túlnominálás.

|     |               |                           |                      | Össz betáplálás(kWh/nap): 0 Össz vételezés(kWh/nap)              | 15 611 Egyensüly(kWh/nap) -1                            | 5611                      |                 |               |              |
|-----|---------------|---------------------------|----------------------|------------------------------------------------------------------|---------------------------------------------------------|---------------------------|-----------------|---------------|--------------|
|     |               |                           |                      |                                                                  |                                                         |                           | Orai bonta      |               |              |
|     | iominäläsi so | r 🔯 Szerkesztés 🛛 💥 To    | oriós 🔘 Előző nap i  | uouèse                                                           |                                                         |                           | 🔘 Kitottér      | s tensió      |              |
| År  | Tipus         | Hálózati pont név †       | Nominäfhat           | RH Partner                                                       |                                                         | Napi menny                | Időszak         | Nominálható k | Oral mennyis |
|     |               |                           |                      |                                                                  |                                                         |                           | 06 - 07         | 0 - 800       |              |
| Ki  | Kétoldali     | Ajka 1 (39ZKAAJKA001      | 240 000              | FGSZ shipper (FGSZSHIPEIC)                                       |                                                         | 0                         | 07 - 08         | 0-800         |              |
| Ki  | Kétoldali     | Ajka 1 (39ZKA/ Hiba lista |                      |                                                                  |                                                         |                           |                 | S 800         |              |
| Ki  | Kétoldali     | Csanádpalota (            | ut -                 |                                                                  |                                                         |                           |                 | 300           |              |
| K   | Kétoldali     | Petneháza (39)            | AL -                 |                                                                  |                                                         |                           |                 | 300           |              |
| Ki  | Ketoldah      | Pokaszepetk 1 Hiba †      |                      |                                                                  |                                                         |                           |                 | 800           |              |
| KJ. |               | Pokaszepetk 1- [IN0003]   | Pókaszepetk 1-2 (39Z | 3EPOKASZ1VENW - Z03), ADRI1NÉV(ADRI1KÓD) - 9GH. A hálózati ponto | n adott gázórára a szállítási feladat értékének bele ke | Il férnie a rendelkezésre | a álló nominálh | a 800         |              |
|     |               |                           |                      |                                                                  |                                                         |                           |                 | 300           |              |
|     |               |                           |                      |                                                                  |                                                         |                           |                 | 000           |              |
|     |               |                           |                      |                                                                  |                                                         |                           |                 | 200           |              |
|     |               |                           |                      |                                                                  |                                                         |                           |                 | 100           |              |
|     |               |                           |                      |                                                                  |                                                         |                           |                 | 800           |              |
|     |               |                           |                      |                                                                  |                                                         |                           |                 | 800           |              |
|     |               | 11 1                      | Oldat 1 Ö            | er 1 ) // C Oldstacként 25 db -                                  |                                                         | Sou                       | ok: 1 - 11 Öre  | - 1 800       |              |
|     |               |                           | Ondar. 1 Of          |                                                                  |                                                         | 00                        | 04.1-11044      | 800           | 1 10         |
|     |               |                           |                      |                                                                  |                                                         |                           | 🎉 Mégs          | em BOO        |              |
|     |               |                           |                      |                                                                  |                                                         |                           | 23 - 00         | 0-800         | 1.10         |
|     |               |                           |                      |                                                                  |                                                         |                           | 00 - 01         | 0 - 800       | 1 20         |
|     |               |                           |                      |                                                                  |                                                         |                           | 01 - 02         | 0 - 800       |              |
|     |               |                           |                      |                                                                  |                                                         |                           | 02 - 03         | 0 - 800       | 1 10         |
|     |               |                           |                      |                                                                  |                                                         |                           | 03 - 04         | 0 - 800       | 1 10         |
|     |               |                           |                      |                                                                  |                                                         |                           | 04-05           | 0 - 800       |              |
|     |               |                           |                      |                                                                  |                                                         |                           |                 |               |              |

#### A funkció elérhetőségére vonatkozó megszorítások:

Futó gáznapon belül nem érhető el a funkció.

#### 3.3 Nominálási sorok exportálása

Nyissuk meg az Egyensúlyozási portfóliók nézeten egy portfóliót. Az adott portfólió megtekintő felületéről a "Nominálás export" funkcióját válasszuk ki. A rendszer a megerősítő kérdés jóváhagyását követően megnyitja vagy menti (választásunknak megfelelően) azt az Excel fájlt, ami a portfólió legfrissebb verziójához tartozó nominálások adatait tartalmazza. A fájl neve a következőképpen alakul: NOMINT-[Szállíttatókód+portfóliódátuma:éééhhnn]-[portfólióverzió]

| Kezdő           | oldal Egy                            | ensúlyozási portfólió - ADRI1k                                            | IÓD [2018.05.11.] - N                            | lyitott                           |                |                 |                   |                          |                                         |                    |
|-----------------|--------------------------------------|---------------------------------------------------------------------------|--------------------------------------------------|-----------------------------------|----------------|-----------------|-------------------|--------------------------|-----------------------------------------|--------------------|
| #ADI            | RI1KÓD2                              | 0180511 v0 Összes bel                                                     | áplálás (kWh/nap):                               | 0 Öss                             | szes vételezé: | s (kWh/nap): 0  | áló: ADRI1NÉ      | V Módosító: fmikee (FGSZ | (2018.03.14 11:34:54)                   | 🐼 🦻 Élettörténet   |
| Nom             | inálási sorok                        | Napi egyensúlyozási portfo                                                | ólió verziók                                     |                                   |                |                 | Órai bontás       |                          |                                         |                    |
| 2 N             | ominálás szerk                       | esztés 🛛 🖷 Nominálás export                                               | 🛿 Nominálás imp                                  | ort                               |                |                 |                   |                          |                                         |                    |
| Ar              | Típus                                | Hálózati pont név 🕆 🗋                                                     | Nominálhat                                       | RH Partner                        |                | Napi menny      | 0.8               |                          |                                         |                    |
| Ki              | Kétoldali                            | Aika 1 (39ZKAAJKA001                                                      | 240 000                                          | ADRI1NÉV (AD                      | RI1EIC)        | 0               | 0.4 - 0.2 -       |                          |                                         |                    |
| Ki              | Kétoldali                            | Csanádpalota (HU>RO)                                                      | 24 000                                           | ADRI1NÉV (AD                      | RI1EIC)        | 0               | 0.0               |                          |                                         |                    |
| Ki              | Kétoldali                            | Petneháza (39ZHAPET                                                       | 43 200                                           | ADRI1NÉV (AD                      | RI1EIC)        | 0               |                   |                          |                                         |                    |
|                 |                                      |                                                                           |                                                  |                                   |                |                 |                   | Nominalasc               | K CRAPACITAS                            |                    |
|                 |                                      |                                                                           |                                                  |                                   |                |                 | Megszakításban    | érintett pontok          | Karbantartásban érin                    | tett pontok        |
| Tranz           | akciós értesít                       | ések                                                                      |                                                  |                                   |                |                 | Név               | Kód El                   | Hálózati pont név                       | Hálózati pont kó   |
| 🔘 Új            | Tranzakciós é                        | rtesítés 👩 Import 📲 Exp                                                   | ortálás                                          |                                   | ę              | 💱 Beállítások 🔻 | "A megnyitott por | tfóliót érintő           | "A megnyitott portfólió                 | t érintően nincs   |
| A               | Hálózati pon                         | t Kereskedelmi                                                            | part Beny                                        | Allok                             | Állapot        | Tranzakci       | <                 | <b>)</b>                 | C 1000000000000000000000000000000000000 | >                  |
|                 |                                      |                                                                           |                                                  |                                   |                | 1.1.1           | Fedezetlen ügyl   | etek                     | Egyoldali meghatalm                     | azás               |
| "A me<br>tranza | gnyitott egyen:<br>ikciót az "Új tra | súlyozási portföliót érintő tranzak<br>inzakciós értesítés létrehozása" f | ciós ertesítés ez idaig<br>unkción keresztül ke: | g nem érkezett.<br>zdeményezhet." | Felûleten ker  | esztül új       | Hálózati pont     | Fedezetle                | Hálózati pont                           | Passzív szállíttat |
|                 |                                      |                                                                           |                                                  |                                   |                |                 | "A megnyitott por | tfóliót érintően nincs   | Algyő I                                 | bbb 🗘              |
| <               |                                      |                                                                           |                                                  |                                   |                | >               | <                 | >                        | <                                       | >                  |

A generált Excelben két munkalap található az Info és a NOMINT. Az Info munkalapon általános információk találhatóak, a valódi adattartalom pedig a NOMINT munkalapra kerül órai bontásban.

| <b>□</b> 5·∂·• |           |              |          |               |           | <b>-</b> 5 · d |                                   |                      | NOMIN               | NOMINT-ADRI1KÓD20180511-v0 [Védett nézet] - Excel |                 |       |   |  |
|----------------|-----------|--------------|----------|---------------|-----------|----------------|-----------------------------------|----------------------|---------------------|---------------------------------------------------|-----------------|-------|---|--|
| Fa             | ijl Kez   | zdőlap Besz  | túrás I  | Lapelrendezés | Képlete I | ájl Kezd       | ólap Beszúrás Lapelren            | dezés Képletek Adato | ok Véleményezés Néz | et Árkalk-Éles 📿 Mo                               | ndja el, mit sz |       |   |  |
| G1             | 5         | • 1 ×        | ~        | fx            | A1        |                | $\cdot$ : $\times \checkmark f_x$ | NOMINT               |                     |                                                   |                 |       |   |  |
|                | A         | В            | С        | D             | E         | А              | в                                 | с                    | D                   | E                                                 | F               | G     | н |  |
| 1              | Generatio | o v1         |          |               | 1         | NOMINT         | DTM (date)                        | 2018.05.11.          | 2018.05.11.         | 2018.05.11.                                       |                 |       |   |  |
| 2              | User      | Asztalos Do  | orottya  | (ADFS)        | 2         |                | STS (priority)                    |                      |                     |                                                   |                 |       |   |  |
| 3              | Network   | LADRI1EIC    |          |               | 3         |                | NAD (internal shipper)            | ADRI1KÓD             | ADRI1KÓD            | ADRI1KÓD                                          |                 |       |   |  |
| 4              | Creation  | d 2018.05.09 | . 15:33: | 10            | 4         |                | LOC (location)                    | 39ZKAAJKA0011GNN     | 21Z00000000236Q     | 39ZHAPETNEH11GN6                                  |                 |       |   |  |
| 5              | File      | File         |          |               | 5         |                | NAD (external shipper)            | ADRI1KÓD             | ADRI1KÓD            | ADRI1KÓD                                          |                 |       |   |  |
| 6              | TSO       | ADRI1EIC     |          |               | 6         |                | RFF (reference)                   |                      |                     |                                                   |                 |       |   |  |
| 7              | Gas day   | 2018.05.09   | • 2      |               | 7         |                | QTY (direction)                   | Z03                  | Z03                 | Z03                                               |                 |       |   |  |
| 8              |           |              |          |               | 8         |                | Version                           |                      | 0                   | 0                                                 | 0               |       |   |  |
| 9              |           |              |          |               | 9         | comment        | NOMRES-Revision                   |                      |                     |                                                   |                 |       |   |  |
| 10             |           |              |          |               | 10        |                | Comments                          |                      |                     |                                                   |                 |       |   |  |
| 11             |           |              |          |               | 11        |                |                                   |                      |                     |                                                   |                 |       |   |  |
| 12             |           |              |          |               | 12        |                |                                   |                      |                     |                                                   |                 |       |   |  |
| 13             |           |              |          |               | 13        |                |                                   |                      |                     |                                                   |                 |       |   |  |
| 14             |           |              |          |               | 14        |                |                                   |                      |                     |                                                   |                 |       |   |  |
| 15             |           |              |          |               | 15        | checksum       | kWh                               |                      | 0                   | 0                                                 | 0               |       |   |  |
| 16             |           |              |          |               | 16        |                |                                   |                      |                     |                                                   |                 |       |   |  |
| 17             |           |              |          |               | 17        | FROM           | TO                                | kWh                  | kWh                 | kWh                                               |                 |       |   |  |
| 18             |           |              |          |               | 18        | 6:00           | 7:00                              |                      | 0                   | 0                                                 | 0               |       |   |  |
| 19             |           |              |          |               | 19        | 7:00           | 8:00                              |                      | 0                   | 0                                                 | 0               |       |   |  |
| 20             |           |              |          |               | 20        | 8:00           | 9:00                              |                      | 0                   | 0                                                 | 0               |       |   |  |
| 21             |           |              |          |               | 21        | 9:00           | 10:00                             |                      | 0                   | 0                                                 | 0               |       |   |  |
| 22             |           |              |          |               | 22        | 10:00          | 11:00                             |                      | 0                   | 0                                                 | 0               |       |   |  |
| 23             |           |              |          |               | 23        | 11:00          | 12:00                             |                      | 0                   | 0                                                 | 0               |       |   |  |
| 24             |           |              |          |               | 24        | 12:00          | 13:00                             |                      | 0                   | 0                                                 | 0               |       |   |  |
| 25             |           |              |          |               | 25        | 13:00          | 14:00                             |                      | 0                   | 0                                                 | 0               |       |   |  |
| 26             |           |              |          |               | 26        | 14:00          | 15:00                             |                      | 0                   | 0                                                 | 0               |       |   |  |
| 77             |           |              | AINIT    |               | 77        | 15.00          | 10.00                             |                      | 0                   | 0                                                 | ^               | 1.121 |   |  |

Ha nincs nominálás, akkor annyi rekord kerül az Excelbe, ahány hálózati pontra érvényes kapacitás szerződéssel rendelkezik az adott napon, de az órai adatoknál nulla értékkel.

A funkció elérhetőségére vonatkozó megszorítások:

A funkció mindig elérhető. Ez a funkció nem összekeverendő és azonos a Beállítások funkcióban található exporttal!

#### 3.4 Nominálási sorok importálása

Nyissuk meg az Egyensúlyozási portfóliók nézeten egy portfóliót. Az adott portfólió megtekintő felületéről a "Nominálás import" funkcióját válasszuk ki. Nominálási sorok Import funkciója az Export által előállított, megfelelő verziószámú Excelt tudja fogadni. Kétszer ugyanazt a NOMINT dokumentumot nem tudja fogadni a rendszer. A betöltendő NOMINT fájlban lévő Info fül kitöltése nem kötelező. A fájl neve lehet tetszőleges, de az egyediség vizsgálat a fájl neve alapján történik.

| Hiferm            | IPNew<br>ation Platform             | 🐴 1. Törzsadatok 👻                                                 | 9 2. Portfoliókezelés                               | 🔻 📧 3. Kapa                     | acitás 🔻 🧯            | 4. Szerződés 🔻  | 🔍 5. Mérés 🔻 | 🔒 6. Allo       | kálás 🔻 🗎 7. Els                       | zámolás/Számlázás 🔻     |                    |
|-------------------|-------------------------------------|--------------------------------------------------------------------|-----------------------------------------------------|---------------------------------|-----------------------|-----------------|--------------|-----------------|----------------------------------------|-------------------------|--------------------|
| Kezdő             | oldal Egy                           | ensúlyozási portfólió - ADR                                        | I1KÓD [2018.05.11.] -                               | Nyitott 📉                       |                       |                 |              |                 |                                        |                         |                    |
| #ADF              | RI1KÓD2                             | 0180511 v0 Összes                                                  | betáplálás (kWh/nap):                               | <b>0</b> Ö:                     | sszes vételez         | és (kWh/nap): 0 | áló: ADR     | INÉV Módo       | osító: fmikee (FGSZ)                   | ) (2018.03.14 11:34:54) | 🖇 🦻 Élettörténet   |
| Nomi              | nálási sorok                        | Napi egyensúlyozási po                                             | rtfólió verziók                                     |                                 |                       |                 | Órai bontás  | ;               |                                        |                         |                    |
| 🛃 No              | minálás szerk                       | esztés 🛛 🖷 Nominálás expo                                          | ort 🕼 Nominálás im                                  | port                            |                       |                 |              |                 |                                        |                         |                    |
| Ar                | Típus                               | Hálózati pont név 🕇                                                | Nominálhat                                          | RH Partner                      |                       | Napi menny      | 0.8          |                 |                                        |                         |                    |
| Ki                | Kétoldali                           | Ajka 1 (39ZKAAJKA001                                               | 240 000                                             | ADRI1NÉV (A                     | DRI1EIC)              | 0               | 0.2 -        |                 |                                        |                         |                    |
| Ki                | Kétoldali                           | Csanádpalota (HU>RO)                                               | 24 000                                              | ADRI1NÉV (A                     | DRI1EIC)              | 0               | 0.0          |                 |                                        |                         |                    |
| Ki                | Kétoldali                           | Petneháza (39ZHAPET                                                | 43 200                                              | ADRI1NÉV (A                     | DRI1EIC)              | 0               |              |                 | Nominálásol                            | k   Kapacitás           |                    |
|                   |                                     |                                                                    |                                                     |                                 |                       |                 | Megszakítás  | sban érintet    | t pontok                               | Karbantartásban érint   | ett pontok         |
| Tranza            | akciós értesít                      | ések                                                               |                                                     |                                 |                       |                 | Név          | Kód             | El                                     | Hálózati pont név       | Hálózati pont kó   |
| 🕥 Új              | Tranzakciós é                       | rtesités 🕖 Import 🖭 I                                              | Exportálás                                          |                                 |                       | Beállítások *   | A meanvito   | tt portfóliát á | riptő                                  | A megnvitett portféliét | árintően nincs     |
| A                 | Hálózati pon                        | t Kereskedel                                                       | mi part Beny                                        | Allok                           | Állapot               | Tranzakci       | . <b>(</b>   |                 | ************************************** |                         |                    |
|                   |                                     |                                                                    |                                                     |                                 |                       |                 | Fedezetlen   | ügyletek        |                                        | Egyoldali meghatalma    | zás                |
| "A meg<br>tranzal | gnyitott egyen:<br>kciót az "Új tra | súlyozási portfóliót érintő tran<br>anzakciós értesítés létrehozás | zakciós értesítés ez idá<br>a" funkción keresztül k | iig nem érkezet<br>ezdeményezhe | t. Felületen k<br>t." | eresztül új     | Hálózati po  | nt              | Fedezetle                              | Hálózati pont           | Passzív szállíttat |
|                   |                                     |                                                                    |                                                     |                                 |                       |                 | "A megnyito  | tt portfóliót é | rintően nincs                          | Algyő I                 | bbb 🗘              |
| <                 |                                     |                                                                    |                                                     |                                 |                       | >               |              | alitate e       | >                                      | <                       | > <sup>*</sup>     |

Ezután megjelenik a "Nominálás importálása" ablak, amiben kiválaszthatjuk a betölteni kívánt fájlt.

| Nominálás impor    | tálása 🛞             |
|--------------------|----------------------|
| Importálandó fájl: | 🔍 Tallózás           |
|                    | 📀 Feltöltés 🗱 Mégsem |

Az új portfólió verzió csak azokat a nominálásokat tartalmazza, ami benne volt az Excelben. Ami nem szerepel sor az új állományban, de már szerepelt a portfólióban, ott a nominált mennyiség nulla értékkel töltődik.

A "Feltöltés" funkciógombra kattintva, az excelre formai és tartalmi ellenőrzéseket futtat a rendszer. A tartalmi ellenőrzések logikailag megegyeznek a nominálás szerkesztése funkció ellenőrzéseivel.

Az adatok mentésre kerülnek a szállíttató adott napi portfóliójának egy új verziójában.

#### 3.4.1 Hibalehetőségek

1. Ha az ellenőrzés során valamilyen formai és/vagy tartalmi követelménynek nem felel meg a fájl, akkor a rendszer a "Nominálás Importálás eredménye" képernyőn tájékoztatja a felhasználót hibaüzenet formájában. Ilyen esetben az adatok nem kerülnek mentésre.

Formai ellenőrzés hibája:

| Nominálás i | mportálás e | redménye |              |        |                |                  | 6                      |   |
|-------------|-------------|----------|--------------|--------|----------------|------------------|------------------------|---|
| Export      | *           |          |              |        |                |                  |                        |   |
| Üzenet      | Sorsz       | Oszlo    | Üzenet       |        |                |                  |                        |   |
| Hiba        |             |          | [E0012] A(z) | "NOMII | NT" nevű munka | alap nem találha | tó!                    |   |
|             |             |          |              |        |                |                  |                        |   |
|             |             |          |              |        |                |                  |                        |   |
|             |             |          |              |        |                |                  |                        |   |
|             |             |          |              |        |                |                  |                        |   |
| « <         | Oldal: 1    | Össz: 1  | > >>         | С      | Oldalanként:   | 25 db 👻          | Sorok: 1 - 1   Össz: 1 |   |
|             |             |          |              |        |                |                  | 🗱 Mégsem               | J |

Tartalmi ellenőrzés hibája:

| Hiba lista                                                                                                    | 8                      |
|----------------------------------------------------------------------------------------------------|------------------------|
| Export *                                                                                                    |                        |
| Hiba 🕆                                                                                                    |                        |
| [IN0003] Pókaszepetk 1-2 (39ZGEPOKASZ1VENW - Z03), ADRI1NÉV(ADRI1KÓD) - 9GH. A hálózati ponton adott gázórára a szállítási feladat értékének bele kell férnie a rendelkezé | ésre álló nominálha    |
|                                                                                                    |                        |
|                                                                                                    |                        |
|                                                                                                    |                        |
|                                                                                                    |                        |
|                                                                                                    |                        |
| (( ( Oldal: 1 Össz: 1 ) )) C Oldalanként: 25 db -                                                                                                    | Sorok: 1 - 1   Össz: 1 |
|                                                                                                    | 🗱 Mégsem               |

#### 2. Mentést nem akadályozó figyelmeztető üzenet

Ha szeretnénk, hogy az adatok importálásra kerüljenek, kattintsunk az "Elfogadom és folytatom" gombra.

| Importálás a következő eredménnyel zárult                                                                       |    |  |  |  |  |  |  |  |
|----------------------------------------------------------------------------------------------------|----|--|--|--|--|--|--|--|
| Export *                                                                                                    |    |  |  |  |  |  |  |  |
| Üzenet Sorsz Oszlo Üzenet                                                                                       |    |  |  |  |  |  |  |  |
| Info [IN0011] Biztos, hogy önmagát adja meg RH partnernek a Csanádpalota (HU>RO) (21Z00000000236Q - Ki) ponton? |    |  |  |  |  |  |  |  |
|                                                                                                    |    |  |  |  |  |  |  |  |
|                                                                                                    |    |  |  |  |  |  |  |  |
| (( ( Oldal: 1 Össz: 1 ) )) (C Oldalanként: 25 db •                                                              | :1 |  |  |  |  |  |  |  |
| S Elfogadom és folytatom                                                                                        | m  |  |  |  |  |  |  |  |

Például hogy önmagunkat szeretnénk-e megadni Rendszerhasználó partnernek. Ilyenkor a "Mégsem" gombot választva az adatok nem mentődnek el az adatbázisban és újra betölthetjük a fájlt, vagy "Elfogadhatjuk és folytathatjuk" az importálást, hogy az adatok mentésre kerüljenek.

A nominálás importálásnak eredményeit kiexportálhatjuk xlsx, csv, xml, html, json formátumban. Leírja, hogy melyik oszlop hanyadik sorában és mi az esetleges probléma.

xsls formátumban ez a következőképpen néz ki:

|   |     |                  |            |                                |          |             |              |          |                | Exp    | ort.20180    | 517130607     | [Védett néze | rt] - Excel |
|---|-----|------------------|------------|--------------------------------|----------|-------------|--------------|----------|----------------|--------|--------------|---------------|--------------|-------------|
|   | Fáj | jl Kezdőlap      | Beszúrás I | Lapelrendezés                  | Képletek | Adatok      | Véleményezés | Nézet    | Árkalk - Éles  | 🖓 Mond | ja el, mit s | zeretne tenni |              |             |
| ١ | 19  | ¥ [              | ×          | fx                             |          |             |              |          |                |        |              |               |              |             |
|   |     | А                | В          | С                              |          |             |              | D        |                |        | E            | F             | G            | н           |
| 1 | L   | Üzenet típus 🛛 🔽 | Sorszám    | <ul> <li>Oszlopszám</li> </ul> | ▼ Üze    | enet        |              |          |                | -      |              |               |              |             |
| 1 | 2   | Hiba             |            |                                | [E0      | 012] A(z) , | NOMINT" nevú | í munkal | ap nem találha | tó!    |              |               |              |             |
| 3 | 3   |                  |            |                                |          |             |              |          |                |        |              |               |              |             |
| 4 | 1   |                  |            |                                |          |             |              |          |                |        |              |               |              |             |

#### 3.4.2 Importálandó Excel felépítése

Az Excelben az Info munkalapon nem kötelező a kitöltése, a rendszer ellenőrzést ezekre a mezőkre nem végez.

| F.     | <b>ສຳ</b> ⊘ຳ                | Ŧ                        |            |             |           |
|--------|-----------------------------|--------------------------|------------|-------------|-----------|
| F      | ájl Kezdőla                 | ip Beszúrá               | is L       | apelrende   | zés Képle |
| Beille | Kivágá<br>esztés<br>Vágólap | is<br>ás ∓<br>itummásoló | Calik<br>F | ori<br>DA.→ | • 11 • A  |
| M2     | 3 -                         | i X                      | 7          | fr          | nipus     |
|        | ^                           | P                        |            | 6           | D         |
| 1      | A<br>Generation in          | ofo v1                   |            | C           | U         |
| 2      | User                        | Asztalo                  | s Dor      | ottva       |           |
| 3      | Network User                | ADRI1E                   | IC         | ,-          |           |
| 4      | Creation date               | 2018.05                  | 5.17.      | 11:01:47    |           |
| 5      | File                        | File                     |            |             |           |
| 6      | TSO                         | ADRI1E                   | IC         |             |           |
| 7      | Gas day                     | 2018.05                  | 5.17.      |             |           |
| 8      |                             |                          |            |             |           |
| 9      |                             |                          |            |             |           |
| 10     |                             |                          |            |             |           |
| 11     |                             |                          |            |             |           |
| 12     |                             |                          |            |             |           |
| 13     |                             |                          |            |             |           |
| 14     |                             |                          |            |             |           |
| 15     |                             |                          |            |             |           |
| 17     |                             |                          |            |             |           |
| 12     |                             |                          |            |             |           |
| 19     |                             |                          |            |             |           |
| 20     |                             |                          |            |             |           |
| 21     |                             |                          |            |             |           |
| 22     |                             |                          |            |             |           |
| 23     |                             |                          |            |             |           |
| 24     |                             |                          |            |             |           |
| 25     |                             |                          |            |             |           |
| 26     |                             |                          |            |             |           |
| 27     |                             |                          |            |             |           |
| 28     |                             |                          |            |             |           |
| 29     |                             |                          |            |             |           |
| 30     |                             |                          |            |             |           |
| 31     |                             |                          |            |             |           |
|        | > INFO                      |                          | IT         | (+)         |           |
|        |                             |                          |            | 0           |           |

A NOMINT munkalapon a nominálási sorok oszlopos elrendezésbe vannak rendezve. A következő adatokat kell kitölteni:

-DTM (date) - az adott gáznap időpontja, meg kell egyezzen a portfólió vonatkozási napjával

-NAD (internal shipper) – a rendszerhasználó portfólió tulajdonos kódja

-LOC (location) - Hálózati pont EIC kódja

-NAD (external shipper) - Rendszerhasználó partner kódja

-QTY (direction) – a hálózati pont iránya edigas kódokkal megadva: Z02-be, Z03-ki

-órai értékek kWh/h-ban kifejezve
| 6                              | <b>- 5</b> • ∂                        | ·                                                                                                    |                                                                                                    |                                          | 1                                                                                           | NOMINT-ADRI1KÓD20180                                                                                                    | 518-v4 - Excel                           |
|--------------------------------|---------------------------------------|----------------------------------------------------------------------------------------------------|----------------------------------------------------------------------------------------------------|------------------------------------------|---------------------------------------------------------------------------------------------|----------------------------------------------------------------------------------------------------|------------------------------------------|
| F                              | ájl Kezde                             | ólap Beszúrás Lapelrende                                                                                | ezés Képletek Adatok                                                                                                    | Véleményezés Nézet                       | Árkalk - Éles 🛛 🖓 Mond                                                                      | ja el, mit szeretne tenni                                                                                                    |                                          |
| Beill                          | ► Kivá<br>esztés<br>✓ Forr<br>Vágólaş | igás Calibri<br>solás ~ <b>F D A ~</b><br>mátummásoló                                                   | $\begin{array}{c c} \bullet & 11 & \bullet & A^* & A^* \\ \hline \hline \bullet & \bullet & \bullet & \bullet \\ \hline \hline \bullet & \bullet & \bullet & \bullet & \bullet \\ \hline \bullet & \bullet & \bullet & \bullet & \bullet \\ \hline \bullet & \bullet & \bullet & \bullet \\ \hline \bullet & \bullet & \bullet & \bullet \\ \hline \bullet & \bullet & \bullet & \bullet \\ \hline \bullet & \bullet & \bullet & \bullet \\ \hline \bullet & \bullet & \bullet & \bullet \\ \hline \bullet & \bullet & \bullet & \bullet \\ \hline \bullet & \bullet & \bullet & \bullet \\ \hline \bullet & \bullet & \bullet & \bullet \\ \hline \bullet & \bullet & \bullet & \bullet \\ \hline \bullet & \bullet & \bullet & \bullet \\ \hline \bullet & \bullet & \bullet & \bullet \\ \hline \bullet & \bullet & \bullet & \bullet \\ \hline \bullet & \bullet & \bullet \\ \hline \bullet & \bullet & \bullet \\ \bullet & \bullet & \bullet \\ \hline \bullet & \bullet & \bullet \\ \hline \bullet & \bullet & \bullet \\ \hline \bullet & \bullet & \bullet \\ \hline \bullet & \bullet & \bullet \\ \bullet & \bullet & \bullet \\ \hline \bullet & \bullet & \bullet \\ \hline \bullet & \bullet & \bullet \\ \bullet & \bullet & \bullet \\ \hline \bullet & \bullet & \bullet \\ \hline \bullet & \bullet & \bullet \\ \hline \bullet & \bullet & \bullet \\ \hline \bullet & \bullet & \bullet \\ \bullet & \bullet & \bullet \\ \hline \bullet & \bullet & \bullet \\ \bullet & \bullet & \bullet \\ \bullet & \bullet & \bullet \\ \bullet & \bullet &$ | Sortöréss ■ ● ■ ■ Cellaegye Igazítás     | el több sorba<br>sítés • \$ 000<br>\$ \$ \$ \$ \$ \$ \$ \$ \$ \$ \$ \$ \$ \$ \$ \$ \$ \$ \$ | Feltételes For<br>formázás ▼ táblá     fs     fs     f | mázás<br>zatként - Stílusok              |
| L1                             | 7 -                                   | $\therefore$ $\therefore$ $\checkmark$ $f_x$                                                            |                                                                                                    |                                          |                                                                                             |                                                                                                    |                                          |
|                                | А                                     | В                                                                                                    | с                                                                                                    | D                                        | E                                                                                           | F                                                                                                    | G                                        |
| 1                              | NOMINT                                | DTM (date)                                                                                              | 2018.05.18.                                                                                                    | 2018.05.18.                              | 2018.05.18.                                                                                 | 2018.05.18.                                                                                                    | 2018.05.18.                              |
| 2<br>3<br>4<br>5<br>6          |                                       | STS (priority)<br>NAD (internal shipper)<br>LOC (location)<br>NAD (external shipper)<br>BFF (reference) | ADRI1KÓD<br>39ZKAAJKA0011GNN<br>ADRI1KÓD                                                                                                    | ADRI1KÓD<br>212000000000236Q<br>ADRI1KÓD | ADRI1KÓD<br>39ZHAPETNEH11GN6<br>ADRI1KÓD                                                    | ADRI1KÓD<br>39ZGEPOKASZ11GNZ<br>ADRI1KÓD                                                                                                    | ADRI1KÓD<br>39ZGEPOKASZ1VENW<br>ADRI1KÓD |
| 7                              |                                       | QTY (direction)                                                                                         | Z03                                                                                                    | Z03                                      | Z03                                                                                         | Z03                                                                                                    | Z03                                      |
| 8<br>9<br>10<br>11<br>12<br>13 | comment                               | Version<br>NOMRES-Revision<br>Comments                                                                  | 1                                                                                                    | . 1                                      | 1                                                                                           | 1                                                                                                    | 0                                        |
| 15                             | checksum                              | kWh                                                                                                    | 2400                                                                                                    | 2400                                     | 2400                                                                                        | 2400                                                                                                    | 0 0                                      |
| 16                             |                                       |                                                                                                    |                                                                                                    |                                          |                                                                                             |                                                                                                    |                                          |
| 17                             | FROM                                  | ТО                                                                                                    | kWh                                                                                                    | kWh                                      | kWh                                                                                         | kWh                                                                                                    | kWh                                      |
| 18                             | 6:00                                  | 7:00                                                                                                    | 100                                                                                                    | 100                                      | 100                                                                                         | 100                                                                                                    | 0                                        |
| 20                             | 7:00                                  | 8:00                                                                                                    | 100                                                                                                    | 100                                      | 100                                                                                         | 100                                                                                                    | 0                                        |
| 20                             | 9.00                                  | 10:00                                                                                                   | 100                                                                                                    | 100                                      | 100                                                                                         | 100                                                                                                    | 0                                        |
| 22                             | 10:00                                 | 11:00                                                                                                   | 100                                                                                                    | 100                                      | 100                                                                                         | 100                                                                                                    | 0                                        |
| 23                             | 11:00                                 | 12:00                                                                                                   | 100                                                                                                    | 100                                      | 100                                                                                         | 100                                                                                                    | o o                                      |
| 24                             | 12:00                                 | 13:00                                                                                                   | 100                                                                                                    | 100                                      | 100                                                                                         | 100                                                                                                    | 0                                        |
| 25                             | 13:00                                 | 14:00                                                                                                   | 100                                                                                                    | 100                                      | 100                                                                                         | 100                                                                                                    | 0                                        |
| 26                             | 14:00                                 | 15:00                                                                                                   | 100                                                                                                    | 100                                      | 100                                                                                         | 100                                                                                                    | 0                                        |
| 27                             | 15:00                                 | 16:00                                                                                                   | 100                                                                                                    | 100                                      | 100                                                                                         | 100                                                                                                    | 0                                        |
| 28                             | 10:00                                 | 17:00                                                                                                   | 100                                                                                                    | 100                                      | 100                                                                                         | 100                                                                                                    | 0                                        |
| 30                             | 18:00                                 | 19:00                                                                                                   | 100                                                                                                    | 100                                      | 100                                                                                         | 100                                                                                                    | 0                                        |
| 31                             | 19:00                                 | 20:00                                                                                                   | 100                                                                                                    | 100                                      | 100                                                                                         | 100                                                                                                    | 0                                        |
| 22                             | 20.00                                 | 11.00                                                                                                   | 100                                                                                                    | 100                                      | 100                                                                                         | 100                                                                                                    | 0                                        |
|                                | > IN                                  | NOMINT (+)                                                                                              |                                                                                                    |                                          |                                                                                             |                                                                                                    | i 4                                      |

| A           | В                      | с                | D               | E                | F                | G                |
|-------------|------------------------|------------------|-----------------|------------------|------------------|------------------|
| 1 NOMINT    | DTM (date)             | 2018.05.18.      | 2018.05.18.     | 2018.05.18.      | 2018.05.18.      | 2018.05.18.      |
| 2           | STS (priority)         |                  |                 |                  |                  |                  |
| 3           | NAD (internal shipper) | ADRI1KÓD         | ADRI1KÓD        | ADRI1KÓD         | ADRI1KÓD         | ADRI1KÓD         |
| 4           | LOC (location)         | 39ZKAAJKA0011GNN | 21Z00000000236Q | 39ZHAPETNEH11GN6 | 39ZGEPOKASZ11GNZ | 39ZGEPOKASZ1VENW |
| 5           | NAD (external shipper) | ADRI1KÓD         | ADRI1KÓD        | ADRI1KÓD         | ADRI1KÓD         | ADRI1KÓD         |
| 6           | RFF (reference)        |                  |                 |                  |                  |                  |
| 7           | QTY (direction)        | Z03              | Z03             | Z03              | Z03              | Z03              |
| 8           | Version                | 1                | . 1             | 1                | 1                | 0                |
| 9 comment   | NOMRES-Revision        |                  |                 |                  |                  |                  |
| 10          | Comments               |                  |                 |                  |                  |                  |
| 11          |                        |                  |                 |                  |                  |                  |
| 12          |                        |                  |                 |                  |                  |                  |
| 13          |                        |                  |                 |                  |                  |                  |
| 14          |                        |                  |                 |                  |                  |                  |
| 15 checksum | kWh                    | 2400             | 2400            | 2400             | 2400             | 0                |
| 16          |                        |                  |                 |                  |                  |                  |
| 17 FROM     | 10                     | kWh              | kWh             | kWh              | kWh              | kWh              |
| 18 6:00     | 7:00                   | 100              | 100             | 100              | 100              | 0                |
| 19 7:00     | 8:00                   | 100              | 100             | 100              | 100              | 0                |
| 20 8:00     | 9:00                   | 100              | 100             | 100              | 100              | 0                |
| 21 9:00     | 10:00                  | 100              | 100             | 100              | 100              | 0                |
| 22 10:00    | 12:00                  | 100              | 100             | 100              | 100              | 0                |
| 23 11:00    | 12:00                  | 100              | 100             | 100              | 100              | 0                |
| 25 13:00    | 14:00                  | 100              | 100             | 100              | 100              | 0                |
| 26 14:00    | 15:00                  | 100              | 100             | 100              | 100              | 0                |
| 27 15:00    | 16:00                  | 100              | 100             | 100              | 100              | 0                |
| 28 16:00    | 17:00                  | 100              | 100             | 100              | 100              | 0                |
| 29 17:00    | 18:00                  | 100              | 100             | 100              | 100              | 0                |
| 30 18:00    | 19:00                  | 100              | 100             | 100              | 100              | 0                |
| 31 19:00    | 20:00                  | 100              | 100             | 100              | 100              | 0                |
| 32 20:00    | 21:00                  | 100              | 100             | 100              | 100              | 0                |
| 33 21:00    | 22:00                  | 100              | 100             | 100              | 100              | 0                |
| 34 22:00    | 23:00                  | 100              | 100             | 100              | 100              | 0                |
| 35 23:00    | 0:00                   | 100              | 100             | 100              | 100              | 0                |
| 36 0:00     | 1:00                   | 100              | 100             | 100              | 100              | 0                |
| 37 1:00     | 2:00                   | 100              | 100             | 100              | 100              | 0                |
| 38 2:00     | 3:00                   | 100              | 100             | 100              | 100              | 0                |
| 39 3:00     | 4:00                   | 100              | 100             | 100              | 100              | 0                |
| 40 4:00     | 5:00                   | 100              | 100             | 100              | 100              | 0                |
| 41 5:00     | 6:00                   | 100              | 100             | 100              | 100              | 0                |
| 42          | TOTAL                  | 2400             | 2400            | 2400             | 2400             | 0                |
| 43          |                        |                  |                 |                  |                  |                  |

# 3.5 Egyoldali nominálás

Nyissuk meg az Egyensúlyozási portfóliók nézeten egy portfóliót. Az adott portfólió megtekintő felületéről a "Nominálás szerkesztés" funkcióját válasszuk ki.

Majd a megjelenő Nominálás szerkesztése felületen nyomjuk meg az "Új nominálási sor" gombot vagy egy sort kijelölve a Szerkeszt gombot.

A felugró ablakon a kötelezően kitöltendő mezőket adjuk meg és a Típus mezőben Egyoldalit válasszunk, majd mentsünk.

| Nominálási sor szerkeszt      | ése                                                  | ⊗ |
|-------------------------------|------------------------------------------------------|---|
| Hálózati pont:*               | Pókaszepetk 1-1 (GEPOKASZ11GN, Ki)                   |   |
| RH Partner :*                 | ADRI1NÉV (Szállíttató)                               | - |
| Típus:*                       | Egyoldali                                            | - |
| Napi mennyiség<br>(kWh/nap):* | 200 Nominálható kapacitás min: 0 - max: 0 (kWh/nap): |   |
|                               | 🮯 Mentés  🗱 Mégse                                    | m |

A nominálás szerkesztés ablakban a Mentés funkció hatására a változtatásokat a rendszer elmenti.

Egyoldali nominálással nem lehet túlnominálni!

A funkció elérhetőségére vonatkozó megszorítások:

A rendszerhasználó rendelkezik egyoldali nominálási engedéllyel, amiről az Egyoldali meghatalmazások csempéről tud informálódni.

#### 3.6 Túlnominálás benyújtása

Olyan speciális kétoldali nominálás, amivel azonnali kapacitásvásárlás történik.

A szállíttató a nominálható kapacitás értéke felett nominálhat a rendszerben, ha az számára engedélyezve van és hálózati ponton a túlnominálás engedélyezett (túlnominálható pont). Valamint lehetősége van olyan túlnominálható pontra is nominálni, amire nem rendelkezik nominálható kapacitással.

Nyissuk meg a Portfóliókezelés menüpont Egyensúlyozási portfóliók nézetét egy portfóliót kijelölve, vagy egy adott egyensúlyozási portfólió megtekintő felületéről indítsuk a "Nominálás szerkesztés" funkciót.

A portfólióba csak a nominálható kapacitással rendelkező sorok jelennek meg, de a túlnominálható sorok dőlten szedve jelennek meg a portfólióban:

| Nominálási sorok Napi egyensúlyozási portfólió verziók |               |                                              |                  |              |  |  |  |  |  |  |  |
|--------------------------------------------------------|---------------|----------------------------------------------|------------------|--------------|--|--|--|--|--|--|--|
| 📝 No                                                   | minálás szerk | xesztés 🛛 🕅 Nominálás export 🖉 Nominálás imp | Nominálás export |              |  |  |  |  |  |  |  |
| Ár                                                     | Típus         | Hálózati pont név 🕇                          | Hálóza           | Nominálhat 🔻 |  |  |  |  |  |  |  |
|                                                        |               |                                              |                  |              |  |  |  |  |  |  |  |
| Ki                                                     | Kétoldali     | Ajka 1 (39ZKAAJKA0011GNN)                    | KAAJK            | 240 000      |  |  |  |  |  |  |  |
| Ki                                                     | Kétoldali     | Csanádpalota (HU>RO) (21Z00000000236Q)       | KECSA            | 24 000       |  |  |  |  |  |  |  |
| Ki                                                     | Kétoldali     | Petneháza (39ZHAPETNEH11GN6)                 | HAPET            | 43 200       |  |  |  |  |  |  |  |
| Ki                                                     | Kétoldali     | Pókaszepetk 1-1 (39ZGEPOKASZ11GNZ)           | GEPOK            | 24 000       |  |  |  |  |  |  |  |
| Ki                                                     | Kétoldali     | Pókaszepetk 1-2 (39ZGEPOKASZ1VENW)           | GEPOK            | 19 200       |  |  |  |  |  |  |  |

A Nominálás szerkesztés funkció és annak minden alfunkciója ugyanúgy működik a kétoldali nominálási sorokon, a következő plusz lehetőséggel:

Új sor hozzáadásánál a hálózati pont választóban minden túlnominálás engedélyezett partnernek megjelenik minden túlnominálható pont. Ha túlnominálható pontot választott ki, amire rendelkezik nominálható kapacitással akkor a max nominálható kapacitás a pont nem megszakítható technikai kapacitása lesz.

| 🕲 Új nominálási sor 📓 Szerkesztés 🗱 Törlés 🔇 Előző nap áttöltése |           |                       |            |                                    |  |  |  |  |  |  |  |  |  |
|------------------------------------------------------------------|-----------|-----------------------|------------|------------------------------------|--|--|--|--|--|--|--|--|--|
| Ár                                                               | Típus     | Hálózati pont név 🕇   | Nominálhat | RH Partner                         |  |  |  |  |  |  |  |  |  |
|                                                                  |           |                       |            |                                    |  |  |  |  |  |  |  |  |  |
| Ki                                                               | Kétoldali | ABA HP (39ZKAABA000   | 240 000    | Új nomináló teszt partner (NEWEIC) |  |  |  |  |  |  |  |  |  |
| Ki                                                               | Kétoldali | Pókaszepetk 1-2 (39ZG | 4 800      | Új nomináló teszt partner (NEWEIC) |  |  |  |  |  |  |  |  |  |

| Új nominálási sor             |                |                                     |                      | 8  |
|-------------------------------|----------------|-------------------------------------|----------------------|----|
| Hálózati pont:*               | Pókaszepetk 1- | 1 (GEPOKASZ11GN, Ki)                |                      | -  |
| RH Partner :*                 |                |                                     |                      | *  |
| Típus:*                       | Kétoldali      |                                     |                      | *  |
| Napi mennyiség<br>(kWh/nap):* | 0              | Nominálható kapacitás<br>(kWh/nap): | min: 0 - max: 48 000 |    |
|                               |                |                                     | 📀 Mentés  🎇 Mégs     | em |

A nominálás szerkesztés mentésekor lefutnak a szokásos ellenőrzések.

A kapacitás vásárlás tényére speciális figyelmeztető üzenet hívja fel a figyelmet. Az "Elfogadom és folytatom" gomb megnyomásával a sorok mentésre kerülnek.

| Figyelmeztetések                                                                                                    | 3 |
|----------------------------------------------------------------------------------------------------|---|
| Export *                                                                                                    |   |
| Hiba 🕆                                                                                                    |   |
| [IN0006] (Pókaszepetk 1-2 (39ZGEPOKASZ1VENW, Ki) ponton túlnominálás történt 13 -gázórától, ezért összesen óránként 100 kWh/h értékű automatikus kapacitást vásárlás fog történi a nap végéig. Folytatja? |   |
|                                                                                                    |   |
| \\                                                                                                    |   |
| 🔗 Elfogadom és folytatom 🔯 Mégsem                                                                                                    | h |

#### A túlnominált sor a portfólióban narancssárgán szedett:

| Nomir                                                           | nálási sorok | Napi egyensúlyozási portfólió verziók  |        |            |                     |           |  |  |  |  |  |  |  |
|-----------------------------------------------------------------|--------------|----------------------------------------|--------|------------|---------------------|-----------|--|--|--|--|--|--|--|
| 🔊 Nominálás szerkesztés 🛛 🖷 Nominálás export 🕖 Nominálás import |              |                                        |        |            |                     |           |  |  |  |  |  |  |  |
| Ár                                                              | Típus        | Hálózati pont név ↑                    | Hálóza | Nominálhat | RH Partner          | RH Partne |  |  |  |  |  |  |  |
|                                                                 |              |                                        |        |            |                     |           |  |  |  |  |  |  |  |
| Ki                                                              | Kétoldali    | Ajka 1 (39ZKAAJKA0011GNN)              | KAAJK  | 240 000    | ADRI1NÉV (ADRI1EIC) | ADRI1KÓD  |  |  |  |  |  |  |  |
| Ki                                                              | Kétoldali    | Csanádpalota (HU>RO) (21Z00000000236Q) | KECSA  | 24 000     | ADRI1NÉV (ADRI1EIC) | ADRI1KÓD  |  |  |  |  |  |  |  |
| Ki                                                              | Kétoldali    | Petneháza (39ZHAPETNEH11GN6)           | HAPET  | 43 200     | ADRI1NÉV (ADRI1EIC) | ADRI1KÓD  |  |  |  |  |  |  |  |
| Ki                                                              | Kétoldali    | Pókaszepetk 1-1 (39ZGEPOKASZ11GNZ)     | GEPOK  | 24 300     | ADRI1NÉV (ADRI1EIC) | ADRI1KÓD  |  |  |  |  |  |  |  |
| Ki                                                              | Kétoldali    | Pókaszepetk 1-2 (39ZGEPOKASZ1VENW)     | GEPOK  | 19 200     | ADRI1NÉV (ADRI1EIC) | ADRI1KÓD  |  |  |  |  |  |  |  |
|                                                                 |              |                                        |        |            |                     |           |  |  |  |  |  |  |  |
|                                                                 |              |                                        |        |            |                     |           |  |  |  |  |  |  |  |
|                                                                 |              |                                        |        |            |                     |           |  |  |  |  |  |  |  |
|                                                                 |              |                                        |        |            |                     |           |  |  |  |  |  |  |  |
|                                                                 |              |                                        |        |            |                     |           |  |  |  |  |  |  |  |
| <                                                               |              |                                        |        |            |                     | >         |  |  |  |  |  |  |  |

#### A funkció elérhetőségére vonatkozó megszorítások:

Túlnominálás csak a következő vagy a futó gáznapra lehetséges. Egyoldali nominálással nem lehetséges túlnominálni.

### 3.7 Tranzakciós értesítések kezelése

A szállíttatók a hálózati pontokon való átszállítás nélkül átadhatják egymásnak a földgáz tulajdonjogát. Ezt tranzakciós értesítés rendszerbe rögzítésével jelezhetik. Az értesítés csak akkor kerül a beszámításra a portfólió Egyensúlyába, ha az átadó (eladó) és az átvevő (vevő) is rögzítette a tranzakciót. Azok a tranzakciós értesítések amelyek külső gázkereskedési platformról (például a CEEGEX vagy a KP) érkeznek a rendszerbe azonnal beszámítanak a portfólió egyensúlyába.

Tárgy gáznap előtt 60 nappal 06:00 órától tárgy gáznap végéig van lehetőség az értesítések beadására, törlésére vagy visszavonásra jelölésére.

A tranzakciós értesítések a következő állapotokat vehetik fel:

- **Létrehozott:** Olyan a rendszerhasználó által létrehozott értesítés, aminek a kereskedelmi partner még nem hozta létre az ügylet párját. A portfólió egyensúlyát nem módosítja. Törölhető.
- Törölt: Olyan kézzel létrehozott értesítés, amelyet a rendszerhasználó törölt még mielőtt a kereskedelmi partner is rögzítette volna az ügyletet. A portfólió egyensúlyát nem módosítja. További művelet nem végezhető rajta.
- Párosított/Azonos: Olyan előzőleg már mindkét partner által berögzített és párra talált értesítés, amelyben a rendszerhasználó és a kereskedelmi partner által benyújtott mennyiségek megegyeztek. Az Allokált mennyiség beleszámít a portfólió egyensúlyába és visszavonásra jelölhető.
- Mennyiségi Mismatch/Eltérő: olyan előzőleg már mindkét partner által berögzített és párra talált értesítés, amelyben a rendszerhasználó és a kereskedelmi partner által benyújtott mennyiségek eltértek, így a kettő közül a kisebb érték került allokálásra. Az Allokált mennyiség beleszámít a portfólió egyensúlyába és visszavonásra jelölhető.
- Visszavonásra jelölt: olyan előzőleg már mindkét partner által berögzített és párra talált értesítés, amelyet a rendszerhasználó visszavonásra jelölt, de a kereskedelmi partner még nem. Az Allokált mennyiség beleszámít a portfólió egyensúlyába. További művelet nem végezhető rajta.
- Visszavont: olyan előzőleg már mindkét partner által berögzített és párra talált értesítés, amelyet mindketten kölcsönösen visszavonásra jelöltek. A portfólió egyensúlyát nem módosítja. További művelet nem végezhető rajta.

A rendszer minden állapotváltozásról email értesítést küld a kereskedelmi partnernek, valamint növeli a portfólió verziószámát.

#### 3.7.1 Manuális tranzakciós értesítés rögzítése

Nyissuk meg a kiválasztott Egyensúlyozási portfólió Megtekintő nézetét, majd a Tranzakciós értesítések csempén kattintsunk az "Új tranzakciós értesítés" gombra.

| Kezdő           | oldal E                      | gyensúlyozási port                               | fóliók × I                         | Egyensúlyozási po                           | rtfólió - ADRI1            | (ÓD [2018.05.05.]    | - Nyitott 👋         |        |                                                           |                      |                   |              |       |             |            |           |               |
|-----------------|------------------------------|--------------------------------------------------|------------------------------------|---------------------------------------------|----------------------------|----------------------|---------------------|--------|-----------------------------------------------------------|----------------------|-------------------|--------------|-------|-------------|------------|-----------|---------------|
| #AD             | RI1KÓE                       | 020180505 v6                                     | 0                                  | Összes vételezés                            | (kWh/nap): 1               | 00 Össz eg           | yensúly (kWh/naj    | o): As | ztalos Do                                                 | rottya (ADI          | FS) (FG           | BSZADMIN     | ) (2  |             |            | 3 😰       | Élettörténet  |
| Nom             | inálási soro                 | ok Napi egyensi                                  | ulyozási portf                     | ólió verziók                                |                            |                      |                     |        | Órai bo                                                   | ontás                |                   |              |       |             |            |           |               |
| 2 N             | ominálás sz                  | erkesztés 🛛 🖷 Non                                | iinálás export                     | Nominálás in                                | nport 📝 POD                | csoport felosztás    |                     |        |                                                           | 06.                  | <sup>10</sup> - ( | 12.          | 16.   | 18.<br>20.  | 22.        | 02.       | 04 - 6        |
| Ar              | Típus                        | Hálózati pont r                                  | iév †                              | Nominálhat                                  | RH Partner                 |                      | Napi menny          |        | 10                                                        | 000 <sub>1</sub> 8 - |                   |              |       |             |            |           |               |
|                 |                              |                                                  |                                    |                                             |                            |                      |                     |        |                                                           |                      | l                 | Nominá       | lások | < 🔵 Kapacit | ás         |           |               |
| Ki<br>Ki        | Kétoldali<br>Kétoldali       | Ajka 1 (39ZKAA<br>Csanádpalota (                 | JKA001<br>HU>RO)                   | 240 000<br>24 000                           | ADRI1NEV (A<br>ADRI1NÉV (A | DRI1EIC)<br>DRI1EIC) |                     | 0      | Measz                                                     | akításban            | érintet           | tt pontok    |       | Karbantar   | tásban e   | érintet   | t pontok      |
| Ki              | Kétoldali                    | Petneháza (392                                   | HAPET                              | 43 200                                      | ADRI1NÉV (A                | DRI1EIC)             |                     | 0 ~    | Név                                                       |                      | Kód               |              | Е     | Hálózati p  | ont név    |           | Hálózati por  |
| Tranz           | akciós érte                  | sítések                                          |                                    |                                             |                            |                      |                     |        | "A meg                                                    | Inyitott por         | tfóliót é         | erintő       |       | "A megnyi   | ott portfe | óliót éri | ntően nincs   |
| O Ú             | Tranzakció                   | s értesítés 🛛 🕖 Imj                              | oort 🖳 Exp                         | portálás                                    |                            |                      | Beállításo          | ok =   | megszakítás ez idáig nem történt." kapacitást érintő TMK. |                      |                   |              |       | MK."        |            |           |               |
| A.              | Hálózati p                   | ont H                                            | Kereskedelmi                       | part Beny                                   | Allok                      | Allapot              | Tranzakci           | Forrá  | <                                                         |                      |                   |              | >     | <           |            |           | >             |
|                 |                              |                                                  |                                    |                                             |                            |                      |                     |        | Fedeze                                                    | etlen ügyle          | etek              |              |       | Egyoldali   | meghata    | almazá    | is            |
| "A me<br>tranza | gnyitott egy<br>ikciós értes | rensúlyozási portfólió<br>ítés létrehozása" funł | t érintő tranzał<br>ción keresztül | kciós értesítés ez id<br>l kezdeményezhet." | áig nem érkezett           | . Felületen kereszt  | ül új tranzakciót a | az "Új | Hálóza                                                    | ıti pont             |                   | Fedez        |       | Hálózati p  | ont        |           | Passzív szá   |
|                 |                              |                                                  |                                    |                                             |                            |                      |                     |        | "A meg                                                    | nyitott por          | tfóliót é         | erintően nin | cs    | Algyő I     |            |           | bbb           |
|                 |                              |                                                  |                                    |                                             |                            |                      |                     |        | tedeze                                                    | tien ugylet          | -                 |              |       | Petneháza   |            |           | Új nomináló t |
| <               |                              |                                                  |                                    |                                             |                            |                      |                     | >      |                                                           |                      |                   |              |       | <           |            |           | >             |

# A megjelenő ablakon töltsük ki a kötelező mezőket a kívánt adatokkal, majd mentsük.

| Új tranzakciós értesítés - 2018.05. | 05.               | 8 |
|-------------------------------------|-------------------|---|
| Hálózati pont:*                     |                   | • |
| Kereskedelmi partner:*              |                   | • |
| Tranzakciós értesítés típusa:*      |                   | • |
| Benyújtott mennyiség (kWh/nap):*    | 0                 |   |
| Megjegyzés:                         |                   |   |
|                                     |                   |   |
|                                     |                   |   |
|                                     | 🧭 Mentés 🗱 Mégsen |   |

-Hálózati pont: az a hálózati pont, amelyen a kereskedés történik

- -Kereskedelmi partner: az a másik rendszerhasználó, akivel az ügyletkötés történik
- -Tranzakciós értesítés típusa: átvétel típusú ha vásárlás történik, átadás típusú ha eladás történik
- -Benyújtott mennyiség
- -Megjegyzés

Mentéskor megképződik egy értesítés "Létrejött" státusszal, ami a portfólió egyensúlyát nem módosítja. A kereskedelmi partner automatikus email értesítést kap a teljes tranzakcióról.

| #ADRI1    | KOD20180           | 516 v5     | Vh/nap):               | 0         |        | Össz vételezés(kWh/na   | ap): 331 200 | Eg        | yensúly(kWh/nap) | -331 200      | Mód                   | osító: Asztalos Dorotty | a (ADRI1NÉV) (2018.05.1 | 15 14:39:50) 🔯 혿 Élettö      | irténet |
|-----------|--------------------|------------|------------------------|-----------|--------|-------------------------|--------------|-----------|------------------|---------------|-----------------------|-------------------------|-------------------------|------------------------------|---------|
| Nominála  | isi sorok Na       | oi egyensú | lyozási portfólió verz | iók       |        |                         |              |           |                  | Órai bontás   |                       |                         |                         |                              |         |
| 🛃 Nomir   | álás szerkesztés   | 💾 Nomi     | nálás export 🛛 🖉 No    | minálás i | nport  | 👔 POD csoport felosztás |              |           |                  |               |                       |                         |                         |                              |         |
| Áramlási  | irány Típus        | Háló       | zati pont név †        | Nomi      | nálhat | RH Partner              |              | ŀ         | lapi menny       | 0.5           |                       |                         |                         |                              |         |
| Ki        | Kétold             | ıli Aika   | 1 (39ZKAAJKA001        |           | 240 00 | 0 FGSZ shipper (FGSZ    | SHIPEIC)     |           | 240 000          | 0.3           |                       |                         |                         |                              |         |
| Кі        | Kétold             | ili Ajka   | 1 (39ZKAAJKA001        |           | 240 00 | 0 ADRI1NÉV (ADRI1E      | IC)          |           | 0                | 0.2           |                       |                         |                         |                              |         |
| Кі        | Kétold             | ili Csar   | nádpalota (HU>RO)      |           | 24 00  | 0 ADRI1NÉV (ADRI1E      | IC)          |           | 24 000           | 0.2           |                       |                         |                         |                              | -       |
| Ki        | Kétold             | ili Petn   | eháza (39ZHAPET        |           | 67 20  | 0 ADRI1NÉV (ADRI1E      | IC)          |           | 67 200           | 0.1           |                       |                         |                         |                              | -       |
| Ki        | Kétold             | ili Póka   | szepetk 1-1 (39ZG      |           | 24 00  | 0 ADRI1NÉV (ADRI1E      | IC)          |           | 0                | 0.0           |                       |                         |                         |                              | -       |
| Ki        | Kétold             | ili Póka   | aszepetk 1-2 (39ZG     |           | 19 20  | 0 ADRI1NÉV (ADRI1E      | IC)          |           | 0                |               |                       |                         |                         |                              |         |
|           |                    |            |                        |           |        |                         |              |           |                  |               |                       | Nomináláso              | ok 🔵 Kapacitás          |                              |         |
|           |                    |            |                        |           |        |                         |              |           |                  |               |                       |                         | )                       |                              |         |
|           |                    |            |                        |           |        |                         |              |           |                  | Megszakításb  | an érintett pontol    |                         | Karbantartásban éri     | ntett pontok                 |         |
| Tranzakci | ós értesítések     |            |                        |           |        |                         |              |           |                  | Név           | Kód                   | EIC kód                 | Hálózati pont név       | Hálózati pont kód            | T       |
| 🔘 Új Tra  | nzakciós értesíté: | 😂 Törl     | és 🕖 Import 🚇          | Exportál  | ás     |                         | 🤥 Élette     | örténet 🔅 | Beállítások +    | A mognuitatt  | oortfállát árintő mou | zozakitás oz idáia      | A mognuitatt partfáliá  | it órintőon nince kanacitást |         |
| Á Há      | lózati pont        | K          | ereskedelmi part       | В         | A      | Állapot                 | Tranzakci    | Forrás    | Módosítő         | nem történt." | portionor ennito me   | Jozannas ez iuaig       | érintő TMK."            | n ennioen nincs kapacitasi   |         |
|           |                    |            |                        |           |        |                         |              |           |                  |               |                       |                         |                         |                              |         |
| Ki Ajk    | a 1 (39ZKAAJKA     | 101 F      | GSZ shipper (FGS       | 1 000     | 0      | Létrehozott             | Átvétel      | Kézi      | Asztalos         |               |                       |                         | <                       |                              | >       |
|           |                    |            |                        |           |        |                         |              |           |                  | Fedezetlen üç | yletek                |                         | Egyoldali meghataln     | nazás                        |         |
|           |                    |            |                        |           |        |                         |              |           |                  | Hálózati pont | Fede                  | zetlen mennyiség        | Hálózati pont           | Passzív szállíttató          | F       |
|           |                    |            |                        |           |        |                         |              |           |                  | .A meanvitott | portfóliót érintően n | incs fedezetlen         | Algyő I                 | bbb                          | A       |
|           |                    |            |                        |           |        |                         |              |           |                  | ügylet."      |                       |                         | Petneháza               | Új nomináló teszt p          | P       |
|           |                    |            |                        |           |        |                         |              |           |                  |               |                       |                         |                         |                              |         |
| <         |                    |            |                        |           |        |                         |              |           | >                |               |                       |                         | <                       |                              | >       |

Főszabály:

Adott gáznapon, adott hálózati ponton, adott irányban ugyanazon rendszerhasználó és kereskedelmi partner között csak 1 tranzakciós értesítés rögzíthető a rendszerben.

Ha a kereskedelmi partner is rögzít megfelelő párt, akkor az értesítés automatikusan állapotot vált: Párosított vagy Mennyiségi mismatch és beszámítódik a portfólió egyensúlyába. Ha a megtalált kereskedelmi partner eltérő mennyiséget rögzített, akkor a kisebb elvet alkalmazva képződik az Allokált mennyiség.

MGP ponton az irányt nem veszi figyelembe a rendszer.

### 3.7.2 Tranzakciós értesítés törlése

Nyissuk meg a kiválasztott Egyensúlyozási portfólió Megtekintő nézetét, majd a Tranzakciós értesítések csempén egy Létrehozott állapotú sort kijelölve kattintsunk az "Törlés" gombra.

| Kezdő    | oldal Eg      | yensúlyozás | i portfóliók ×  | Egyensúly     | ozási portfóli | ó - ADRI1K | ÓD [2018.05. | .05.] - Nyitott 📉  |                |                        |                      |            |                    |                    |
|----------|---------------|-------------|-----------------|---------------|----------------|------------|--------------|--------------------|----------------|------------------------|----------------------|------------|--------------------|--------------------|
| #AD      | RI1KÓD2       | 2018050     | 5 v8 0          | Összes        | vételezés (kWh | n/nap): 10 | 0 Öss        | z egyensúly (kWh/n | ap): Asztalo   | os Dorottya ( <i>i</i> | ADFS) (FGSZADM       | N) (2      | Ľ                  | 👌 ӯ Élettörténet   |
| Nom      | inálási sorok | Napi eg     | yensúlyozási po | rtfólió verzi | ö <b>k</b>     | Órai bont  | ás           |                    |                |                        |                      |            |                    |                    |
| <b>N</b> | ominálás szer | kesztés 🛛 🖷 | Nominálás expo  | rt 🛿 Nor      | ninálás import | POD        |              |                    |                |                        |                      |            |                    |                    |
| Aram     | lási irány    | Típus       | Hálózati pont i | név 🕇         | Nominálhat     | RH         | Partner      | Napi menny         | 0.8 -          |                        |                      |            |                    |                    |
| Ni I     |               | Kátoldali   | Aika 1 /207KA   | 1/2004        | 240            | 000 40     | DIANÉV       | 0                  | 0.4 -<br>0.2 - |                        |                      |            |                    |                    |
| Ki       |               | Kétoldali   | Csanádpalota (  | HU>RO)        | 240            | 000 AD     | RI1NÉV       | 0                  | 0.0            |                        |                      |            |                    |                    |
| Ki       |               | Kétoldali   | Petneháza (392  | HAPET         | 43             | 3 200 AD   | RI1NÉV       | 0                  |                |                        |                      |            |                    |                    |
| Ki       |               | Egyoldali   | Petneháza (392  | THAPET        | 43             | 3 200 Új r | nominál      | 100                |                |                        | Nominálás            | sok 🔵 Kapa | icitás             |                    |
|          |               |             |                 |               |                |            |              |                    | Megszakí       | tásban érinte          | ett pontok           | Karbant    | tartásban érint    | ett pontok         |
| Tranz    | akciós értes  | itések      |                 |               |                |            |              |                    | Név            | Kód                    | El                   | Hálózat    | i pont név         | Hálózati pont kó   |
| Ú        | j Tranzakciós | értesítés 🤇 | 🔵 Törlés 🛛 🖉 Ir | nport 💾       | Exportálás     | 🦻 Éle      | ttörténet    | 🔅 Beállítások 🔻    | "A megnyi      | tott portfóliót        | érintő               | "A megn    | nyitott portfóliót | érintően nincs     |
| Á        | Hálózati po   | nt ·        | Kereskedeli     | ni part       | Beny           | Allok      | Állapot      | Tranzakci          | <              | ida an Iddia a         | > ****************** | <          | LAN ALIANS TRAIN ? | >                  |
| Ki       | Aiko 1 /2078  | CAA 1/CA001 | Abo 7ct (22)    | ( 1207        | 100            | 0          | Látrohozott  | h Átrátal          | Fedezetle      | n ügyletek             |                      | Egyolda    | ali meghatalma     | izás               |
| Ki       | Ajka 1 (392)  | KAAJKAOOT   | . AdriREGU (A   | driRE         | 150            | 0          | Létrehozott  | Átvétel            | Hálózati p     | oont                   | Fedezetle            | Hálózat    | i pont             | Passzív szállíttat |
|          |               |             |                 |               |                |            |              |                    | "A megnyi      | tott portfóliót        | érintően nincs       | Algyő I    |                    | bbb 🗘              |
| <        |               |             |                 |               |                |            |              | >                  | <              |                        | >                    | <          |                    | >                  |

A megerősítő kérdés jóváhagyása után az értesítés státusza "Törölt"-re vált.

A kereskedelmi partner automatikus email értesítést kap a teljes tranzakcióról.

| Kezdő old | lal Egye                      | nsúlyozás | i portfólió | k × Egyensúl        | yozási portfó   | lió - ADRI | 1KÓD [2018.0  | 05.05.] - Nyitott 👘  |                                                                                                    |                  |                  |                       |                    |
|-----------|-------------------------------|-----------|-------------|---------------------|-----------------|------------|---------------|----------------------|----------------------------------------------------------------------------------------------------|------------------|------------------|-----------------------|--------------------|
| #ADRI1    | 1KÓD20                        | 180505    | v9          | ) Összes            | vételezés (kV   | Vh/nap):   | <b>100</b> Ö  | ssz egyensúly (kWh/n | ap): Asztalo                                                                                                    | s Dorottya (A    | ADFS) (FGSZADMIN | ) (2                  | 🛐 🦻 Élettörténet   |
| Nominál   | lási sorok                    | Napi eg   | yensúlyoz   | ási portfólió verzi | ók              |            |               |                      | Órai bontá                                                                                                    | s                |                  |                       |                    |
| 🛃 Nomi    | nálás szerke                  | sztés 🛛 🖷 | Nominálá    | s export 🛿 🖉 Nor    | minálás impoi   | t 📝 PC     | D csoport fel | osztás               |                                                                                                    |                  |                  |                       |                    |
| Aramlási  | i irány                       | Típus     | Hálózati    | pont név 🕇          | Nominálh        | at I       | RH Partner    | Napi menny           | 0.8                                                                                                    |                  |                  |                       |                    |
|           |                               |           |             |                     |                 |            |               |                      | 0.4 -                                                                                                    |                  |                  |                       |                    |
| Ki        | ł                             | Kétoldali | Ajka 1 (3   | 9ZKAAJKA001         | 2               | 40 000     | ADRI1NÉV      | 0                    | 0.2 -                                                                                                    |                  |                  |                       |                    |
| Ki        | ł                             | Kétoldali | Csanádp     | alota (HU>RO)…      |                 | 24 000     | ADRI1NÉV      | 0                    | 0.0 -                                                                                                    |                  |                  |                       |                    |
| Ki        | Kétoldali Petneháza (39ZHAPET |           |             | za (39ZHAPET        | 43 200 ADRI1NÉV |            |               | 0                    |                                                                                                    |                  |                  |                       |                    |
| Ki        | E                             | Egyoldali | Petnehá     | za (39ZHAPET        |                 | 43 200     | Új nominál    | 100                  |                                                                                                    |                  | Nomináláso       | k 🔵 Kapacitás         |                    |
|           |                               |           |             |                     |                 |            |               |                      |                                                                                                    |                  |                  |                       |                    |
| Tranzako  | ión ártanítá                  | ook       |             |                     |                 |            |               |                      | Megszakítá                                                                                                    | ásban érinte     | tt pontok        | Karbantartásban éri   | ntett pontok       |
| Tranzako  | los entesne                   | Sek       |             |                     |                 |            |               |                      | Név                                                                                                    | Kód              | El               | Hálózati pont név     | Hálózati pont kó   |
| 🚺 Új Tra  | anzakciós ér                  | tesítés   | Import      | Exportálás          |                 | 9          | Élettörténet  | Beállítások *        | A meanvit                                                                                                    | att portfáliát.  | áriptő           | A megnyitatt portfáli | ót árintően nincs  |
| Á Há      | álózati pont                  |           | Keres       | kedelmi part        | Beny            | Allok      | Állapot       | Tranzakci            | A mognym                                                                                                    |                  | >                |                       | >                  |
| 10 41     | 4 1007144                     |           |             |                     | 100             |            | 0             | <i>k</i> ,,          | Fedezetlen                                                                                                    | ügyletek         |                  | Egyoldali meghatalı   | nazás              |
|           | ka 1 (392KA                   | AJKAUU1   | . Abc.Z     | n. (23X1307         | 100             |            |               | Atvetel              | Hálózati p                                                                                                    | ont              | Fedezetle        | Hálózati pont         | Passzív szállíttat |
| ru Aji    | ка т (392КА                   | АЛГАООТ   | . Adriki    | EGU (Adr/RE         | 150             |            | U Letrenoz    | οτι ΑινθίθΙ          |                                                                                                    |                  | ^                | ΑΙανő Ι               | bbb ^              |
|           |                               |           |             |                     |                 |            |               |                      | "A megnyite                                                                                                    | ott portfóliót ( | érintően nincs   | Algyon                | V                  |
|           |                               |           |             |                     |                 |            |               | /                    | \     \     \     \     \     \     \     \     \     \     \     \     \     \     \     \     \     \     \     \     \     \     \     \     \     \     \     \     \     \     \     \     \     \     \     \     \     \     \     \     \     \     \     \     \     \     \     \     \     \     \     \     \     \     \     \     \     \     \     \     \     \     \     \     \     \     \     \     \     \     \     \     \     \     \     \     \     \     \     \     \     \     \     \     \     \     \     \     \     \     \     \     \     \     \     \     \     \     \     \     \     \     \     \     \     \     \     \     \     \     \     \     \     \     \     \     \     \     \     \     \     \     \     \     \     \     \     \     \     \     \     \     \     \     \     \     \     \     \     \     \     \     \     \     \     \     \     \     \     \     \     \     \     \     \     \     \     \     \     \     \     \     \     \     \     \     \     \     \     \     \     \     \     \     \     \     \     \     \     \     \     \     \     \     \     \     \     \     \     \     \     \     \     \     \     \     \     \     \     \     \     \     \     \     \     \     \     \     \     \     \     \     \     \     \     \     \     \     \     \     \     \     \     \     \     \     \     \     \     \     \     \     \     \     \     \     \     \     \     \     \     \     \     \     \     \     \     \     \     \     \     \     \     \     \     \     \     \     \     \     \     \     \     \     \     \     \     \     \     \     \     \     \     \     \     \     \     \     \     \     \     \     \     \     \     \     \     \     \     \     \     \     \     \     \     \     \     \     \     \     \     \     \     \     \     \     \     \     \     \     \     \     \     \     \     \     \     \     \     \     \     \     \     \     \     \     \     \     \     \     \     \     \     \     \     \     \     \     \     \ |                  | /                |                       | /                  |

Miután töröltük a tranzakciós értesítést, a sor nem kerül ki a listából, csak szürkén áthúzva jelenik meg és a státusza "Törölt"-re vált. A portfólió verziószáma növekszik.

### 3.7.3 Tranzakciós értesítés visszavonásra jelölése

Nyissuk meg a kiválasztott Egyensúlyozási portfólió Megtekintő nézetét, majd a Tranzakciós értesítések csempén egy Párosított vagy Mismatched állapotú sort kijelölve kattintsunk az "Visszavonásra jelöl" gombra.

| Kezdő oldal Pa    | artnerek ×   | Egyensúlyozási portfóliók     | Egyensúlyoz        | zási portfólió - A | DRI1KÓD [2018.05. | .15.] - Nyitott 🛛    |                                              |                          |                     |
|-------------------|--------------|-------------------------------|--------------------|--------------------|-------------------|----------------------|----------------------------------------------|--------------------------|---------------------|
| #ADRI1KÓD         | 20180515     | 5 v7 330                      | Össz vételezés(kWh | /nap): 1111        | Egyensi           | úly(kWh/nap): -781   | használó: ADRI1NEV<br>Asztalos Dorottya (ADR | I1NÉV) (2018.05.14       | 🦻 Élettörténet      |
| Nominálási sorol  | k Napi egy   | yensúlyozási portfólió verzie | δk                 |                    |                   | Órai bontás          |                                              |                          |                     |
| Nominálás sze     | rkesztés 🛛 🖻 | Nominálás export 🛛 🕼 Nor      | ninálás import 🛛 📝 | POD csoport fel    | osztás            |                      |                                              |                          |                     |
| Àramlási irány    | Típus        | Hálózati pont név 🕇           | Nominálhat         | RH Part            | Napi menny        | 0.8                  |                                              |                          |                     |
|                   |              |                               |                    |                    |                   | 0.4                  |                                              |                          |                     |
| Ki                | Kétoldali    | Ajka 1 (39ZKAAJKA001          | 240 000            | ADRI1N             | 0                 | 0.0                  |                                              |                          |                     |
| Ki                | Kétoldali    | Csanádpalota (HU>RO)          | 24 000             | ADRI1N             | 0                 |                      |                                              |                          |                     |
| Ki                | Kétoldali    | Petneháza (39ZHAPET           | 69 600             | ADRI1N             | 0                 |                      |                                              |                          |                     |
| Ki                | Kétoldali    | Pókaszepetk 1-1 (39ZG         | 24 000             | ADRI1N             | 111               |                      | Nomináláso                                   | k 🔵 Kapacitás            |                     |
| Ki                | Kétoldali    | Pókaszepetk 1-2 (39ZG         | 22 400             | ADRI1N             | 1 000             |                      |                                              |                          |                     |
|                   |              |                               |                    |                    |                   | Megszakításban ér    | intett pontok                                | Karbantartásban érint    | ett pontok          |
| Tranzakciós értes | sítések      |                               |                    |                    |                   | Név Ké               | id EIC                                       | Hálózati pont név        | Hálózati pont kód   |
| Ú ÚI Tranzakciós  | értesítés    | Visszavonásra jelöl 🕼 I       | mport 🖳 Exportá    | lás 📀 Élett        | örténet           |                      |                                              | nulozati pont nev        |                     |
|                   | •            |                               |                    | -                  | _                 | "A megnyitott portfó | liót érintő                                  | "A megnyitott portfóliót | érintően nincs 🗸    |
| A Hálózati po     | ont          | Kereskedelmi part             | Beny Allok         | Allapot            | Tranzakci.        | <                    | >                                            | <                        | >                   |
|                   |              |                               |                    |                    |                   | Fedezetlen ügylete   | k                                            | Egyoldali meghatalma     | izás                |
| Ki Ajka 1 (39Z    | KAAJKA001    | . Új nomináló teszt p…        | 333                | 330 Mismatc        | h/ Átvétel        | Hálázati popt        | Federation                                   | Hálázati nont            | Bagazíu azállíttatá |
|                   |              |                               |                    |                    |                   |                      | redezeden                                    | Halozati polit           | Passziv szamitato   |
|                   |              |                               |                    |                    |                   | Ajka 1               | 330                                          | Algyő I                  | bbb 💭               |
| <                 |              |                               |                    |                    | >                 |                      |                                              | <                        | >                   |

A funkció kiválasztását követően és a megerősítő kérdés jóváhagyása után a rendszer megvizsgálja, hogy az értesítéspár "Visszavonásra jelölt" státuszban van-e. Ha igen, akkor mindkét tranzakció értesítés "Törölt" státuszba kerül. Ha pedig nem, akkor ennek az tranzakciós értesítés a státusza "Visszavonásra jelölt "-re vált.

| Kezdő oldal Pa    | nrtnerek × | Egyensúlyozási portfóliół   | Egyensúly         | ozási portfólió - ADRI1KÓ | D [2018.05.15. | .] - Nyitott 📉  |                                              |             |                               |              |
|-------------------|------------|-----------------------------|-------------------|---------------------------|----------------|-----------------|----------------------------------------------|-------------|-------------------------------|--------------|
| #ADRI1KÓD         | 20180515   | 5 v8 330                    | Össz vételezés(kV | Vh/nap): 1111             | Egyensúly(     | (kWh/nap): -781 | használó: ADRI1NEV<br>Asztalos Dorottya (ADR | RI1NÉV) (20 | )18.05.15                     | Élettörténet |
| Nominálási sorol  | K Napi eg  | yensúlyozási portfólió verz | iók               |                           |                |                 | Órai bontás                                  |             |                               |              |
| Nominálás szer    | rkesztés 🦉 | Nominálás export            | minálás import    | POD csoport felosztás     |                |                 |                                              |             |                               |              |
| Aramlási irány    | Típus      | Hálózati pont név 🕇         | Nominálhat        | RH Partner                | Na             | api menny       | 0.8                                          |             |                               |              |
|                   |            |                             |                   |                           |                |                 | 0.4                                          |             |                               |              |
| Ki                | Kétoldali  | Ajka 1 (39ZKAAJKA001        | 240 00            | 0 ADRI1NÉV (ADRI1EIC      | ;)             | 0               | 0.2                                          |             |                               |              |
| Ki                | Kétoldali  | Csanádpalota (HU>RO)        | 24 00             | 0 ADRI1NÉV (ADRI1EIC      | ;)             | 0               | 0.0                                          |             |                               |              |
| Ki                | Kétoldali  | Petneháza (39ZHAPET         | 69 60             | 0 ADRI1NÉV (ADRI1EIC      | 2)             | 0               |                                              |             |                               |              |
| Ki                | Kétoldali  | Pókaszepetk 1-1 (39ZG       | 24 00             | 0 ADRI1NÉV (ADRI1EIC      | )              | 111             | • No                                         | ominálások  | <ul> <li>Kapacitás</li> </ul> |              |
| Ki                | Kétoldali  | Pókaszepetk 1-2 (39ZG       | 22 40             | 0 ADRI1NÉV (ADRI1EIC      | :)             | 1 000           |                                              |             |                               |              |
|                   |            |                             |                   |                           |                |                 | Megszakításban érintet                       | t pon       | Karbantartásban éi            | rintett pon  |
| Tranzakciós értes | ítések     |                             |                   |                           |                |                 | Név Kód                                      |             | Hálózati pont név             | Hálózati     |
| 🗿 Új Tranzakciós  | értesítés  | 🛿 Import 🖷 Exportálás       |                   | 🧭 Élet                    | történet 🛞     | Beállítások 🔻   |                                              | · · · ·     |                               | ^            |
| A Hálózati po     | ont        | Kereskedelmi part           | B A               | Allapot                   | Tranzakci      | Forrás          | A megnyitott portfoliot en                   | rinto V     | A megnyitott portfol          | >            |
|                   |            |                             |                   |                           |                |                 | Fedezetlen ügyletek                          |             | Egyoldali meghata             | Imazás       |
| Ki Ajka 1 (39Z    | КААЈКА001  | . Új nomináló teszt p…      | 333 330           | Visszavonásra jelölt      | Átvétel        | Kézi            |                                              | -           |                               | Bernete      |
|                   |            |                             |                   |                           |                |                 | Halozati pont                                | F           | Halozati pont                 | Passziv      |
|                   |            |                             |                   |                           |                |                 | "A megnyitott portfóliót                     | ^           | Algyő I                       | bbb 🗘        |
| <                 |            |                             |                   |                           |                | >               | érintően nincs fedezetlen<br>ömdet "         | ۱ <b>۲</b>  | <                             | >            |

Az a tranzakciós értesítés, ahol visszavonásra jelölés jóvá lett hagyva szürkén, dőlten szedve jelenik meg.

A portfólió egyensúlyába beleszámít mindaddig, amíg a kereskedelmi partner is visszavonásra nem jelöli a saját tranzakciós értesítését.

A kereskedelmi partner automatikus email értesítést kap a teljes tranzakcióról.

# 3.7.4 Tranzakciós értesítés Excel export

Nyissuk meg a kiválasztott Egyensúlyozási portfólió Megtekintő nézetét, majd a Tranzakciós értesítések csempén kattintsunk az "Exportálás" gombra.

| Kezdő oldal    | Egyensúlyozási j   | portfóliók × Egyensúly                                                                                                    | vozási portfólió - ADI | RI1KÓD [2018.05  | 5.05.] - Nyitott 📉    |                       |                      |                        |                   |
|----------------|--------------------|----------------------------------------------------------------------------------------------------|------------------------|------------------|-----------------------|-----------------------|----------------------|------------------------|-------------------|
| #ADRI1KÓ       | D20180505          | V8 0 Összes                                                                                                    | vételezés (kWh/nap):   | <b>100</b> Ös    | sz egyensúly (kWh/nap | p): Asztalos Dorottya | a (ADFS) (FGSZADMIN) | ) (2                   | 😰 🦻 Élettörténet  |
| Nominálási so  | orok Napi egye     | ensúlyozási portfólió verzió                                                                                                    | ók                     |                  |                       | Órai bontás           |                      |                        |                   |
| 🛃 Nominálás    | szerkesztés        | Nominálás export 🛛 🖉 Nor                                                                                                    | ninálás import 🛛 📝 I   | POD csoport felo | sztás                 |                       |                      |                        |                   |
| Áramlási irány | / Típus            | Hálózati pont név 🕇                                                                                                    | Nominálhat             | RH Partner       | Napi menny            | 0.8                   |                      |                        |                   |
| Ki             | Kétoldali          | Aika 1 (397KAAJKA001                                                                                                    | 240.000                | ADRI1NÉV         | 0                     | 0.4 - 0.2 -           |                      |                        |                   |
| Ki             | Kétoldali          | Csanádpalota (HU>RO)                                                                                                    | 24 000                 | ADRI1NÉV         | 0                     | 0.0                   |                      |                        |                   |
| Ki             | Kétoldali          | Petneháza (39ZHAPET                                                                                                    | 43 200                 | ADRI1NÉV         | 0                     |                       |                      |                        |                   |
| Ki             | Egyoldali          | Petneháza (39ZHAPET                                                                                                    | 43 200                 | Új nominál       | 100                   |                       | Nomináláso           | k 🔵 Kapacitás          |                   |
|                |                    |                                                                                                    |                        |                  |                       | Megszakításban éri    | ntett pontok         | Karbantartásban éri    | ntett pontok      |
| Tranzakciós é  | rtesítések         |                                                                                                    |                        |                  |                       | Név Kó                | d El                 | Hálózati pont név      | Hálózati pont kó  |
| 🔇 Új Tranzako  | ciós értesítés 🤤 🤤 | Törlés 🕑 Import                                                                                                    | Exportálás             | Élettörténet     | Beállítások v         | A meanvitatt partfáli | ót érintő            | A meanvitatt partfáliá | t érintően nincs  |
| Á Hálózat      | i pont             | Kereskedelmi part                                                                                                    | Beny Allok.            | . Állapot        | Tranzakci             |                       |                      |                        |                   |
| Ki Aiko 1 (    | 207/00/1/2001      | Abo 7# (22V 1207                                                                                                    | 100                    | 0 Látrohozo      | 4 <u>Átustol</u>      | Fedezetlen ügyletel   | ĸ                    | Egyoldali meghataln    | nazás             |
| Ki Aika 1 (    | 397KAA.IKA001      | AdriREGU (AdriRE                                                                                                    | 150                    | 0 Letrehozo      | tt Átvátel            | Hálózati pont         | Fedezetle            | Hálózati pont          | Passzív szállítta |
| , a syna r (   |                    | Participation of Participation of Partic |                        | 5 23000020       |                       | A megnyitott portfóli | ót érintően nincs    | Algyő I                | bbb 🗘             |
| <              |                    |                                                                                                    |                        |                  | >                     | <                     | >                    | <                      | >                 |

A rendszer a megerősítő kérdés jóváhagyása után választásunknak megfelelően megnyitja vagy menti az Excel fájlt a portfólió legfrissebb verziójának Tranzakciós értesítései adataival.

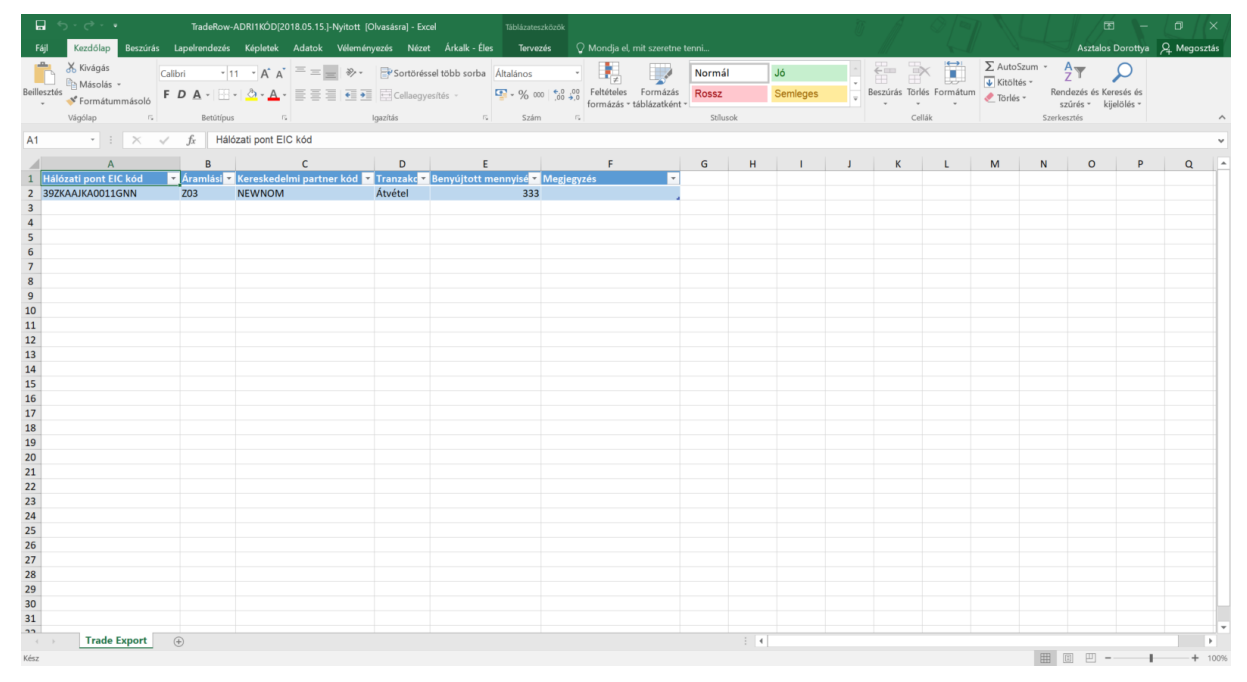

#### 3.7.5 Tranzakciós értesítés Excel import

Nyissuk meg a kiválasztott Egyensúlyozási portfólió Megtekintő nézetét, majd a Tranzakciós értesítések csempén kattintsunk az "Import" gombra.

| Kezdő    | oldal Eg       | yensúlyozás | i portfóliók | Egyensúly           | ozási portfó  | lió - ADRI16 | (ÓD [2018.0  | )5.05.] - Nyitott     |               |                  |                   |                         |                    |
|----------|----------------|-------------|--------------|---------------------|---------------|--------------|--------------|-----------------------|---------------|------------------|-------------------|-------------------------|--------------------|
| #AD      | RI1KÓD2        | 2018050     | 5 v8 0       | Összes              | vételezés (kV | /h/nap): 1   | 0 <b>0</b> Ö | ssz egyensúly (kWh/na | ap): Asztalos | s Dorottya (A    | ADFS) (FGSZADMIN) | (2                      | 🛐 🦻 Élettörténet   |
| Nom      | iinálási sorok | Napi eg     | yensúlyozá   | isi portfólió verzi | ók            |              |              |                       | Órai bontás   | s                |                   |                         |                    |
| 📝 N      | lominálás szer | rkesztés    | Nominálá     | s export 🛛 🖉 Nor    | ninálás impor | t 📝 POD      | csoport feld | osztás                |               |                  |                   |                         |                    |
| Aram     | nlási irány    | Tipus       | Hálózati     | pont név 🕆          | Nominálha     | it Rł        | l Partner    | Napi menny            | 0.8           |                  |                   |                         |                    |
|          |                |             |              |                     |               |              |              |                       | 0.4           |                  |                   |                         |                    |
| Ki       |                | Kétoldali   | Ajka 1 (3    | JZKAAJKA001         | 24            | 10 000 AE    | DRI1NÉV      | 0                     | 0.2           |                  |                   |                         |                    |
| Ki       |                | Kétoldali   | Csanádp      | alota (HU>RO)…      | :             | 24 000 AE    | DRI1NÉV      | 0                     | 0.0 -         |                  |                   |                         |                    |
| Ki       |                | Kétoldali   | Petneház     | a (39ZHAPET         | 4             | 43 200 AE    | DRI1NÉV      | 0                     |               |                  |                   |                         |                    |
| Ki       |                | Egyoldali   | Petneház     | a (39ZHAPET         | 4             | 13 200 Új    | nominál      | 100                   |               |                  | Nomináláso        | k 🔵 Kapacitás           |                    |
|          |                |             |              |                     |               |              |              |                       |               |                  |                   |                         |                    |
| <b>T</b> |                | (4 f 1-     |              |                     |               |              |              |                       | Megszakítá    | isban érinte     | ett pontok        | Karbantartásban érin    | tett pontok        |
| Tranz    | zakcios ertes  | itesek      |              |                     |               |              |              |                       | Név           | Kód              | El                | Hálózati pont név       | Hálózati pont kó   |
| Ú        | lj Tranzakciós | értesítés ( | Törlés       | 🛿 Import            | Exportálás    | 🦻 ÉI         | ettörténet   | Beállítások *         | A meanvita    | att portfóliót ( | érintő            | A megnyitatt partfólió: | t érintően nincs   |
| Á        | Hálózati po    | nt          | Keres        | kedelmi part        | Beny          | Allok        | Állapot      | Tranzakci             | <             | a an idála na    |                   |                         |                    |
|          |                |             |              |                     |               |              |              |                       | Fedezetlen    | üavletek         |                   | Egyoldali meghatalm     | azás               |
| Ki       | Ajka 1 (39ZI   | KAAJKA001   | . Abc Zr     | t. (23X—1307…       | 100           | 0            | Létrehoz     | ott Átvétel           |               |                  |                   |                         |                    |
| Ki       | Ajka 1 (39ZI   | KAAJKA001   | . AdriRE     | GU (AdriRE          | 150           | 0            | Létrehoz     | ott Átvétel           | Halózati po   | ont              | Fedezetle         | Halozati pont           | Passziv szállíttat |
|          |                |             |              |                     |               |              |              |                       | "A megnyito   | ott portfóliót ( | érintően nincs 🗘  | Algyő I                 | bbb 🗘              |
| <        |                |             |              |                     |               |              |              | >                     | <             |                  | >                 | <                       | >                  |

Megjelenik a "Tranzakciós értesítés importálása" ablak, ahol fel tudjuk tölteni az importálni kívánt fájlt.

| Tranzakciós érte   | sítések importálása 🛛 🛞 |
|--------------------|-------------------------|
| Importálandó fájl: | 🔍 Tallózás              |
|                    | 🧭 Feltöltés 🗱 Mégsem    |

Ezután a feltöltésre kattintva a rendszer elvégzi a szükséges ellenőrzéseket.

Az excel mezői:

| Hálózati pont EIC<br>kód | Áramlási<br>irány | Kereskedelmi<br>partner kód | Tranzakciós<br>értesítés<br>típusa | Benyújtott<br>mennyiség<br>(kWh/nap) | Megjegyzés |
|--------------------------|-------------------|-----------------------------|------------------------------------|--------------------------------------|------------|
| 39ZKAABA00011GNE         | Z03               | ADRI1KÓD                    | Átadás                             | 6000                                 |            |

MGP ponton az irányt nem veszi figyelembe a rendszer.

Ha az ellenőrzés folyamán nem talált hibát, akkor a tranzakciós értesítések mentésre kerülnek és megtekinthetőek a táblázatban. Ugyanazok az ellenőrzések futnak, mint manuális létrehozás esetén. A már Törölt/Visszavonásra jelölt/Párosított vagy Mennyiségi Mismatch állapotú értesítések nem módosíthatóak excellel.

Ha valami hibát talált a feltölteni kívánt fájlban azt egy következő ablakban, az "Importálás eredménye" képernyőn jelzi részletesen a Rendszerhasználónak. Ilyen esetben egy rekord sem kerül be az adatbázisba.

| Tranzakciós | értesítés in | nport eredn | nénye   |               |              |           |          |                 |               | 8                      |
|-------------|--------------|-------------|---------|---------------|--------------|-----------|----------|-----------------|---------------|------------------------|
| Export      |              |             |         |               |              |           |          |                 |               |                        |
| Üzenet      | Sorsz        | Oszlo       | Üzenet  |               |              |           |          |                 |               |                        |
| Hiba        |              |             | [IN0027 | ] (Ajka 1, 39 | ZKAAJKA0011  | GNN, Z03, | AdriREGU | ) Adott gáznapo | on, adott hál | lózati ponton, adott   |
|             |              |             |         |               |              |           |          |                 |               |                        |
|             |              |             |         |               |              |           |          |                 |               |                        |
|             |              |             |         |               |              |           |          |                 |               |                        |
|             |              |             |         |               |              |           |          |                 |               |                        |
|             |              |             |         |               |              |           |          |                 |               |                        |
| ≪ < ∣       | Oldal: 1     | Össz: ′     |         | » C           | Oldalanként: | 25 db     | *        |                 |               | Sorok: 1 - 1   Össz: 1 |
|             |              |             |         |               |              |           |          |                 |               | 🗱 Mégsem               |

A "Tranzakciós értesítés import eredménye" ablakban megjelenő hibalista exportálható az "Export" gombra kattintva.

#### 3.8 Ciklus dokumentumok listázása

Nyissuk meg a Portfóliókezelés menüpont Ciklus dokumentumok nézetét. A rendszerhasználók csak a saját, hozzájuk tartozó NOMRES dokumentumokat látják.

| Kezdő oldal       | Egyensúlyozási portfóliók × | Egyensúlyozási portfólió - AD | RI1KOD [2018.05 | 5.18.] - Nyitott 🛛 ×     | Ciklus dokumentu | mok ×               |              |                |                          |                          |
|-------------------|-----------------------------|-------------------------------|-----------------|--------------------------|------------------|---------------------|--------------|----------------|--------------------------|--------------------------|
| 💾 Gyorsszűré      | is 😗                        | 🗿 Új Excel import 👻 🔘 Új      | Xml import 👻    |                          |                  |                     |              |                |                          | Beállítások *            |
| Típus:            |                             | Dokumentum azonosító          | Verzió          | Tipus                    | Státusz          | NNO                 | Zárás vonatk | Zárás indítási | Dokumentum pár azonosító | Létrehozó                |
|                   | Ψ.                          |                               | \$              |                          |                  |                     |              |                |                          |                          |
| Státusz:          |                             | ADRI20170907                  | 1               | NOMRESAND                | Elkészült        | ADRI1NÉV (ADRI1EIC) | 2017.09.07.  | 2017.09.06-23  |                          | fmikee (FGSZ-Adm         |
|                   | - O                         | ADRI20170926                  | 1               | NOMRESAND                | Elkészült        | ADRI1NÉV (ADRI1EIC) | 2017.09.26.  | 2016.10.01-10  |                          | fmikee (FGSZ-Adm         |
| Zárás vonatkozá   | si gáznap:                  | ADRI120171129                 | 1               | NOMRESAND                | Elkészült        | ADRI1NÉV (ADRI1EIC) | 2017.11.29.  | 2017.11.29-04  |                          | fmikee (FGSZ-Adm         |
|                   | - O                         | ADRI120171129                 | 1               | NOMRES08G                | Elkészült        | ADRI1NÉV (ADRI1EIC) | 2017.11.29.  | 2017.11.29-04  |                          | fmikee (FGSZ-Adm         |
| Zárás indítási gá | zóra:                       | ADRI120171211                 | 1               | NOMRESAND                | Elkészült        | ADRI1NÉV (ADRI1EIC) | 2017.12.11.  | 2017.12.11-09  |                          | fmikee (FGSZ-Adm         |
|                   |                             | ADRI120171211                 | 1               | NOMRESAND                | Elkészült        | ADRI1NÉV (ADRI1EIC) | 2017.12.11.  | 2017.12.11-08  |                          | fmikee (FGSZ-Adm         |
| NNO               |                             | ADRI120171211                 | 1               | NOMRES08G                | Elkészült        | ADRI1NÉV (ADRI1EIC) | 2017.12.11.  | 2017.12.11-08  |                          | fmikee (FGSZ-Adm         |
|                   | - 0                         | ADRI120171213                 | 1               | NOMRESAND                | Elkészült        | ADRI1NÉV (ADRI1EIC) | 2017.12.13.  | 2017.12.13-05  |                          | fmikee (FGSZ-Adm         |
|                   | · @                         | ADRI120171213                 | 1               | NOMRES08G                | Elkészült        | ADRI1NÉV (ADRI1EIC) | 2017.12.13.  | 2017.12.13-05  |                          | fmikee (FGSZ-Adm         |
|                   |                             | ADRI120180102                 | 1               | NOMRESAND                | Elkészült        | ADRI1NÉV (ADRI1EIC) | 2018.01.02.  | 2018.01.02-07  |                          | fmikee (FGSZ-Adm         |
|                   |                             | ADRI120180102                 | 1               | NOMRES08G                | Elkészült        | ADRI1NÉV (ADRI1EIC) | 2018.01.02.  | 2018.01.02-07  |                          | fmikee (FGSZ-Adm         |
|                   |                             | ADRI1KÓD20180116              | 1               | NOMRESAND                | Elkészült        | ADRI1NÉV (ADRI1EIC) | 2018.01.16.  | 2018.01.15-10  |                          | fmikee (FGSZ-Adm         |
|                   |                             | ADRI1KÓD20180115              | 1               | NOMRESAND                | Elkészült        | ADRI1NÉV (ADRI1EIC) | 2018.01.15.  | 2018.01.15-10  |                          | fmikee (FGSZ-Adm         |
|                   |                             | ADRI1KÓD20180115              | 1               | NOMRESAND                | Elkészült        | ADRI1NÉV (ADRI1EIC) | 2018.01.15.  | 2018.01.15-09  |                          | fmikee (FGSZ-Adm         |
|                   |                             | ADRI1KÓD20180116              | 1               | NOMRES08G                | Elkészült        | ADRI1NÉV (ADRI1EIC) | 2018.01.16.  | 2018.01.15-09  |                          | fmikee (FGSZ-Adm         |
|                   |                             | ADRI1KÓD20180115              | 1               | NOMRES08G                | Elkészült        | ADRI1NÉV (ADRI1EIC) | 2018.01.15.  | 2018.01.15-09  |                          | fmikee (FGSZ-Adm         |
|                   |                             | ADRI1KÓD20180117              | 1               | NOMRESAND                | Elkészült        | ADRI1NÉV (ADRI1EIC) | 2018.01.17.  | 2018.01.16-09  |                          | fmikee (FGSZ-Adm         |
|                   |                             | ADRI1KÓD20180117              | 1               | NOMRES08G                | Elkészült        | ADRI1NÉV (ADRI1EIC) | 2018.01.17.  | 2018.01.16-09  |                          | fmikee (FGSZ-Adm         |
|                   |                             | ADRI1KÓD20180118              | 1               | NOMRESAND                | Elkészült        | ADRI1NÉV (ADRI1EIC) | 2018.01.18.  | 2018.01.17-09  |                          | fmikee (FGSZ-Adm         |
|                   |                             | ADRI1KÓD20180118              | 1               | NOMRES08G                | Elkészült        | ADRI1NÉV (ADRI1EIC) | 2018.01.18.  | 2018.01.17-09  |                          | fmikee (FGSZ-Adm         |
|                   |                             | ADRI1KÓD20180119              | 1               | NOMRESAND                | Elkészült        | ADRI1NÉV (ADRI1EIC) | 2018.01.19.  | 2018.01.18-09  |                          | fmikee (FGSZ-Adm         |
|                   |                             | ADRI1KÓD20180119              | 1               | NOMRES08G                | Elkészült        | ADRI1NÉV (ADRI1EIC) | 2018.01.19.  | 2018.01.18-09  |                          | fmikee (FGSZ-Adm         |
|                   |                             | ADRI1KÓD20180120              | 1               | NOMRESAND                | Elkészült        | ADRI1NÉV (ADRI1EIC) | 2018.01.20.  | 2018.01.19-09  |                          | fmikee (FGSZ-Adm         |
|                   |                             | <                             |                 |                          |                  |                     |              |                |                          | >                        |
|                   |                             | 巛 🌾 Oldal: 1 Ös               | ssz: 2 💙 💙      | C <sup>I</sup> Oldalanké | nt: 25 db 👻      |                     |              |                | s                        | iorok: 1 - 25   Össz: 47 |

Megjelenik a NOMRES dokumentumokat listázó képernyő.

### 3.9 Ciklus dokumentumok megtekintése

- 1. A rendszerben rendszerhasználónként 3 típusú NOMRES dokumentum képződhet.NOMRES 07G feldolgozott: a rendszerhasználó által AS4-en beadott nominálási sorokat tartalmazza
- 2. NOMRES AND : a rendszerhasználó várható és tényleges megszakításait tartalmazó dokumentum
- 3. NOMRES 08G visszaigazolt: akkor képzi a rendszer ha a matching eljárás miatt a rendszerhasználó nominálási sorai megváltoztak

Nyissuk meg a Portfóliókezelés menüpont Ciklus dokumentumok nézetét. A kívánt NOMRES dokumentumhoz tartozó azonostóra kattintva a dokumentum adatlapja külön tabfülön megnyílik.

| Kezdő oldal | Ciklus dokumentumok     | #ADRI1KOD20180403   | v1 - NOMRES08GOUT       |               |        |                   |                                                |        |
|-------------|-------------------------|---------------------|-------------------------|---------------|--------|-------------------|------------------------------------------------|--------|
| Új Excel ir | nport 👻 🔘 Új Xml import | • PExcel Export 🕞 X | CML Export              |               |        |                   | 📑 Frissités 📀 Élettör                          | ténet  |
| #ADRI1K     | OD20180403 v1 - I       | NOMRES08G kime      | nő - Elkészült          |               |        |                   | Létrehozó: fmikee (FGSZ-Admin) (2018.04.03 17: | 07:19) |
| NNO:        | ADRI1NÉV (ADR           | lI1EIC)             | Zárás vonalk<br>gáznap: | ozási 2018.04 | 4.03.  | Interfész típusa: | Excel                                          |        |
| Matching d  | okumentum sorok         |                     |                         |               |        |                   |                                                |        |
| Áramlá      | Hálozati pont 🕆         | Rendszerhasználó    | RH Partner              | Napi menny    | Verzió |                   |                                                |        |
| Ki          | Ajka 1 (39ZKAAJKA001    | ADRI1NÉV (ADRI1EIC) | ADRI1NÉV (ADRI1EIC)     | 0             | 1      |                   |                                                |        |
| Ki          | Csanádpalota (HU>RO)    | ADRI1NÉV (ADRI1EIC) | ADRI1NÉV (ADRI1EIC)     | 0             | 1      |                   |                                                |        |
| Ki          | Petneháza (39ZHAPET     | ADRI1NÉV (ADRI1EIC) | ADRI1NÉV (ADRI1EIC)     | 27 000        | 1      |                   |                                                |        |
|             |                         |                     |                         |               |        |                   |                                                |        |

A dokumentum adatai megtekinthetők lesznek.

Egy NOMRES dokumentumot kijelölve érhető el a két funkció az Excel Exportot és az XML Exportot az erre kialakított gombok segítségével.

# 4. Allokálás

#### 4.1 Allokálás tételek (OBA elszámolásokkal is) listázása

Nyissuk meg az Allokálás menüpont Allokálás tételek nézetét.

| Kezdő oldal Allokálás tételek ×         |                         |                        |            |                         |
|-----------------------------------------|-------------------------|------------------------|------------|-------------------------|
| ••• Gyorsszűrés 🛛 🔇                     |                         |                        |            | Beállítások *           |
| Rendszerüzemeltető:                     | Azonosító               | Típus                  | Státusz    | NNO kód                 |
| - · · · · · · · · · · · · · · · · · · · | \$                      |                        |            |                         |
| Allokálási tétel típus:                 | 11233                   | Napon belüli allokálás | Létrehozva | FGSZ_TSO                |
| - 0                                     | 11234                   | Napon belüli allokálás | Létrehozva | FGSZ_TSO                |
| Típus:                                  | 11235                   | Napon belüli allokálás | Létrehozva | FGSZ_TSO                |
| - 0                                     | 11236                   | Napon belüli allokálás | Létrehozva | FGSZ_TSO                |
| Időszak kezdete:                        | 11237                   | Napon belüli allokálás | Létrehozva | FGSZ_TSO                |
| 2017 12 01                              | 11238                   | Napon belüli allokálás | Létrehozva | FGSZ_TSO                |
| ldőszak vége:                           | 11247                   | Órai allokálás         | Létrehozva | FGSZ_TSO                |
| 2018 05 29                              | 11248                   | Órai allokálás         | Létrehozva | FGSZ_TSO                |
| 2010.03.23                              | 11249                   | Órai allokálás         | Létrehozva | FGSZ_TSO                |
|                                         | 11250                   | Órai allokálás         | Létrehozva | FGSZ_TSO                |
|                                         | 11251                   | Órai allokálás         | Létrehozva | FGSZ_TSO                |
|                                         | 11252                   | Órai allokálás         | Létrehozva | FGSZ_TSO                |
|                                         | 11261                   | Napon belüli allokálás | Létrehozva | FGSZ_TSO                |
|                                         | 11262                   | Napon belüli allokálás | Létrehozva | FGSZ_TSO                |
|                                         | 11263                   | Napon belüli allokálás | Létrehozva | FGSZ_TSO                |
|                                         | 11264                   | Napon belüli allokálás | Létrehozva | FGSZ_TSO                |
|                                         | <                       |                        |            | >                       |
|                                         | (( Oldal: 1 Össz: 601 ) | Oldalanként: 25 db     | Sorol      | :: 1 - 25   Össz: 15002 |

Megjelennek az allokálási tételek táblázatos formában: hálózati pontonként, gáznapokra vonatkozóan, rendszerüzemeltetőkhöz tartozó Rendszerhasználó – RH partner bontásban. Minden tételsorból az utolsó verzió kerül megjelenítésre.

# 5. Elszámolás / Számlázás

### 5.1 Dokumentumtár

### 5.1.1 Dokumentumtár listázása

Nyissuk meg az Elszámolás / Számlázás menüpont Dokumentum tár nézetét. Egy sor kijelölésével elérhető funkció lesz a letöltés.

| Kezdő oldal  | Dokument   | um tár 🗡    |     |    |                         |                |              |    |      |   |                     |                |                |      |
|--------------|------------|-------------|-----|----|-------------------------|----------------|--------------|----|------|---|---------------------|----------------|----------------|------|
| Munkaterület | bontásban  |             | _ [ |    | Letöltés                |                |              |    |      |   |                     | 🦻 Élettörténet |                |      |
| Марра        |            | Fájlok (db) |     |    | Tulaidonos munkaterület | Марра          |              | F  | 1    | D | Egyedi kód          | Verzió         | Státusz        |      |
| — Összes d   | lokumentum |             | ~   |    |                         |                | L            |    |      |   |                     | ÷              |                |      |
| = = 2014     |            | 9           |     | ~  | FGSZ Zrt                | /2017/M-MUB-01 |              | н  | 1    | F | HA-M-MUB-01-2017.11 | 1              | Generált       |      |
| 🖿 M-         | -JKV-01    | 2           |     |    |                         |                |              |    |      |   |                     |                |                |      |
| SH           | H-MUB-01   | 7           |     |    |                         |                |              |    |      |   |                     |                |                |      |
| 2018         |            | 3952        |     |    |                         |                |              |    |      |   |                     |                |                | - 11 |
| D M          | -WUB-01    | 0<br>1136   |     |    |                         |                |              |    |      |   |                     |                |                |      |
|              | easurement | 1555        |     |    |                         |                |              |    |      |   |                     |                |                |      |
|              | Daily      | 45          |     |    |                         |                |              |    |      |   |                     |                |                |      |
|              | WithinDay  | 1510        |     |    |                         |                |              |    |      |   |                     |                |                | - 11 |
| 📄 M-         | -JKV-01    | 1139        |     |    |                         |                |              |    |      |   |                     |                |                |      |
| - 📄 NG       | OM-JKV-01  | 9           |     |    |                         |                |              |    |      |   |                     |                |                |      |
| 📄 Do         | ocuments   | 9           |     |    |                         |                |              |    |      |   |                     |                |                |      |
| i Al         | location   | 96          |     |    |                         |                |              |    |      |   |                     |                |                |      |
|              | WithinDay  | 96          |     |    |                         |                |              |    |      |   |                     |                |                |      |
| 2019         |            | 1           |     |    |                         |                |              |    |      |   |                     |                |                |      |
| - M-         | -JKV-01    | 1           |     |    |                         |                |              |    |      |   |                     |                |                |      |
| 2016         | 11/2/04    | 5           |     |    |                         |                |              |    |      |   |                     |                |                | Ĺ    |
| 2017         | -JICV-01   | 5           |     | <  |                         |                |              |    |      |   |                     |                |                | ,    |
| 2017         |            | 1           | *   | << | Uldal: 1 Ossz: 1        | 59 🕽 🔊 C       | Oldalanként: | 25 | 5 db | Ŧ |                     | Sorok:         | 1 - 25   Ossz: | 3968 |

Megjelenik a dokumentumok szűrhető listás nézete. A dokumentumok hierarchiája a bal oldali mappa szerkezetben megtekinthető. Rendszerhasználó csak a saját dokumentumait láthatja.

# 5.1.2 Dokumentumok letöltése

Nyissuk meg az Elszámolás / Számlázás menüpont Dokumentum tár nézetét. Válasszuk ki a kívánt mappát, majd kattintsunk a Letöltés funkciógombra, vagy a Letöltés oszlopban található ikonra.

| Kezdő oldal   | Dokument  | um tár 🐣    |          |    |                         |           |           |           |       |   |                     |                |                |          |
|---------------|-----------|-------------|----------|----|-------------------------|-----------|-----------|-----------|-------|---|---------------------|----------------|----------------|----------|
| Munkaterület  | bontásban |             |          |    | Letöltés                |           |           |           |       |   |                     | 🕐 Élettörténet |                |          |
| Марра         |           | Fájlok (db) |          |    | Tulajdonos munkaterület | Mappa     |           |           | F     | D | Egyedi kód          | Verzió         | Státusz        |          |
| 😑 📷 Összes de | okumentum |             | <b>1</b> |    |                         |           |           | L         |       |   |                     | ¢              |                |          |
| = = 2014      |           | 9           |          | 1  | FGSZ Zrt.               | /2017/M-I | MUB-01    |           | н     | F | HA-M-MUB-01-2017.11 | 1              | Generált       |          |
| - 🗎 M-        | JKV-01    | 2           | 11       |    |                         |           |           | _         |       |   |                     |                |                |          |
| SH            | I-MUB-01  | 7           |          |    |                         |           |           |           |       |   |                     |                |                | - 11     |
| 2018          | MUR 01    | 3952        |          |    |                         |           |           |           |       |   |                     |                |                | - 11     |
|               | MUB-01    | 1136        |          |    |                         |           |           |           |       |   |                     |                |                | - 11     |
| - Me          | asurement | 1555        |          |    |                         |           |           |           |       |   |                     |                |                | - 11     |
|               | Daily     | 45          |          |    |                         |           |           |           |       |   |                     |                |                |          |
|               | WithinDay | 1510        |          |    |                         |           |           |           |       |   |                     |                |                |          |
| - 🖹 M-        | JKV-01    | 1139        |          |    |                         |           |           |           |       |   |                     |                |                |          |
| - 🖹 NC        | OM-JKV-01 | 9           |          |    |                         |           |           |           |       |   |                     |                |                |          |
| - 📄 Do        | cuments   | 9           |          |    |                         |           |           |           |       |   |                     |                |                |          |
| = = Alle      | ocation   | 96          |          |    |                         |           |           |           |       |   |                     |                |                |          |
| - In          | WithinDay | 96          |          |    |                         |           |           |           |       |   |                     |                |                |          |
| = = 2019      |           | 1           |          |    |                         |           |           |           |       |   |                     |                |                |          |
| - III M-      | JKV-01    | 1           |          |    |                         |           |           |           |       |   |                     |                |                |          |
| = 2016        | 161/01    | 5           |          | /  |                         |           |           |           |       |   |                     |                |                | <u> </u> |
| 2017          | JKV-01    | 5           | _        | <  |                         |           | 11 01 011 |           |       |   |                     |                |                | ,        |
| 2017          |           |             | 1        | << | Cidal: 1 Ossz: 1        | 59        | M C Olda  | alanként: | 25 db |   |                     | Sorok:         | 1 - 25   Ossz: | 3968     |

A fájl letöltésre kerül, a rendszer felajánlja, hogy mentse vagy csak megnyissa a dokumentumot. A dokumentum típusa oszlopban található meg, hogy milyen formátumban kerül letöltésre a fájl. Rendszerhasználó csak a saját dokumentumait töltheti le.

# 5.2 Egyensúlytalansági tételek listázása

Nyissuk meg az Elszámolás / Számlázás menüpont Egyensúlyozási tételek nézetét.

|                                        |                        |                      |                           |                           | 🛞 Beállítások 👻        |
|----------------------------------------|------------------------|----------------------|---------------------------|---------------------------|------------------------|
| Gáznap                                 | Szállíttató            | Egyensúlyozás típusa | Gáznapi egyensúlytalanság | Gáznapi összes betáplálás | Gáznapi összes kivétel |
|                                        |                        |                      |                           |                           |                        |
| 2018.05.14.                            | ADRI1NÉV               | Nem klíring tag      | 0,00                      | 0,00                      | 0,00                   |
|                                        |                        |                      |                           |                           |                        |
|                                        |                        |                      |                           |                           |                        |
|                                        |                        |                      |                           |                           |                        |
|                                        |                        |                      |                           |                           |                        |
|                                        |                        |                      |                           |                           |                        |
|                                        |                        |                      |                           |                           |                        |
|                                        |                        |                      |                           |                           |                        |
|                                        |                        |                      |                           |                           |                        |
|                                        |                        |                      |                           |                           |                        |
|                                        |                        |                      |                           |                           |                        |
|                                        |                        |                      |                           |                           |                        |
|                                        |                        |                      |                           |                           |                        |
|                                        |                        |                      |                           |                           |                        |
|                                        |                        |                      |                           |                           |                        |
|                                        |                        |                      |                           |                           |                        |
|                                        |                        |                      |                           |                           |                        |
|                                        |                        |                      |                           |                           |                        |
|                                        |                        |                      |                           |                           |                        |
|                                        |                        |                      |                           |                           |                        |
|                                        |                        |                      |                           |                           |                        |
|                                        |                        |                      |                           |                           |                        |
|                                        |                        |                      |                           |                           |                        |
|                                        |                        |                      |                           |                           |                        |
|                                        |                        |                      |                           |                           |                        |
|                                        |                        |                      |                           |                           |                        |
| <pre>(( ( Oidal: 1 Össz: 1 ) )))</pre> | C Oldalanként: 25 db ~ |                      |                           |                           | Sorok: 1 - 1   Össz: 1 |

Megjelennek az egyensúlytalansági tételek táblázatos formában. A rendszerhasználók csak a saját, hozzájuk tartozó tételeket tekinthetik meg.

# 5.3 Fedezet

A rendszerhasználóknak a szerződésekből, kapacitásvásárlásból és kapacitáshasználatból eredő kötelezettségteljesítésének garantálása céljából biztosítékot, azaz fedezetet kell nyújtaniuk a rendszer irányítója felé. A fedezet funkciócsoport feladata ezen biztosítékok és terhelések nyilvántartása, követése és kezelése, illetve annak biztosítása, hogy a rendszerhasználó ne lépje túl a rendszer használata során a rendelkezésre bocsátott garanciáját.

# 5.3.1 Fedezet számlák

# 5.3.1.1 Fedezet számla listázása

Nyissuk meg az Elszámolás / Számlázás menüpont Fedezet -> Fedezet számlák almenüjét. A képernyő bal oldalán található gyorsszűrésben állítsuk be a vonatkozási dátumot.

| Kezdő oldal      | Fedezet számlák | × |              |                |                    |                                     |                              |                                  |                                    |
|------------------|-----------------|---|--------------|----------------|--------------------|-------------------------------------|------------------------------|----------------------------------|------------------------------------|
| •• Gyorsszűré    | 8               | G |              |                |                    |                                     |                              |                                  | (i) Beállítások *                  |
| Vonatkozási Dáti | ım:             |   | Partner kód  | Partner név    | Partner EIC kód    | Pénzügyi biztosítékok összege (HUF) | Szabad fedezet összege (HUF) | Biztosíték igények összege (HUF) | Aukciós fedezet zárolás összege (H |
| 2018.05.30       |                 |   |              |                |                    |                                     |                              |                                  |                                    |
| Partner:         |                 |   | ADRI1KÓD     | ADRI1NÉV       | ADRI1EIC           | 0                                   | -442 145,82                  | -442 145,82                      | 0                                  |
| ADRI1NÉV ×       |                 |   |              |                |                    |                                     |                              |                                  |                                    |
|                  |                 |   |              |                |                    |                                     |                              |                                  |                                    |
|                  |                 |   |              |                |                    |                                     |                              |                                  |                                    |
|                  |                 |   |              |                |                    |                                     |                              |                                  |                                    |
|                  |                 |   |              |                |                    |                                     |                              |                                  |                                    |
|                  |                 |   |              |                |                    |                                     |                              |                                  |                                    |
|                  |                 |   |              |                |                    |                                     |                              |                                  |                                    |
|                  |                 |   |              |                |                    |                                     |                              |                                  |                                    |
|                  |                 |   |              |                |                    |                                     |                              |                                  |                                    |
|                  |                 |   |              |                |                    |                                     |                              |                                  |                                    |
|                  |                 |   |              |                |                    |                                     |                              |                                  |                                    |
|                  |                 |   |              |                |                    |                                     |                              |                                  |                                    |
|                  |                 |   |              |                |                    |                                     |                              |                                  |                                    |
|                  |                 |   |              |                |                    |                                     |                              |                                  |                                    |
|                  |                 |   |              |                |                    |                                     |                              |                                  |                                    |
|                  |                 |   |              |                |                    |                                     |                              |                                  |                                    |
|                  |                 |   |              |                |                    |                                     |                              |                                  |                                    |
|                  |                 |   |              |                |                    |                                     |                              |                                  |                                    |
|                  |                 |   |              |                |                    |                                     |                              |                                  |                                    |
|                  |                 |   |              |                |                    |                                     |                              |                                  |                                    |
|                  |                 |   |              |                |                    |                                     |                              |                                  |                                    |
|                  |                 |   |              |                |                    |                                     |                              |                                  |                                    |
|                  |                 |   |              |                |                    |                                     |                              |                                  |                                    |
|                  |                 |   |              |                |                    |                                     |                              |                                  |                                    |
|                  |                 |   |              |                |                    |                                     |                              |                                  |                                    |
|                  |                 |   | 🥂 🕻 Oldal: 1 | Össz: 1 ) )) C | Oldalanként: 25 db | -                                   |                              |                                  | Sorok: 1 - 1   Össz: 1             |

Csak a Rendszerhasználó saját, megadott dátumon számolt szabad fedezetei jelenik meg a listázó képernyőn.

A Vonatkozás dátum szűrőmező gáznapként értelmezett. A beállított gáznap végéig jelenítjük meg a sorokat a Vonatkozási dátum mező alapján.

Feloldott sor azonosító mezőben található link a Feloldó bizonylat státuszú soroknál a kapcsolódó, feloldott sor azonosítóját tartalmazza. A linkre kattintva megnyílik a feloldott sor adatlapja.

# 5.3.1.2 Fedezet számla megtekintése

Nyissuk meg az Elszámolás / Számlázás menüpont Fedezet -> Fedezet számlák almenüjét. Kattintsunk a kiválasztott számla sor Partner kód oszlopban található linkre.

| Kezdé   | oldal         | Fedezet számla - Part | tner: ADRI1NÈV       |                         |                     |                    |                           |              |                     |                         |                               |                 |                        |
|---------|---------------|-----------------------|----------------------|-------------------------|---------------------|--------------------|---------------------------|--------------|---------------------|-------------------------|-------------------------------|-----------------|------------------------|
|         |               |                       |                      |                         |                     |                    |                           |              |                     |                         |                               |                 | 📑 Frissités            |
| Fede    | zet szá       | amla - Partner:       | ADRI1NEV             |                         |                     |                    |                           |              |                     |                         |                               |                 |                        |
| Vonatko | zási dátum    | nia."                 | 2018 05 30           | Csak Létreboz           | ott ståtusz:        | 2                  |                           |              |                     |                         |                               |                 |                        |
|         |               |                       |                      |                         |                     |                    |                           |              |                     |                         |                               |                 |                        |
| Penzug  | yi biztositei | Kok osszege (HUF):    | 0 52                 | cabad tedezet osszege ( | HUF): -442 145,     | 82 Biztositi       | ik igenyek összege (HUF): | -442 145,82  | Aukcio              | s ledezet zarolas ossze | ge (HUF): 0                   |                 |                        |
|         |               |                       |                      |                         |                     |                    |                           |              |                     |                         |                               | (P) transitions | A printing a           |
|         |               |                       |                      |                         |                     |                    | 1                         |              |                     |                         |                               | Electoriener    | fåt Dealiitasok -      |
| A       | zonositó 4    | Partner               | Fedezet              | számla sor típus        | Bruttó összeg (HUF) | Nettó összeg (HUF) | AFA összeg (HUF)          | AFA százalék | Vonatkozási dátum   | Feloldás dátuma         | Hivatkozás kód                | Státu           | \$Z.                   |
|         | ÷             |                       |                      |                         |                     |                    |                           |              |                     |                         |                               |                 |                        |
|         | 531           | ADRIINEV              | Szagosit             | asi dijra vonatkozo     | -1                  | -1                 | 0                         | 0            | 2018.05.15 15:04:50 | 2018.07.14 06:00:00     | 0101/H/2018.05.15-24GH/00001  | Letrel          | hozott                 |
|         | 022           | ADRIINEV              | Forgalmi             | dijra vonatkozo bizt    | -3                  | -3                 | 0                         | 0            | 2018.05.15 15:04:50 | 2018.07.14 06:00:00     | 0101/H/2018.05.15-24GH/00001  | Letrel          | hozott                 |
| U 4     | 229           | ADRIINEV              | Kapacita<br>Casaca/a | s dijra vonatkozo bi    | -63 125             | -63 125            | 0                         | 0            | 2018.05.15 15:04:50 | 2018.07.14 06:00:00     | 0101/H/2018.05.15-24GH/00001  | Letrei          | nozott                 |
|         | 242           | ADRIINEV              | Szagosit             | asi dijra vonatkozo     | -4                  | -4                 | 0                         | 0            | 2010.05.15 14:49.50 | 2018.07.14 06:00:00     | 0101/H/2016.05.15-19GH/00001  | Letrei          | hozott                 |
|         | 129           | ADRIINEV              | Forganni             | n dira vonakozo bizt    | -20                 | -20                | 0                         | 0            | 2010.05.15 14:49:50 | 2018.07.14 06:00:00     | 010174/2018.05.15-1934/00001  | Letrel          | hozott                 |
| 1 7     | 10            | ADRIINÉV              | Szancelt             | ści díra vonatkozó      | -63 123             | -03 123            | 0                         | 0            | 2018 05 15 14:48:10 | 2018.07.14.06:00:00     | 0101/H/2018 05 15-20/CH/00001 | Létrei          | hozott                 |
|         | 318           | ADRIINÉV              | Forgalmi             | díra vonatkozó bizt     | -17                 | -5                 | 0                         | 0            | 2018.05.15.14:48:10 | 2018 07 14 06:00:00     | 0101/H/2018 05 15-20GH/00001  | Létrel          | hozott                 |
| 0 7     | 317           | ADRI1NÉV              | Kapacitá             | s díira vonatkozó bi    | -63 125             | -63 125            | 0                         | 0            | 2018.05.15 14:48:10 | 2018.07.14 06:00:00     | 0101/H/2018.05.15-20GH/00001  | Létrel          | hozott                 |
|         | 313           | ADRI1NÉV              | Szaposit             | ási díira vonatkozó     | -8                  | -8                 | 0                         | 0            | 2018.05.15.14:20:07 | 2018.07.14.06:00:00     | 0101/H/2018.05.15-12GH/00001  | Létrel          | hozott                 |
|         | 312           | ADRI1NÉV              | Forgalmi             | díjra vonatkozó bizt    | -43                 | -43                | 0                         | 0            | 2018.05.15 14:20:07 | 2018.07.14 06:00:00     | 0101/H/2018.05.15-12GH/00001  | Létrel          | hozott                 |
|         | 311           | ADRI1NÉV              | Kapacitá             | s díjra vonatkozó bi    | -63 125             | -63 125            | 0                         | 0            | 2018.05.15 14:20:07 | 2018.07.14 06:00:00     | 0101/H/2018.05.15-12GH/00001  | Létrel          | hozott                 |
| I Z     | 307           | ADRI1NÉV              | Szagosít             | ási díjra vonatkozó     | -7                  | -7                 | 0                         | 0            | 2018.05.14 15:34:40 | 2018.07.13 06:00:00     | 0101/H/2018.05.14-13GH/00001  | Létrel          | hozott                 |
|         | 306           | ADRI1NÉV              | Forgalmi             | díjra vonatkozó bizt    | -40                 | -40                | 0                         | 0            | 2018.05.14 15:34:40 | 2018.07.13 06:00:00     | 0101/H/2018.05.14-13GH/00001  | Létrel          | hozott                 |
|         | 305           | ADRI1NÉV              | Kapacitá             | s díjra vonatkozó bi    | -63 125             | -63 125            | 0                         | 0            | 2018.05.14 15:34:40 | 2018.07.13 06:00:00     | 0101/H/2018.05.14-13GH/00001  | Létrel          | hozott                 |
|         | 301           | ADRI1NÉV              | Szagosít             | ási díjra vonatkozó     | -20                 | -20                | 0                         | 0            | 2018.05.14 15:26:43 | 2018.07.14 06:00:00     | 0101/H/2018.05.15-09GH/00002  | Létrei          | hozott                 |
| 🗉 Z     | 300           | ADRI1NÉV              | Forgalmi             | díjra vonatkozó bizt    | -106                | -106               | 0                         | 0            | 2018.05.14 15:26:43 | 2018.07.14 06:00:00     | 0101/H/2018.05.15-09GH/00002  | Létrel          | hozott                 |
| 🗆 Z     | 299           | ADRI1NÉV              | Kapacitá             | s díjra vonatkozó bi    | -126 250            | -126 250           | 0                         | 0            | 2018.05.14 15:26:43 | 2018.07.14 06:00:00     | 0101/H/2018.05.15-09GH/00002  | Létrel          | hozott                 |
|         |               |                       |                      |                         |                     |                    |                           |              |                     |                         |                               |                 |                        |
|         |               |                       |                      |                         |                     |                    |                           |              |                     |                         |                               |                 |                        |
|         |               |                       |                      |                         |                     |                    |                           |              |                     |                         |                               |                 |                        |
|         |               |                       |                      |                         |                     |                    |                           |              |                     |                         |                               |                 |                        |
| <       |               |                       |                      |                         |                     |                    |                           |              |                     |                         |                               |                 | >                      |
| <<      | ( Old         | al: 1 Össz: 1         | > >> C Old           | alanként: 25 db -       |                     |                    |                           |              |                     |                         |                               | So              | rok: 1 - 18   Össz: 18 |
|         |               |                       |                      |                         |                     |                    |                           |              |                     |                         |                               |                 |                        |

Megjelenik a kiválasztott Fedezet számla adatlapja és a Fedezet számla sorok.

# 5.3.2 Fedezet számla sorok

# 5.3.2.1 Fedezte számla sorok listázása

Nyissuk meg az Elszámolás / Számlázás menüpont Fedezet -> Fedezet számla sorok almenüjét vagy kattintsunk a fedezet számla listából az Azonosító oszlopban található linkre. A képernyő bal oldalán található gyorsszűrésben szűrési feltételeket is beállíthatunk.

| Kezdő oldal       | Fedezet számla sorok | ×   |    |                   |                     |                                 |                     |                    |                  |              |                     |                     |                           |
|-------------------|----------------------|-----|----|-------------------|---------------------|---------------------------------|---------------------|--------------------|------------------|--------------|---------------------|---------------------|---------------------------|
| •• Gyorsszűrés    |                      | Ø   | C  | ) Új fedezet szár | mla sor rögzítése 🔻 |                                 |                     |                    |                  |              |                     | 🧭 Élet              | történet 🛞 Beállítások 🔻  |
| Vonatkozási dátur | mig:                 |     |    | Azonosító †       | Partner             | Fedezet számla sor típus        | Bruttó összeg (HUF) | Nettó összeg (HUF) | ÁFA összeg (HUF) | ÁFA százalék | Vonatkozási dátum   | Feloldás dátuma     | Hivatkozás kód            |
|                   |                      |     | Ξ. | \$                |                     |                                 |                     |                    |                  |              | 111                 | 111                 |                           |
| Feloldás dátuma:  |                      |     |    | 2308              | ADRI1NÉV            | Szagosítási díjra vonatkozó     | -121                | -96                | -26              | 27           | 2016.09.30 06:00:00 | 2017.11.29 06:00:00 | /Y/2016/2017/00018        |
|                   |                      |     |    | 2309              | ADRI1NÉV            | Forgalmi díjra vonatkozó bizt   | -66                 | -52                | -14              | 27           | 2016.09.30 06:00:00 | 2017.11.29 06:00:00 | /Y/2016/2017/00018        |
| Partner:          |                      |     |    | 2310              | ADRI1NÉV            | Kapacitás díjra vonatkozó bi    | -1 370              | -1 078             | -291             | 27           | 2016.09.30 06:00:00 | 2017.11.29 06:00:00 | /Y/2016/2017/00018        |
| ADRI1NÉV ×        |                      |     |    | 2311              | ADRI1NÉV            | Szagosítási díjra vonatkozó     | -25                 | -19                | -5               | 27           | 2016.09.30 06:00:00 | 2017.11.29 06:00:00 | /Y/2016/2017/00018        |
| Fedezet számla se | or típus:            |     |    | 2312              | ADRI1NÉV            | Forgalmi díjra vonatkozó bizt   | -82                 | -64                | -17              | 27           | 2016.09.30 06:00:00 | 2017.11.29 06:00:00 | /Y/2016/2017/00018        |
|                   |                      | - © |    | 2313              | ADRI1NÉV            | Kapacitás díjra vonatkozó bi    | -1 370              | -1 078             | -291             | 27           | 2016.09.30 06:00:00 | 2017.11.29 06:00:00 | /Y/2016/2017/00018        |
| Státusz:          |                      |     |    | 2314              | ADRI1NÉV            | Szagosítási díjra vonatkozó     | -7                  | -5                 | -1               | 27           | 2016.09.30 06:00:00 | 2017.11.29 06:00:00 | /Y/2016/2017/00018        |
|                   |                      | - © |    | 2315              | ADRI1NÉV            | Forgalmi díjra vonatkozó bizt   | -22                 | -17                | -5               | 27           | 2016.09.30 06:00:00 | 2017.11.29 06:00:00 | /Y/2016/2017/00018        |
|                   |                      |     |    | 2316              | ADRI1NÉV            | Kapacitás díjra vonatkozó bi…   | -1 370              | -1 078             | -291             | 27           | 2016.09.30 06:00:00 | 2017.11.29 06:00:00 | /Y/2016/2017/00018        |
|                   |                      |     |    | 2317              | ADRI1NÉV            | Szagosítási díjra vonatkozó     | -221                | -174               | -47              | 27           | 2016.09.30 06:00:00 | 2017.11.29 06:00:00 | /Y/2016/2017/00018        |
|                   |                      |     |    | 2318              | ADRIINEV            | Forgalmi díjra vonatkozó bizt   | -644                | -507               | -137             | 27           | 2016.09.30 06:00:00 | 2017.11.29 06:00:00 | /Y/2016/2017/00018        |
|                   |                      |     |    | 2319              | ADRIINEV            | Kapacitás díjra vonatkozó bi    | -1 370              | -1 078             | -291             | 27           | 2016.09.30 06:00:00 | 2017.11.29 06:00:00 | /Y/2016/2017/00018        |
|                   |                      |     |    | 2322              | ADRIINEV            | Kapacitās dijra vonatkozó bi    | 1 370               | 1 078              | 291              | 27           | 2016.09.30 06:00:00 | 2017.11.29 06:00:00 | /Y/2016/2017/00018        |
|                   |                      |     |    | 2323              | ADRIINEV            | Forgalmi dijra vonatkozo bizt   | 644                 | 507                | 137              | 27           | 2016.09.30 06:00:00 | 2017.11.29 06:00:00 | /Y/2016/2017/00018        |
|                   |                      |     | 1  | 2324              | ADRIINEV            | Szagosítasi díjra vonatkozo     | 221                 | 1/4                | 4/               | 27           | 2016.09.30 06:00:00 | 2017.11.29 06:00:00 | /Y/2016/2017/00018        |
|                   |                      |     | 븡  | 2325              | ADRIINEV            | Kapacitas dijra vonatkozo bi    | 1 3/0               | 10/8               | 291              | 27           | 2016.09.30 06:00:00 | 2017.11.29 06:00:00 | /1/2016/2017/00018        |
|                   |                      |     | 8  | 2320              | ADRIINEV            | Porganni díjra vonatkozó bízi   | 7                   |                    | 5                | 27           | 2016.09.30 06:00:00 | 2017.11.29 06:00:00 | 0//2016/2017/00018        |
|                   |                      |     | -  | 2327              | ADRIINÉV            | Szagositási úljia voltatkozó bi | 1 270               | 1.079              | 291              | 27           | 2016.09.30.06:00:00 | 2017 11 29 06:00:00 | 0//2016/2017/00018        |
|                   |                      |     |    | 2320              |                     | Fornalmi důra vonatkozó bizt    | 82                  | 64                 | 17               | 27           | 2016 09 30 06:00:00 | 2017 11 29 06:00:00 | N/2016/2017/00018         |
|                   |                      |     |    | 2330              |                     | Szanosítási díra vonatkozó      | 25                  | 19                 | 5                | 27           | 2016 09 30 06:00:00 | 2017 11 29 06:00:00 | ///2016/2017/00018        |
|                   |                      |     |    | 2331              | ADRI1NÉV            | Kapacitás díira vonatkozó bi    | 1 370               | 1 078              | 291              | 27           | 2016 09 30 06:00:00 | 2017 11 29 06:00:00 | ///2016/2017/00018        |
|                   |                      |     |    | 2332              | ADRI1NÉV            | Forgalmi díira vonatkozó bizt   | 66                  | 52                 | 14               | 27           | 2016.09.30 06:00:00 | 2017.11.29 06:00:00 | /Y/2016/2017/00018        |
|                   |                      |     |    | 2333              | ADRI1NÉV            | Szagosítási díjra vonatkozó     | 121                 | 96                 | 26               | 27           | 2016.09.30 06:00:00 | 2017.11.29 06:00:00 | /Y/2016/2017/00018        |
|                   |                      |     |    | 2334              | ADRI1NÉV            | Szagosítási díjra vonatkozó     | -1 065 657          | -839 100           | -226 557         | 27           | 2016.09.30 06:00:00 | 2017.11.29 06:00:00 | /Y/2016/2017/00019        |
|                   |                      |     |    |                   |                     |                                 |                     |                    |                  |              |                     |                     |                           |
|                   |                      |     |    | / / Oldal         | 1 Over 12   3 . 33  | C Oldslankánt 25 db             |                     |                    |                  |              |                     |                     | Sorok: 1 - 25   Örer: 284 |
|                   |                      |     | 1  | l l Oldal         | 1 USS2 12 > >>      | Uldarankent: 25 db              |                     |                    |                  |              |                     |                     | 3010K: 1 - 25   USS2: 284 |

Megjelenik az esetleges szűrési feltételek beállításának megfelelő fedezet számla sorokat listázó képernyő.

# 5.3.2.2 Fedezet számla sor megtekintése

Nyissuk meg az Elszámolás / Számlázás menüpont Fedezet -> Fedezet számla sorok almenüjét. Kattintsunk a kiválasztott számla sor Azonosító oszlopában található linkre.

| Kezdő oldal      | Fedezet számla sorok × | Fedezet számla sor: 2310 |                 |        |                         |                    |                                                                             |
|------------------|------------------------|--------------------------|-----------------|--------|-------------------------|--------------------|-----------------------------------------------------------------------------|
| Nincs elérhető r | nűvelet                |                          |                 |        |                         |                    | 👺 Frissités 😥 Élettörténet                                                  |
| #2310 - Ka       | pacitás díjra vona     | kozó biztosíték igény    | - Feloldott     |        |                         | Létrehozó          | Magdus Adrienn (régi domain user) (FGSZ-RBP Operator) (2017.09.06 17:38:21) |
| Partner:         | ADRI1NÉV               | Nettő                    | ó összeg (HUF): | -1 078 | Hivatkozás kód:         | /Y/2016/2017/00018 | KLP fedezet zárolás feloldás dáturna:                                       |
| Vonatkozási dát  | um: 2016.09.30 06:00:0 | 0 ÁFA                    | ósszeg (HUF):   | -291   | Partner hivatkozás kód: |                    | Felaldott sor azonosító:                                                    |
| Feloldás dátuma  | 2017.11.29 06:00:0     | 0 Bruth                  | ó összeg (HUF): | -1 370 |                         |                    |                                                                             |

Megjelenik a kiválasztott Fedezet számla sor adatlapja.

# 6. Kapacitás

#### 6.1 Kapacitás tranzakciók

# 6.1.1 Kapacitás tranzakciók listázása

Nyissuk meg a Kapacitás menüpont Kapacitás tranzakciók nézetét. A képernyő bal szélén található gyorsszűrés.

| Kezdő oldal       | Kapacitás tranzakciók | ×    |             |                    |              |            |                 |             |             |             |            |            |            |             |            |            |            |                    |
|-------------------|-----------------------|------|-------------|--------------------|--------------|------------|-----------------|-------------|-------------|-------------|------------|------------|------------|-------------|------------|------------|------------|--------------------|
| 🕶 Gyorsszűrés     | s                     | 0    | 🔘 Új kap    | pacitás tranzakció | ¥            |            |                 |             |             |             |            |            |            |             |            |            | <b>\$</b>  | Beállítások 🔻      |
| Partner:          |                       |      | Kód         | Partner név        | Kapacit      | Típus      | Státusz         | IP hálózati | IP hálózati | IP hálózati | Áramlási i | Termék     | Gázidősza  | Gázidőszak  | Gázidősza  | Időszak ke | ldőszak vé | Szolgáltat         |
|                   |                       | - 0  | -           |                    |              |            |                 |             |             |             |            |            |            |             |            |            |            |                    |
| Típus:            |                       | _    | 6854        | ADRI1NÉV           | 100.00       | Túlnominál | Létrehozva      | Pókaszepe   | GEPOKAS     | 39ZGEPO     | кі         | WITHINDA   | Napon belü | 2018.05.15  |            | 2018.05.15 | 2018.05.15 | INT - Interr       |
|                   |                       | • ©  | 6852        | ADRI1NÉV           | 100,00       | Túlnominál | Létrehozva      | Pókaszepe   | GEPOKAS     | 39ZGEPO     | Ki         | WITHINDA   | Napon belü | 2018.05.15  |            | 2018.05.15 | 2018.05.15 | INT - Interr       |
| IP hálózati pont: |                       |      | 6850        | ADRI1NÉV           | 100,00       | Túlnominál | Létrehozva      | Pókaszepe   | GEPOKAS     | 39ZGEP0     | Ki         | WITHINDA   | Napon belü | 2018.05.15  |            | 2018.05.15 | 2018.05.15 | INT - Interr       |
|                   |                       | - 0  | 6848        | ADRI1NÉV           | 100,00       | Túlnominál | Létrehozva      | Pókaszepe   | GEPOKAS     | 39ZGEP0     | Ki         | WITHINDA   | Napon belü | 2018.05.15  |            | 2018.05.15 | 2018.05.15 | INT - Interr       |
| Gáznan / Időszak  | kezdete:              |      | 6798        | ADRI1NÉV           | 100,00       | Túlnominál | Létrehozva      | Pókaszepe   | GEPOKAS     | 39ZGEP0     | Ki         | WITHINDA   | Napon belü | 2018.05.14  |            | 2018.05.14 | 2018.05.14 | INT - Interr       |
|                   |                       |      | 6796        | ADRI1NÉV           | 100,00       | Túlnominál | Létrehozva      | Pókaszepe   | GEPOKAS     | 39ZGEP0     | Ki         | WITHINDA   | Napon belü | 2018.05.15  |            | 2018.05.15 | 2018.05.15 | INT - Interr       |
| ldőezak vána:     |                       |      | 6794        | ADRI1NÉV           | 100,00       | Túlnominál | Létrehozva      | Pókaszepe   | GEPOKAS     | 39ZGEP0     | кі         | WITHINDA   | Napon belü | 2018.05.15  |            | 2018.05.15 | 2018.05.15 | INT - Interr       |
| luoszak rege.     |                       |      | 6743        | ADRI1NÉV           | 800,00       | Szerződött | Létrehozva      | Pókaszepe   | GEPOKAS     | 39ZGEP0     | Ki         | YEARLY_F   | Éves       | 2017/2018   |            | 2017.10.01 | 2018.09.30 | FIRM - Fir         |
| Caoloálistás minž | in far                | 1111 | 6740        | ADRI1NÉV           | 1 000,00     | Szerződött | Létrehozva      | Pókaszepe   | GEPOKAS     | 39ZGEP0     | Ki         | YEARLY_F   | Éves       | 2017/2018   |            | 2017.10.01 | 2018.09.30 | FIRM - Fir         |
| Szoigaitatas mino | isey.                 |      | <u>6737</u> | ADRI1NÉV           | 580,00       | Szerződött | Létrehozva      | Petneháza   | HAPETNE     | 39ZHAPET    | Ki         | MONTHLY    | Havi       | 2017/2018   |            | 2018.05.01 | 2018.05.31 | FIRM - Fir         |
|                   |                       | • 0  | 6736        | ADRI1NÉV           | 200,00       | Szerződött | Létrehozva      | Petneháza   | HAPETNE     | 39ZHAPET    | Ki         | MONTHLY    | Havi       | 2017/2018   |            | 2018.05.01 | 2018.05.31 | FIRM - Fir         |
|                   |                       |      | <u>6735</u> | ADRI1NÉV           | 220,00       | Szerződött | Létrehozva      | Petneháza   | HAPETNE     | 39ZHAPET    | Ki         | MONTHLY    | Havi       | 2017/2018   |            | 2018.05.01 | 2018.05.31 | FIRM - Fir         |
|                   |                       |      | <u>6734</u> | ADRI1NÉV           | 100,00       | Szerződött | Létrehozva      | Petneháza   | HAPETNE     | 39ZHAPET    | Ki         | DAILY_FIRM | Napi       | 2018.05.15. |            | 2018.05.15 | 2018.05.15 | FIRM - Fir         |
|                   |                       |      | <u>5286</u> | ADRI1NÉV           | -1 000,00    | Kézi megs  | Létrehozva      | Csanádpal   | KECSANA     | 21Z000000   | Ki         | DAILY_INT  | Összefügg  | 2018.05.05  | 2018.05.05 | 2018.05.05 | 2018.05.05 | INT - Interr       |
|                   |                       |      | 5285        | ADRI1NÉV           | 1 000,00     | Szerződött | Létrehozva      | Csanádpal   | KECSANA     | 21Z000000   | кі         | DAILY_INT  | Napi       | 2018.05.05. |            | 2018.05.05 | 2018.05.05 | INT - Interr       |
|                   |                       |      | <u>4990</u> | ADRI1NÉV           | 600,00       | Szerződött | Létrehozva      | Almásfüzitő | KAALMAS     | 39ZKAALM    | кі         | MONTHLY    | Havi       | 2017/2018   |            | 2018.04.01 | 2018.04.30 | FIRM - Fir         |
|                   |                       |      | <u>4637</u> | ADRI1NÉV           | 100,00       | Szerződött | Létrehozva      | Mosonmag    | KAMOSON     | 21Z000000   | Be         | DAILY_FIRM | Napi       | 2018.03.27. |            | 2018.03.27 | 2018.03.27 | FIRM - Fir         |
|                   |                       |      | 4636        | ADRI1NÉV           | 9 460 300,00 | Szerződött | Létrehozva      | Mosonmag    | KAMOSON     | 21Z000000   | Be         | DAILY_FIRM | Napi       | 2018.03.27. |            | 2018.03.27 | 2018.03.27 | FIRM - Fir         |
|                   |                       |      | 4434        | ADRI1NÉV           | 300,00       | Szerződött | Létrehozva      | Petneháza   | HAPETNE     | 39ZHAPET    | Ki         | MONTHLY    | Havi       | 2017/2018   |            | 2018.03.01 | 2018.03.31 | FIRM - Fir         |
|                   |                       |      | <u>4433</u> | ADRI1NÉV           | 700,00       | Szerződött | Létrehozva      | Petneháza   | HAPETNE     | 39ZHAPET    | Ki         | YEARLY_F   | Éves       | 2017/2018   |            | 2017.10.01 | 2018.09.30 | FIRM - Fir         |
|                   |                       |      | 4432        | ADRI1NÉV           | 1 000,00     | Szerződött | Létrehozva      | Mosonmag    | KAMOSON     | 21Z000000   | Be         | DAILY_FIRM | Napi       | 2018.03.26. |            | 2018.03.26 | 2018.03.26 | FIRM - Fir         |
|                   |                       |      | <u>4431</u> | ADRI1NÉV           | 1 000,00     | Szerződött | Létrehozva      | Csanádpal   | KECSANA     | 21Z000000   | Ki         | YEARLY_F   | Éves       | 2017/2018   |            | 2017.10.01 | 2018.09.30 | FIRM - Fir         |
|                   |                       |      | 4416        | ADRI1NÉV           | 10 000,00    | Szerződött | Létrehozva      | Ajka 1      | KAAJKA00    | 39ZKAAJK    | Ki         | YEARLY_INT | Éves       | 2017/2018   |            | 2017.10.01 | 2018.09.30 | INT - Interr       |
|                   |                       |      | <u>1652</u> | ADRI1NÉV           | 50 000,00    | Szerződött | Létrehozva      | Abaújkér    | MIABAUJK    | 39ZMIABA    | Ki         | DAILY_FIRM | Napi       | 2018.02.27. |            | 2018.02.27 | 2018.02.27 | FIRM - Fir         |
|                   |                       |      | 1553        | ADRI1NÉV           | 550,00       | Túlnominál | Létrehozva      | Petneháza   | HAPETNE     | 39ZHAPET    | Ki         | WITHINDA   | Napon belü | 2017.11.29  |            | 2017.11.29 | 2017.11.29 | INT - Interr       |
|                   |                       |      | <<br>//     |                    | Örer 2 I 3   | N . C . 01 | telestást. az a |             |             |             |            |            |            |             |            |            | Caralia    | ><br>25   Össar 25 |

A listában megjelenik az esetleges szűrési feltételeknek megfelelő adat.

# 6.1.2 Kapacitás tranzakció megtekintése

Nyissuk meg a Kapacitás menüpont Kapacitás tranzakciók nézetét. Kattintsunk a kiválasztott tranzakció Kód oszlopában található linkre.

| Kezdő oldal      | Kapacitás tra | nzakciók ×      | Kapacitás tranzakció adatai | - 6848 ×          |                                   |                             |             |                  |             |                                     |                     |
|------------------|---------------|-----------------|-----------------------------|-------------------|-----------------------------------|-----------------------------|-------------|------------------|-------------|-------------------------------------|---------------------|
| 🔘 Új kapaoitás   | tranzakció 🔻  | ③ Túlnomin:     | ált kapaoitás sztornozás    |                   |                                   |                             |             |                  |             | 👺 Frissités                         | Élettörténet        |
| #6848 - Tú       | Inominál      | kapacitá        | is - Létrehozva             |                   |                                   |                             |             |                  | Automatik   | s Létrehozó: fmikee (FGSZ-Admin) (2 | 018.05.15 14:20:07) |
| IP hálózati pont |               | Pókaszepetk     | 1-2 (GEPOKASZ1VEN)          | Gázidőszak típus: | Napon belüli gázidőszak           | Hivatkozási szám:           | 0           |                  | Megiegyzés: | Overnomination                      |                     |
| Szolaáltatás mi  | nőséa:        | INT - Interrupt | ible (205)                  | Gázidőszak:       | 2018.05.15-12GH -                 | Hivatkozás típus:           |             |                  |             |                                     |                     |
| Kapcsoltság:     |               | Nem kapcsolt    |                             | ldőszek:          | 2018.05.15-12GH - 2018.05.15-24GH | Kapacitás tranzakció típus: | Automatikus |                  |             |                                     |                     |
| -                |               |                 |                             |                   |                                   |                             |             |                  |             |                                     |                     |
| Tranzakció ré    | szletei       |                 |                             |                   |                                   |                             |             |                  |             |                                     |                     |
| Jóváírás         |               |                 | 10 a 1 i 1                  |                   | 14 117 (114) (11)                 | Terhelės                    |             |                  |             |                                     | 77. 0.00.0.5        |
| ADDI1NÉV         |               |                 | Hivatkozasi szam            |                   | Kapacitas (KW/n/n)                | Partner nev                 |             | HIVAtKozasi szam |             | Ka                                  | pacitas (kwn/n)     |
| ADRINEY          |               |                 | 0                           |                   | Összesen: 100,00                  |                             |             |                  |             |                                     |                     |
|                  |               |                 |                             |                   |                                   |                             |             |                  |             |                                     |                     |
|                  |               |                 |                             |                   |                                   |                             |             |                  |             |                                     |                     |
|                  |               |                 |                             |                   |                                   |                             |             |                  |             |                                     |                     |
|                  |               |                 |                             |                   |                                   |                             |             |                  |             |                                     |                     |
|                  |               |                 |                             |                   |                                   |                             |             |                  |             |                                     |                     |
|                  |               |                 |                             |                   |                                   |                             |             |                  |             |                                     |                     |
|                  |               |                 |                             |                   |                                   |                             |             |                  |             |                                     |                     |
|                  |               |                 |                             |                   |                                   |                             |             |                  |             |                                     |                     |
|                  |               |                 |                             |                   |                                   |                             |             |                  |             |                                     |                     |
|                  |               |                 |                             |                   |                                   |                             |             |                  |             |                                     |                     |
|                  |               |                 |                             |                   |                                   |                             |             |                  |             |                                     |                     |
|                  |               |                 |                             |                   |                                   |                             |             |                  |             |                                     |                     |
|                  |               |                 |                             |                   |                                   |                             |             |                  |             |                                     |                     |
|                  |               |                 |                             |                   |                                   |                             |             |                  |             |                                     |                     |
|                  |               |                 |                             |                   |                                   |                             |             |                  |             |                                     |                     |
|                  |               |                 |                             |                   |                                   |                             |             |                  |             |                                     |                     |
|                  |               |                 |                             |                   |                                   |                             |             |                  |             |                                     |                     |

Megjelenik az adott tranzakció adatlapja. A Tranzakció részletei ablakban a Jóváírás táblázatban a Kapacitás tranzakcióhoz tartozó pozitív előjelű, a Terhelés táblázatban a negatív előjelű Kapacitás tranzakció sorok jelennek meg.

# 6.2 Kapacitás diagram

# 6.2.1 Kapacitás diagram megjelenítése

Nyissuk meg a Kapacitás menüpont kapacitás diagram nézetét. Válasszuk ki a diagram típusát, meg adjuk meg a Hálózati pontot, Gázidőszak típusát, Gázidőszakot.

| nation Platfo | W 🦄 1. Törzs     | adatok 🔻 🤔 2. F | ortfoliókezelés | <ul> <li>3. Kapacitás</li> </ul> | × 👸 4. 5    | Szerződés 🔻 🔍 6. Mérés | <ul> <li>G. Allokálás</li> </ul> | <ul> <li>T. Elszámolá</li> </ul> | s/Számlázás 🔻 🜠 8. Üzemeltetés 🔻 |               | Mag        | yar v 🥹 1.1.5 | stems TESZT<br>30.503 | Asztalos Do<br>(FGSZ-RBP |
|---------------|------------------|-----------------|-----------------|----------------------------------|-------------|------------------------|----------------------------------|----------------------------------|----------------------------------|---------------|------------|---------------|-----------------------|--------------------------|
| oldal Ka      | apacitás diagram | ×               |                 |                                  |             |                        |                                  |                                  |                                  |               |            |               |                       |                          |
| s típus:*     | Nominálható kaj  | pacitás v Felb  | ontás:* Napi    | - Rends                          | zerhasználó | ic                     |                                  | Hálózati pont:*                  | Ajka 1 (KAAJKA0011GN)            | - Gáznaptól:* | 2018.05.30 | Gáznapig:*    | 2018.06.14            | 1111                     |
|               |                  |                 |                 |                                  |             |                        | Ka                               | pacitás diagra                   | m                                |               |            |               |                       |                          |
| 1             |                  |                 |                 |                                  |             |                        |                                  |                                  |                                  |               |            |               |                       |                          |
|               |                  |                 |                 |                                  |             |                        |                                  |                                  |                                  |               |            |               |                       |                          |
|               |                  |                 |                 |                                  |             |                        |                                  |                                  |                                  |               |            |               |                       |                          |
|               |                  |                 |                 |                                  |             |                        |                                  |                                  |                                  |               |            |               |                       |                          |
|               |                  |                 |                 |                                  |             |                        |                                  |                                  |                                  |               |            |               |                       |                          |
|               |                  |                 |                 |                                  |             |                        |                                  |                                  |                                  |               |            |               |                       |                          |
|               |                  |                 |                 |                                  |             |                        |                                  |                                  |                                  |               |            |               |                       |                          |
| 1             |                  |                 |                 |                                  |             |                        |                                  |                                  |                                  |               |            |               |                       |                          |
|               |                  |                 |                 |                                  |             |                        |                                  |                                  |                                  |               |            |               |                       |                          |
|               |                  |                 |                 |                                  |             |                        |                                  |                                  |                                  |               |            |               |                       |                          |
|               |                  |                 |                 |                                  |             |                        |                                  |                                  |                                  |               |            |               |                       |                          |
|               |                  |                 |                 |                                  |             |                        |                                  |                                  |                                  |               |            |               |                       |                          |
| 1             |                  |                 |                 |                                  |             |                        |                                  |                                  |                                  |               |            |               |                       |                          |
|               |                  |                 |                 |                                  |             |                        |                                  |                                  |                                  |               |            |               |                       |                          |
| 1             |                  |                 |                 |                                  |             |                        |                                  |                                  |                                  |               |            |               |                       |                          |
| 1             |                  |                 |                 |                                  |             |                        |                                  |                                  |                                  |               |            |               |                       |                          |
|               |                  |                 |                 |                                  |             |                        |                                  |                                  |                                  |               |            |               |                       |                          |
|               |                  |                 |                 |                                  |             |                        |                                  |                                  |                                  |               |            |               |                       |                          |
| 1             |                  |                 |                 |                                  |             |                        |                                  |                                  |                                  |               |            |               |                       |                          |
|               |                  |                 |                 |                                  |             |                        |                                  |                                  |                                  |               |            |               |                       |                          |

Megjelenik a kapacitás diagram az adott szűrési feltételeknek megfelelően. 31 napnál nagyobb intervallumot átfogó lekérdezési időszaknál a kiválasztott Felbontás automatikusan Napi időszakra vált. A diagram a kiválasztott Hálózati pontra és Időszakra megjeleníti a ponton a rendszerhasználó adott kapacitását kapacitás termékenként.

### 6.2.1.1 Nominálható kapacitás diagram

Nyissuk meg a Kapacitás menüpont Kapacitás diagram nézetét. Válasszuk ki a diagram típusánál a legördülő sávból a Nominálható kapacitást. Adjunk meg Hálózati pontot, Gázidőszak típusát, Időszakot, és a kívánt felbontást. A gázidőszak típusát, a diagram alatt található színes választóval tudjuk kiválasztani, az adott időszak előtt található színre kattintva.

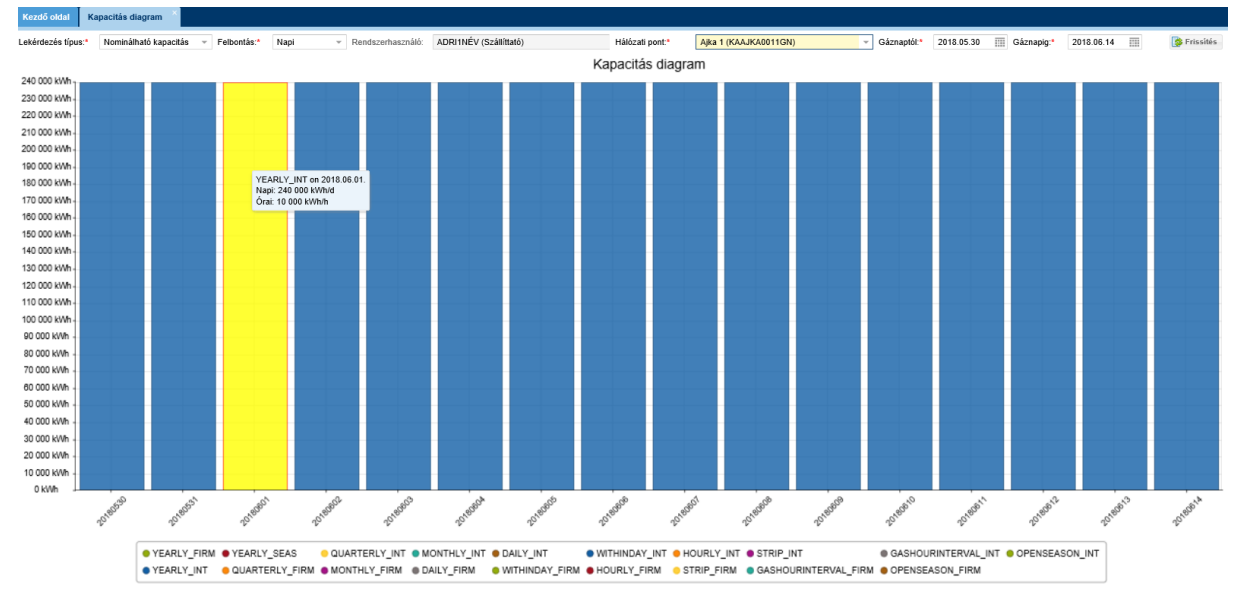

A Nominálható kapacitás diagram a kiválasztott Hálózati pontra és Időszakra megjeleníti a nominálható kapacitást kapacitás termékenként. Az adott oszlopra helyezve az egerünket, a pontos információk is láthatók lesznek, nem kell a diagramból kiolvasni az adatokat.

# 6.2.1.2 Technikai kapacitás diagram

Nyissuk meg a Kapacitás menüpont Kapacitás diagram nézetét. Válasszuk ki a diagram típusánál a legördülő sávból a Technikai kapacitást. Adjuk meg Hálózati pontot, Gázidőszak típusát, Gázidőszakot, és a kívánt felbontást.

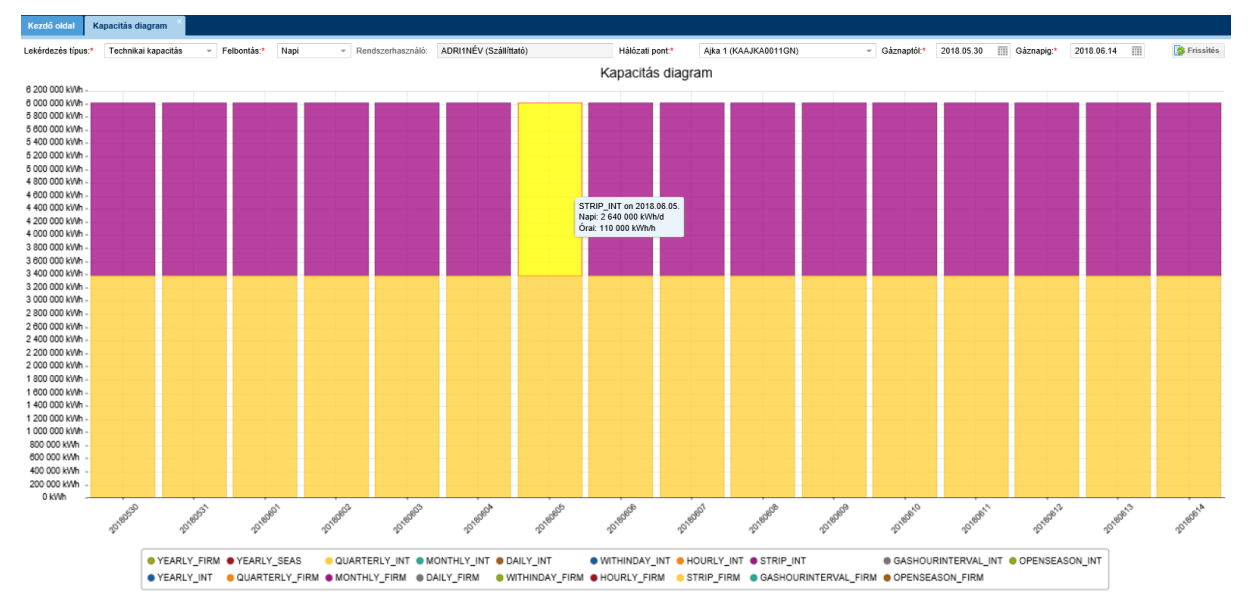

A technikai kapacitás diagram a kiválasztott Hálózati pontra és Gázidőszakra megjeleníti a pont technikai kapacitását. Az adott oszlopra helyezve az egerünket, a pontos információk is láthatók lesznek, nem kell a diagrammból kiolvasni az adatokat.

# 6.2.1.3 Elsődleges kapacitás diagram

Nyissuk meg a Kapacitás menüpont Kapacitás diagram nézetét. Válasszuk ki a diagram típusánál a legördülő sávból az Elsődleges kapacitást. Adjunk meg Hálózati pontot, Gázidőszak típusát, Gázidőszakot, és a kívánt felbontást.

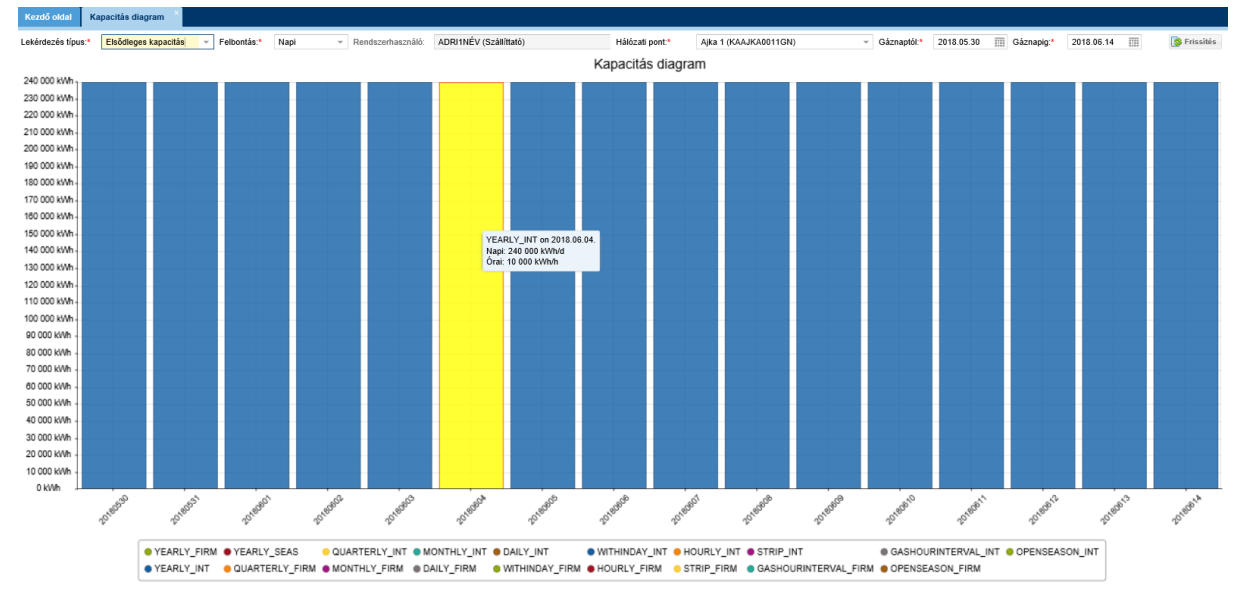

Az elsődleges kapacitás diagram a kiválasztott Hálózati pontra és Időszakra megjeleníti az elsődleges kapacitásait termékenként. Az adott oszlopra helyezve az egerünket, a pontos információk is láthatók lesznek, nem kell a diagrammból kiolvasni az adatokat.

# 6.2.1.4 Felajánlható kapacitás diagram

Nyissuk meg a Kapacitás menüpont kapacitás diagram nézetét. Válasszuk ki a diagram típusánál a legördülő sávból a felajánlható kapacitást. Adjunk meg Hálózati pontot, Gázidőszak típusát, Gázidőszakot, és a kívánt felbontást.

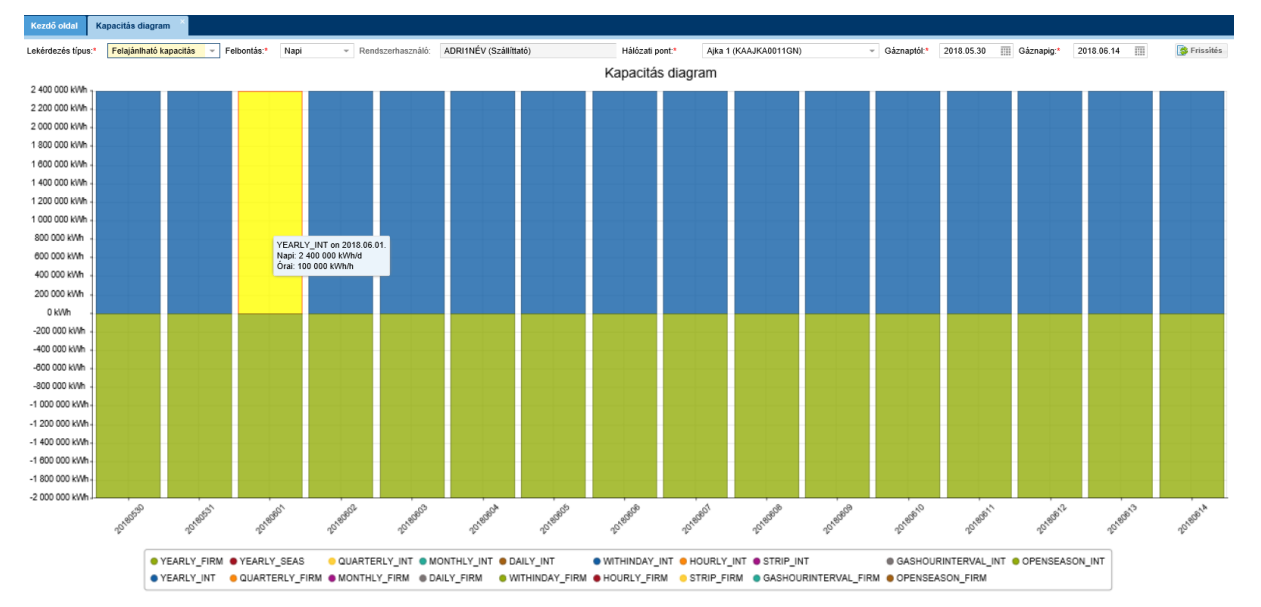

A felajánlható kapacitás diagram a kiválasztott Hálózati pontra és Időszakra megjeleníti a ponton felajánlható kapacitásokat Szolgáltatás minőségenként. Az adott oszlopra helyezve az egerünket, a pontos információk is láthatók lesznek, nem kell a diagrammból kiolvasni az adatokat.

# 6.2.1.5 LTIUIOLI zárolható kapacitás diagram

Nyissuk meg a Kapacitás menüpont Kapacitás diagram nézetét. Válasszuk ki a diagram típusánál a legördülő sávból a LTIUIOLI zárolható kapacitást. Adjunk meg Hálózati pontot, Gázidőszak típusát, Gázidőszakot, és a kívánt felbontást.

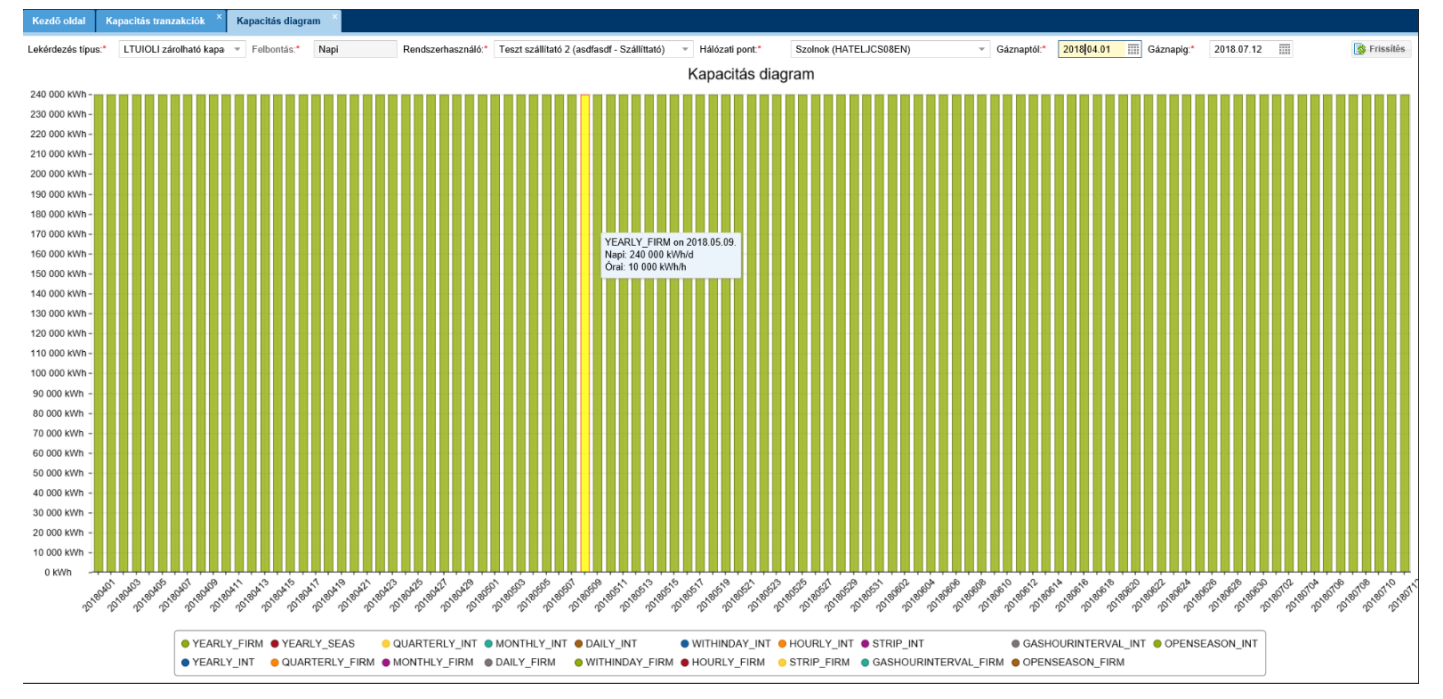

Az LTUIOLI zároható kapacitás diagram a kiválasztott Hálózati pontra és Időszakra megjeleníti a rendszerhasználó LTUIOLI zárolható kapacitását az Éves, Nem megszakítható kapacitás terméket figyelembe véve. Az adott oszlopra helyezve az egerünket, a pontos információk is láthatók lesznek, nem kell a diagrammból kiolvasni az adatokat.

# 6.2.1.6 Fogyasztóvándorlásban átadható kapacitás diagram

Nyissuk meg a Kapacitás menüpont Kapacitás diagram nézetét. Válasszuk ki a diagram típusánál a legördülő sávból a Fogyasztóvándorlásban átadható kapacitást. Adjunk meg Hálózati pontot, Gázidőszak típusát, Gázidőszakot, és a kívánt felbontást.

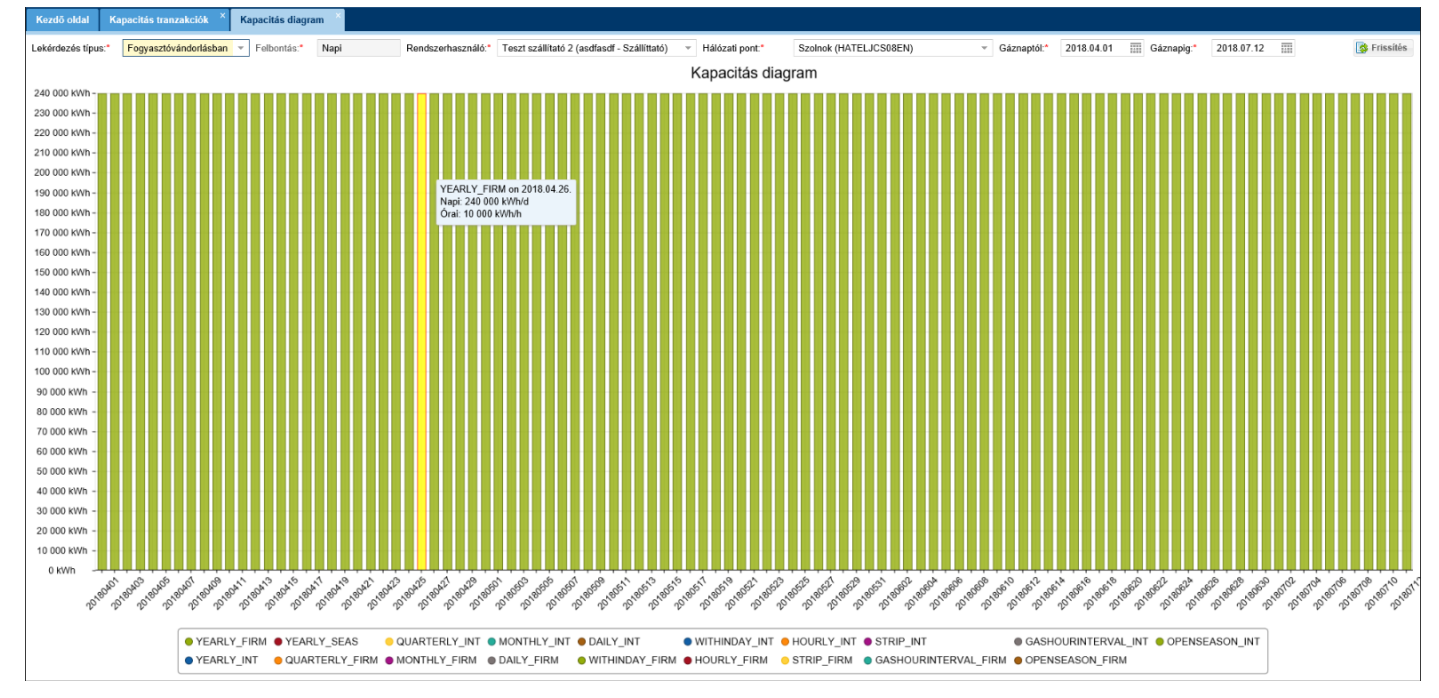

A Fogyasztóvándorlásban átadható kapacitás diagram a kiválasztott Hálózati pontra és Időszakra megjeleníti a rendszerhasználó Fogyasztóvándorlásban átadható kapacitását az Éves terméket figyelembe véve. Ez a diagram nem veszi figyelembe a rendszerhasználó függőben lévő Fogyasztóvándorlás csomagjaiban lévő átadandó, vagy átvevendő kapacitásokat. Az adott oszlopra helyezve az egerünket, a pontos információk is láthatók lesznek, nem kell a diagrammból kiolvasni az adatokat.

# 6.2.1.7 Kapacitás átvezetésben átadható kapacitás diagram

Nyissuk meg a Kapacitás menüpont Kapacitás diagram nézetét. Válasszuk ki a diagram típusánál a legördülő sávból a Kapacitás átvezetésben átadható kapacitást. Adjunk meg Hálózati pontot, Gázidőszak típusát, Gázidőszakot, és a kívánt felbontást.

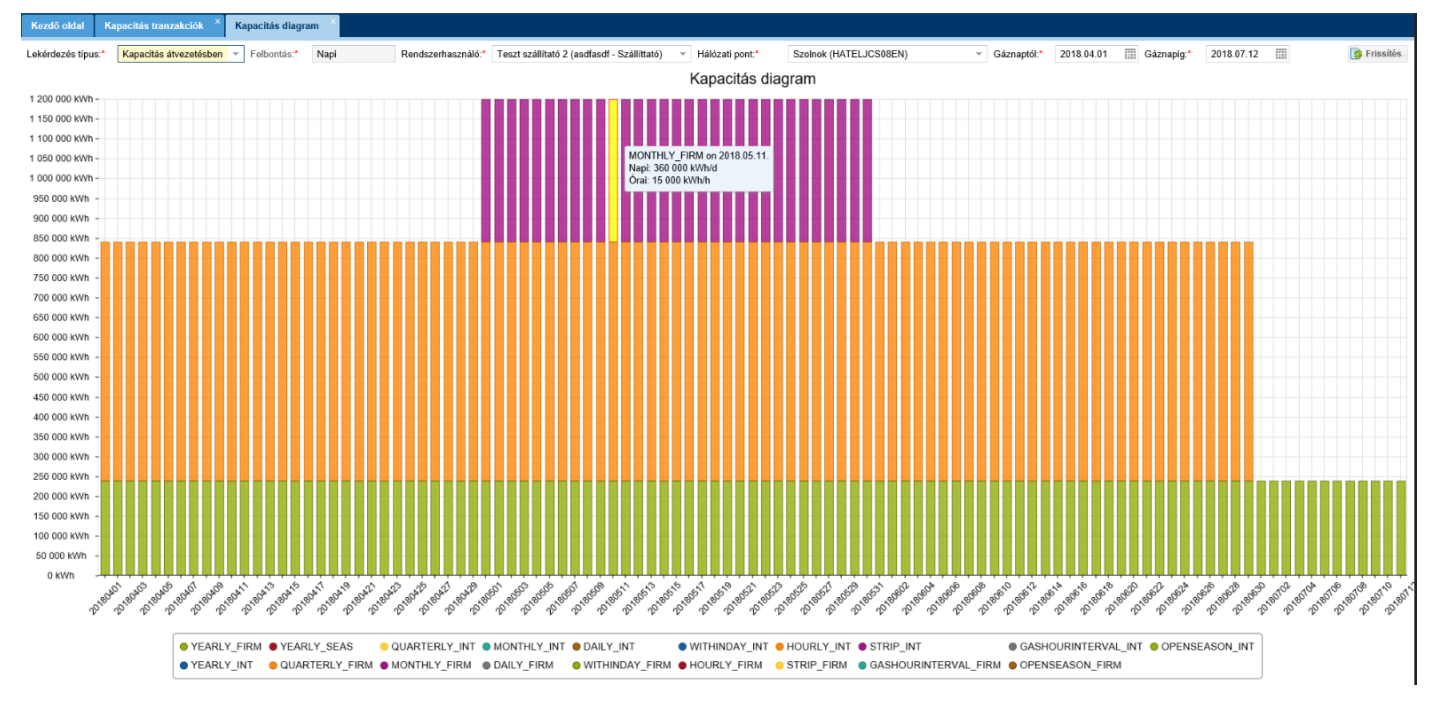

A Kapacitás átvezetésben átadható kapacitás diagram a kiválasztott Hálózati pontra és Időszakra megjeleníti a rendszerhasználó Kapacitás átvezetésben átadható kapacitását az Éves, Negyedéves és Havi termékeket figyelembe véve. Ez a diagram nem veszi figyelembe a rendszerhasználó függőben lévő Kapacitás átvezetés csomagjaiban lévő átadandó, vagy átvevendő kapacitásokat. Az adott oszlopra helyezve az egerünket, a pontos információk is láthatók lesznek, nem kell a diagrammból kiolvasni az adatokat.

# 6.2.1.8 Visszaadható kapacitás diagram

Nyissuk meg a Kapacitás menüpont Kapacitás diagram nézetét. Válasszuk ki a diagram típusánál a legördülő sávból a Visszaadható kapacitást. Adjunk meg Hálózati pontot, Gázidőszak típusát, Gázidőszakot, és a kívánt felbontást.

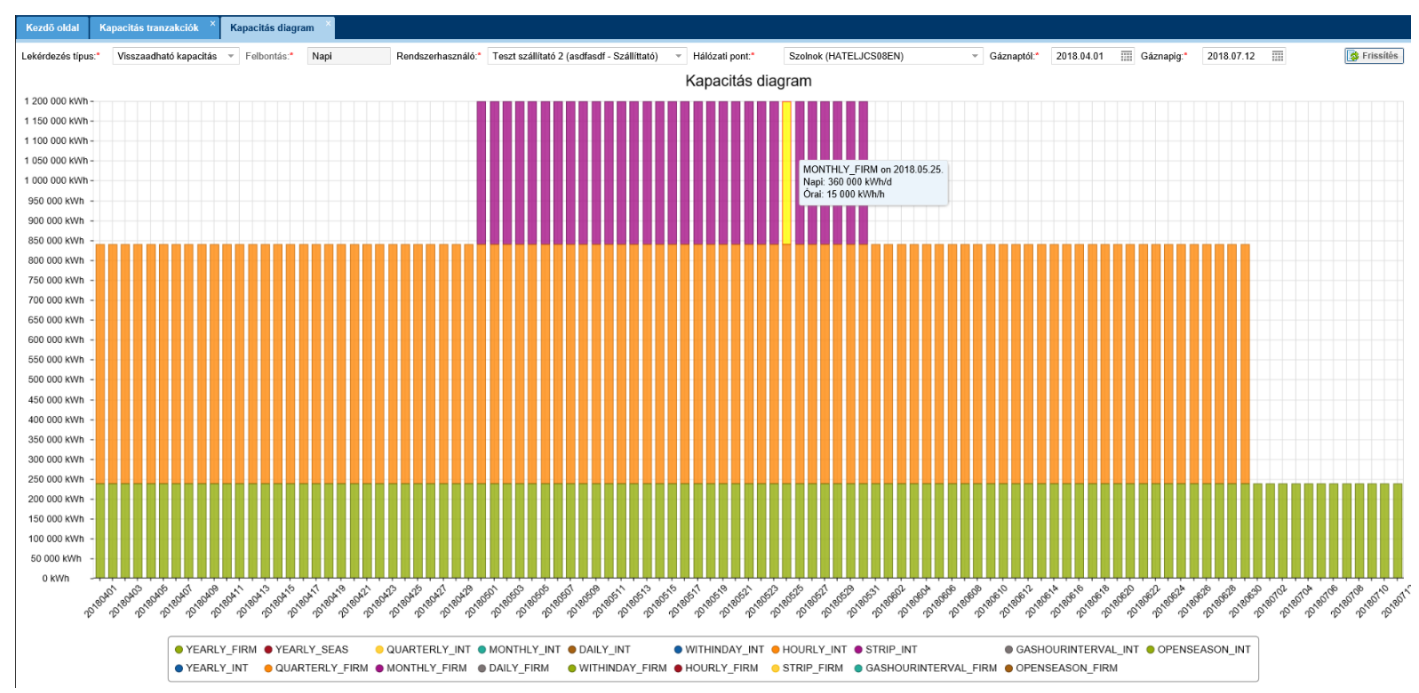

A Visszaadható kapacitás diagram a kiválasztott Hálózati pontra és Időszakra megjeleníti a rendszerhasználó Visszaadható kapacitását az Éves, Negyedéves és Havi, Nem megszakítható termékeket figyelembe véve. Az adott oszlopra helyezve az egerünket, a pontos információk is láthatók lesznek, nem kell a diagrammból kiolvasni az adatokat.

# 6.2.1.9 Bilatolható kapacitás diagram

Nyissuk meg a Kapacitás menüpont Kapacitás diagram nézetét. Válasszuk ki a diagram típusánál a legördülő sávból a Bilatolható kapacitást. Adjunk meg Hálózati pontot, Gázidőszak típusát, Gázidőszakot, és a kívánt felbontást.

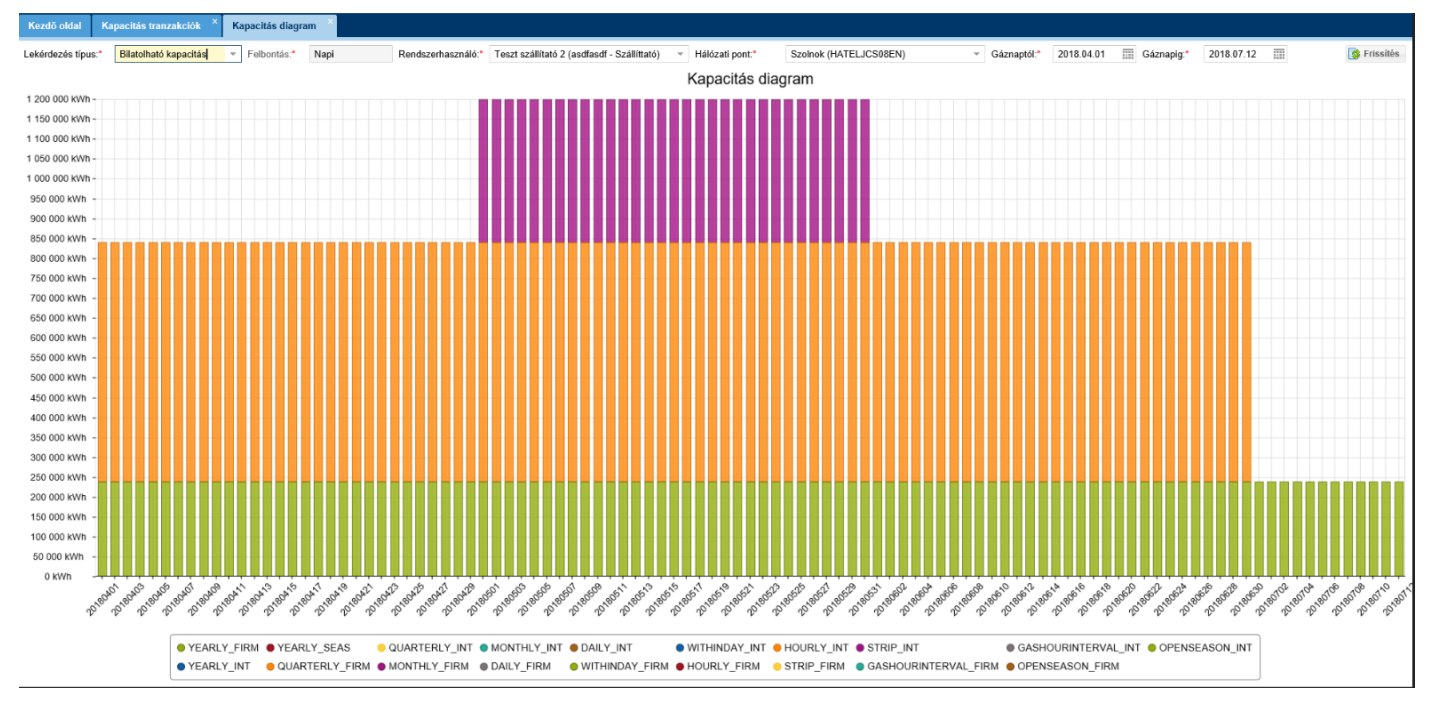

A Bilatolható kapacitás diagram a kiválasztott Hálózati pontra és Időszakra megjeleníti a rendszerhasználó Bilat ügyletben átadható kapacitását. Az adott oszlopra helyezve az egerünket, a pontos információk is láthatók lesznek, nem kell a diagrammból kiolvasni az adatokat.

# 6.2.1.10 Anonim piacon értékesíthető kapacitás diagram

Nyissuk meg a Kapacitás menüpont Kapacitás diagram nézetét. Válasszuk ki a diagram típusánál a legördülő sávból az Anonim piacon értékesíthető kapacitást. Adjunk meg Hálózati pontot, Gázidőszak típusát, Gázidőszakot, és a kívánt felbontást.

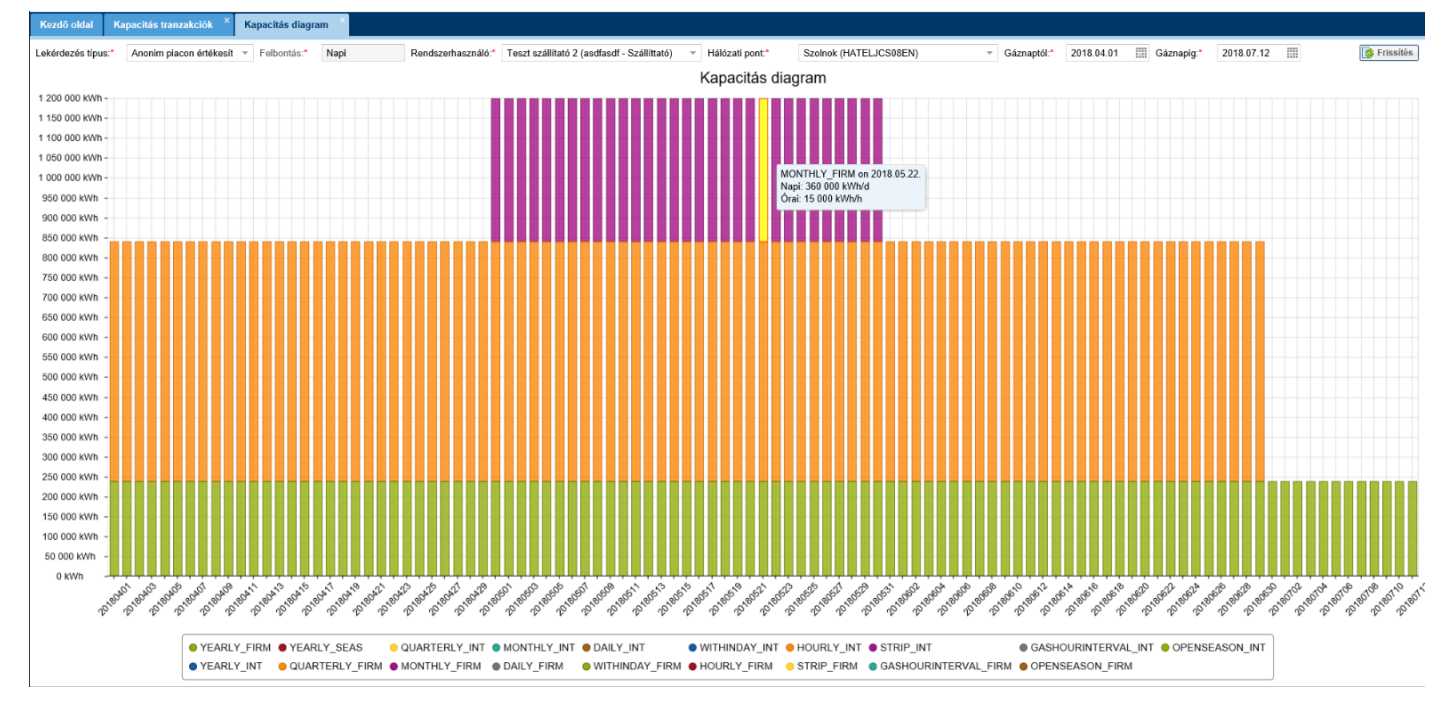

Az Anonim piacon értékesíthető kapacitás diagram a kiválasztott Hálózati pontra és Időszakra megjeleníti a rendszerhasználó Anonim piacon értékesíthető kapacitását. Az adott oszlopra helyezve az egerünket, a pontos információk is láthatók lesznek, nem kell a diagrammból kiolvasni az adatokat.

# 7. Szerződés

# 7.1 Kapacitás szerződések

A Szerződéskezelés a KLP aukciókon elnyert, a CMP miatt elvett/visszaadott és azt követően ismét értékesített, továbbá a fogyasztóvándorlás, kapacitás átvezetés és kapacitásöröklés során átadott és átvett kapacitások dokumentálására létrejövő vagy módosuló kapacitás szerződések adatait kezeli.

A Kapacitás szerződéseket verzió számmal látja el a rendszer. Minden változását, ami egy új, azonos időszakra szóló elnyert KLP Aukció eredményének mentése is lehet, egy-egy új szerződés verzióba menti el. Minden verzió tartalmazza az összes korábbi Kapacitás szerződés sort és azok díjait is.

A Kapacitás szerződés átvezetéseknek két alapvető típusa van:

- IP-ből indított:
  - Fogyasztóvándorlás
  - o Kapacitás átvezetés
  - o LTUIOLI zárolás
- KLP-ből indított:
  - o Bilat ügylet (Hiba! A hivatkozási forrás nem található. fejezet)
  - Anonim piaci ügylet (Hiba! A hivatkozási forrás nem található. fejezet)
  - o Kapacitás visszaadás: (Hiba! A hivatkozási forrás nem található. fejezet)
  - Kapacitás konverzió

### 7.1.1 Kapacitás szerződések listázása

Nyissuk meg a Szerződések menüpont Kapacitás szerződések nézetét. A képernyő bal szélén található gyorsszűrés. Elérhető funkciók: Szerződés letöltése, Export.

| Kezdő oldal Kapacitás szerződések |                                                           |             |                         |                 |                                |                         |
|-----------------------------------|-----------------------------------------------------------|-------------|-------------------------|-----------------|--------------------------------|-------------------------|
| 👎 Gyorsszűrés 🛛 🔇                 | 🖨 Szerződés letöltése 🖷 Export                            |             |                         |                 |                                | 😢 Élettörténet          |
| Partner:                          | Szerződés szám                                            | Partner név | Gázidőszak típus        | Gázidőszak      | Létrehozó                      | Létrehozás ideje        |
| ADRI1NÉV ×                        |                                                           |             |                         |                 |                                |                         |
| Szerződés hatálya:                | ///2016/2017/00027                                        | ADRI1NÉV    | Éves                    | 2016/2017       | Magdus Adrienn (régi domain us | 2017.09.07 22:57:55     |
| Aktiv                             | 0101/H/2017.11.29-03GH/00001                              | ADRI1NÉV    | Napon belüli gázidőszak | 2017.11.29-03GH | Magdus Adrienn (régi domain us | 2017.11.28 20:04:09     |
| Hatályhalénés előtt               | 0101/H/2017.11.29-04GH/00001                              | ADRI1NÉV    | Napon belüli gázidőszak | 2017.11.29-04GH | Magdus Adrienn (régi domain us | 2017.11.28 20:04:13     |
| l sitet                           | 0101/H/2017.11.29-05GH/00001                              | ADRI1NÉV    | Napon belüli gázidőszak | 2017.11.29-05GH | Magdus Adrienn (régi domain us | 2017.11.28 20:04:16     |
| C Lejan                           | 0101/H/2017.11.29-06GH/00001                              | ADRI1NÉV    | Napon belüli gázidőszak | 2017.11.29-06GH | Magdus Adrienn (régi domain us | 2017.11.28 20:04:20     |
| Gázidőszak típus:                 | 0101/H/2017.11.29-02GH/00002                              | ADRI1NÉV    | Napon belüli gázidőszak | 2017.11.29-02GH | Magdus Adrienn (régi domain us | 2017.11.28 22:06:31     |
| - 0                               | 0101/D/2018.02.27./00001                                  | ADRI1NÉV    | Napi                    | 2018.02.27.     | Magdus Adrienn (régi domain us | 2018.01.11 15:04:30     |
|                                   | 0101/H/2018.05.15-09GH/00002                              | ADRI1NÉV    | Napon belüli gázidőszak | 2018.05.15-09GH | Asztalos Dorottya (ADRI1NÉV)   | 2018.05.14 15:26:43     |
|                                   | 0101/H/2018.05.14-13GH/00001                              | ADRI1NÉV    | Napon belüli gázidőszak | 2018.05.14-13GH | Asztalos Dorottya (ADRI1NÉV)   | 2018.05.14 15:34:40     |
|                                   | 0101/H/2018.05.15-12GH/00001                              | ADRI1NÉV    | Napon belüli gázidőszak | 2018.05.15-12GH | Magdus Adrienn (FGSZ-Admin)    | 2018.05.15 14:20:07     |
|                                   | 0101/H/2018.05.15-20GH/00001                              | ADRI1NÉV    | Napon belüli gázidőszak | 2018.05.15-20GH | Magdus Adrienn (FGSZ-Admin)    | 2018.05.15 14:48:10     |
|                                   | 0101/H/2018.05.15-19GH/00001                              | ADRI1NÉV    | Napon belüli gázidőszak | 2018.05.15-19GH | Magdus Adrienn (FGSZ-Admin)    | 2018.05.15 14:49:58     |
|                                   | 0101/H/2018.05.15-24GH/00001                              | ADRI1NÉV    | Napon belüli gázidőszak | 2018.05.15-24GH | Magdus Adrienn (FGSZ-Admin)    | 2018.05.15 15:04:50     |
|                                   |                                                           |             |                         |                 |                                |                         |
|                                   | <pre>(( ( ) Obat: 1   Osaz 1   ) ))) (* Obalantént:</pre> | 25 db =     |                         |                 |                                | Sorek: 1 - 13   Ūesz: 1 |

A listában megjelennek a gyorsszűrésben megadott szerződés hatályának és gázidőszak típusának a megfelelően a szerződések. Csak a saját szerződéseiket láthatják a Rendszerhasználók.

#### 7.1.2 Kapacitás szerződés megtekintése

Nyissuk meg a Szerződések menüpont Kapacitás szerződések nézetét. Kattintsunk a kiválasztott szerződésnél a Szerződés szám oszlopban található linkre. Elérhető funkciók: Szerződés letöltése, Export.

| Kezdő oldal     | Kapacit     | tás szerződése        | k × FGSZ_RHS         | Z-00111/Y/2017/2018 | /00032 - Kapacitás | szerződés 📉  |             |                 |               |                       |                     |                           |
|-----------------|-------------|-----------------------|----------------------|---------------------|--------------------|--------------|-------------|-----------------|---------------|-----------------------|---------------------|---------------------------|
| Szerződés I     | etöltése    | Export                |                      |                     |                    |              |             |                 |               |                       |                     | 🤊 Élettörténet            |
| #FGSZ_RI        | HSZ-00      | 111/Y/20 <sup>-</sup> | 17/2018/00032        | - Kapacitás         | szerződés - /      | Aktív        |             |                 |               | Létrehoző: Nagy Zoltá | n (FGSZ-RBP Operato | or) (2018.01.26 12:55:14) |
| Partner:        |             | N8Z Shipp             | per (N8Z_Shipper)    | Gázidőszak típus:   | Éves               |              | Gázidőszak: | 2017/20         | 18            | Időszak:              | 2017.10             | 0.01 - 2018.10.01         |
| Keretszerződés: |             | FGSZ_RH               | ISZ-00111 (2017.10.1 | 7Szerződés érvényes | sége: 2018.01.     | 01 -         |             |                 |               |                       |                     |                           |
| Kapacitás ad    | atok D      | )ij adatok            | Számla csomag soro   | k Szerződés ve      | rziók              |              |             |                 |               |                       |                     |                           |
| Szolgáltatás    | . Hálo      | ózati pont            | Hálózati pont név    | Hálózati pont       | Kapacitás ter      | Kapcsoltság  | Lekötés (kW | Lekötés kezdete | Lekötés vége  | Verzió †              | Referencia típus    | Hivatkozás típus          |
| E : FIRM - Firm | n (Z06), Ar | narcs (HAANA          | RCS11GN)             |                     |                    |              |             |                 |               |                       |                     | ~                         |
| Tételek: 2      |             |                       |                      |                     |                    | Összesen:    | 980,00      |                 |               |                       |                     |                           |
| = : FIRM - Firm | n (Z06), De | evecser (GEDE         | EVECS11GN)           |                     |                    |              |             |                 |               |                       |                     |                           |
| FIRM - Firm (Z  | GED         | DEVECS11              | Devecser             | 39ZGEDEVEC          | YEARLY_FIRM        | Nem kapcsolt | -50,00      | 2018.02.01-01   | 2018.09.30-24 | 30                    | Fogyasztóvánd       | FV000000017               |
| FIRM - Firm (Z  | GED         | DEVECS11              | Devecser             | 39ZGEDEVEC          | YEARLY_FIRM        | Nem kapcsolt | -50,00      | 2018.02.01-01   | 2018.09.30-24 | 32                    | Fogyasztóvánd       | FV000000019               |
| FIRM - Firm (Z  | GEL         | DEVECS11              | Devecser             | 39ZGEDEVEC          | YEARLY_FIRM        | Nem kapcsolt | 50,00       | 2018.02.01-01   | 2018.09.30-24 | 31                    | Fogyasztóvánd       | FV000000018               |
| FIRM - Firm (Z  | GED         | DEVECS11              | Devecser             | 39ZGEDEVEC          | YEARLY_FIRM        | Nem kapcsolt | 100,00      | 2018.01.01-01   | 2018.09.30-24 | 17                    | Kapacitás átve      | KA000000032               |
| Tételek: 4      |             |                       |                      |                     |                    | Összesen:    | 50,00       |                 |               |                       |                     |                           |
| 🗄 : FIRM - Firr | n (Z06), Ér | sekvadkert (V         | EERSEKV11GN)         |                     |                    |              |             |                 |               |                       |                     |                           |
| Tételek: 5      |             |                       |                      |                     |                    | Összesen:    | 9 934,00    |                 |               |                       |                     |                           |
| 🗉 : FIRM - Firr | n (Z06), Ka | ardoskút 2 (KE        | KARDOS1WEN)          |                     |                    |              |             |                 |               |                       |                     |                           |
| Tételek: 2      |             |                       |                      |                     |                    | Összesen:    |             |                 |               |                       |                     |                           |
| 📧 : FIRM - Firr | n (Z06), Mo | osonmagyaró           | ∕ár (AT>HU) (KAMOS   | ONM1IIN)            |                    |              |             |                 |               |                       |                     |                           |
| Tételek: 12     |             |                       |                      |                     |                    | Összesen:    | 499 420,00  |                 |               |                       |                     |                           |
| 🗄 : FIRM - Firr | n (Z06), N8 | 8Z Pont 1 (N8Z        | PONT1)               |                     |                    |              |             |                 |               |                       |                     |                           |
| Tételek: 7      |             |                       |                      |                     |                    | Összesen:    | 302 970,00  |                 |               |                       |                     | ~                         |

Megjelenik a kiválasztott Kapacitás szerződés adatlapja, melyet négy tabfülre csoportosul, a tartalmuknak megfelelően: Kapacitás adatok, Díj adatok, Számla csomag sorok, Szerződés verziók.

# 7.1.3 Szerződéses dokumentumok letöltése

Nyissuk meg a Szerződések menüpont Kapacitás szerződések nézetét. Vagy a listanézetből vagy az adatlap megtekintésénél elérhető a funkció. Válasszuk ki a kívánt szerződést, majd a kijelölés után kattintsunk a Szerződés letöltése gombra. Az aláírt dokumentumok csak akkor tölthetők le, ha a dokumentumok léteznek a szerződéshez csatolva, ekkor válik elérhetővé csak a funkciógomb.

| Gyorsszűrés G       | 🚔 Szerződés letöltése  🕙 Export                     |             |                         |                 |                                | 🤔 Élettörténet 🛞 Beállítások |
|---------------------|-----------------------------------------------------|-------------|-------------------------|-----------------|--------------------------------|------------------------------|
| er.                 | Szerződés szám                                      | Partner név | Gázidőszak típus        | Gázidőszak      | Létrehozó                      | Létrehozás ideje             |
| RI1NÉV ×            |                                                     |             |                         |                 |                                |                              |
| tődés hatálya:      | (1/2016/2017/00027                                  | ADRI1NÉV    | Éves                    | 2016/2017       | Magdus Adrienn (régi domain us | 2017.09.07 22:57:55          |
| ktív                | 0101/H/2017.11.29-03GH/00001                        | ADRI1NÉV    | Napon belüli gázidőszak | 2017.11.29-03GH | Magdus Adrienn (régi domain us | 2017.11.28 20:04:09          |
| latályhalénés előtt | 0101/H/2017.11.29-04GH/00001                        | ADR/1NÉV    | Napon belüli gázidőszak | 2017.11.29-04GH | Magdus Adrienn (régi domain us | 2017.11.28 20:04:13          |
| -164                | 0101/H/2017.11.29-05GH/00001                        | ADRI1NÉV    | Napon belüli gázidőszak | 2017.11.29-05GH | Magdus Adrienn (régi domain us | 2017.11.28 20:04:16          |
| ojari               | 0101/W2017.11.29-06GH/00001                         | ADR/1NÉV    | Napon belüli gázidőszak | 2017.11.29-06GH | Magdus Adrienn (régi domain us | 2017.11.28 20:04:20          |
| főszak típus:       | 0101/H/2017.11.29-02GH/00002                        | ADRI1NÉV    | Napon belüli gázidőszak | 2017.11.29-02GH | Magdus Adrienn (régi domain us | 2017.11.28 22:06:31          |
| - 0                 | 0101/D/2018.02 27./00001                            | ADR/1NÉV    | Napi                    | 2018.02.27.     | Magdus Adrienn (régi domain us | 2018.01.11 15:04:30          |
|                     | 0101/H/2018.05.15-09GH/00002                        | ADRI1NÉV    | Napon belüli gázidőszak | 2018.05.15-09GH | Asztalos Dorottya (ADRI1NÉV)   | 2018.05.14 15:26:43          |
|                     | 0101/H/2018.05.14-13GH/00001                        | ADRI1NÉV    | Napon belüli gázidőszak | 2018.05.14-13GH | Asztalos Dorottya (ADRI1NÉV)   | 2018.05.14 15:34:40          |
|                     | 0101/H/2018.05.15-12GH/00001                        | ADR/1NÉV    | Napon belüli gázidőszak | 2018.05.15-12GH | Magdus Adrienn (FGSZ-Admin)    | 2018.05.15 14:20:07          |
|                     | 0101/H/2018.05.15-20GH/00001                        | ADRI1NÉV    | Napon belüli gázidőszak | 2018.05.15-20GH | Magdus Adrienn (FGSZ-Admin)    | 2018.05.15 14:48:10          |
|                     | 0101/H/2018.05.15-19GH/00001                        | ADRI1NÉV    | Napon belüli gázidőszak | 2018.05.15-19GH | Magdus Adrienn (FGSZ-Admin)    | 2018.05.15 14:49:58          |
|                     | 0101/H/2018.05.15-24GH/00001                        | ADRI1NÉV    | Napon belüli gázidőszak | 2018.05.15-24GH | Magdus Adrienn (FGSZ-Admin)    | 2018.05.15 15:04:50          |
|                     |                                                     |             |                         |                 |                                |                              |
|                     |                                                     |             |                         |                 |                                |                              |
|                     | <pre>《  ( Oldat: 1 Ossz 1 ) )) (? Oldalanként</pre> | 25 m *      |                         |                 |                                | Serek: 1 - 13   Ös           |

Letöltésre kerül az adott szerződés.

#### 7.1.4 Kapacitás szerződés Excel export

Nyissuk meg a Szerződések menüpont Kapacitás szerződések nézetét. Vagy a listanézetből vagy az adatlap megtekintésénél elérhető a funkció. Válasszuk ki a kívánt szerződést, majd a kijelölés után kattintsunk az Export gombra.

| Kezdő oldal Kapacitás szerződések × |                                                                   |             |                         |                 |                                |                                |
|-------------------------------------|-------------------------------------------------------------------|-------------|-------------------------|-----------------|--------------------------------|--------------------------------|
| " Gyorsszürés 🛛 🔾                   | 🚔 Szerződés letöltése  🕙 Export                                   |             |                         |                 | (                              | 🤔 Élettörténet 🛞 Beállítások 🔻 |
| Partner:                            | Szerződés szám                                                    | Partner név | Gázidőszak típus        | Gázidőszak      | Létrehozó                      | Létrehozás ideje               |
| ADRI1NÉV ×                          |                                                                   |             |                         |                 |                                | 53                             |
| Szerződés hatálya:                  | N/2016/2017/00027                                                 | ADR/1NÉV    | Éves                    | 2016/2017       | Magdus Adrienn (régi domain us | 2017.09.07 22:57:55            |
| C Aktiv                             | 0101/H/2017.11.29-03GH/00001                                      | ADR/1NÉV    | Napon belüli gázidőszak | 2017.11.29-03GH | Magdus Adrienn (régi domain us | 2017.11.28 20:04:09            |
| Hatibbalinin stift                  | 0101/H/2017.11.29-04GH/00001                                      | ADR/1NÉV    | Napon belüli gázidőszak | 2017.11.29-04GH | Magdus Adrienn (régi domain us | 2017.11.28 20:04:13            |
|                                     | 0101/H/2017.11.29-05GH/00001                                      | ADRI1NÉV    | Napon belüli gázidőszak | 2017.11.29-05GH | Magdus Adrienn (régi domain us | 2017.11.28 20:04:16            |
| Lejart                              | 0101/H/2017.11.29-06GH/00001                                      | ADR/1NÉV    | Napon belüli gázidőszak | 2017.11.29-06GH | Magdus Adrienn (régi domain us | 2017.11.28 20:04:20            |
| Gázidőszak típus:                   | 0101/H/2017.11.29-02GH/00002                                      | ADR/1NÉV    | Napon belüli gázidőszak | 2017.11.29-02GH | Magdus Adrienn (régi domain us | 2017.11.28 22:06:31            |
| - 0                                 | 0101/0/2018.02.27./00001                                          | ADR/1NÉV    | Napi                    | 2018.02.27.     | Magdus Adrienn (régi domain us | 2018.01.11 15:04:30            |
|                                     | 0101/H/2018.05.15-09GH/00002                                      | ADR/1NÉV    | Napon belüli gázidőszak | 2018.05.15-09GH | Asztalos Dorottya (ADRI1NÉV)   | 2018.05.14 15:26:43            |
|                                     | 0101/H/2018.05.14-130H/00001                                      | ADR/1NÉV    | Napon belüli gázidőszak | 2018.05.14-13GH | Asztalos Dorottya (ADRI1NÉV)   | 2018.05.14 15:34:40            |
|                                     | 0101/H/2018.05.15-12GH/00001                                      | ADR/1NÉV    | Napon belüli gázidőszak | 2018.05.15-12GH | Magdus Adrienn (FGSZ-Admin)    | 2018.05.15 14:20:07            |
|                                     | 0101/H/2018.05.15-20GH/00001                                      | ADR/1NÉV    | Napon belüli gázidőszak | 2018.05.15-20GH | Magdus Adrienn (FGSZ-Admin)    | 2018.05.15 14:48:10            |
|                                     | 0101/H/2018.05.15-19GH/00001                                      | ADR/1NÉV    | Napon belüli gázidőszak | 2018.05.15-19GH | Magdus Adrienn (FGSZ-Admin)    | 2018.05.15 14:49:58            |
|                                     | 0101/H/2018.05.15-24GH/00001                                      | ADRJ1NÉV    | Napon belüli gázidőszak | 2018.05.15-24GH | Magdus Adrienn (FGSZ-Admin)    | 2018.05.15 15:04:50            |
|                                     |                                                                   |             |                         |                 |                                |                                |
|                                     | <pre>(( &lt;   Oldal: 1   Ôssz: 1   ) ))   C Oldalanként: 2</pre> | 5 a ~       |                         |                 |                                | Sorok: 1 - 13   Össz: 13       |

Egy megerősítő üzenetre történt "Igen" válasz esetén letöltésre kerül egy Excel fájl a böngészőből.

# 7.1.4.1 Export fájl részletezése

Az előállítandó Excel fájlnak 3 munkalapja keletkezik:

- 1. Kapacitás szerződés adataival
- 2. Kapacitás szerződés "Be" irányú pontjainak adataival
- 3. Kapacitás szerződés "Ki" irányú pontjainak adataival

### 1. munkalap: INFO

A kapacitás szerződés összegzett adataival, ami a Rendszerhasználó nevét, Szerződés típusát, Szerződés számát, Szerződés érvényesség kezdetét, Szerződés érvényesség végét jelenti.

| 6      | <u>ה</u> |           |                         |           |                |        |       |
|--------|----------|-----------|-------------------------|-----------|----------------|--------|-------|
| F      | ájl      | Kezdőlap  | Beszúrás                | Lapelrend | ezés Ké        | pletek | Adato |
| Beille | esztés   | Arial     | • 10<br>• • • • • • • • | o         | · = =<br>• = = |        |       |
|        | agoiap   |           | Betutipus               | £         | ы<br>М         |        | Igazi |
| Da     |          | *         | $\times$                | Jx        |                |        |       |
|        |          |           | Α                       |           |                | В      |       |
| 1      | Rends    | zerhaszn  | áló neve                |           | Shinner        |        |       |
| 2      | Szerző   | dés tínus |                         |           | Éves           |        |       |
| 4      | Szerző   | dés szár  | na                      |           | /Y/2017/       | 2018/0 | 0021  |
| 5      | Szerző   | dés érvéi | nvesség ke              | zdete     | 2017.10        | .01.   |       |
| 6      | Szerző   | dés érvéi | nyesség vé              | ge        | 2018.09        | 30.    |       |
| 7      |          |           |                         | -         |                |        |       |
| 8      |          |           |                         |           |                |        |       |
| 9      |          |           |                         |           |                |        |       |
| 10     |          |           |                         |           |                |        |       |
| 11     |          |           |                         |           |                |        |       |
| 12     |          |           |                         |           |                |        |       |
| 1/     |          |           |                         |           |                |        |       |
| 15     |          |           |                         |           |                |        |       |
| 16     |          |           |                         |           |                |        |       |
| 17     |          |           |                         |           |                |        |       |
| 18     |          |           |                         |           |                |        |       |
| 19     |          |           |                         |           |                |        |       |
| 20     |          |           |                         |           |                |        |       |
| 21     |          |           |                         |           |                |        |       |
| 22     |          |           |                         |           |                |        |       |
| 24     |          |           |                         |           |                |        |       |
| 25     |          |           |                         |           |                |        |       |
| 26     |          |           |                         |           |                |        |       |
| 4      | Þ        | INFO      | ENTRY                   | EXIT      | +              |        |       |

2. munkalap: ENTRY

A Kapacitás szerződés sorok "Be" irányú pontjainak adatai.

- Hálózati pont csoportonként (csoportosítva, G és H oszlopra összegezve
- Pont csoporton belül Hálózati pont kód szerint rendezve
- Az összes pontra G és H oszlop szerint összegezve

| 1  | Α   | В                                         | С                                          | D                                                   | E                                      | F                              | G                                                    | н                                                         |
|----|-----|-------------------------------------------|--------------------------------------------|-----------------------------------------------------|----------------------------------------|--------------------------------|------------------------------------------------------|-----------------------------------------------------------|
| 1  |     | Betáplálá                                 | si pontok / Entry points                   |                                                     |                                        |                                |                                                      |                                                           |
| 2  | Ssz | Hálózati pont kód /<br>Network point code | Hálózati pont neve / Network point<br>code | Kapcsolt - Nem<br>kapcsolt / Bundled -<br>Unbundled | Érvényesség<br>kezdete / Valid<br>from | Érvényesség<br>vége / Valid to | Nem<br>megszakítható<br>kapacitás / Firm<br>capacity | Megszakítható<br>kapacitás /<br>Interruptible<br>capacity |
| 3  |     |                                           |                                            |                                                     | YYYY.MM.DD                             | YYYY.MM.DD                     | [kWh/h]                                              | [kWh/h]                                                   |
| 4  |     |                                           | BE_IMPORT_OSZTRÁK                          |                                                     |                                        |                                |                                                      |                                                           |
| 5  | 1   | KAMOSONM1IIN                              | Mosonmagyaróvár (AT>HU)                    | Kapcsolt                                            | 2017.10.01                             | 2018.09.30                     | 2 034 300                                            |                                                           |
| 6  |     | Összesen                                  |                                            |                                                     |                                        |                                | 2 034 300                                            | 0                                                         |
| 7  |     |                                           | BE_IMPORT_UKRÁN                            |                                                     |                                        |                                |                                                      |                                                           |
| 8  | 1   | HABEREGD1IIN                              | Beregdaróc 1400 (UA>HU)                    | Nem kapcsolt                                        | 2017.10.01                             | 2018.09.30                     | 2 867 200                                            |                                                           |
| 9  |     | Összesen                                  |                                            |                                                     |                                        |                                | 2 867 200                                            | 0                                                         |
| 10 |     |                                           | BE_TÁROLÓ                                  |                                                     |                                        |                                |                                                      |                                                           |
| 11 | 1   | SIFORRASFSEN                              | UGS-1-UNIFIED (UGS>TSO)                    | Nem kapcsolt                                        | 2017.10.01                             | 2018.09.30                     | 863 100                                              |                                                           |
| 12 |     | Összesen                                  |                                            |                                                     |                                        |                                | 863 100                                              | 0                                                         |
| 13 |     |                                           |                                            |                                                     |                                        |                                |                                                      |                                                           |
| 14 |     | Összesen                                  |                                            |                                                     |                                        |                                | 5 764 600                                            | 0                                                         |

3. munkalap: EXIT

A Kapacitás szerződés sorok "Ki" irányú pontjainak adatai.

- Hálózati pont csoportonként csoportosítva, G, H és I oszlopra összegezve
- Pont csoporton belül Hálózati pont kód szerint rendezve
- Az összes pontra G, H és I oszlop szerint összegezve

|     | A   | В                                         | С                                          | D                                                   | E                                      | F                              | G                                                    | н                                                         |                                                |
|-----|-----|-------------------------------------------|--------------------------------------------|-----------------------------------------------------|----------------------------------------|--------------------------------|------------------------------------------------------|-----------------------------------------------------------|------------------------------------------------|
| 1   |     | Kiadás                                    | si pontok / Exit points                    |                                                     |                                        |                                |                                                      |                                                           |                                                |
| 2   | Ssz | Hálózati pont kód /<br>Network point code | Hálózati pont neve / Network point<br>code | Kapcsolt - Nem<br>kapcsolt / Bundled -<br>Unbundled | Érvényesség<br>kezdete / Valid<br>from | Érvényesség<br>vége / Valid to | Nem<br>megszakítható<br>kapacitás / Firm<br>capacity | Megszakítható<br>kapacitás /<br>Interruptible<br>capacity | Szezonális<br>kapacitás /<br>Seasonal capacity |
| 3   |     |                                           |                                            |                                                     | YYYY.MM.DD                             | YYYY.MM.DD                     | [kWh/h]                                              | [kWh/h]                                                   | [kWh/h]                                        |
| 4   |     |                                           | KI_HAZAI                                   |                                                     |                                        |                                |                                                      |                                                           |                                                |
| 5   | 1   | GEBABOCS11GN                              | Babócsa                                    | Nem kapcsolt                                        | 2017.10.01                             | 2018.09.30                     | 215 112                                              |                                                           | 8 963                                          |
| 6   | 2   | GEBATA0011GN                              | Báta                                       | Nem kapcsolt                                        | 2017.10.01                             | 2018.09.30                     | 39 912                                               |                                                           | 1 663                                          |
| 7   | 3   | GEBATASZ11GN                              | Bátaszék                                   | Nem kapcsolt                                        | 2017.10.01                             | 2018.09.30                     | 93 552                                               |                                                           | 3 898                                          |
| 8   | 4   | GEBECSEH11GN                              | Becsehely                                  | Nem kapcsolt                                        | 2017.10.01                             | 2018.09.30                     | 107 472                                              |                                                           | 4 478                                          |
| 9   | 5   | GEBONYHA11GN                              | Bonyhád                                    | Nem kapcsolt                                        | 2017.10.01                             | 2018.09.30                     | 831 864                                              |                                                           | 34 661                                         |
| 10  | 6   | GEBONYHA11GN                              | Bonyhád                                    | Nem kapcsolt                                        | 2018.01.01                             | 2018.09.30                     | -1 224                                               |                                                           | -51                                            |
| 700 | 696 | VEZSAMBO12GN                              | Zsámbok 2                                  | Nem kapcsolt                                        | 2017.10.01                             | 2018.09.30                     | 785 496                                              |                                                           | 32 729                                         |
| 701 | 697 | VEZSAMBO13GN                              | Zsámbok 3                                  | Nem kapcsolt                                        | 2017.10.01                             | 2018.09.30                     | 761 616                                              |                                                           | 31 734                                         |
| 702 | 698 | VEZSAMBO13GN                              | Zsámbok 3                                  | Nem kapcsolt                                        | 2017.11.01                             | 2018.09.30                     | -18 624                                              |                                                           | -776                                           |
| 703 | 699 | VEZSAMBO13GN                              | Zsámbok 3                                  | Nem kapcsolt                                        | 2018.01.01                             | 2018.09.30                     | -576                                                 |                                                           | -24                                            |
| 704 |     | Összesen                                  |                                            |                                                     |                                        |                                | 218 202 192                                          | 5 551 848                                                 | 9 091 758                                      |
| 705 |     |                                           |                                            |                                                     |                                        |                                |                                                      |                                                           |                                                |
| 706 |     | Összesen                                  |                                            |                                                     |                                        |                                | 218 202 192                                          | 5 551 848                                                 | 9 091 758                                      |
|     |     |                                           |                                            |                                                     |                                        |                                |                                                      |                                                           |                                                |

# 7.2 Fogyasztóvándorlás

A Fogyasztóvándorlás funkció a Szállíttatók egymás közötti Éves kapacitás átvezetését támogatja.

# 7.2.1 Fogyasztóvándorlások listázása

Nyissuk meg a Szerződések menüpont Másodlagos ügyletek -> Fogyasztóvándorlások nézetét. A képernyő bal szélén található gyorsszűrés, melynek szűrési paraméterei: a Partner (minden Partner csak a saját adatait látja), a Gázidőszak (aminél egy konkrét gázévet lehet választani), illetve a fogyasztóvándorlás Státusza (ebből egyszerre több, akár az összes státusz is kijelölhető).

| Kezdő oldal     | Fogyasztóvándorlások |                        |                       |                       |          |                    |                       |            |                  |               |                      |                    |
|-----------------|----------------------|------------------------|-----------------------|-----------------------|----------|--------------------|-----------------------|------------|------------------|---------------|----------------------|--------------------|
| ••• Gyorsszűrés | 9                    | Új Fogyasztóván        | idorlás 📝 Szerkesztés | 🛃 Jóváhagyásra küldés | 🗱 Törlés | Export 🕴 Import    | Átadás-átvétel Export |            |                  |               | 😨 Élettörténet       | Beállítások *      |
| Partner:        |                      | Kód                    | Státusz               | Átadó partner         |          | Átvevő partner     | Gázidőszak típus      | Gázidőszak | Átadás dátuma (g | Átadás indoka | Atvevő elutasítás ir | idoka FGSZ         |
|                 | - 0                  |                        |                       |                       |          |                    |                       |            |                  |               |                      |                    |
| Gázidőszak:     |                      | E FV000000013          | Feldolgozott          | N8Z Shipper           |          | FGSZ shipper       | Éves                  | 2017/2018  | 2017.12.01.      | asdf          |                      |                    |
|                 | v                    | EV000000014            | Feldolgozott          | N8Z Shipper           |          | FGSZ shipper       | Éves                  | 2017/2018  | 2017.12.01.      | asdf          |                      |                    |
| Státusz:        |                      | EV000000015            | Törölt                | N8Z Shipper           |          | FGSZ shipper       | Éves                  | 2017/2018  | 2018.01.01.      | hhjg          |                      |                    |
|                 | - ©                  | FV000000016            | Törölt                | N8Z Shipper           |          | FGSZ shipper       | Éves                  | 2017/2018  | 2017.12.01.      | asdf          |                      |                    |
|                 |                      | FV000000017            | Feldolgozott          | N8Z Shipper           |          | FGSZ shipper       | Éves                  | 2017/2018  | 2018.02.01.      | j             |                      |                    |
|                 |                      | FV000000018            | Feldolgozott          | FGSZ shipper          |          | N8Z Shipper        | Éves                  | 2017/2018  | 2018.02.01.      | asdf          |                      |                    |
|                 |                      | EV000000019            | Feldolgozott          | N8Z Shipper           |          | FGSZ shipper       | Éves                  | 2017/2018  | 2018.02.01.      | asdf          |                      |                    |
|                 |                      | EV000000020            | Törölt                | N8Z Shipper           |          | FGSZ shipper       | Éves                  | 2017/2018  | 2018.02.01.      | asdf          |                      |                    |
|                 |                      | EV000000021            | Törölt                | N8Z Shipper           |          | FGSZ shipper       | Éves                  | 2017/2018  | 2018.03.01.      | asdf          | jhjh                 |                    |
|                 |                      | E FV000000022          | Törölt                | N8Z Shipper           |          | fgsz 2 shipper     | Éves                  | 2017/2018  | 2018.03.01.      | jhjh          |                      |                    |
|                 |                      | EV000000023            | Törölt                | N8Z Shipper           |          | Teszt szállítató 2 | Éves                  | 2017/2018  | 2018.04.01.      | asdf          |                      |                    |
|                 |                      | FV000000024            | Létrehozott           | N8Z Shipper           |          | Teszt szállítató 2 | Éves                  | 2018/2019  | 2018.10.01.      | asdf          |                      |                    |
|                 |                      | E FV000000025          | Törölt                | N8Z Shipper           |          | Teszt szállítató 2 | Éves                  | 2017/2018  | 2018.05.01.      | asdf          |                      |                    |
|                 |                      | EV000000026            | Feldolgozott          | N8Z Shipper           |          | Teszt Szállító     | Éves                  | 2017/2018  | 2018.06.01.      | asdf          |                      |                    |
|                 |                      | EV000000027            | Feldolgozott          | N8Z Shipper           |          | FGSZ shipper       | Éves                  | 2017/2018  | 2018.06.01.      | asdfd         |                      |                    |
|                 |                      | E FV000000028          | Feldolgozott          | Teszt Szállító        |          | N8Z Shipper        | Éves                  | 2017/2018  | 2018.06.01.      | asdf          |                      |                    |
|                 |                      |                        |                       |                       |          |                    |                       |            |                  |               |                      |                    |
|                 |                      |                        |                       |                       |          |                    |                       |            |                  |               | Devel.               | >                  |
|                 |                      | <pre>《《 《 Oldal:</pre> | 2 Ussz: 2 > >         | ) C Otdalanként:      | 25 db 👻  |                    |                       |            |                  |               | Sorok                | 26 - 41   Ossz: 41 |

A fogyasztóvándorlás csomagokat listázó képernyő megjelenik.

# 7.2.2 Fogyasztóvándorlás megtekintése

Nyissuk meg a Szerződések menüpont Másodlagos ügyletek -> Fogyasztóvándorlások nézetét. A kiválasztott fogyasztóvándorlás sor kijelölése után kattintsunk a Kód oszlopban található linkre.

| Kezdő oldal Fogy     | gyasztóvándorláso | k × FV0000000      | 004 ×      |                        |             |                      |                           |                        |                            |
|----------------------|-------------------|--------------------|------------|------------------------|-------------|----------------------|---------------------------|------------------------|----------------------------|
| Új Fogyasztóvándo    | lorlás            |                    |            |                        |             |                      |                           |                        | 🔊 Élettörténet             |
| #FV00000000          | 04 - Fogyas       | ztóvándorlás       | - Feldolgo | zott                   |             |                      |                           |                        |                            |
| Átadó partner:       | N8Z Shipper       |                    |            | Átvevő partner :       | D96Shipper  |                      | Átadás indoka:            | а                      |                            |
| Gázidőszak típus:    | Éves              |                    |            | Átadás dátuma (gáznap) | 2017.11.01. |                      | Átvevő elutasítás indoka: |                        |                            |
| Gázidőszak:          | 2017/2018         |                    |            |                        |             |                      | FGSZ elutasítás indoka:   |                        |                            |
| Kapcsoltság :        | Nem kapcsol       | t                  |            |                        |             |                      |                           |                        |                            |
| Átadandó kapacitás   | isok              |                    |            |                        |             |                      |                           |                        |                            |
| IP Hálózati pont kód | ód Háló           | zati pont          | Hálózati   | pont EIC kód           | Áramlási i  | Kapacitás termék név | Rendelkezésre             | álló kapacitás (kWh/h) | Átadandó kapacitás (kWh/h) |
| VEERSEKV11GN         | Érse              | kvadkert           | 39ZVEE     | RSEKV11GNI             | кі          | YEARLY_FIRM          |                           |                        | 10                         |
| KAMOSONM1IIN         | Mos               | onmagyaróvár (AT>H | U) 21Z0000 | 0000003C               | Be          | YEARLY_FIRM          |                           |                        | 478                        |
| HANAGYHE11GN         | Nag               | rhegyes            | 39ZHAN     | AGYHE11GNK             | Ki          | YEARLY_FIRM          |                           |                        | 200                        |
| MISZEREN11GN         | Szer              | rencs              | 39ZMISZ    | EREN11GN2              | Ki          | YEARLY_FIRM          |                           |                        | 10                         |
| HATELJCS08EN         | Szol              | nok                | 39ZHATI    | ELJCS08ENY             | Ki          | YEARLY_FIRM          |                           |                        | 0                          |
|                      |                   |                    |            |                        |             |                      |                           |                        |                            |

Megjelenik a Fogyasztóvándorlás csomag adatlapja. Az Átvevő Partner csak azokat a sorokat láthatja, amelyeknél az Átadandó kapacitás összege nagyobb, mint nulla és nem látszódik a Rendelkezésre álló kapacitás oszlopban a mennyiség.

# 7.2.3 Új fogyasztóvándorlás rögzítése

Nyissuk meg a Szerződések menüpont Másodlagos ügyletek -> Fogyasztóvándorlások nézetét, vagy indítsuk a funkciót a fogyasztóvándorlás adatlapjáról. Kattintsunk az Új fogyasztóvándorlás gombra.

| Kezdő oldal   | Fogyasztóvándorlások |        |                       |                 |                                |                     |                       |            |                  |               |                          |          |
|---------------|----------------------|--------|-----------------------|-----------------|--------------------------------|---------------------|-----------------------|------------|------------------|---------------|--------------------------|----------|
| 🛄 Gyorsszűréi | • 0                  | 8      | Új Fogyasztóvándortás | 📓 Szerkesztés 🔒 | lóváhagyásra küldés 🛛 🗱 Törlés | 🖲 Export 👩 Import 🗾 | Átadás-átvétel Export |            |                  |               | 🤨 Élettörténet 🛞 Beáll   | ítások * |
| Partner:      |                      | 1      | Kód                   | Státusz         | Átadó partner                  | Átvevő partner      | Gázidőszak típus      | Gázidőszak | Átadás dátuma (g | Átadás indoka | Átvevő elutasítás indoka | FGSZ     |
|               | - O                  | L      |                       |                 |                                |                     |                       |            |                  |               |                          |          |
| Gázidőszak:   |                      |        | EV000000013           | Feldolgozott    | N8Z Shipper                    | FGSZ shipper        | Éves                  | 2017/2018  | 2017.12.01.      | asdf          |                          |          |
|               | ÷                    | C      | EV000000014           | Feldolgozott    | N8Z Shipper                    | FGSZ shipper        | Éves                  | 2017/2018  | 2017.12.01.      | asdf          |                          |          |
| Státusz       |                      | G      | EV000000015           | TöröT           | N8Z Shipper                    | FGSZ shipper        | Éves                  | 2017/2018  | 2018.01.01.      | hhig          |                          |          |
|               | - 0                  | 0      | EV000000016           | Töröt           | N8Z Shipper                    | FGSZ shipper        | Éves                  | 2017/2018  | 2017.12.01.      | asdf          |                          |          |
|               |                      | G      | EV000000017           | Feldolgozott    | N8Z Shipper                    | FGSZ shipper        | Éves                  | 2017/2018  | 2018.02.01.      | i             |                          |          |
|               |                      | C      | FV000000018           | Feldolgozott    | FGSZ shipper                   | N8Z Shipper         | Éves                  | 2017/2018  | 2018.02.01.      | asdf          |                          |          |
|               |                      | G      | EV0000000019          | Feldolgozott    | N8Z Shipper                    | FGSZ shipper        | Éves                  | 2017/2018  | 2018.02.01.      | asdf          |                          |          |
|               |                      | C      | EV000000020           | Törölt          | N8Z Shipper                    | FGSZ shipper        | Éves                  | 2017/2018  | 2018.02.01.      | asdf          |                          |          |
|               |                      | G      | FV000000021           | Torott          | N8Z Shipper                    | FGSZ shipper        | Éves                  | 2017/2018  | 2018.03.01.      | asdf          | jhjh                     |          |
|               |                      | 0      | FV000000022           | TöröT           | N8Z Shipper                    | fgsz 2 shipper      | Éves                  | 2017/2018  | 2018.03.01.      | jhjh .        |                          |          |
|               |                      |        | EV000000023           | Törölt          | N8Z Shipper                    | Teszt szállítató 2  | Éves                  | 2017/2018  | 2018.04.01.      | asdf          |                          |          |
|               |                      | $\leq$ | EV000000024           | Létrehozott     | N8Z Shipper                    | Teszt szállítató 2  | Éves                  | 2018/2019  | 2018.10.01.      | asdf          |                          |          |
|               |                      | 6      | EV000000025           | Törött          | N8Z Shipper                    | Teszt szállítató 2  | Éves                  | 2017/2018  | 2018.05.01.      | asdf          |                          |          |
|               |                      | G      | EV000000026           | Feldolgozott    | N8Z Shipper                    | Teszt Szállító      | Éves                  | 2017/2018  | 2018.06.01.      | asdf          |                          |          |
|               |                      | G      | EV000000027           | Feldolgozott    | N8Z Shipper                    | FGSZ shipper        | Éves                  | 2017/2018  | 2018.06.01.      | asdid         |                          |          |
|               |                      |        | EV000000028           | Feldolgozott    | Teszt Szálltó                  | N8Z Shipper         | Éves                  | 2017/2018  | 2018.06.01.      | asdf          |                          |          |
|               |                      |        |                       |                 |                                |                     |                       |            |                  |               |                          |          |
|               |                      |        | <                     |                 |                                |                     |                       |            |                  |               |                          | >        |
|               |                      |        | ( Clidat 2            | Ôssz 2 👌 炎      | C Oldalanként 25 db -          |                     |                       |            |                  |               | Sorok: 26 - 41           | Össz: 41 |

Majd a feljövő felületen adjuk meg a kötelező adatokat, ezután mentsünk. Az Átadás dátuma a kapacitások átadásának kezdő időpontja, ezért annak bele kell esnie a kiválasztott Gázidőszakba. Az Átadó partner és az Átvevő partner nem lehet ugyanaz a felhasználó.

| Új Fogyasztóvándorlás |       |                                    |    |                          |            |                      |                |        |                      |         | 0 8         |
|-----------------------|-------|------------------------------------|----|--------------------------|------------|----------------------|----------------|--------|----------------------|---------|-------------|
| Átadó partner:*       | N8Z S | hipper (N8Z_Shipper - Szállíttató) |    | Átvevő partner:*         |            | Ψ.                   | Átadás indoka: | • [    |                      |         |             |
| Gázidőszak típus:     | Éves  |                                    |    | Átadás dátuma (gáznap):* |            |                      |                |        |                      |         |             |
| Gázidőszak:*          |       |                                    | Ŧ  |                          |            |                      |                |        |                      |         |             |
| Kapcsoltság :*        |       |                                    | Ŧ  |                          |            |                      |                |        |                      |         |             |
| Átadandó kapacitások  |       |                                    |    |                          |            |                      |                |        |                      |         |             |
| IP Hálózati pont kód  |       | Hálózati pont                      | Há | lózati pont EIC kód      | Áramlási i | Kapacitás termék név | Rendell        | ezésre | e álló kapacitás (k… | Åtad    | andó kapac  |
|                       |       |                                    |    |                          |            |                      |                |        |                      |         |             |
|                       |       |                                    |    |                          |            |                      |                |        |                      |         |             |
|                       |       |                                    |    |                          |            |                      |                |        |                      |         |             |
|                       |       |                                    |    |                          |            |                      |                |        |                      |         |             |
|                       |       |                                    |    |                          |            |                      |                |        |                      |         |             |
|                       |       |                                    |    |                          |            |                      |                |        |                      |         |             |
|                       |       |                                    |    |                          |            |                      |                |        |                      | 🕝 Mente | és 🗱 Mégsem |

A megadott adatok elmentődnek az adatbázisban Létrehozott státusszal.

### 7.2.4 Fogyasztóvándorlás szerkesztése

Nyissuk meg a Szerződések menüpont Másodlagos ügyletek -> Fogyasztóvándorlások nézetét, vagy indítsuk a funkciót a fogyasztóvándorlás adatlapjáról. Ügyeljünk arra, hogy a Gyorsszűrő Státusz választójánál a Létrehozott státusz ki legyen választva. A kiválasztott Létrehozott státuszú fogyasztóvándorlás sor kijelölése után kattintsunk a megjelenő Szerkesztés gombra.

| Kezdo oldal   | rogyasztovandonasok |   |              |                       |                                             |                                |                     |                       |            |                  |               |                          |          |
|---------------|---------------------|---|--------------|-----------------------|---------------------------------------------|--------------------------------|---------------------|-----------------------|------------|------------------|---------------|--------------------------|----------|
| •• Gyorsszűré | :5                  | 0 | 0            | Új Fogyasztóvándorlás | 🛃 Szerkesztés 🛛 🔒                           | Jóváhagyásra küldés 🛛 🗱 Törlés | 🖲 Export 🖉 Import 📑 | Átadás-átvétel Export |            |                  |               | 🤔 Élettörténet  🋞 Beálli | ítások v |
| Partner:      |                     |   |              | Kód                   | Státusz                                     | Átadó partner                  | Átvevő partner      | Gázidőszak típus      | Gázidőszak | Átadás dátuma (g | Átadás indoka | Átvevő elutasítás indoka | FGSZ     |
| N8Z Shipper × | ¢                   |   |              |                       |                                             |                                |                     |                       |            |                  |               |                          |          |
| Gázidőszak:   |                     |   |              | FV0000000020          | Törölt                                      | N8Z Shipper                    | FGSZ shipper        | Éves                  | 2017/2018  | 2018.02.01.      | asdf          |                          |          |
|               |                     | ÷ |              | FV0000000021          | Törölt                                      | N8Z Shipper                    | FGSZ shipper        | Éves                  | 2017/2018  | 2018.03.01.      | asdf          | jhjh                     |          |
| Státusz:      |                     |   |              | FV0000000022          | Törölt                                      | N8Z Shipper                    | fgsz 2 shipper      | Éves                  | 2017/2018  | 2018.03.01.      | jhjh          |                          |          |
|               | Ŧ                   | 0 |              | FV000000023           | Törölt                                      | N8Z Shipper                    | Teszt szállítató 2  | Éves                  | 2017/2018  | 2018.04.01.      | asdf          |                          |          |
|               |                     |   | $\checkmark$ | FV000000024           | Létrehozott                                 | N8Z Shipper                    | Teszt szállítató 2  | Éves                  | 2018/2019  | 2018.10.01.      | asdf          |                          |          |
|               |                     |   |              | FV000000025           | Törölt                                      | N8Z Shipper                    | Teszt szállítató 2  | Éves                  | 2017/2018  | 2018.05.01.      | asdf          |                          |          |
|               |                     |   |              | EV000000026           | Feldolgozott                                | N8Z Shipper                    | Teszt Szállító      | Éves                  | 2017/2018  | 2018.06.01.      | asdf          |                          |          |
|               |                     |   |              | FV0000000027          | Feldolgozott                                | N8Z Shipper                    | FGSZ shipper        | Éves                  | 2017/2018  | 2018.06.01.      | asdfd         |                          |          |
|               |                     |   |              | FV000000028           | Feldolgozott                                | Teszt Szállító                 | N8Z Shipper         | Éves                  | 2017/2018  | 2018.06.01.      | asdf          |                          |          |
|               |                     |   |              |                       |                                             |                                |                     |                       |            |                  |               |                          |          |
|               |                     |   |              |                       |                                             |                                |                     |                       |            |                  |               |                          | `        |
|               |                     |   |              | ( ) Oltri             | âme a la alta                               |                                |                     |                       |            |                  |               | Develo 20, 241           |          |
|               |                     |   | - <<         | Cidal: 2              | USSZ: 2 >>>>>>>>>>>>>>>>>>>>>>>>>>>>>>>>>>> | C Uldarankent 25 db v          |                     |                       |            |                  |               | S0f0k: 26 - 34           | USS2: 34 |

A módosítani kívánt Átadandó kapacitás adatokat változtassuk meg a megjelenő szerkesztő felületen, majd mentsünk.

| Fogyasztóvándorlás szer | rkesztése                               |                         |                    |                            |                 |                           | € ⊗         |
|-------------------------|-----------------------------------------|-------------------------|--------------------|----------------------------|-----------------|---------------------------|-------------|
| Átadó partner:          | N8Z Shipper (N8Z_Shipper - Szállíttató) | Átvevő partner:         | Teszt szállítató 2 | ! (asdfasdf - Szállíttató) | Átadás indoka:* | asdf                      |             |
| Gázidőszak típus:       | Éves                                    | Átadás dátuma (gáznap): | 2018.10.01         |                            |                 |                           |             |
| Gázidőszak:             | 2018/2019                               |                         |                    |                            |                 |                           |             |
| Kapcsoltság :           | Nem kapcsolt                            |                         |                    |                            |                 |                           |             |
| Átadandó kapacitások    |                                         |                         |                    |                            |                 |                           |             |
| IP Hálózati pont kód    | Hálózati pont                           | Hálózati pont EIC kód   | Áramlási i         | Kapacitás termék név       | / Rendell       | ezésre álló kapacitás (k… | Átadandó    |
| Öröklés2                | Öröklés2                                | Öröklés2                | Ki                 | YEARLY_FIRM                |                 | 150 000                   | 100         |
|                         |                                         |                         |                    |                            |                 |                           |             |
|                         |                                         |                         |                    |                            |                 |                           |             |
|                         |                                         |                         |                    |                            |                 |                           |             |
|                         |                                         |                         |                    |                            |                 |                           |             |
|                         |                                         |                         |                    |                            |                 |                           |             |
|                         |                                         |                         |                    |                            |                 |                           |             |
|                         |                                         |                         |                    |                            |                 |                           |             |
| L                       |                                         |                         |                    |                            |                 |                           |             |
|                         |                                         |                         |                    |                            |                 | S Ment                    | és 🞇 Mégsem |

A Mentés gombra kattintva az adatok mentődnek a rendszerben.

#### 7.2.5 Fogyasztóvándorlás jóváhagyásra küldése

Nyissuk meg a Szerződések menüpont Másodlagos ügyletek -> Fogyasztóvándorlások nézetét, vagy indítsuk a funkciót a fogyasztóvándorlás adatlapjáról. A kiválasztott Létrehozott státuszú átadandó fogyasztóvándorlás sor kijelölése után kattintsunk a megjelenő Jóváhagyásra küldés gombra.

| Kezdő oldal   | Fogyasztóvándorlások |                       |               |                                |                      |                       |            |                  |               |                          |              |
|---------------|----------------------|-----------------------|---------------|--------------------------------|----------------------|-----------------------|------------|------------------|---------------|--------------------------|--------------|
| 😷 Gyorsszűré  | • 0                  | Új Fogyasztóvándorlás | 🛃 Szerkesztés | 🚡 Jóváhagyásra küldés 🛛 🗱 Töri | és 📳 Export 🖉 Import | Atadás-átvétel Export |            |                  |               | 🤔 Élettörténet 🌼 Be      | illítások v  |
| Partner:      |                      | Kód                   | Státusz       | Átadó partner                  | Átvevő partner       | Gázidőszak típus      | Gázidőszak | Átadás dátuma (g | Átadás indoka | Átvevő elutasítás indoka | FGSZ         |
| N8Z Shipper × |                      |                       |               |                                |                      |                       |            |                  |               |                          |              |
| Gázidőszak:   |                      | FV000000020           | Törölt        | N8Z Shipper                    | FGSZ shipper         | Éves                  | 2017/2018  | 2018.02.01.      | asdf          |                          |              |
|               | Ψ                    | EV0000000021          | Törölt        | N8Z Shipper                    | FGSZ shipper         | Éves                  | 2017/2018  | 2018.03.01.      | asdf          | jhjh                     |              |
| Státusz:      |                      | EV000000022           | Törölt        | N8Z Shipper                    | fgsz 2 shipper       | Éves                  | 2017/2018  | 2018.03.01.      | jhjh          |                          |              |
|               | - O                  | FV000000023           | Törölt        | N8Z Shipper                    | Teszt szállítató 2   | Éves                  | 2017/2018  | 2018.04.01.      | asdf          |                          |              |
|               |                      | FV000000024           | Létrehozott   | N8Z Shipper                    | Teszt szállítató 2   | Éves                  | 2018/2019  | 2018.10.01.      | asdf          |                          |              |
|               |                      | EV000000025           | Törölt        | N8Z Shipper                    | Teszt szállítató 2   | Éves                  | 2017/2018  | 2018.05.01.      | asdf          |                          |              |
|               |                      | EV000000026           | Feldolgozott  | N8Z Shipper                    | Teszt Szállító       | Éves                  | 2017/2018  | 2018.06.01.      | asdf          |                          |              |
|               |                      | EV000000027           | Feldolgozott  | N8Z Shipper                    | FGSZ shipper         | Éves                  | 2017/2018  | 2018.06.01.      | asdfd         |                          |              |
|               |                      | EV000000028           | Feldolgozott  | Teszt Szállító                 | N8Z Shipper          | Éves                  | 2017/2018  | 2018.06.01.      | asdf          |                          |              |
|               |                      |                       |               |                                |                      |                       |            |                  |               |                          |              |
|               |                      |                       | 10            |                                |                      |                       |            |                  |               |                          | / 0          |
|               |                      | (( ( Oldal: 2         | Ossz: 2 >>>>  | C Oldalanként: 25 db           |                      |                       |            |                  |               | Sorok: 26 - 3            | 4   Ossz: 34 |

A Megerősítés üzenetre adott "Igen" válasszal a kiválasztott sor státusza Átvevőre vár státuszra változik, az Átadó Partner Fogyasztóvándorlás listájában megjelenik. Ügyeljünk arra, hogy a Gyorsszűrő Státusz választójánál az Átvevőre vár státusz ki legyen választva.

# 7.2.6 Fogyasztóvándorlás elfogadása Átvevő Partner által

Nyissuk meg a Szerződések menüpont Másodlagos ügyletek -> Fogyasztóvándorlások nézetét. Ügyeljünk arra, hogy a Gyorsszűrő Státusz választójánál az Átvevőre vár státusz ki legyen választva. Az Átvevőre vár státuszú sor kijelölését követően lehet ellenőrzini annak tartalmát. Amennyiben a kiválasztott Átvevőre vár státuszú átadandó fogyasztóvándorlás sorban szereplő adatok a kívánt tartalmúak kattintsunk az Átvevői jóváhagyás gombra. A rendszer megerősítő kérdést tesz fel, melynek jóváhagyása után a kiválasztott fogyasztóvándorlás csomag FGSZ-re vár státuszra változik.

# 7.2.7 Fogyasztóvándorlás elutasítása Átvevő Partner által

Nyissuk meg a Szerződések menüpont Másodlagos ügyletek -> Fogyasztóvándorlások nézetét. Ügyeljünk arra, hogy a Gyorsszűrő Státusz választójánál az Átvevpre vár státusz ki legyen választva. A kiválasztott Átvevőre vár státuszú átadandó fogyasztóvándorlás sor kijelölése után kattintsunk a Átvevői elutasítása gombra. Döntésünket meg kell indokolni, majd válasszuk a Mentés gombot. A rendszer megerősítő kérdést tesz fel, melynek jóváhagyása után a kiválasztott fogyasztóvándorlás csomag Létrehozott státuszra változik az átadónál.

# 7.2.8 Fogyasztóvándorlás törlése

Nyissuk meg a Szerződések menüpont Másodlagos ügyletek -> Fogyasztóvándorlások nézetét, vagy indítsuk a funkciót a fogyasztóvándorlás adatlapjáról. Ügyeljünk arra, hogy a Gyorsszűrő Státusz választójánál a Létrehozott státusz ki legyen választva. A kiválasztott Létrehozott státuszú fogyasztóvándorlás sor kijelölése után kattintsunk a Törlés gombra.

|             | 10   | ogyasztovar | ndorlasok |   |   |                       |                 |          |                |          |             |            |     |                      |            |                  |               |                      |                 |
|-------------|------|-------------|-----------|---|---|-----------------------|-----------------|----------|----------------|----------|-------------|------------|-----|----------------------|------------|------------------|---------------|----------------------|-----------------|
| Gyorsszűrés | irés |             |           | 0 | 0 | Új Fogyasztóvándorlás | 🛃 Szerkesztés [ | 🌛 Jóváha | agyásra küldés | 🗱 Törlés | Expor       | t 🖉 Import | i A | tadás-átvétel Export |            |                  |               | 🤨 Élettörténet       | 🔅 Beállítások 🔻 |
| er:         |      |             |           |   |   | Kód                   | Státusz         | Åtac     | dó partner     |          | Átvevő pa   | irtner     |     | Gázidőszak típus     | Gázidőszak | Átadás dátuma (g | Átadás indoka | Átvevő elutasítás ir | ndoka FGS       |
| Z Shipper × | ×    |             |           |   |   |                       |                 |          |                |          |             |            |     |                      |            |                  |               |                      |                 |
| dőszak:     |      |             |           |   |   | FV0000000020          | Törölt          | N8Z      | Z Shipper      |          | FGSZ ship   | oper       |     | Éves                 | 2017/2018  | 2018.02.01.      | asdf          |                      |                 |
|             |      |             |           | Ŧ |   | FV0000000021          | Törölt          | N8Z      | Z Shipper      |          | FGSZ ship   | oper       |     | Éves                 | 2017/2018  | 2018.03.01.      | asdf          | jhjh                 |                 |
| SZ.         |      |             |           | _ |   | FV0000000022          | Törölt          | N8Z      | Z Shipper      |          | fgsz 2 ship | oper       |     | Éves                 | 2017/2018  | 2018.03.01.      | jhjh          |                      |                 |
|             |      |             | ÷         | ۲ |   | FV000000023           | Törölt          | N8Z      | Z Shipper      |          | Teszt száll | lítató 2   |     | Éves                 | 2017/2018  | 2018.04.01.      | asdf          |                      |                 |
|             |      |             |           | _ |   | FV000000024           | Létrehozott     | N8Z      | Z Shipper      |          | Teszt száll | lítató 2   |     | Éves                 | 2018/2019  | 2018.10.01.      | asdf          |                      |                 |
|             |      |             |           |   |   | FV000000025           | Törölt          | N8Z      | Z Shipper      |          | Teszt száll | lítató 2   |     | Éves                 | 2017/2018  | 2018.05.01.      | asdf          |                      |                 |
|             |      |             |           |   |   | EV000000026           | Feldolgozott    | N8Z      | Z Shipper      |          | Teszt Szál  | litó       |     | Éves                 | 2017/2018  | 2018.06.01.      | asdf          |                      |                 |
|             |      |             |           |   |   | FV0000000027          | Feldolgozott    | N8Z      | Z Shipper      |          | FGSZ ship   | oper       |     | Éves                 | 2017/2018  | 2018.06.01.      | asdfd         |                      |                 |
|             |      |             |           |   |   | FV000000028           | Feldolgozott    | Tesz     | zt Szállító    |          | N8Z Shipp   | er         |     | Éves                 | 2017/2018  | 2018.06.01.      | asdf          |                      |                 |
|             |      |             |           |   |   |                       |                 |          |                |          |             |            |     |                      |            |                  |               |                      |                 |
|             |      |             |           |   |   |                       |                 |          |                |          |             |            |     |                      |            |                  |               |                      |                 |

A megerősítő kérdés jóváhagyását követően, a státusza Törölt-re változik.

### 7.2.9 Fogyasztóvándorlás exportja

Nyissuk meg a Szerződések menüpont Másodlagos ügyletek -> Fogyasztóvándorlások nézetét, vagy indítsuk a funkciót a fogyasztóvándorlás adatlapjáról. A kiválasztott fogyasztóvándorlás sor státusza lehet: Létrehozott, Átvevőre vár, FGSZ-re vár, FGSZ elfogadta, FGSZ elutasította. Kijelölése után kattintsunk az Export gombra.

|               | 9   | 0  | Új Fogyasztóvándortás | azerkenzten [ | Jóváhogyásra küldés 🛛 🇱 Törtés | Export 🔒 Import    | Atadás-átvétel Export. |            |                  |               | (E Élettörténet ) 💮 Baiti | itások = |
|---------------|-----|----|-----------------------|---------------|--------------------------------|--------------------|------------------------|------------|------------------|---------------|---------------------------|----------|
| Partner:      |     |    | Kód                   | Státusz       | Atadó partner                  | Atvevő partner     | Gázidőszak típus       | Gázidőszak | Átadás dátuma (g | Atadás indoka | Atvevő elutasítás indoka  | FG5      |
| N8Z Shipper × |     |    |                       |               |                                |                    |                        |            |                  |               |                           |          |
| Gázidőszak    |     |    | EV000000020           | Törölt        | N8Z Shipper                    | FGSZ shipper       | Éves                   | 2017/2018  | 2018.02.01.      | asdf          |                           |          |
|               | -   | 0  | EV000000021           | Torolt        | N8Z Shipper                    | FGSZ shipper       | Éves                   | 2017/2018  | 2018.03.01.      | asdf          | p.p.                      |          |
| Stitusz:      |     |    | EV000000022           | Toroit        | N82 Shipper                    | fgsz 2 shipper     | Éves                   | 2017/2018  | 2018.03.01       | pp            |                           |          |
|               | + 0 |    | EV000000023           | Torbit        | N8Z Shipper                    | Teszt szállítató 2 | Éves                   | 2017/2018  | 2018.04.01.      | asdf          |                           |          |
|               |     | 2  | EV000000024           | Létrehozott   | N8Z Shipper                    | Teszt szállítató 2 | Éves                   | 2018/2019  | 2018.10.01.      | asdf          |                           |          |
|               |     | Ū. | EV000000025           | Törölt        | N8Z Shipper                    | Teszt szállítató 2 | Éves                   | 2017/2018  | 2018.05.01.      | asdf          |                           |          |
|               |     | 9  | EV000000026           | Feldolgozott  | N8Z Shipper                    | Teszt Szátlító     | Éves                   | 2017/2018  | 2018.06.01.      | asdf          |                           |          |
|               |     |    | EV000000027           | Feldolgozott  | N8Z Shipper                    | FGSZ shipper       | Éves                   | 2017/2018  | 2018.06.01.      | asdfd         |                           |          |
|               |     | 0  | EV000000028           | Feldolgozott  | Teszt Szálltó                  | N8Z Shipper        | Éves                   | 2017/2018  | 2018.06.01.      | asdf          |                           |          |
|               |     |    |                       |               |                                |                    |                        |            |                  |               |                           |          |
|               |     |    |                       |               |                                |                    |                        |            |                  |               |                           |          |

Letöltésre kerül egy Excel fájl a böngészőből.

# 7.2.10 Fogyasztóvándorlás importja

Nyissuk meg a Szerződések menüpont Másodlagos ügyletek -> Fogyasztóvándorlások nézetét, vagy indítsuk a funkciót a fogyasztóvándorlás adatlapjáról. A kiválasztott Létrehozott státuszú fogyasztóvándorlás sor kijelölése után kattintsunk az Import gombra.

|               | 9   | Új Fogyasztóvándort | ia 📓 Szerkesztés | 🔂 Jóváhagyásra köldés 🛛 🗱 Törlés | Export @ Import    | Atadás-átvétel Esport. |            |                  |               | (E Élettörténet - 🛞 Esálti | tások = |
|---------------|-----|---------------------|------------------|----------------------------------|--------------------|------------------------|------------|------------------|---------------|----------------------------|---------|
| Partner:      |     | Kód                 | Státusz          | Átadó partner                    | Atvevő partner     | Gázidőszak típus       | Gázidőszak | Atadás dátuma (g | Atadás indoka | Atvevő elutasítás indoka   | FG5     |
| N8Z Shipper × | 1.1 |                     |                  |                                  |                    |                        |            |                  |               |                            |         |
| Gázidőszak:   |     | EV000000020         | Töröft           | N8Z Shipper                      | FGSZ shipper       | Éves                   | 2017/2018  | 2018.02.01.      | asdt          |                            |         |
|               |     | EV000000021         | Toroit           | N8Z Shipper                      | FGSZ shipper       | Éves                   | 2017/2018  | 2018.03.01.      | asdf          | pip                        |         |
| Státusz:      |     | EV000000022         | Torolt           | N82 Shipper                      | fgsz 2 shipper     | Éves                   | 2017/2018  | 2018.03.01.      | pp            |                            |         |
|               | + 0 | EV000000023         | Torbit           | N8Z Shipper                      | Teszt szállítató 2 | Éves                   | 2017/2018  | 2018.04.01.      | asdf          |                            |         |
|               |     | EV000000024         | Létrehozott      | N8Z Shipper                      | Teszt szátlítató 2 | Éves                   | 2018/2019  | 2018.10.01.      | asdf          |                            |         |
|               |     | EV000000025         | Törölt           | N8Z Shipper                      | Teszt szállítató 2 | Éves                   | 2017/2018  | 2018.05.01.      | asdf          |                            |         |
|               |     | EV000000025         | Feidolgozott     | N8Z Shipper                      | Teszt Szállító     | Éves                   | 2017/2018  | 2018.06.01.      | htes          |                            |         |
|               |     | EV000000027         | Feldolgozott     | N8Z Shipper                      | FGSZ shipper       | Éves                   | 2017/2018  | 2018.06.01.      | asdld         |                            |         |
|               |     | EV000000028         | Feldolgozott     | Teszt Szálltó                    | N8Z Shipper        | Éves                   | 2017/2018  | 2018.06.01.      | asdf          |                            |         |
|               |     |                     |                  |                                  |                    |                        |            |                  |               |                            |         |
|               |     |                     |                  |                                  |                    |                        |            |                  |               |                            |         |

Ekkor megjelenik az az ablak, ahol fel tudjuk tölteni az importálni kívánt fájlt a Tallózás gomb segítségével. Ezután a mentésre kattintva a rendszer elvégzi a szükséges ellenőrzéseket. Csak ahhoz a Fogyasztóvándorlás rekordhoz lehet visszatölteni az Excel fájt, amiből az exportálás történt.

|                    | 8                      |
|--------------------|------------------------|
| Importálandó fájl: | 🔍 Tallózás             |
|                    | 🎯 Feltöltés 🛛 😫 Mégsem |

Az ellenőrzések lefutása után a kiválasztott Fogyasztóvándorlás csomag adatai felülíródnak az Excel fájl adataival.

# 7.2.11 Fogyasztóvándorlások átadás-átvétel exportja

Nyissuk meg a Szerződések menüpont Másodlagos ügyletek -> Fogyasztóvándorlások nézetét. A kiválasztott fogyasztóvándorlás sor kijelölése után kattintsunk az Átadás-átvétel Export gombra.

|               | G   | 0  | Új Fogyasztóvándortás | Szerkesztés  | 🛃 Jóváhagyásra köldés 🛛 🗱 Törlés | Export @ Import    | Atadás-átvétel Esport. |            |                  |               | (2 Elettörténet          | itások * |
|---------------|-----|----|-----------------------|--------------|----------------------------------|--------------------|------------------------|------------|------------------|---------------|--------------------------|----------|
| Partner:      |     |    | Kód                   | Státusz      | Átadó partner                    | Atvevő partner     | Gázidőszak típus       | Gázidőszak | Atadás dátuma (g | Atadás indoka | Atvevő elutasítás indoka | FGS      |
| N8Z Shipper × |     |    |                       |              |                                  |                    |                        |            |                  |               |                          |          |
| Gázidőszak:   |     | D. | EV000000020           | Toroit       | N8Z Shipper                      | FGSZ shipper       | Éves                   | 2017/2018  | 2018.02.01.      | asdf          |                          |          |
|               |     | 0  | EV000000021           | Toroit       | N8Z Shipper                      | FGSZ shipper       | Éves                   | 2017/2018  | 2018.03.01.      | asdf          | pip                      |          |
| Státusz:      |     | 0  | EV000000022           | Toroit       | N82 Shipper                      | fgsz 2 shipper     | Éves                   | 2017/2018  | 2018.03.01.      | pp.           |                          |          |
|               | + 0 |    | EV000000023           | Toroit       | N8Z Shipper                      | Teszt szállítató 2 | Éves                   | 2017/2018  | 2018.04.01.      | asdf          |                          |          |
|               |     | 8  | EV000000024           | Létrehozott  | N8Z Shipper                      | Teszt szátlítató 2 | Éves                   | 2018/2019  | 2018.10.01.      | thes          |                          |          |
|               |     |    | EV000000025           | Törölt       | N8Z Shipper                      | Teszt szállítató 2 | Éves                   | 2017/2018  | 2018.05.01.      | asdf          |                          |          |
|               |     | 9  | EV000000025           | Feidolgozott | N8Z Shipper                      | Teszt Szállító     | Éves                   | 2017/2018  | 2018.06.01.      | htes          |                          |          |
|               |     |    | EV000000027           | Feldolgozott | N8Z Shipper                      | FGSZ shipper       | Éves                   | 2017/2018  | 2018.06.01.      | asdld         |                          |          |
|               |     | 0  | EV000000028           | Feldolgozott | Teszt Szálltó                    | N8Z Shipper        | Éves                   | 2017/2018  | 2018.06.01.      | asdf          |                          |          |
|               |     |    |                       |              |                                  |                    |                        |            |                  |               |                          |          |
|               |     |    |                       |              |                                  |                    |                        |            |                  |               |                          |          |
|               |     |    |                       |              |                                  |                    |                        |            |                  |               |                          |          |

A felugró ablakon adjuk meg a gázidőszakot, majd kattintsunk az Export gombra.

| Rendszerhaszná | lókénti átadás-vétel | <b>@ @</b> |
|----------------|----------------------|------------|
| Partner:       | N8Z Shipper          |            |
| Gázidőszak:    | 2017/2018 JUN        | - ©        |
|                |                      |            |
|                |                      |            |
|                |                      |            |
|                |                      |            |
|                |                      |            |
|                | 📀 Export 🔰           | Mégsem     |

Egy Excel fájl letöltésre kerül a böngészőből.

# 7.2.11.1 Export fájl részletezése

Az előállítandó Excel fájlnak 4 munkalapja keletkezik.

1. munkalap: INFO

A fogyasztóvándorlás összegzett adataival, ami tartalmazza a fájl nevét, az átadás dátumát, a szállíttató kódját, a szállíttató nevét és az Excel exportálás időpontját.

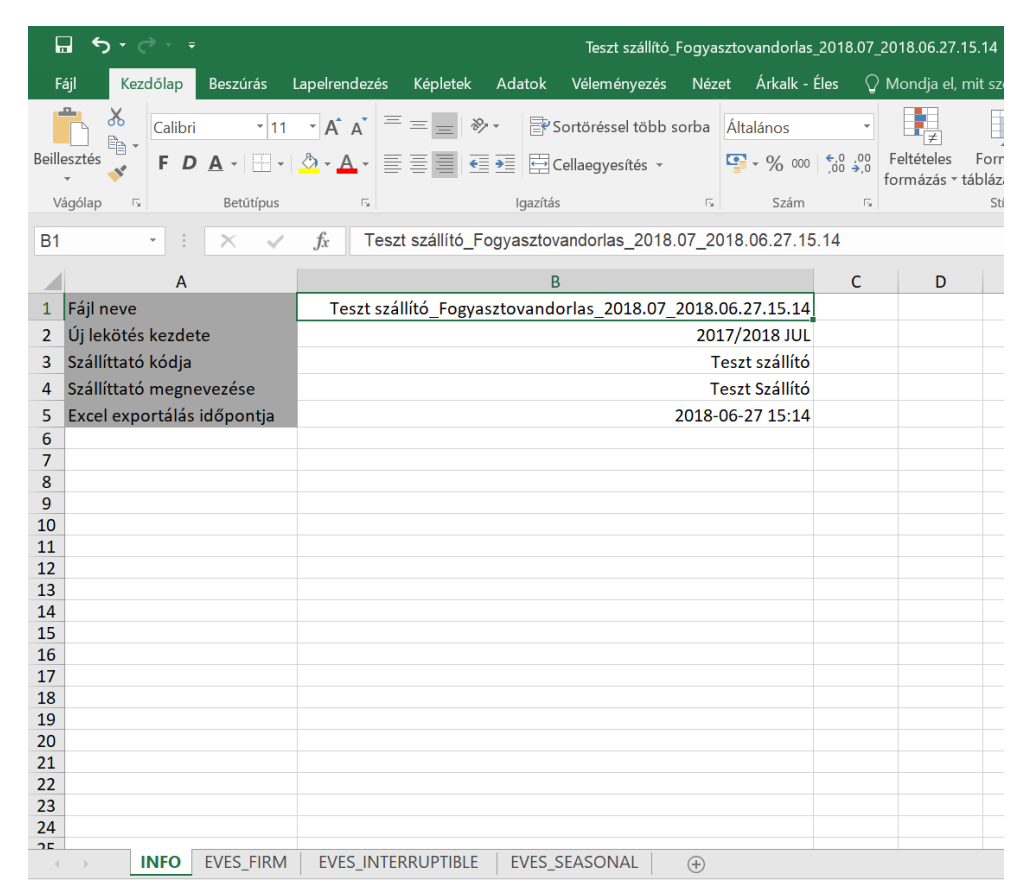

### 2. munkalap: ÉVES\_FIRM

|    | А                   | В                  | С                  | D                                 | E                  | F                  | G                                 | Н             | I. |
|----|---------------------|--------------------|--------------------|-----------------------------------|--------------------|--------------------|-----------------------------------|---------------|----|
| 1  |                     |                    |                    |                                   |                    |                    |                                   |               |    |
| 2  | Hálózati pont kódja | Hálózati pont neve | Hálózati pont irán | Fogyasztóvándorlást megelőző lekö | Summa változás (k\ | Fogyasztóvándorlás | utáni lekötött <mark>k</mark> apa | citás (kWh/h) |    |
| 3  |                     |                    |                    |                                   |                    |                    |                                   |               |    |
| 4  | KEKARDOS1WEN        | Kardoskút 2        | OUT                | 0                                 | 0                  | 0                  |                                   |               |    |
| 5  | VEERSEKV11GN        | Érsekvadkert       | OUT                | 9934                              | 0                  | 9934               |                                   |               |    |
| 6  | GEDEVECS11GN        | Devecser           | OUT                | 50                                | 0                  | 50                 |                                   |               |    |
| 7  | HANAGYHE11GN        | Nagyhegyes         | OUT                | 199095                            | 0                  | 199095             |                                   |               |    |
| 8  | HATELJCS08EN        | Szolnok            | OUT                | 10000                             | 0                  | 10000              |                                   |               |    |
| 9  | KAMOSONM1IIN        | Mosonmagyaróvár    | IN                 | 499420                            | 0                  | 499420             |                                   |               |    |
| 10 | MISZEREN11GN        | Szerencs           | OUT                | 9800                              | 0                  | 9800               |                                   |               |    |
| 11 | HAANARCS11GN        | Anarcs             | OUT                | 980                               | 0                  | 980                |                                   |               |    |
| 12 | N8ZPONT1            | N8Z Pont 1         | OUT                | 302970                            | 0                  | 302970             |                                   |               |    |
| 13 | Öröklés1            | Öröklés1           | OUT                | 0                                 | 0                  | 0                  |                                   |               |    |
| 14 | Öröklés2            | Öröklés2           | OUT                | 150000                            | 0                  | 150000             |                                   |               |    |
| 15 |                     |                    |                    |                                   |                    |                    |                                   |               |    |
| 16 |                     |                    |                    |                                   |                    |                    |                                   |               |    |

| Oszlo<br>p    | Oszlopnév (2. sor)                                         | Érték (3. sortól)                                                                                  |  |  |  |  |
|---------------|------------------------------------------------------------|----------------------------------------------------------------------------------------------------|--|--|--|--|
| A             | Hálóz                                                      | lózati pont kódja                                                                                  |  |  |  |  |
| В             | Hálá                                                       | zati pont novo                                                                                     |  |  |  |  |
| С             |                                                            |                                                                                                    |  |  |  |  |
|               | Hálóz                                                      | ózati pont iránya                                                                                  |  |  |  |  |
| D             | Fogyasztóvándorlást megelőző<br>lekötött kapacitás (kWh/h) | Fogyasztóvándorlást megelőző lekötött kapacitás értéke kWh/h-ban                                   |  |  |  |  |
| <u>Összes</u> | <u>ítés</u>                                                |                                                                                                    |  |  |  |  |
|               | Summa változás (kWh/h)                                     | Az átadások és átvetelek összege                                                                   |  |  |  |  |
|               | Fogyasztóvándorlás utáni lekötött<br>kapacitás (kWh/h)     | Fogyasztóvándorlás utáni lekötött kapacitás<br>t kWh/h-ban + (Az átadások és átvetelek<br>összege) |  |  |  |  |

# 3. munkalap: ÉVES\_INT

Ugyanaz, mint a 2. munkalap, csak a megszakítható kapacitásokra.

4. munkalap: ÉVES\_SEASONAL

Ugyanaz, mint a 2. munkalap, csak a szezonális kapacitásokra.

# 7.3 Kapacitás átvezetések

A Kapacitás átvezetés a piacról kivonuló, vagy megszűnő Szállíttató lekötött kapacitásainak több Szállíttató felé szétosztását támogatja.

# 7.3.1 Kapacitás átvezetések listázása

Nyissuk meg a Szerződések menüpont Másodlagos ügyletek -> Kapacitás átvezetések nézetét. A képernyő bal szélén található gyorsszűrés, melynek szűrési paraméterei: Partner (minden Partner csak a saját adatait látja), Gázidőszak (aminél egy konkrét gázévet lehet választani), Gázidőszak típusa (Éves, Negyedéves, Havi), illetve a Kapacitás átvezetés Státusza (ebből egyszerre több, akár az összes státusz is kijelölhető).

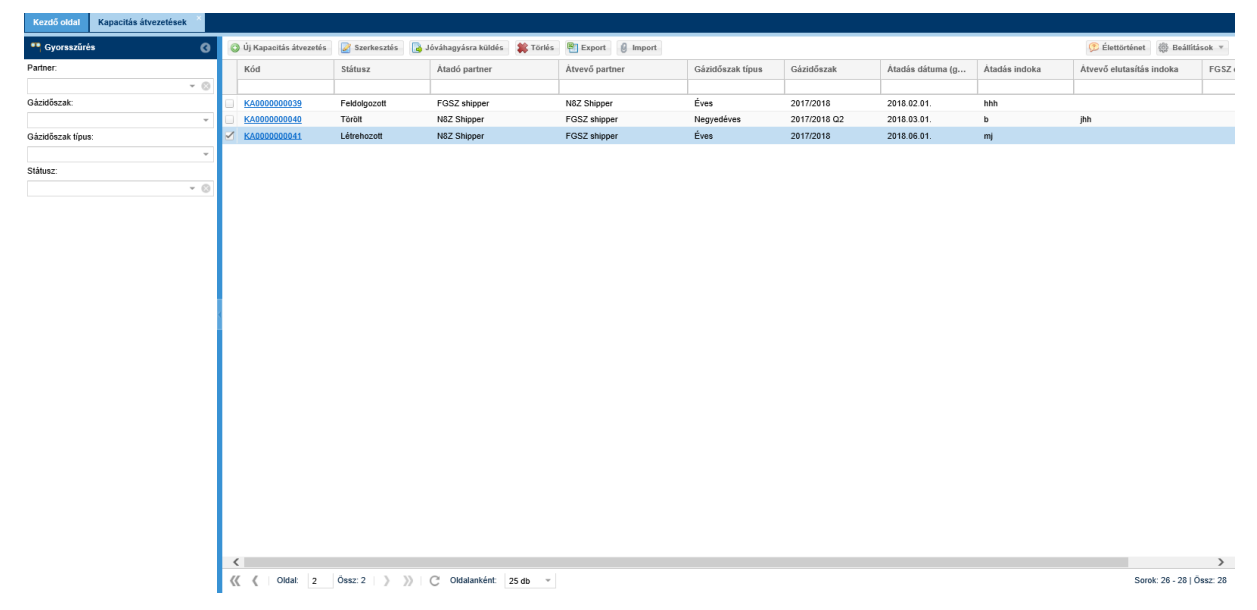

A kapacitás átvezetés csomagokat listázó képernyő megjelenik.

# 7.3.2 Kapacitás átvezetések megtekintése

Nyissuk meg a Szerződések menüpont Másodlagos ügyletek -> Kapacitás átvezetések nézetét. A kiválasztott Kapacitás átvezetés sornál kattintsunk a Kód oszlopban található linkre.

| Kezdō oldal Kapacit    | ás átvezetések × FV00000000 | 16 ×                    |                |                           |         |                 |
|------------------------|-----------------------------|-------------------------|----------------|---------------------------|---------|-----------------|
| Új Kapacitás átvezetés | Export                      |                         |                |                           |         | (2) Élettörténe |
| #FV000000016           | - Kapacitás átvezetés       | - Törölt                |                |                           |         |                 |
| Átadó partner:         | fgsz 2 shipper              | Átvevő partner :        | N8Z Shipper    | Átadás indoka:            | j       |                 |
| Gázidőszak típus:      | Éves                        | Átadás dátuma (gáznap): | 2017.12.01.    | Átvevő elutasítás indoka: |         |                 |
| Gázidőszak:            | 2017/2018                   |                         |                | FGSZ elutasítás indoka:   |         |                 |
| Kapcsoltság :          | Nem kapcsolt                |                         |                |                           |         |                 |
| Átadandó kapacitások   |                             |                         |                |                           |         |                 |
| IP Hálózati pont kód   | Hálózati pont               | Hálózati pont EIC       | kód Áramlási i | Kapacitás termék név      | Átadand |                 |
| VETELJCS56EN           | Alag 1+2 + Sződ             | 39ZVETELJCS56E          | N9 Ki          | YEARLY_FIRM               | 0       |                 |
| HAANARCS11GN           | Anarcs                      | 39ZHAANARCS110          | GNK Ki         | YEARLY_FIRM               | 20      |                 |
| N8ZPONT1               | N8Z Pont 1                  | N8ZTP100000000          | ⊢ Ki           | YEARLY_FIRM               | 0       |                 |
|                        |                             |                         |                |                           |         |                 |
|                        |                             |                         |                |                           |         |                 |
|                        |                             |                         |                |                           |         |                 |
|                        |                             |                         |                |                           |         |                 |
|                        |                             |                         |                |                           |         |                 |
|                        |                             |                         |                |                           |         |                 |
|                        |                             |                         |                |                           |         |                 |
|                        |                             |                         |                |                           |         |                 |
|                        |                             |                         |                |                           |         |                 |
|                        |                             |                         |                |                           |         |                 |
|                        |                             |                         |                |                           |         |                 |
|                        |                             |                         |                |                           |         |                 |

Megjelenik a Kapacitás átvezetés csomag adatlapja. Az Átvevő partnernél nem jelenik meg a Rendelkezésre álló oszlop

# 7.3.3 Új kapacitás átvezetés rögzítése

Nyissuk meg a Szerződések menüpont Másodlagos ügyletek -> Kapacitás átvezetés nézetét, vagy indítsuk a funkciót a kapacitás átvezetés adatlapjáról. Kattintsunk az Új kapacitás átvezetés gombra. Majd a feljövő felületen adjuk meg a kötelező adatokat, ezután mentsünk. Ügyeljünk arra, hogy az Átadó és az Átvevő Partner nem lehet ugyanaz, illetve hogy az Átadandó kapacitás nem lehet nagyobb a Rendelkezésre álló kapacitásnál.

| Kapacitás átvezetés mód | losítása                  |                                     |                 |                         |                                     | Ø Ø                        |
|-------------------------|---------------------------|-------------------------------------|-----------------|-------------------------|-------------------------------------|----------------------------|
| Átadó partner:*         | N8Z Shipper (Szállíttató) | <ul> <li>Átvevő partner.</li> </ul> | FGS             | Z shipper (Szállíttató) | <ul> <li>Átadás indoka:*</li> </ul> |                            |
| Gázidőszak típus:*      | Éves                      | <ul> <li>Átadás dátuma</li> </ul>   | (gáznap):* 2018 | 3.06.01                 |                                     |                            |
| Gázidőszak:*            | 2017/2018                 | w.                                  |                 |                         |                                     |                            |
| Kapcsoltság :*          | Nem kapcsolt              | *                                   |                 |                         |                                     |                            |
| Átadandó kapacitások    |                           |                                     |                 |                         |                                     |                            |
| IP Hálózati pont kód    | Hálózati pont             | Hálózati pont EIC kód               | Áramlási i      | Kapacitás termék név    | Rendelkezésre álló kapacitás (k     | Átadandó kapacitás (kWh/h) |
| HAANARCS11GN            | Anarcs                    | 39ZHAANARCS11GNK                    | кі              | YEARLY_FIRM             | 980                                 | 0                          |
| GEDEVECS11GN            | Devecser                  | 39ZGEDEVECS11GNV                    | Ki              | YEARLY_FIRM             | 40                                  | 0                          |
| VEERSEKV11GN            | Érsekvadkert              | 39ZVEERSEKV11GNI                    | Ki              | YEARLY_FIRM             | 9 934                               | 0                          |
| KAMOSONM1IIN            | Mosonmagyaróvár (AT>HU)   | 21Z0000000003C                      | Ве              | YEARLY_FIRM             | 477 420                             | 0                          |
| N8ZPONT1                | N8Z Pont 1                | N8ZTP100000000-                     | Ki              | YEARLY_FIRM             | 302 970                             | 0                          |
| HANAGYHE11GN            | Nagyhegyes                | 39ZHANAGYHE11GNK                    | Ki              | YEARLY_FIRM             | 199 095                             | 0                          |
| Öröklés2                | Öröklés2                  | Öröklés2                            | Ki              | YEARLY_FIRM             | 150 000                             | 0                          |
| MISZEREN11GN            | Szerencs                  | 39ZMISZEREN11GN2                    | Кі              | YEARLY_FIRM             | 9 800                               | 0                          |
| HATELJCS08EN            | Szolnok                   | 39ZHATELJCS08ENY                    | Ki              | YEARLY_FIRM             | 9 400                               | 0                          |
|                         |                           |                                     |                 |                         |                                     |                            |
|                         |                           |                                     |                 |                         |                                     | 🔗 Mentés 🗱 Mégsem          |

A megadott adatok elmentődnek az adatbázisban Létrehozott státusszal.

# 7.3.4 Kapacitás átvezetés szerkesztése

Nyissuk meg a Szerződések menüpont Másodlagos ügyletek -> Kapacitás átvezetés nézetét, vagy indítsuk a funkciót a kapacitás átvezetés adatlapjáról. A kiválasztott Létrehozott státuszú kapacitás átvezetés sor kijelölése után kattintsunk a Szerkesztés gombra.

| • Ogvorsundeb       • Ogvorsundeb       • Ogvorsundeb<                                                                                                    | Kezdő oldal Kapacitás átvezetések × |                        |                     |                                |                 |                  |              |                  |               |                           |         |
|----------------------------------------------------------------------------------------------------|-------------------------------------|------------------------|---------------------|--------------------------------|-----------------|------------------|--------------|------------------|---------------|---------------------------|---------|
| Perfore:     Kdd     Skitusz     Atada gantner     Alverő partner     Gáztőszak     Atadás átluna (ja)     Atadás indoka     Atadás indoka     FGSZ       Gáztőszak     Gáztőszak     Gáztőszak     Kadosomoso     Feldogazott     FGSZ ihipper     N2Z Shipper     N2Z Shipper     Keldosomoso     2017/2018     2018 02.01.     Nah     Materé entusäkis indoka     FGSZ       Gáztőszak     Kadosomoso     Tötl     N3Z Shipper     FGSZ ihipper     Negedéves     2017/2018     2018 02.01.     Nah     Materé     Materé                                                                                                    | •• Gyorsszűrés                      | Új Kapacitás átvezetés | 🛃 Szerkesztés 🛛 🔒 . | lóváhagyásra küldés 🛛 🗱 Törlés | Export 🖉 Import |                  |              |                  |               | 🤥 Élettörténet  🌼 Beállít | ások v  |
| Image: Substrate in the substrate in the substrate  | Partner:                            | Kód                    | Státusz             | Átadó partner                  | Átvevő partner  | Gázidőszak típus | Gázidőszak   | Átadás dátuma (g | Átadás indoka | Átvevő elutasítás indoka  | FGSZ    |
| GkddScack:       I       Kdd00000009       Feddqacott       FGSZ shipper       N4Z Shipper       FGSZ shipper       Hegredves       2017/2016 GZ       2016 03.01.       b       ph         GkddScack Lipur:       V       Kdd000000040       Terolt       N8Z Shipper       FGSZ shipper       FGSZ shipper       Kess       2017/2016 GZ       2016 03.01.       b       ph         Sklanz:       V       Kdd00000040       Lébehccett       N8Z Shipper       FGSZ shipper       Éves       2017/2018 GZ       2018 06.01.       mj                                                                                                    | - ©                                 |                        |                     |                                |                 |                  |              |                  |               |                           |         |
| Image: Constraint of the second second sec | Gázidőszak:                         | KA000000039            | Feldolgozott        | FGSZ shipper                   | N8Z Shipper     | Éves             | 2017/2018    | 2018.02.01.      | hhh           |                           |         |
| GadaGack Igure:  KAM000000041 Léérehocott M82 Shipper FGS2 shipper Èves 2017/2018 2018.06.01. mj                                                                                                    | ¥                                   | KA000000040            | Törölt              | N8Z Shipper                    | FGSZ shipper    | Negyedéves       | 2017/2018 Q2 | 2018.03.01.      | b             | jhh                       |         |
| v           Stiouz:           v                                                                                                    | Gázidőszak típus:                   | KA000000041            | Létrehozott         | N8Z Shipper                    | FGSZ shipper    | Éves             | 2017/2018    | 2018.06.01.      | mj            |                           |         |
| Sture:                                                                                                    | *                                   |                        |                     |                                |                 |                  |              |                  |               |                           |         |
|                                                                                                    | Státusz:                            |                        |                     |                                |                 |                  |              |                  |               |                           |         |
|                                                                                                    | - 0                                 |                        |                     |                                |                 |                  |              |                  |               |                           |         |
|                                                                                                    |                                     |                        |                     |                                |                 |                  |              |                  |               |                           |         |
|                                                                                                    |                                     |                        |                     |                                |                 |                  |              |                  |               |                           |         |
|                                                                                                    |                                     |                        |                     |                                |                 |                  |              |                  |               |                           |         |
|                                                                                                    |                                     |                        |                     |                                |                 |                  |              |                  |               |                           |         |
|                                                                                                    |                                     |                        |                     |                                |                 |                  |              |                  |               |                           |         |
|                                                                                                    |                                     |                        |                     |                                |                 |                  |              |                  |               |                           |         |
|                                                                                                    |                                     |                        |                     |                                |                 |                  |              |                  |               |                           |         |
|                                                                                                    |                                     |                        |                     |                                |                 |                  |              |                  |               |                           |         |
|                                                                                                    |                                     |                        |                     |                                |                 |                  |              |                  |               |                           |         |
|                                                                                                    |                                     |                        |                     |                                |                 |                  |              |                  |               |                           |         |
|                                                                                                    |                                     |                        |                     |                                |                 |                  |              |                  |               |                           |         |
|                                                                                                    |                                     |                        |                     |                                |                 |                  |              |                  |               |                           |         |
|                                                                                                    |                                     |                        |                     |                                |                 |                  |              |                  |               |                           |         |
|                                                                                                    |                                     |                        |                     |                                |                 |                  |              |                  |               |                           |         |
|                                                                                                    |                                     |                        |                     |                                |                 |                  |              |                  |               |                           |         |
|                                                                                                    |                                     |                        |                     |                                |                 |                  |              |                  |               |                           |         |
|                                                                                                    |                                     |                        |                     |                                |                 |                  |              |                  |               |                           |         |
|                                                                                                    |                                     |                        |                     |                                |                 |                  |              |                  |               |                           |         |
|                                                                                                    |                                     |                        |                     |                                |                 |                  |              |                  |               |                           |         |
|                                                                                                    |                                     |                        |                     |                                |                 |                  |              |                  |               |                           |         |
|                                                                                                    |                                     |                        |                     |                                |                 |                  |              |                  |               |                           |         |
|                                                                                                    |                                     | (                      |                     |                                |                 |                  |              |                  |               |                           | >       |
|                                                                                                    |                                     | // /   OH#   2         | 0eer: 2   3 33 1    | C Oldslanként 25 dt -          |                 |                  |              |                  |               | Sarak 26 281              | Deer 28 |

A szükséges adatokat változtassuk meg a megjelenő szerkesztő felületen, majd mentsünk.

| Kapacitás átvezetés mód  | losítása                  |                              |                    |                            |                               |                 | @                          |
|--------------------------|---------------------------|------------------------------|--------------------|----------------------------|-------------------------------|-----------------|----------------------------|
| Átadó partner:           | N8Z Shipper (Szállíttató) | Átvevi                       | 5 partner:         | FGSZ shipper (Szállíttató) |                               | Átadás indoka:* | mi                         |
| Gázidőszak típus:        | Éves                      | Átadá                        | s dátuma (gáznap): | 2018.06.01                 |                               |                 |                            |
| Gázidőszak:              | 2017/2018                 |                              |                    |                            |                               |                 |                            |
| Kapcsoltság :            | Nem kapcsolt              |                              |                    |                            |                               |                 |                            |
| Átadandó kanacitások     | •                         |                              |                    |                            |                               |                 |                            |
|                          | 11/1/                     |                              |                    | Marca 14 - 14 - 14         | Deside the state of the state |                 | index of here of a number  |
| IP Halozati pont kod     | Halozati pont             | Halozati pont EIC kod        | Aramlası I         | Kapacitas termek nev       | Rendelkezesre allo kapa       | acitas (k       | Atadando kapacitas (kWh/h) |
| HAANARCS11GN             | Anarcs                    | 39ZHAANARCS11GNK             | Ki                 | YEARLY_FIRM                |                               | 980             | 400                        |
| GEDEVECS11GN             | Devecser                  | 39ZGEDEVECS11GNV             | Ki                 | YEARLY_FIRM                |                               | 40              | 0                          |
| VEERSEKV11GN             | Ersekvadkert              | 39ZVEERSEKV11GNI             | Ki                 | YEARLY_FIRM                |                               | 9 934           | 0                          |
| KAMOSONM1IIN             | Mosonmagyarovar (AT>HU)   | 21200000000003C              | Be                 | YEARLY_FIRM                |                               | 477 420         | 274 000                    |
| N82PONT1                 | N82 Pont 1                | N821P100000000-              | KI                 | YEARLY_FIRM                |                               | 302 970         |                            |
| HANAGYHE11GN             | Nagynegyes                | 39ZHANAGYHE11GNK             | Ki                 | YEARLY_FIRM                |                               | 199 095         | 170 000                    |
| Urokiesz<br>MISZEDENIACH | Orokies2                  | Orokiesz<br>207MICZEDENIACNO | KI                 | YEARLY_FIRM                |                               | 150 000         | 0                          |
| HATEL ICS08EN            | Szelencs                  | 39ZHATEL ICS08ENV            | Ki                 | VEARLY_FIRM                |                               | 9 400           | 9 100                      |
| HATELJUJUOEN             | 32000K                    | 352HATEL30306ENT             | N                  | TEARCT_FIRM                |                               | 9 400           | 3 100                      |
|                          |                           |                              |                    |                            |                               |                 |                            |
|                          |                           |                              |                    |                            |                               |                 |                            |
|                          |                           |                              |                    |                            |                               |                 |                            |
|                          |                           |                              |                    |                            |                               |                 |                            |
|                          |                           |                              |                    |                            |                               |                 |                            |
|                          |                           |                              |                    |                            |                               |                 |                            |
|                          |                           |                              |                    |                            |                               |                 |                            |
|                          |                           |                              |                    |                            |                               |                 |                            |
|                          |                           |                              |                    |                            |                               |                 |                            |
|                          |                           |                              |                    |                            |                               |                 |                            |
|                          |                           |                              |                    |                            |                               |                 |                            |
| <u>.</u>                 |                           |                              |                    |                            |                               |                 | 🧭 Mentés 🗱 Mégsem          |

Az adatok mentésre kerülnek a rendszerben.

# 7.3.5 Kapacitás átvezetés jóváhagyásra küldése

Nyissuk meg a Szerződések menüpont Másodlagos ügyletek -> Kapacitás átvezetés nézetét, vagy indítsuk a funkciót a kapacitás átvezetés adatlapjáról. Ügyeljünk arra, hogy a Gyorsszűrő Státusz választójánál a Létrehozott státusz ki legyen választva. A kiválasztott Létrehozott státuszú átadandó kapacitás átvezetés sor kijelölése után kattintsunk a Jóváhagyásra küldés gombra.

A kiválasztott státusza Átvevőre vár státuszra változik, az Átadó Partner Kapacitás átvezetés listájában megjelenik.

| Kezdő oldal Kapacitás átvezetések |         |                        |                     |                                |                 |                  |              |                  |               |                           |          |
|-----------------------------------|---------|------------------------|---------------------|--------------------------------|-----------------|------------------|--------------|------------------|---------------|---------------------------|----------|
| •• Gyorsszűrés 🛛 🔇                | 0       | Új Kapacitás átvezetés | 🛃 Szerkesztés 🛛 🔒 . | Jóváhagyásra küldés 🛛 🗱 Törlés | Export @ Import |                  |              |                  |               | 🤔 Élettörténet  🎆 Beállít | isok *   |
| Partner:                          |         | Kód                    | Státusz             | Átadó partner                  | Átvevő partner  | Gázidőszak típus | Gázidőszak   | Átadás dátuma (g | Átadás indoka | Átvevő elutasítás indoka  | FGSZ     |
| - ©                               |         |                        |                     |                                |                 |                  |              |                  |               |                           |          |
| Gázidőszak:                       |         | KA000000039            | Feldolgozott        | FGSZ shipper                   | N8Z Shipper     | Éves             | 2017/2018    | 2018.02.01.      | hhh           |                           |          |
| *                                 |         | KA000000040            | Törölt              | N8Z Shipper                    | FGSZ shipper    | Negyedéves       | 2017/2018 Q2 | 2018.03.01.      | b             | jhh                       |          |
| Gázidőszak típus:                 |         | KA0000000041           | Létrehozott         | N8Z Shipper                    | FGSZ shipper    | Éves             | 2017/2018    | 2018.06.01.      | mj            |                           |          |
| *                                 |         |                        |                     |                                |                 |                  |              |                  |               |                           |          |
| Státusz:                          |         |                        |                     |                                |                 |                  |              |                  |               |                           |          |
| - ©                               |         |                        |                     |                                |                 |                  |              |                  |               |                           |          |
|                                   |         |                        |                     |                                |                 |                  |              |                  |               |                           |          |
|                                   |         |                        |                     |                                |                 |                  |              |                  |               |                           |          |
|                                   |         |                        |                     |                                |                 |                  |              |                  |               |                           |          |
|                                   |         |                        |                     |                                |                 |                  |              |                  |               |                           |          |
|                                   |         |                        |                     |                                |                 |                  |              |                  |               |                           |          |
|                                   |         |                        |                     |                                |                 |                  |              |                  |               |                           |          |
|                                   |         |                        |                     |                                |                 |                  |              |                  |               |                           |          |
|                                   | 1       |                        |                     |                                |                 |                  |              |                  |               |                           |          |
|                                   |         |                        |                     |                                |                 |                  |              |                  |               |                           |          |
|                                   |         |                        |                     |                                |                 |                  |              |                  |               |                           |          |
|                                   |         |                        |                     |                                |                 |                  |              |                  |               |                           |          |
|                                   |         |                        |                     |                                |                 |                  |              |                  |               |                           |          |
|                                   |         |                        |                     |                                |                 |                  |              |                  |               |                           |          |
|                                   |         |                        |                     |                                |                 |                  |              |                  |               |                           |          |
|                                   |         |                        |                     |                                |                 |                  |              |                  |               |                           |          |
|                                   |         |                        |                     |                                |                 |                  |              |                  |               |                           |          |
|                                   |         |                        |                     |                                |                 |                  |              |                  |               |                           |          |
|                                   |         |                        |                     |                                |                 |                  |              |                  |               |                           |          |
|                                   |         |                        |                     |                                |                 |                  |              |                  |               |                           |          |
|                                   |         |                        |                     |                                |                 |                  |              |                  |               |                           |          |
|                                   |         |                        |                     |                                |                 |                  |              |                  |               |                           |          |
|                                   |         |                        |                     |                                |                 |                  |              |                  |               |                           |          |
|                                   | <       |                        |                     |                                |                 |                  |              |                  |               |                           | >        |
|                                   | <b></b> | Cidal: 2               | Össz: 2 🔰 🃎         | C Oldalanként: 25 db -         |                 |                  |              |                  |               | Sorok: 26 - 28   0        | ossz: 28 |

# 7.3.6 Kapacitás átvezetés elfogadása Átvevő Partner által

Nyissuk meg a Szerződések menüpont Másodlagos ügyletek -> Kapacitás átvezetés nézetét. Ügyeljünk arra, hogy a Gyorsszűrő Státusz választójánál az Átvevőre vár státusz ki legyen választva. A kiválasztott Átvevőre vár státuszú átadandó kapacitás átvezetés sor kijelölése után kattintsunk a Átvevői jóváhagyás gombra. A rendszer megerősítő kérdést tesz fel, melynek jóváhagyására után a kiválasztott kapacitás átvezetés csomag FGSZ-re vár státuszra változik.

# 7.3.7 Kapacitás átvezetés elutasítása Átvevő Partner által

Nyissuk meg a Szerződések menüpont Másodlagos ügyletek -> Kapacitás átvezetés nézetét. Ügyeljünk arra, hogy a Gyorsszűrő Státusz választójánál az Átvevőre vár státusz ki legyen választva. A kiválasztott Átvevőre vár státuszú átadandó kapacitás átvezetés sor kijelölése után kattintsunk az Átvevői elutasítás gombra. Döntésünket meg kell indokolni, majd válasszuk a Mentés gombot. A rendszer megerősítő kérdést tesz fel, melynek jóváhagyása után a kiválasztott kapacitás átvezetés csomag az Átvevő partner kapacitás átvezetés listájáról eltűnik. Az Átadő partnernél a csomag Létrehozott státuszra változik piros háttérrel.

# 7.3.8 Kapacitás átvezetés exportja

Nyissuk meg a Szerződések menüpont Másodlagos ügyletek -> Kapacitás átvezetés nézetét, vagy indítsuk a funkciót a kapacitás átvezetés adatlapjáról. A kiválasztott kapacitás átvezetés sor státusza lehet: Létrehozott, Átvevőre vár, FGSZ-re vár, FGSZ jóváhagyta, FGSZ elutasította, Feldolgozott, Törölt. Kijelölése után kattintsunk az Export gombra.

| Kezdő oldal Kapacitás átv | rezetések |   |                          |                 |                                |                 |                  |              |                  |               |                           |          |
|---------------------------|-----------|---|--------------------------|-----------------|--------------------------------|-----------------|------------------|--------------|------------------|---------------|---------------------------|----------|
| ••• Gyorsszűrés           | 0         | 0 | ) Új Kapacitás átvezetés | 📓 Szerkesztés 🔒 | Jóváhagyásra küldés 🛛 🗱 Törlés | Export @ Import |                  |              |                  |               | 🤔 Élettörténet 👹 Beállítá | isok v   |
| Partner:                  |           |   | Kód                      | Státusz         | Átadó partner                  | Átvevő partner  | Gázidőszak típus | Gázidőszak   | Átadás dátuma (g | Átadás indoka | Átvevő elutasítás indoka  | FGSZ     |
|                           | - ©       |   |                          |                 |                                |                 |                  |              |                  |               |                           |          |
| Gázidőszak:               |           |   | KA000000039              | Feldolgozott    | FGSZ shipper                   | N8Z Shipper     | Éves             | 2017/2018    | 2018.02.01.      | hhh           |                           |          |
|                           | *         |   | KA000000040              | Törölt          | N8Z Shipper                    | FGSZ shipper    | Negyedéves       | 2017/2018 Q2 | 2018.03.01.      | b             | jhh                       |          |
| Gázidőszak típus:         |           |   | KA0000000041             | Létrehozott     | N8Z Shipper                    | FGSZ shipper    | Éves             | 2017/2018    | 2018.06.01.      | mj            |                           |          |
|                           | v         |   |                          |                 |                                |                 |                  |              |                  |               |                           |          |
| Státusz:                  |           |   |                          |                 |                                |                 |                  |              |                  |               |                           |          |
|                           | - ©       |   |                          |                 |                                |                 |                  |              |                  |               |                           |          |
|                           |           |   |                          |                 |                                |                 |                  |              |                  |               |                           |          |
|                           |           |   |                          |                 |                                |                 |                  |              |                  |               |                           |          |
|                           |           |   |                          |                 |                                |                 |                  |              |                  |               |                           |          |
|                           |           |   |                          |                 |                                |                 |                  |              |                  |               |                           |          |
|                           |           |   |                          |                 |                                |                 |                  |              |                  |               |                           |          |
|                           |           |   |                          |                 |                                |                 |                  |              |                  |               |                           |          |
|                           |           |   |                          |                 |                                |                 |                  |              |                  |               |                           |          |
|                           |           | 1 |                          |                 |                                |                 |                  |              |                  |               |                           |          |
|                           |           |   |                          |                 |                                |                 |                  |              |                  |               |                           |          |
|                           |           |   |                          |                 |                                |                 |                  |              |                  |               |                           |          |
|                           |           |   |                          |                 |                                |                 |                  |              |                  |               |                           |          |
|                           |           |   |                          |                 |                                |                 |                  |              |                  |               |                           |          |
|                           |           |   |                          |                 |                                |                 |                  |              |                  |               |                           |          |
|                           |           |   |                          |                 |                                |                 |                  |              |                  |               |                           |          |
|                           |           |   |                          |                 |                                |                 |                  |              |                  |               |                           |          |
|                           |           |   |                          |                 |                                |                 |                  |              |                  |               |                           |          |
|                           |           |   |                          |                 |                                |                 |                  |              |                  |               |                           |          |
|                           |           |   |                          |                 |                                |                 |                  |              |                  |               |                           |          |
|                           |           |   |                          |                 |                                |                 |                  |              |                  |               |                           |          |
|                           |           |   |                          |                 |                                |                 |                  |              |                  |               |                           |          |
|                           |           |   |                          |                 |                                |                 |                  |              |                  |               |                           |          |
|                           |           | - |                          |                 |                                |                 |                  |              |                  |               |                           | >        |
|                           |           |   |                          | Önn 2   ) ))    | O Oldalaakkat at a             |                 |                  |              |                  |               | Samk: 26, 28 1 /          | 20       |
|                           |           | 1 | Vidai: 2                 | 0992.2 7 77     | C Organiankent: 25 db *        |                 |                  |              |                  |               | S0F0K: 26 - 26   C        | /552. 20 |

Letöltésre kerül egy Excel fájl a böngészőből.

# 7.3.9 Kapacitás átvezetés importja

Nyissuk meg a Szerződések menüpont Másodlagos ügyletek -> Kapacitás átvezetés nézetét, vagy indítsuk a funkciót a kapacitás átvezetés adatlapjáról. A kiválasztott Létrehozott státuszú kapacitás átvezetés sor kijelölése után kattintsunk az Import gombra.
| Kezdő oldal Kapa  | acitás átvezetések |                          |                 |                              |                         |                  |              |                  |               |                          |          |
|-------------------|--------------------|--------------------------|-----------------|------------------------------|-------------------------|------------------|--------------|------------------|---------------|--------------------------|----------|
| Gyorsszűrés       | 9                  | 🔘 Új Kapacitás átvezetés | 🛃 Szerkesztés [ | 👌 Jóváhagyásra küldés 🛛 🗱 Ti | örlés 🕙 Export 🕘 Import |                  |              |                  |               | 🗭 Élettörténet 👹 Beállí  | tások v  |
| Partner:          |                    | Kód                      | Státusz         | Átadó partner                | Átvevő partner          | Gázidőszak típus | Gázidőszak   | Átadás dátuma (g | Átadás indoka | Átvevő elutasítás indoka | FGSZ     |
|                   | - O                |                          |                 |                              |                         |                  |              |                  |               |                          |          |
| Gázidőszak:       |                    | KA000000039              | Feldolgozott    | FGSZ shipper                 | N8Z Shipper             | Éves             | 2017/2018    | 2018.02.01.      | hhh           |                          |          |
|                   | Ψ                  | KA000000040              | Törölt          | N8Z Shipper                  | FGSZ shipper            | Negyedéves       | 2017/2018 Q2 | 2018.03.01.      | b             | jhh                      |          |
| Sázidőszak típus: |                    | KA000000041              | Létrehozott     | N8Z Shipper                  | FGSZ shipper            | Éves             | 2017/2018    | 2018.06.01.      | mj            |                          |          |
|                   | Ψ                  |                          |                 |                              |                         |                  |              |                  |               |                          |          |
| Státusz:          |                    |                          |                 |                              |                         |                  |              |                  |               |                          |          |
|                   | - O                |                          |                 |                              |                         |                  |              |                  |               |                          |          |
|                   |                    |                          |                 |                              |                         |                  |              |                  |               |                          |          |
|                   |                    |                          |                 |                              |                         |                  |              |                  |               |                          |          |
|                   |                    |                          |                 |                              |                         |                  |              |                  |               |                          |          |
|                   |                    |                          |                 |                              |                         |                  |              |                  |               |                          |          |
|                   |                    |                          |                 |                              |                         |                  |              |                  |               |                          |          |
|                   |                    |                          |                 |                              |                         |                  |              |                  |               |                          |          |
|                   |                    |                          |                 |                              |                         |                  |              |                  |               |                          |          |
|                   |                    |                          |                 |                              |                         |                  |              |                  |               |                          |          |
|                   |                    |                          |                 |                              |                         |                  |              |                  |               |                          |          |
|                   |                    |                          |                 |                              |                         |                  |              |                  |               |                          |          |
|                   |                    |                          |                 |                              |                         |                  |              |                  |               |                          |          |
|                   |                    |                          |                 |                              |                         |                  |              |                  |               |                          |          |
|                   |                    |                          |                 |                              |                         |                  |              |                  |               |                          |          |
|                   |                    |                          |                 |                              |                         |                  |              |                  |               |                          |          |
|                   |                    |                          |                 |                              |                         |                  |              |                  |               |                          |          |
|                   |                    |                          |                 |                              |                         |                  |              |                  |               |                          |          |
|                   |                    |                          |                 |                              |                         |                  |              |                  |               |                          |          |
|                   |                    |                          |                 |                              |                         |                  |              |                  |               |                          |          |
|                   |                    |                          |                 |                              |                         |                  |              |                  |               |                          |          |
|                   |                    |                          |                 |                              |                         |                  |              |                  |               |                          |          |
|                   |                    |                          |                 |                              |                         |                  |              |                  |               |                          |          |
|                   |                    |                          |                 |                              |                         |                  |              |                  |               |                          |          |
|                   |                    |                          |                 |                              |                         |                  |              |                  |               |                          | , ,      |
|                   |                    | <pre>《《 《 Oldal: 2</pre> | Ussz: 2 > >>    | C Oldalanként: 25 db         | Ŧ                       |                  |              |                  |               | Sorok: 26 - 28           | Ussz: 28 |

Ekkor megjelenik az az ablak, ahol fel tudjuk tölteni az importálni kívánt fájlt a Tallózás gomb segítségével. Fontos, hogy csak ahhoz a Kapacitás átvezetés sorhoz lehet visszatölteni az Excel fájt, amiből az exportálás történt. Az Excel fájl Kapacitás átvezetés csomag munkalapján a lévő adatokat egyeztetni kell a kiválasztott sor adataival. Ezután a Feltöltés gombra kattintva a rendszer elvégzi a szükséges ellenőrzéseket.

|                    | 8                     |
|--------------------|-----------------------|
| Importálandó fájl: | 🔍 Tallózás            |
|                    | 🔗 Feltöltés. 🗱 Mégsem |

Az ellenőrzések lefutása után a kiválasztott Kapacitás átvezetés csomag adatai felülíródnak az Excel fájl adataival.

## 7.4 Bilat és Anonim piac ügyletek

Nyissuk meg a Szerződések menüpont Másodlagos ügyletek -> Bilat és Anonim piac ügyletek nézetét.

| Kezdő oldal      | Bilat és anonim piac ügyletek | × |                      |                      |                        |                 |                |                  |            |                 |                        |         |
|------------------|-------------------------------|---|----------------------|----------------------|------------------------|-----------------|----------------|------------------|------------|-----------------|------------------------|---------|
| •• Gyorsszűré    | • 0                           | N | ncs elérhető művelet |                      |                        |                 |                |                  |            | P               | Élettörténet 🛞 Beállín | tások v |
| Partner:         |                               |   | Kód                  | Státusz              | Típus                  | Átadó partner   | Átvevő partner | Gázidőszak típus | Gázidőszak | Kezdő gázóra    | Záró gázóra            | Átadá   |
|                  | - 0                           |   |                      |                      |                        |                 |                |                  |            |                 |                        |         |
| Gázidőszak:      |                               |   | BD00096              | TSO jóváhagyás alatt | Bilat ügylet           | TrailStone GmbH | AUFAXPO        | Napi             |            | 2018.03.29-01GH | 2018.03.31-24GH        | 120     |
|                  | Ŧ                             |   |                      |                      |                        |                 |                |                  |            |                 |                        |         |
| Gázidőszak típus | ĸ                             |   |                      |                      |                        |                 |                |                  |            |                 |                        |         |
|                  | Ψ                             |   |                      |                      |                        |                 |                |                  |            |                 |                        |         |
| Tipus:           |                               |   |                      |                      |                        |                 |                |                  |            |                 |                        |         |
| Státucz          | Ŷ                             |   |                      |                      |                        |                 |                |                  |            |                 |                        |         |
| Statusz.         | × Ø                           |   |                      |                      |                        |                 |                |                  |            |                 |                        |         |
|                  | 0                             |   |                      |                      |                        |                 |                |                  |            |                 |                        |         |
|                  |                               |   |                      |                      |                        |                 |                |                  |            |                 |                        |         |
|                  |                               |   |                      |                      |                        |                 |                |                  |            |                 |                        |         |
|                  |                               |   |                      |                      |                        |                 |                |                  |            |                 |                        |         |
|                  |                               |   |                      |                      |                        |                 |                |                  |            |                 |                        |         |
|                  |                               |   |                      |                      |                        |                 |                |                  |            |                 |                        |         |
|                  |                               |   |                      |                      |                        |                 |                |                  |            |                 |                        |         |
|                  |                               |   |                      |                      |                        |                 |                |                  |            |                 |                        |         |
|                  |                               |   |                      |                      |                        |                 |                |                  |            |                 |                        |         |
|                  |                               |   |                      |                      |                        |                 |                |                  |            |                 |                        |         |
|                  |                               |   |                      |                      |                        |                 |                |                  |            |                 |                        |         |
|                  |                               |   |                      |                      |                        |                 |                |                  |            |                 |                        |         |
|                  |                               |   |                      |                      |                        |                 |                |                  |            |                 |                        |         |
|                  |                               |   |                      |                      |                        |                 |                |                  |            |                 |                        |         |
|                  |                               |   |                      |                      |                        |                 |                |                  |            |                 |                        |         |
|                  |                               |   |                      |                      |                        |                 |                |                  |            |                 |                        |         |
|                  |                               |   |                      |                      |                        |                 |                |                  |            |                 |                        |         |
|                  |                               |   |                      |                      |                        |                 |                |                  |            |                 |                        |         |
|                  |                               |   |                      |                      |                        |                 |                |                  |            |                 |                        | >       |
|                  |                               | 4 | ( Oldal: 1           | Óssz: 1 📎 📎          | C Oldalanként: 25 db ~ |                 |                |                  |            |                 | Sorok: 1 - 1           | Össz: 1 |

Az IP rendszer egy ütemezett feladat segítségével periodikusan lekérdezi a KLP rendszerből az ottani másodlagos piac ügyleteket. Ez listázódik a képernyőn. Rendszerhasználó csak olyan másodlagos piac ügyletet lát, amiben érintett felhasználó.

# 7.5 CMP zárolások

# 7.5.1 CMP zárolás listázása

Nyissuk meg a Szerződések menüpont CMP ügyletek -> CMP zárolások nézetét.

| Kezdő oldal CMP zárolások × |       |             |             |                        |             |                  |            |                 |              |                        |
|-----------------------------|-------|-------------|-------------|------------------------|-------------|------------------|------------|-----------------|--------------|------------------------|
| •• Gyorsszűrés              | Ø     |             |             |                        |             |                  |            |                 |              | (§) Beállítások v      |
| Partner:                    |       | Kód         | Státusz     | Tipus                  | Partner     | Gázidőszak típus | Gázidőszak | Zárolás kezdete | Zárolás vége | Zárolás indoka         |
| N8Z Shipper N8Z_Shipper ×   |       |             |             |                        |             |                  |            |                 |              |                        |
| Gázidőszak                  |       | LT000000022 | Létrehozott | LTUIOLI zárolás        | N8Z Shipper | Éves             | 2017/2018  | 2018.02.20.     | 2018.09.30.  | sdf                    |
| Gaziooszak.                 |       |             |             |                        |             |                  |            |                 |              |                        |
| Gázidőszak típus:           |       |             |             |                        |             |                  |            |                 |              |                        |
|                             | Ŧ     |             |             |                        |             |                  |            |                 |              |                        |
| Tipus:                      |       |             |             |                        |             |                  |            |                 |              |                        |
|                             | Ŧ     |             |             |                        |             |                  |            |                 |              |                        |
| Státusz:                    | _     |             |             |                        |             |                  |            |                 |              |                        |
|                             | ▼ (0) |             |             |                        |             |                  |            |                 |              |                        |
|                             |       |             |             |                        |             |                  |            |                 |              |                        |
|                             |       |             |             |                        |             |                  |            |                 |              |                        |
|                             | 1     |             |             |                        |             |                  |            |                 |              |                        |
|                             | _     |             |             |                        |             |                  |            |                 |              |                        |
|                             |       |             |             |                        |             |                  |            |                 |              |                        |
|                             |       |             |             |                        |             |                  |            |                 |              |                        |
|                             |       |             |             |                        |             |                  |            |                 |              |                        |
|                             |       |             |             |                        |             |                  |            |                 |              |                        |
|                             |       |             |             |                        |             |                  |            |                 |              |                        |
|                             |       |             |             |                        |             |                  |            |                 |              |                        |
|                             |       |             |             |                        |             |                  |            |                 |              |                        |
|                             |       |             |             |                        |             |                  |            |                 |              |                        |
|                             |       |             |             |                        |             |                  |            |                 |              |                        |
|                             | - 1   | 1           |             |                        |             |                  |            |                 |              |                        |
|                             | - 1   | C Oldal: 1  | 0ssz:1 ) )) | C Oldalanként: 25 db × |             |                  |            |                 |              | Sorok: 1 - 1   Össz: 1 |
|                             |       |             |             | 25 00 +                |             |                  |            |                 |              | ourone i i forde. I    |

A saját, hozzánk tartozó LTUIOLI típusú zárolásokat listázó képernyő megjelenik.

# 7.5.2 CMP zárolás megtekintése

Nyissuk meg a Szerződések menüpont CMP ügyletek -> CMP zárolások nézetét. Kattintsunk a Kód oszlopban található hivatkozás linkjére.

| Kezdő oldal CMP zá    | rolások × LT000000022 ×  |                         |                |                      |     |                                     |                             |
|-----------------------|--------------------------|-------------------------|----------------|----------------------|-----|-------------------------------------|-----------------------------|
| Új LTUIOLI zárolás    | 📝 Szerkesztés 🛛 🇱 Törlés |                         |                |                      |     |                                     | 🤔 Élettörténet              |
| #LT000000022          | - LTUIOLI zárolás - Léti | rehozott                |                |                      |     |                                     |                             |
| Partner:              | N8Z Shipper              | Zárolás kezdete:        | 2018.02.20.    | Zárolás indoka:      | sdf |                                     |                             |
| Gázidőszak típus:     | Éves                     | Zárolás vége:           | 2018.09.30.    |                      |     |                                     |                             |
| Gázidőszak:           | 2017/2018                |                         |                |                      |     |                                     |                             |
| Kapcsoltság :         | Nem kapcsolt             |                         |                |                      |     |                                     |                             |
| Zárolandó kapacitások |                          |                         |                |                      |     |                                     |                             |
| IP Hálózati pont kód  | Hálózati pont            | Hálózati pont EIC       | kód Áramlási i | Kapacitás termék név |     | LTUIOLI zárolható kapacitás (kWh/h) | Zárolandó kapacitás (kWh/h) |
| HAANARCS11GN          | Anarcs                   | 39ZHAANARCS11           | GNK Ki         | YEARLY_FIRM          |     | 980                                 | 0                           |
| GEDEVECS11GN          | Devecser                 | 39ZGEDEVECS11           | GNV Ki         | YEARLY_FIRM          |     | 100                                 | 10                          |
| VEERSEKV11GN          | Érsekvadkert             | 39ZVEERSEKV110          | GNI Ki         | YEARLY_FIRM          |     | 9 944                               | 0                           |
| KAMOSONM1IIN          | Mosonmagyaróvár (AT>HU   | <li>21Z00000000003</li> | C Be           | YEARLY_FIRM          |     | 429 420                             | 0                           |
| N8ZPONT1              | N8Z Pont 1               | N8ZTP100000000          | )- Ki          | YEARLY_FIRM          |     | 99 970                              | 0                           |
| HANAGYHE11GN          | Nagyhegyes               | 39ZHANAGYHE11           | GNK Ki         | YEARLY_FIRM          |     | 199 095                             | 0                           |
| Öröklés2              | Öröklés2                 | Öröklés2                | Ki             | YEARLY_FIRM          |     | 150 000                             | 0                           |
| MISZEREN11GN          | Szerencs                 | 39ZMISZEREN11G          | SN2 Ki         | YEARLY_FIRM          |     | 9 800                               | 0                           |
| HATELJCS08EN          | Szolnok                  | 39ZHATELJCS08E          | NY Ki          | YEARLY_FIRM          |     | 9 800                               | 0                           |
|                       |                          |                         |                |                      |     |                                     |                             |

Megjelenik a LTUIOLI típusú CMP zárolás adatlapja.

### 7.6 CMP szerződések

## 7.6.1 CMP szerződések listázása

Nyissuk meg a Szerződések menüpont CMP ügyletek -> CMP szerződések nézetét.

| Kezdō oldal CMP sze                     | erződések |                                |                      |                  |            |                        |                         |
|-----------------------------------------|-----------|--------------------------------|----------------------|------------------|------------|------------------------|-------------------------|
| Gyorsszűrés                             | ¢         | Szerződés letöltése            |                      |                  |            | 🤔 Élettő               | irténet 🛞 Beállítások 🔻 |
| Partner:                                |           | Szerződés szám                 | Partner név          | Gázidőszak típus | Gázidőszak | Létrehozó              | Létrehozás ideje        |
|                                         | - 6       | 3                              |                      |                  |            |                        |                         |
| Szerződés hatálya:                      |           | FGSZ-RHSZ-10302/CMP/2018/00001 | Demo0302_LT_1        | Éves             | 2017/2018  | Nagy Zoltán (régi doma | 2018.03.01 08:35:04     |
| <ul> <li>Aktív</li> </ul>               |           | FGSZ-RHSZ-10302/CMP/2018/00002 | Demo0302_LT_1        | Éves             | 2017/2018  | Nagy Zoltán (régi doma | 2018.03.01 08:41:24     |
| <ul> <li>Hatálybalépés előtt</li> </ul> |           | FGSZ_RHSZ-20302/CMP/2018/00001 | Demo0302_LT_2        | Éves             | 2017/2018  | Nagy Zoltán (régi doma | 2018.03.01 08:41:24     |
| <ul> <li>Lejárt</li> </ul>              |           |                                |                      |                  |            |                        |                         |
| Gázidőszak típus:                       |           |                                |                      |                  |            |                        |                         |
|                                         | - 6       |                                |                      |                  |            |                        |                         |
|                                         |           |                                |                      |                  |            |                        |                         |
|                                         |           |                                |                      |                  |            |                        |                         |
|                                         |           |                                |                      |                  |            |                        |                         |
|                                         |           |                                |                      |                  |            |                        |                         |
|                                         |           |                                |                      |                  |            |                        |                         |
|                                         |           |                                |                      |                  |            |                        |                         |
|                                         |           |                                |                      |                  |            |                        |                         |
|                                         |           |                                |                      |                  |            |                        |                         |
|                                         |           |                                |                      |                  |            |                        |                         |
|                                         |           |                                |                      |                  |            |                        |                         |
|                                         |           |                                |                      |                  |            |                        |                         |
|                                         |           |                                |                      |                  |            |                        |                         |
|                                         |           |                                |                      |                  |            |                        |                         |
|                                         |           | (( ) Oldal: 1 ) Ossz: 1 ) )    | C Oldalanként: 25 db | *                |            |                        | Sorok: 1 - 3   Össz: 3  |

A saját, hozzánk tartozó szerződéseket listázó képernyő megjelenik.

### 7.6.2 CMP szerződések megtekintése

Nyissuk meg a Szerződések menüpont CMP ügyletek -> CMP szerződések nézetét. Kattintsunk a Szerződés szám oszlopban található hivatkozásra.

| Kezdō oldal    | CMP s      | zerződések   | ×      | FGSZ-RHS    | SZ-10302      | /CMP/20  | 18/00002   | - CMP s | zerződés   | ×     |          |         |            |         |           |               |           |              |          |           |          |             |           |
|----------------|------------|--------------|--------|-------------|---------------|----------|------------|---------|------------|-------|----------|---------|------------|---------|-----------|---------------|-----------|--------------|----------|-----------|----------|-------------|-----------|
| 📇 Szerződés    | letöltése  |              |        |             |               |          |            |         |            |       |          |         |            |         |           |               |           |              |          |           |          | 🤨 Élet      | ttörténet |
| #FGSZ-R        | HSZ-1      | 0302/CMI     | P/20   | 18/000      | 02 <b>- C</b> | CMP s    | zerzőc     | lés - / | Aktív      |       |          |         |            |         | L         | étrehozó: Nag | gy Zoltán | (régi domain | user) (F | GSZ-RBP C | perator) | (2018.03.01 | 08:41:24) |
| Partner:       |            | Demo0        | 302_L  | T_1 (Demo   | 0302_L        | Gázidősz | tak típus: |         | Éves       |       |          | Gázidős | zak:       |         | 2017/2018 | 3             | 1         | dőszak:      |          | 20        | 017.10.0 | - 2018.10.0 | D1        |
| Keretszerződés |            | FGSZ-F       | RHSZ-  | 10302 (201  | 16.10.01      | Szerződé | ás érvénye | ssége:  | 2018.04    | .01 - |          |         |            |         |           |               |           |              |          |           |          |             |           |
| Kapacitás ad   | datok      | Díj adatok   | Szá    | mla csoma   | ig sorok      | Sze      | rződés ve  | rziók   |            |       |          |         |            |         |           |               |           |              |          |           |          |             |           |
| Szolgáltatás.  | Н          | álózati pont | . I    | Hálózati po | ont név       | Hálóza   | ti pont    | Kap     | acitás ter | Карс  | csoltság | Leköt   | ės (kW     | Lekötés | s kezdete | Lekötés vé    | ége       | Verzió 🕆     |          | Referenci | a típus  | Hivatkozá   | ás típus  |
| 🗉 : FIRM - Fir | m (Z06), ł | Kiskundorozs | ima (H | IU>RS) (KE  | EKISKU        | )1HHN)   |            |         |            |       |          |         |            |         |           |               |           |              |          |           |          |             |           |
| Tételek: 1     |            |              |        |             |               |          |            |         |            | Össz  | esen:    |         | 309 371,00 |         |           |               |           |              |          |           |          |             |           |
|                |            |              |        |             |               |          |            |         |            |       |          |         |            |         |           |               |           |              |          |           |          |             |           |
|                |            |              |        |             |               |          |            |         |            |       |          |         |            |         |           |               |           |              |          |           |          |             |           |
|                |            |              |        |             |               |          |            |         |            |       |          |         |            |         |           |               |           |              |          |           |          |             |           |
|                |            |              |        |             |               |          |            |         |            |       |          |         |            |         |           |               |           |              |          |           |          |             |           |
|                |            |              |        |             |               |          |            |         |            |       |          |         |            |         |           |               |           |              |          |           |          |             |           |
|                |            |              |        |             |               |          |            |         |            |       |          |         |            |         |           |               |           |              |          |           |          |             |           |
|                |            |              |        |             |               |          |            |         |            |       |          |         |            |         |           |               |           |              |          |           |          |             |           |
|                |            |              |        |             |               |          |            |         |            |       |          |         |            |         |           |               |           |              |          |           |          |             |           |
|                |            |              |        |             |               |          |            |         |            |       |          |         |            |         |           |               |           |              |          |           |          |             |           |
|                |            |              |        |             |               |          |            |         |            |       |          |         |            |         |           |               |           |              |          |           |          |             |           |
|                |            |              |        |             |               |          |            |         |            |       |          |         |            |         |           |               |           |              |          |           |          |             |           |
|                |            |              |        |             |               |          |            |         |            |       |          |         |            |         |           |               |           |              |          |           |          |             |           |
|                |            |              |        |             |               |          |            |         |            |       |          |         |            |         |           |               |           |              |          |           |          |             |           |

Megjelenik a kiválasztott CMP szerződés adatlapja és a kapcsolódó kapacitás és díj adatok külön-külön tabfüleken. Ha létezik a szerződéshez generált, vagy aláírt szerződéses dokumentum, akkor megjelenik az Aláírt szerződés letöltése gomb.

### 7.6.3 CMP szerződések letöltése

Nyissuk meg a Szerződések menüpont CMP ügyletek -> CMP szerződések nézetét. Válasszuk ki a letölteni kívánt szerződést, majd kattintsunk a Szerződés letöltése funkciógombra.

|                                                                                        | IIII OLOILOGON                                                                                                    |                                                                                                    |                                                                                                    |                                                                     |                                                                                            |                                                                                                    |                                                                                 |                                               |                                          |                                                |                      |
|----------------------------------------------------------------------------------------|----------------------------------------------------------------------------------------------------|----------------------------------------------------------------------------------------------------|----------------------------------------------------------------------------------------------------|---------------------------------------------------------------------|--------------------------------------------------------------------------------------------|----------------------------------------------------------------------------------------------------|---------------------------------------------------------------------------------|-----------------------------------------------|------------------------------------------|------------------------------------------------|----------------------|
| szűrés                                                                                 |                                                                                                    | Ø                                                                                                    | Szerződés letöltése                                                                                                    |                                                                     |                                                                                            |                                                                                                    |                                                                                 |                                               |                                          | 🤥 Élettörténet                                 | Beallit              |
|                                                                                        |                                                                                                    |                                                                                                    | Szerződés szám                                                                                                    |                                                                     | Partner név                                                                                | Gázidő                                                                                                    | szak típus                                                                      | Gázidőszak                                    | Létrehozó                                | Létre                                          | hozás ideje          |
|                                                                                        |                                                                                                    | - ©                                                                                                    |                                                                                                    |                                                                     |                                                                                            |                                                                                                    |                                                                                 |                                               |                                          |                                                |                      |
| hatálya:                                                                               |                                                                                                    |                                                                                                    | FGSZ-RHSZ-10302/CMP/2018/00001                                                                                                    | 1                                                                   | Demo0302_LT_1                                                                              | Éves                                                                                                    |                                                                                 | 2017/2018                                     | Nagy Zoltán (régi                        | i doma 2018.                                   | 03.01 08:35          |
| -                                                                                      |                                                                                                    | - 1                                                                                                    | FGSZ-RHSZ-10302/CMP/2018/00002                                                                                                    | 2                                                                   | Demo0302_LT_1                                                                              | Éves                                                                                                    |                                                                                 | 2017/2018                                     | Nagy Zoltán (régi                        | i doma 2018.                                   | 03.01 08:41          |
| alénés elő                                                                             | õtt                                                                                                    | - F                                                                                                    | FGSZ_RHSZ-20302/CMP/2018/0000                                                                                                    | 1                                                                   | Demo0302_LT_2                                                                              | Éves                                                                                                    |                                                                                 | 2017/2018                                     | Nagy Zoltán (régi                        | i doma 2018.                                   | 03.01 08:41          |
|                                                                                        |                                                                                                    |                                                                                                    |                                                                                                    |                                                                     |                                                                                            |                                                                                                    |                                                                                 |                                               |                                          |                                                |                      |
|                                                                                        |                                                                                                    |                                                                                                    |                                                                                                    |                                                                     |                                                                                            |                                                                                                    |                                                                                 |                                               |                                          |                                                |                      |
| k tipus:                                                                               |                                                                                                    |                                                                                                    |                                                                                                    |                                                                     |                                                                                            |                                                                                                    |                                                                                 |                                               |                                          |                                                |                      |
|                                                                                        |                                                                                                    | • 0                                                                                                    |                                                                                                    |                                                                     |                                                                                            |                                                                                                    |                                                                                 |                                               |                                          |                                                |                      |
|                                                                                        |                                                                                                    |                                                                                                    |                                                                                                    |                                                                     |                                                                                            |                                                                                                    |                                                                                 |                                               |                                          |                                                |                      |
|                                                                                        |                                                                                                    | - 1                                                                                                    |                                                                                                    |                                                                     |                                                                                            |                                                                                                    |                                                                                 |                                               |                                          |                                                |                      |
|                                                                                        |                                                                                                    | 1                                                                                                    |                                                                                                    |                                                                     |                                                                                            |                                                                                                    |                                                                                 |                                               |                                          |                                                |                      |
|                                                                                        |                                                                                                    |                                                                                                    |                                                                                                    |                                                                     |                                                                                            |                                                                                                    |                                                                                 |                                               |                                          |                                                |                      |
|                                                                                        |                                                                                                    |                                                                                                    |                                                                                                    |                                                                     |                                                                                            |                                                                                                    |                                                                                 |                                               |                                          |                                                |                      |
|                                                                                        |                                                                                                    |                                                                                                    |                                                                                                    |                                                                     |                                                                                            |                                                                                                    |                                                                                 |                                               |                                          |                                                |                      |
|                                                                                        |                                                                                                    |                                                                                                    |                                                                                                    |                                                                     |                                                                                            |                                                                                                    |                                                                                 |                                               |                                          |                                                |                      |
|                                                                                        |                                                                                                    |                                                                                                    |                                                                                                    |                                                                     |                                                                                            |                                                                                                    |                                                                                 |                                               |                                          |                                                |                      |
|                                                                                        |                                                                                                    |                                                                                                    |                                                                                                    |                                                                     |                                                                                            |                                                                                                    |                                                                                 |                                               |                                          |                                                |                      |
|                                                                                        |                                                                                                    |                                                                                                    |                                                                                                    |                                                                     |                                                                                            |                                                                                                    |                                                                                 |                                               |                                          |                                                |                      |
|                                                                                        |                                                                                                    |                                                                                                    |                                                                                                    |                                                                     |                                                                                            |                                                                                                    |                                                                                 |                                               |                                          |                                                |                      |
|                                                                                        |                                                                                                    |                                                                                                    |                                                                                                    |                                                                     |                                                                                            |                                                                                                    |                                                                                 |                                               |                                          |                                                |                      |
|                                                                                        |                                                                                                    |                                                                                                    |                                                                                                    |                                                                     |                                                                                            |                                                                                                    |                                                                                 |                                               |                                          |                                                |                      |
|                                                                                        |                                                                                                    |                                                                                                    |                                                                                                    |                                                                     |                                                                                            |                                                                                                    |                                                                                 |                                               |                                          |                                                |                      |
|                                                                                        |                                                                                                    |                                                                                                    | \left ( Oldal: 1 Ossz 1                                                                                                    | > » C                                                               | Oldalankónt: 2                                                                             | 5 db                                                                                                    |                                                                                 |                                               |                                          | S                                              | Sorok: 1 - 3         |
|                                                                                        |                                                                                                    |                                                                                                    | I Oldal: I Ossz: 1                                                                                                    | I > ≫ I C<br>edi kapacitásle                                        | Oldalanként: 2                                                                             | 5 db     ▼<br>t(ek)ről szóló                                                                                         | A<br>visszaigazolás                                                             | zonosító: FGSZ-F                              | RHSZ-10302/CM                            | s<br>MP/2018/0000                              | Sorok: 1 - 3  <br>02 |
|                                                                                        |                                                                                                    |                                                                                                    | I Oldal: I Ossz: 1<br>Egye                                                                                                    | I > ≫ I C<br>edi kapacitásle                                        | Oldalankónt: 2<br>ekötési ügylet<br>SZERZŐ                                                 | 5 db ▼<br>t(ek)ről szóló<br>öDÉS                                                                                     | A<br>visszaigazolás                                                             | zonosító: FGSZ-F                              | RHSZ-10302/CM                            | s<br>MP/2018/0000                              | Sorok: 1 - 3  <br>02 |
| Ame                                                                                    | ely létrejött egyrész                                                                                                    | ről az                                                                                                    | 《 《 Oldal: 1 Ossz. 1                                                                                                    | I > ≫ I C<br>edi kapacitásle                                        | Oldalanként: 2<br>ekötési ügylet<br>SZERZŐ                                                 | 5 db v<br>t(ek)ről szóló<br>spÉs                                                                                     | م<br>visszaigazolás                                                             | zonosító: FGSZ-F                              | RHSZ-10302/CN                            | s<br>MP/2018/0000                              | Sorok: 1 - 3  <br>02 |
| Ame                                                                                    | ely létrejött egyrész<br>FGSZ                                                                                                    | rõl az                                                                                                    | K K Oldat 1 Ossz 1                                                                                                    | } ≫   C<br>edi kapacitásle                                          | Oldalankónt: 2<br>ekötési ügylet<br>SZERZŐ                                                 | <sup>5 db</sup> ▼<br>t(ek)ről szóló<br>iDÉS                                                                          | ۵<br>visszaigazolás                                                             | zonosító: FGSZ-F                              | RHSZ-10302/CM                            | s                                              | Sorok: 1 - 3  <br>02 |
| Ame                                                                                    | ely létrejőtt egyrész<br>FGSZ                                                                                                    | rõl az                                                                                                    | Citerration (1992)                                                                                                    | } ≫   C                                                             | Oldalankónt: 2<br>ekötési ügylet<br>SZERZŐ                                                 | 5 db ▼<br>t(ek)ről szóló<br>DÉS                                                                                      | م<br>visszaigazolás                                                             | zonosító: FGSZ-F                              | RHSZ-10302/CM                            | s                                              | Sorok: 1 - 3  <br>02 |
| Amei<br>S<br>A<br>C                                                                    | ely létrejött egyrész<br>FGSZ<br>Székhely: 1000 Buc<br>Adószám: 124567<br>Cégjegyzékszám: 1                                                                                                    | ről az<br>sapest, XX<br>8901<br>23456789                                                                               | . Széchenyi utca 9 III 12<br>01                                                                                                    | } ≫ @                                                               | Oldalankónt: 2<br>skötési ügylet<br>SZERZŐ                                                 | 5 db ▼<br>t(ek)rõl szóló<br>DÉS                                                                                      | A<br>visszaigazolás                                                             | zonosító: FGSZ-F                              | RHSZ-10302/CM                            | s                                              | Sorok: 1 - 3  <br>02 |
| Ame<br>I<br>S<br>C<br>Másr                                                             | ely létrejött egyrész<br>FGSZ<br>Székhely: 1000 Bu<br>Adószám: 1234567<br>Cégjegyzékszám: 1<br>srészről az                                                                                                    | ről az<br>Japest, XX<br>8901<br>23456789                                                                               | . Széchenyi utca 9 III 12<br>01                                                                                                    | }                                                                   | Oldalanként: 2<br>ekötési ügylet<br>SZERZŐ                                                 | 5 db ▼<br>t(ek)ről szóló<br>i>DÉS                                                                                    | ۵<br>visszaigazolás                                                             | zonosító: FGSZ-F                              | RHSZ-10302/CM                            | s                                              | Sorok: 1 - 3  <br>02 |
| Ame<br>I<br>S<br>C<br>Mása                                                             | ely létrejött egyrész<br>FGSZ<br>Székhely: 1000 Buc<br>Adőszám: 1234567<br>Cégjegyzékszám: 1<br>arészről az<br>Demo0302_LT                                                                                                    | rõl az<br>Japest, XX<br>8901<br>23456789<br>_1                                                                         | ( Olda: 1 Ossz. 1<br>Egye<br>Széchenyi utca 9 III 12                                                                                                    | edi kapacitásle                                                     | Oldalankónt: 2<br>ekötési ügylet<br>SZERZŐ                                                 | 5 db ▼<br>t(ek)ről szóló<br>iDÉS                                                                                     | ∆<br>visszaigazolás                                                             | zonosító: FGSZ-F                              | RHSZ-10302/CM                            | s                                              | Sorok: 1 - 3  <br>02 |
| Amei<br>S<br>A<br>C<br>Mási<br>S<br>A<br>A                                             | ely létrejött egyrész<br>FGSZ<br>Székhely: 1000 Buz<br>Adószám: 1234567<br>Cégjegyzékszám: 1<br>arészről az<br>Demo0302_LT<br>Székhely: Siófok,<br>Adószám: Demo03                                                             | röl az<br>Japest, XX<br>8901<br>23456769<br>_1<br>02_LT_1<br>9emo0302_                                                 | ( ) Oldat: 1 Ossz. 1<br>Egye     Széchenyi utca 9 III 12                                                                                                    | } ≫ @                                                               | Oldalankónt: 2<br>ekötési ügylet<br>SZERZŐ                                                 | 5 db ▼<br>t(ek)rõl szóló<br>iDÉS                                                                                     | ∆<br>visszaigazolás                                                             | zonosító: FGSZ-F                              | RHSZ-10302/CM                            | s                                              | Sorok: 1 - 3  <br>02 |
| Ame<br>I<br>S<br>A<br>C<br>C<br>C<br>S<br>A<br>C<br>C<br>S<br>A<br>C<br>C<br>C<br>Kōzō | ely létrejött egyrész<br>FGSZ<br>Székhely: 1000 Bur<br>Adószám: 1234567<br>Cégjegyzékszám: 1<br>srészről az<br>Demo0302_LT<br>Zsékhely: Siótok,<br>Adószám: Demo03<br>Cégjegyzékszám: C<br>ött a 2016-10-01 00                 | rõl az<br>tapest, XX<br>8901<br>23456769<br>_1<br>02_LT_1<br>bemo0302.<br>:00:00 nap                                   | Image: Contract of the second second seco | edi kapacitásle                                                     | Oldalanként: 2<br>ekötési ügylet<br>SZERZŐ                                                 | 5 db v<br>t(ek)ről szóló<br>DDÉS<br>erződés alapján.                                                                 | ۵<br>visszaigazolás                                                             | zonosító: FGSZ-F                              | RHSZ-10302/CM                            | s                                              | 3orok: 1 - 3  <br>02 |
| Ame<br>I<br>S<br>A<br>C<br>C<br>Kōzō                                                   | ely létrejőtt egyrész<br>FGSZ<br>Székhely: 1000 Bud<br>Adószám: 1234567<br>Cégjegyzékszám: 1<br>arészről az<br>Demo0302_LT,<br>Székhely: Siótok,<br>Adószám: Demo03<br>Cégjegyzékszám: [<br>ött a 2016-10-01 00<br>Ügylet azon | ről az<br>tapest, XX<br>9501<br>23456789<br>1<br>222_LT_1<br>202_LT_1<br>202_LT_1<br>202_00 nap                        | ( Oldat: 1 Ossz. 1      Egye      Széchenyi utca 9 III 12 01      LT_1      Ügylet létrejötte                                                                                                    | edi kapacitásle<br>számú Rendszerk<br>Kapcsolt /<br>Nem<br>kapcsolt | Oldalankónt: 2<br>ekötési ügylet<br>SZERZŐ<br>asználati Keretsz<br>Lekötés<br>kezdete      | 5 db •<br>t(ek)ről szóló<br>bDÉS<br>erződés alapján.<br>Lekötés vége                                                 | A<br>visszaigazolás<br>Lekötött nem<br>megszakítható<br>kapacitaó               | zonosító: FGSZ-F                              | RHSZ-10302/CM<br>Aukciós díj             | S<br>MP/2018/0000                              | 5orok: 1 - 3  <br>02 |
| Ame<br>S<br>C<br>C<br>C<br>Kôzô                                                        | ely létrejött egyrész<br>FGSZ<br>Adőszám: 1234567<br>Cégjegyzékszám: 1<br>arészről az<br>Demo0302_LT<br>Székhely: Siőtk,<br>Adőszám: Demo03<br>Cégjegyzékszám: E<br>ött a 2016-10-01 0C<br>Ügylet azon                         | ről az<br>lapest, XX<br>8501<br>23456789<br>1<br>1<br>22_LT_1<br>22_LT_1<br>22_LT_1<br>22_UT_1<br>200:00 nap<br>cositó | Image: Contract of the second second seco | számú Rendszerh<br>Kapcsolt /<br>Nem<br>kapcsolt                    | oldalankónt: 2<br>ekötési ügylet<br>SZERZŐ<br>szerző<br>Lekötés<br>kezdete<br>(év/hó/nap)  | 5 db •<br>t(ek)ről szóló<br>sDÉS<br>erződés alapján.<br>Lekötés vége<br>(év/hó/nap)                                  | ۵<br>visszaigazolás<br>Lekötött nem<br>megszakítható<br>kapacitás               | zonosító: FGSZ-F<br>Kapacitás dij<br>Ft/hónap | RHSZ-10302/CM<br>Aukciós dij<br>Ft/hónap | S<br>WP/2018/0000<br>Elszámoló díj<br>Ft/hónap | 32<br>32             |
| Ame<br>S<br>C<br>C<br>Kôzô                                                             | ely létrejött egyrész<br>FGSZ<br>Székhely: 1000 But<br>Adőszám: 1234567<br>Cégjegyzékszám: 1<br>arészről az<br>Demo0302_LT<br>Székhely: Sióők,<br>Adőszám: Demo03<br>Cégjegyzékszám: C<br>ött a 2016-10-01 00<br>Ügylet azon   | ről az<br>lapest, XXX<br>23456709<br>_1<br>202_LT 1<br>200:00 nap<br>cositó                                            | Image: Contract of the second second seco | edi kapacitásie<br>számú Rendszerh<br>Kapcsolt /<br>Nem<br>kapcsolt | okłałankónt: 2<br>ekötési ügylet<br>SZERZČ<br>szerzč<br>Lekötés<br>kezdete<br>(év/hó/nap)  | s db v<br>t(ek)rõl szóló<br>bDÉS<br>erződés alapján.<br>Lekötés vége<br>(év/hó/nap)                                  | A<br>visszaigazolás<br>Lekötött nem<br>megszaktítató<br>kapacitás<br>kWh/h      | zonosító: FGSZ-F<br>Kapacitás díj<br>Ft/hónap | RHSZ-10302/CM<br>Aukciós díj<br>Ft/hónap | S<br>WP/2018/0000<br>Elszámoló díj<br>Ft/hónap | 1 - 3  <br>32        |
| Ame<br>S<br>A<br>C<br>C<br>Mási<br>Közö                                                | ely létrejött egyrész<br>FGSZ<br>Székhely: 1000 But<br>Adószám: 1234567<br>Cégjegyzékszám: 1<br>arészről az<br>Demo0302_LT<br>Székhely: Siófok,<br>Adószám: Demo03<br>Cégjegyzékszám: 0<br>ügylet azon<br>Ugylet azon          | ről az<br>Japest, XX<br>9901<br>233456789<br>1<br>22_LT 1<br>22_LT 1<br>00:00 nap<br>enemo0302<br>200:00 nap           | Image: Contract of the second second seco | edi kapacitásle<br>számú Rendszerh<br>Kapcsolt                      | okłałankónt: 2<br>ekötési ügylet<br>SZERZŐ<br>szerző<br>kezdete<br>(év/hó/nap)             | s db v<br>t(ek)röl szóló<br>DÉS<br>erződés alapján.<br>Lekötés vége<br>(év/hó/nap)<br>na (HU-RS) (KEK                | A<br>visszaigazolás<br>Lekötött nem<br>megszakítható<br>kapacitás<br>kWhh       | zonosító: FGSZ-F<br>Kapacitás díj<br>Ft/hónap | RHSZ-10302/CM<br>Aukciós díj<br>Ft/hónap | S<br>MP/2018/0000<br>Elszámoló díj<br>Ft/hónap | 1 - 3  <br>22        |
| Ame<br>I<br>S<br>A<br>C<br>C<br>C<br>Közö                                              | ely létrejött egyrész<br>FGSZ<br>Székhely: 1000 Bur<br>Adószám: 1234567<br>Cégjegyzékszám: 1<br>arészről az<br>Demo0302_LT,<br>Adószám: Demo03<br>Cégjegyzékszám: C<br>ött a 2016-10-01 00<br>Ugylet azon<br>SZ 2043160356634  | ről az<br>Japest, XX<br>8901<br>23456789<br>1<br>1<br>22 LT 1<br>lemc0302<br>200:00 nap<br>ositó                       |                                                                                                    | edi kapacitásle<br>számú Rendszerh<br>Kapcsolt<br>Nem kapcsolt      | Oldalankónt: 2 ekötési ügylet SZERZŐ Lekötés kezdete (év/hó/nap) Kiskundorozsn 2018.04.01. | s db v<br>t(ek)ről szóló<br>DÉS<br>erződés alapján.<br>Lekötés vége<br>(év/hó/nap)<br>na (HU-RS) (KEK<br>2018.07.01. | Lekötött nem<br>megszakifható<br>kapacitás<br>kWh/h<br>ISKUD1HHN)<br>309 371,01 | zonosító: FGSZ-F<br>Kapacitás díj<br>FUhónap  | RHSZ-10302/CM<br>Aukciós dij<br>Ft/hónap | S<br>MP/2018/0000<br>Elszámoló díj<br>Ft/hónap | Sorok: 1 - 3  <br>02 |

A rendszer az általa feltett megerősítő kérés jóváhagyása után letölti a szerződést a böngészőből pdf formátumban.

## 7.7 Kapacitás konverziók

A Kapacitás konverzió egy Szállíttató korábban megvásárolt Nem kapcsolt kapacitásának Kapcsolt kapacitássá való alakítását jelenti. A Kapacitás konverziós igények KLP-ből érkeznek, és az IP automatikusan bírálja el az igényt. Sikeres elbírálás esetén megtörténik a Kapacitás szerződések módosítása (ezek keresztül a Kapacitás tár, Fedezet és Számla csomag sorok létrehozása), valamit a KLP értesítése az igény elfogadásáról. Sikertelen elbírálás esetén csak a KLP értesítése történik az elutasítás tényéről és indokáról, amiről a KLP küld értesítést a Szállíttatónak.

## 7.7.1 Kapacitás konverziók listázása

Nyissuk meg a Szerződések menüpont Kapacitás konverziók nézetét.

| Kezdő oldal     | Kapacitáskonverziók |             |                |                       |                   |                   |                   |                  |            |                  |                 |                  |
|-----------------|---------------------|-------------|----------------|-----------------------|-------------------|-------------------|-------------------|------------------|------------|------------------|-----------------|------------------|
| ••• Gyorsszűrés | . (                 | Köd         | Státusz        | Átadó partner         | Nem kapcsolt gázi | Nem kapcsolt gázi | Nem kapcsolt gázi | Gázidőszak típus | Gázidőszak | Átadás dátuma (g | Záró gázóra     | Átadás i         |
| Partner:        |                     |             |                |                       |                   |                   |                   |                  |            |                  |                 |                  |
|                 |                     | KK000000001 | Jóváhagyott    | Shipper               | Éves              | 2018/2019         |                   | Éves             | 2018/2019  | 2018.11.01-01GH  | 2019.09.30-24GH | Kapacitá         |
| Gázidőszak:     |                     | KK000000002 | Elutasitott    | Shipper               | Éves              | 2018/2019         |                   | Éves             | 2018/2019  | 2018.10.05-01GH  | 2018.10.24-24GH | Kapacitá         |
|                 |                     | KK000000003 | Elutasitott    | Shipper               | Éves              | 2018/2019         |                   | Éves             | 2018/2019  | 2018.12.01-01GH  | 2019.05.31-24GH | Kapacitá         |
| Státusz:        |                     | KK000000004 | Jóváhagyott    | Shipper               | Éves              | 2018/2019         |                   | Éves             | 2018/2019  | 2018.12.01-01GH  | 2019.05.31-24GH | Kapacitá         |
|                 |                     |             |                |                       |                   |                   |                   |                  |            |                  |                 |                  |
|                 |                     | <           | 1 Ossz 1   ) ) | ) C Oldalenként 25 db | v                 |                   |                   |                  |            |                  | Sorok: 1 -      | ►<br>4   Ossz: 4 |

A saját, hozzánk tartozó kapacitás konverziókat listázó képernyő megjelenik.

# 7.7.2 Kapacitás konverziók megtekintése

Nyissuk meg a Szerződések menüpont Kapacitás konverziók nézetét. Kattintsunk a Kód oszlopban található hivatkozásra.

| Kezdő oldal      | Kapacitá | skonverziók ×                 | KK000000004    |             |                             |                      |                         |                 |          |                 |                |
|------------------|----------|-------------------------------|----------------|-------------|-----------------------------|----------------------|-------------------------|-----------------|----------|-----------------|----------------|
| Nincs elérhető n | nüvelet  |                               |                |             |                             |                      |                         |                 |          |                 | 灾 Élettörténet |
| #KK00000         | 00004    | <ul> <li>Kapacitás</li> </ul> | konverzió - Jó | váhagy      | ott                         |                      |                         |                 |          |                 |                |
| Átadó partner:   |          | N8Z Shipper                   |                |             | Nem kapcsolt gázidős:       | zak Éves             | Átadás dátuma (gáznap): | 2018.12.01-01GH |          |                 |                |
| Gázidőszak típul | s:       | Éves                          |                |             | tipus:                      | 2.00                 | Záró gázóra:            | 2019.05.31-24GH |          |                 |                |
| Gázidőszak:      |          | 2018/2019                     |                |             | Nem kapcsolt<br>gázidőszak: | 2018/2019            | FGSZ elutasítás indoka: |                 |          |                 |                |
| Átadandó kap     | acitások |                               |                |             |                             |                      |                         |                 |          |                 |                |
| IP Hálózati po   | nt kód   | Hálózati                      | pont           | Hálózati po | ont EIC kód                 | Kapacitás termék név | Átadandó ka             | pacitás (kWh/h) | Módositó | Módositás ideje |                |
| KECSANAD1H       | HN       | Csanádp                       | alota (HU>RO)  | 21Z000000   | 000236Q                     | YEARLY_FIRM          |                         | 500             |          |                 |                |
|                  |          |                               |                |             |                             |                      |                         |                 |          |                 |                |
| 1                |          |                               |                |             |                             |                      |                         |                 |          |                 |                |
|                  |          |                               |                |             |                             |                      |                         |                 |          |                 |                |
|                  |          |                               |                |             |                             |                      |                         |                 |          |                 |                |
|                  |          |                               |                |             |                             |                      |                         |                 |          |                 |                |
|                  |          |                               |                |             |                             |                      |                         |                 |          |                 |                |
|                  |          |                               |                |             |                             |                      |                         |                 |          |                 |                |
|                  |          |                               |                |             |                             |                      |                         |                 |          |                 |                |
|                  |          |                               |                |             |                             |                      |                         |                 |          |                 |                |
|                  |          |                               |                |             |                             |                      |                         |                 |          |                 |                |
|                  |          |                               |                |             |                             |                      |                         |                 |          |                 |                |
|                  |          |                               |                |             |                             |                      |                         |                 |          |                 |                |
|                  |          |                               |                |             |                             |                      |                         |                 |          |                 |                |
|                  |          |                               |                |             |                             |                      |                         |                 |          |                 |                |
|                  |          |                               |                |             |                             |                      |                         |                 |          |                 |                |
|                  |          |                               |                |             |                             |                      |                         |                 |          |                 |                |
|                  |          |                               |                |             |                             |                      |                         |                 |          |                 |                |
| i l              |          |                               |                |             |                             |                      |                         |                 |          |                 |                |
| 11               |          |                               |                |             |                             |                      |                         |                 |          |                 |                |
| 11               |          |                               |                |             |                             |                      |                         |                 |          |                 |                |

Megjelenik a kapacitás konverzió adatlapja.